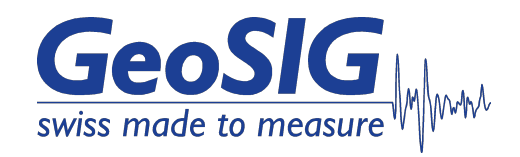

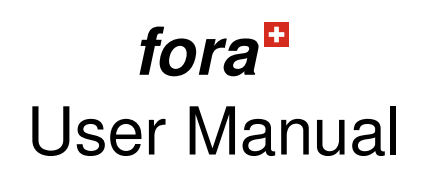

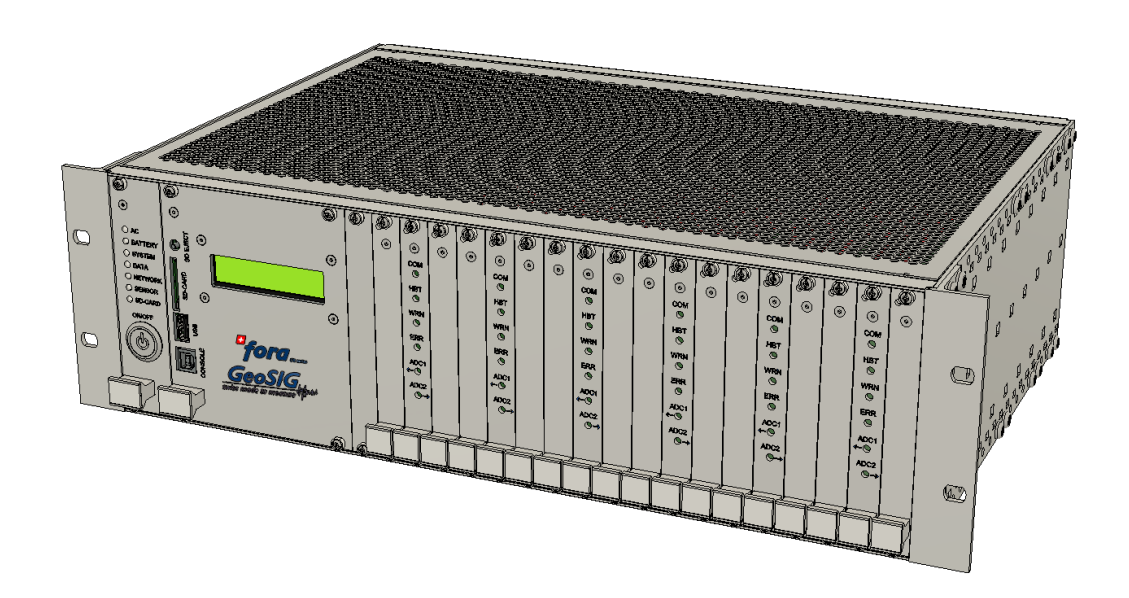

GeoSIG Ltd, Wiesenstrasse 39, 8952 Schlieren, Switzerland Phone: + 41 44 810 2150, Fax: + 41 44 810 2350 info@geosig.com, www.geosig.com

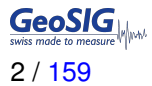

#### Disclaimer

GeoSIG Ltd reserves the right to change the information contained in this document without notice. While the information contained herein is assumed to be accurate, GeoSIG Ltd assumes no responsibility for any errors or omissions.

#### **Copyright Notice**

No part of this document may be reproduced without the prior written consent of GeoSIG Ltd. Software described in this document is furnished under a license and may only be used or copied in accordance with the terms of such a license.

#### Trademark

All brand and product names mentioned are trademarks or registered trademarks of their respective holders.

All rights reserved.

GeoSIG Ltd

Switzerland

# **Table of Contents**

| Wa | arning                                                                                                    | s and Safety                                                                                                    | 7                                                   |  |  |
|----|----------------------------------------------------------------------------------------------------|----------------------------------------------------------------------------------------------------|-----------------------------------------------------|--|--|
| Ge | GeoSIG Cybersecurity Recommendations 8                                                                               |                                                                                                    |                                                     |  |  |
| Sy | mbols                                                                                                    | and Abbreviations                                                                                                    | 11                                                  |  |  |
| 1  | Intro                                                                                                    | luction                                                                                                    | 13                                                  |  |  |
| 2  | <b>Incor</b><br>2.1<br>2.2                                                                                           | ning InspectionDamage During ShipmentWarranty2.2.1Limitation of Warranty                                                                                                    | <b>14</b><br>14<br>14<br>14                         |  |  |
| 3  | Stora<br>3.1                                                                                                    | <b>ge (Instrument in Shelf Life)</b><br>Main Battery                                                                                                    | <b>15</b><br>15                                     |  |  |
| 4  | <b>Desc</b><br>4.1<br>4.2                                                                                            | ription<br>fora                                                                                                    | <b>16</b><br>17<br>17<br>18<br>18<br>18             |  |  |
| 5  | <b>Slot-i</b><br>5.1                                                                                                 | n Modules         Front Side                                                                                                    | <b>19</b><br>19<br>22<br>29<br>30                   |  |  |
|    | J.2                                                                                                    | 5.2.1       fora-OVP-IN         5.2.2       fora-OVP-SENSOR         5.2.3       fora-OPT-RELAY         5.2.4       fora-OPT-DVI                                                                                                    | 31<br>35<br>37<br>39                                |  |  |
| 6  | <b>Insta</b><br>6.1<br>6.2                                                                                           | Iation         Site Selection.         6.1.1         Environmental Considerations.         6.1.2         Power Supply Considerations.         Cabling of fora         6.2.1         Communication Considerations                                                                                                    | <b>42</b><br>42<br>42<br>43<br>43                   |  |  |
| 7  | <ul> <li>6.3</li> <li>Quicl</li> <li>7.1</li> <li>7.2</li> <li>7.3</li> <li>7.4</li> <li>7.5</li> <li>7.6</li> </ul> | Sensors       Start Up         Preparation       Set IP Address of the Instrument.         No Stations Configured at first Start Up       Set IP Address of the Instrument.         Adding New Stations       Set IP Address of Data Server         Basic Configuration of the Instrument       Set IP Address of the Instrument | 43<br><b>44</b><br>45<br>47<br>47<br>47<br>48<br>50 |  |  |
| 8  | Princ<br>8.1<br>8.2<br>8.3<br>8.4                                                                                    | iple of Operation of the InstrumentNormal OperationBehaviour on a Seismic EventFirmware and Configuration UpgradeBackup Server                                                                                                    | <b>53</b><br>53<br>54<br>56<br>56                   |  |  |

| 9  | Netw  | ork Settings 57                                                                    | 7        |
|----|-------|------------------------------------------------------------------------------------|----------|
|    | 9.1   | Network Settings through the Web Interface                                         | 7        |
|    | 9.2   | Network Settings through GeoDAS                                                    | 3        |
|    | 9.3   | Wired Ethernet settings through the local Console                                  | Э        |
|    | 9.4   | Get IP address from Instrument                                                     | Э        |
|    |       |                                                                                    |          |
| 10 | The \ | Web Interface   60                                                                 | )        |
|    | 10.1  |                                                                                    | )        |
|    | 10.2  | The Home Panel and the General Navigation                                          | 1        |
|    | 10.3  | Device Configuration                                                               | 2        |
|    |       | 10.3.1 Data Acquisition Configuration.                                             | 3        |
|    |       | 10.3.2 Configuration Manager                                                       | 1        |
|    |       | 10.3.3 Network Configuration                                                       | 5        |
|    |       | 10.3.4 Web Interface Configuration                                                 | 7        |
|    | 10.4  | State of Health                                                                    | 3        |
|    |       | 10.4.1 Error Status                                                                | 3        |
|    |       | 10.4.2 Recording Status                                                            | Э        |
|    |       | 10.4.3 Hardware Status                                                             | )        |
|    |       | 10.4.4 Software Status                                                             | 1        |
|    |       | 10.4.5 Maintenance                                                                 | 2        |
|    | 10.5  | Data Explorer                                                                      | 4        |
|    | 10.6  | Help                                                                               | 5        |
|    |       | 10.6.1 Online Help                                                                 | 5        |
|    |       | 10.6.2 Contact GeoSIG Service                                                      | 5        |
|    |       |                                                                                    | -        |
| 11 | Detai | iled Configuration of the Instrument 76                                            | 3        |
|    | 11.1  | Switch ON and OFF the Instrument                                                   | 3        |
|    | 11.2  | General Comments to the Configuration                                              | 3        |
|    |       | 11.2.1 Change Configuration by the Web Interface                                   | 3        |
|    |       | 11.2.2 Change Configuration by GeoDAS                                              | 3        |
|    |       | 11.2.3 Changing Configuration by the Console                                       | 7        |
|    |       | 11.2.4 Explanation of the Structure in the Manual                                  | 3        |
|    | 11.3  | Configuration of the Channels .                                                    | 9        |
|    |       | 11.3.1 In the Web Interface or by GeoDAS                                           | ģ        |
|    |       | 11.3.2 Via Local Serial Console                                                    | 1        |
|    |       | 11.3.3 Calculation of the LSB factor                                               | 1        |
|    |       | 11.3.4 Channel Naming                                                              | à        |
|    | 11/   | Configuration of Data Streams                                                      | 7        |
|    | 11.4  | 11.4.1 In the Web Interface or by GeeDAS                                           | 7        |
|    |       | 11.4.2 Via Logal Serial Consolo                                                    | /<br>5   |
|    |       | 11.4.2 Via Local Serial Collsole                                                   | כ<br>ה   |
|    | 11 5  |                                                                                    | ן<br>כ   |
|    | 11.5  | 11 5 1 Just the Web Interface or by CoopAC                                         | í<br>S   |
|    |       | 11.5.1 In the web Internace of by GeoDAS                                           | <u> </u> |
|    |       |                                                                                    | +        |
|    |       | 11.5.3 STA/LIA (Ingger                                                             | 7        |
|    |       | 11.5.4 Ingger Weight                                                               | 7        |
|    |       |                                                                                    | 1        |
|    |       | 11.5.6 Irigger Interconnection over LAN (example of 2 out of 3 stations logic) 100 | )        |
|    | 11.6  |                                                                                    | 1        |
|    |       | 11.6.1 In the Web Interface or by GeoDAS                                           | 1        |
|    |       | 11.6.2 Via Local Serial Console                                                    | S        |
|    | 11.7  | File Storage and Policy                                                            | 7        |
|    |       | 11.7.1 In the Web Interface or by GeoDAS                                           | 7        |
|    |       | 11.7.2 Via Local Serial Console                                                    | 3        |
|    | 11.8  | Communication Parameters                                                           | )        |
|    |       | 11.8.1 In the Web Interface or by GeoDAS                                           | )        |
|    |       | 11.8.2 Via Local Serial Console                                                    | 2        |
|    |       | 11.8.3 Connection over PPP (Cellular Modem or Analog Phone Line)                   | 5        |
|    | 11.9  | Miscellaneous Parameters                                                           | )        |
|    |       | 11.9.1 In the Web Interface or by GeoDAS                                           | )        |
|    |       | 11.9.2 Via Local Serial Console                                                    | >        |

| 11.1<br>11.1<br>11.1                                                     | Time synchronization       11.10.1 In the Web Interface or by GeoDAS         11.10.2 Via Local Serial Console       11.10.2 Via Local Serial Console         GeoSIG Options       11.11.1 In the Web Interface or by GeoDAS         11.11.2 Via Local Serial Console       11.11.2 Via Local Serial Console         Other Options in the Instrument Main Menu       11.12.1 Control Requests                                                                                                    | 129<br>129<br>130<br>134<br>134<br>135<br>136<br>137                                                                            |
|--------------------------------------------------------------------------|----------------------------------------------------------------------------------------------------|----------------------------------------------------------------------------------------------------|
| 12 Test                                                                  | Ind Configuration Menu                                                                                                    | 141                                                                                                    |
| 12.1                                                                     | Flash Images and Boot Options                                                                                                    | 143                                                                                                    |
| 12.2                                                                     | Hardware Setup and Monitor                                                                                                    | 143                                                                                                    |
| 12.3                                                                     |                                                                                                    | 143                                                                                                    |
| 12.4                                                                     |                                                                                                    | 143                                                                                                    |
| 12.5                                                                     |                                                                                                    | 144                                                                                                    |
| 13 Firm                                                                  | vare Upgrade                                                                                                    | 145                                                                                                    |
| Append                                                                   | ces                                                                                                    | 147                                                                                                    |
|                                                                          |                                                                                                    |                                                                                                    |
| Append                                                                   | x A Remote Access to the Instrument over SSH                                                                                                    | 148                                                                                                    |
| Append<br>A.1                                                            | x A Remote Access to the Instrument over SSH<br>SSH Clients for Linux OS                                                                                                    | <b>148</b><br>148                                                                                                    |
| Append<br>A.1<br>A.2                                                     | x A Remote Access to the Instrument over SSH           SSH Clients for Linux OS           SSH Clients for Windows OS                                                                                                    | <b>148</b><br>148<br>149                                                                                                    |
| Append<br>A.1<br>A.2<br>A.3                                              | x A Remote Access to the Instrument over SSH         SSH Clients for Linux OS         SSH Clients for Windows OS         SFTP access for Windows OS                                                                                                    | <b>148</b><br>148<br>149<br>150                                                                                                 |
| Append<br>A.1<br>A.2<br>A.3<br>A.4                                       | x A Remote Access to the Instrument over SSH         SSH Clients for Linux OS         SSH Clients for Windows OS         SFTP access for Windows OS         File Structure of the Instrument                                                                                                    | <b>148</b><br>149<br>150<br>151                                                                                                 |
| Append<br>A.1<br>A.2<br>A.3<br>A.4                                       | x A Remote Access to the Instrument over SSH         SSH Clients for Linux OS         SSH Clients for Windows OS         SFTP access for Windows OS         File Structure of the Instrument         x B GeoDAS Settings                                                                                                    | <ul> <li>148</li> <li>149</li> <li>150</li> <li>151</li> <li>152</li> </ul>                                                     |
| Append<br>A.1<br>A.2<br>A.3<br>A.4<br>Append<br>B.1                      | x A Remote Access to the Instrument over SSH         SSH Clients for Linux OS         SSH Clients for Windows OS         SFTP access for Windows OS         File Structure of the Instrument         x B GeoDAS Settings         Configuration of Stations.                                                                                                    | <ul> <li>148</li> <li>149</li> <li>150</li> <li>151</li> <li>152</li> </ul>                                                     |
| Append<br>A.1<br>A.2<br>A.3<br>A.4<br>Append<br>B.1                      | x A Remote Access to the Instrument over SSH         SSH Clients for Linux OS         SSH Clients for Windows OS         SFTP access for Windows OS         File Structure of the Instrument         x B GeoDAS Settings         Configuration of Stations         B.1.1                                                                                                    | <ul> <li>148</li> <li>149</li> <li>150</li> <li>151</li> <li>152</li> <li>153</li> </ul>                                        |
| Append<br>A.1<br>A.2<br>A.3<br>A.4<br>Append<br>B.1                      | x A Remote Access to the Instrument over SSH         SSH Clients for Linux OS         SSH Clients for Windows OS         SFTP access for Windows OS         File Structure of the Instrument         x B GeoDAS Settings         Configuration of Stations         B.1.1         Add a new Instrument         B.1.2                                                                                                    | <ul> <li>148</li> <li>149</li> <li>150</li> <li>151</li> <li>152</li> <li>153</li> <li>153</li> </ul>                           |
| Append<br>A.1<br>A.2<br>A.3<br>A.4<br>Append<br>B.1<br>B.2               | x A Remote Access to the Instrument over SSH         SSH Clients for Linux OS         SSH Clients for Windows OS         SFTP access for Windows OS         File Structure of the Instrument         x B GeoDAS Settings         Configuration of Stations         B.1.1         Add a new Instrument         B.1.2         Remove an Instrument         Configuration of Server Parameters                                                                                                    | <ul> <li>148</li> <li>149</li> <li>150</li> <li>151</li> <li>152</li> <li>153</li> <li>153</li> <li>154</li> </ul>              |
| Append<br>A.1<br>A.2<br>A.3<br>A.4<br>Append<br>B.1<br>B.2<br>B.3        | x A Remote Access to the Instrument over SSH         SSH Clients for Linux OS         SSH Clients for Windows OS         SFTP access for Windows OS         File Structure of the Instrument         x B GeoDAS Settings         Configuration of Stations.         B.1.1         Add a new Instrument         B.1.2         Remove an Instrument         Configuration of Server Parameters.         Instrument Control in GeoDAS                                                                                                    | <ul> <li>148</li> <li>149</li> <li>150</li> <li>151</li> <li>152</li> <li>153</li> <li>153</li> <li>154</li> <li>155</li> </ul> |
| Append<br>A.1<br>A.2<br>A.3<br>A.4<br>Append<br>B.1<br>B.2<br>B.3        | x A Remote Access to the Instrument over SSH         SSH Clients for Linux OS         SSH Clients for Windows OS         SFTP access for Windows OS         File Structure of the Instrument         x B GeoDAS Settings         Configuration of Stations         B.1.1         Add a new Instrument         B.1.2         Remove an Instrument         Configuration of Server Parameters         Instrument Control in GeoDAS         B.3.1         More Information         (State of Health of the Instrument)                                                                                                    | <b>148</b><br>149<br>150<br>151<br><b>152</b><br>152<br>153<br>153<br>154<br>155<br>155                                         |
| Append<br>A.1<br>A.2<br>A.3<br>A.4<br>Append<br>B.1<br>B.2<br>B.3        | x A Remote Access to the Instrument over SSH         SSH Clients for Linux OS         SSH Clients for Windows OS         SFTP access for Windows OS         File Structure of the Instrument         x B GeoDAS Settings         Configuration of Stations         B.1.1         Add a new Instrument         B.1.2         Remove an Instrument         Configuration of Server Parameters         Instrument Control in GeoDAS         B.3.1         More Information         (State of Health of the Instrument)         B.3.2         Instrument Setup                                                                                                    | <b>148</b><br>149<br>150<br>151<br><b>152</b><br>153<br>153<br>154<br>155<br>155                                                |
| Append<br>A.1<br>A.2<br>A.3<br>A.4<br>Append<br>B.1<br>B.2<br>B.3        | x A Remote Access to the Instrument over SSH         SSH Clients for Linux OS         SSH Clients for Windows OS         SFTP access for Windows OS         File Structure of the Instrument         x B GeoDAS Settings         Configuration of Stations.         B.1.1         Add a new Instrument         B.1.2         Remove an Instrument         Configuration of Server Parameters.         Instrument Control in GeoDAS         B.3.1         More Information (State of Health of the Instrument).         B.3.2         Instrument Setup         B.3.3         Cancel Pending Request.                                                                                                    | <b>148</b><br>149<br>150<br>151<br><b>152</b><br>153<br>153<br>154<br>155<br>155<br>156<br>156                                  |
| Append<br>A.1<br>A.2<br>A.3<br>A.4<br>Append<br>B.1<br>B.2<br>B.3        | x A Remote Access to the Instrument over SSH         SSH Clients for Linux OS         SSH Clients for Windows OS         SFTP access for Windows OS         File Structure of the Instrument         x B GeoDAS Settings         Configuration of Stations.         B.1.1         Add a new Instrument         B.1.2         Remove an Instrument         Configuration of Server Parameters.         Instrument Control in GeoDAS         B.3.1         More Information (State of Health of the Instrument).         B.3.2         Instrument Setup         B.3.4         Instrument Communication Interface         Over reserved at minificEED files in CoeDAS                                                                                                 | <b>148</b><br>148<br>149<br>150<br>151<br><b>152</b><br>153<br>153<br>154<br>155<br>156<br>156<br>156                           |
| Append<br>A.1<br>A.2<br>A.3<br>A.4<br>Append<br>B.1<br>B.2<br>B.3<br>B.4 | x A Remote Access to the Instrument over SSH         SSH Clients for Linux OS         SSH Clients for Windows OS         SFTP access for Windows OS         File Structure of the Instrument         x B GeoDAS Settings         Configuration of Stations         B.1.1       Add a new Instrument         B.1.2       Remove an Instrument         Configuration of Server Parameters         Instrument Control in GeoDAS         B.3.1       More Information         State of Health of the Instrument)         B.3.2       Instrument Setup         B.3.3       Cancel Pending Request         B.3.4       Instrument Communication Interface         Open recorded miniSEED files in GeoDAS                                                                 | <b>148</b><br>148<br>149<br>150<br>151<br><b>152</b><br>153<br>153<br>154<br>155<br>156<br>156<br>156<br>156                    |
| Append<br>A.1<br>A.2<br>A.3<br>A.4<br>Append<br>B.1<br>B.2<br>B.3<br>B.4 | x A Remote Access to the Instrument over SSH         SSH Clients for Linux OS         SSH Clients for Windows OS         SFTP access for Windows OS         File Structure of the Instrument         x B GeoDAS Settings         Configuration of Stations         B.1.1       Add a new Instrument         B.1.2       Remove an Instrument         Configuration of Server Parameters         Instrument Control in GeoDAS         B.3.1       More Information         S.3.2       Instrument Setup         B.3.3       Cancel Pending Request         B.3.4       Instrument Communication Interface         Open recorded miniSEED files in GeoDAS         B.4.1       Save predefined Scaling Factors         B.4.2       Calculation of the Scaling Factors | <b>148</b><br>149<br>150<br>151<br><b>152</b><br>153<br>153<br>155<br>155<br>156<br>156<br>156<br>157<br>158                    |

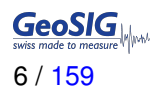

# Table of Tables

| 1  | Storage instruction                                                                | 5 |
|----|------------------------------------------------------------------------------------|---|
| 2  | fora-POWER Switch ON/OFF                                                           | 0 |
| 3  | fora-POWER LEDs Indications                                                        | 1 |
| 4  | fora-Warning and Error Codes                                                       | 6 |
| 5  | fora-Termination Codes recorded in GSIAFW LOG files or shown on the LCD display 20 | 8 |
| 6  | fora-DSP LEDs Indications                                                          | 0 |
| 7  | fora-OVP-IN PWR IN pinout                                                          | 1 |
| 8  | fora-OVP-IN BATTERY pinout                                                         | 2 |
| 9  | fora-OVP-IN PWR AUX pinout                                                         | 2 |
| 10 | fora-OVP-IN Console pinout                                                         | 2 |
| 11 | fora-OVP-IN PWR GPS pinout                                                         | 3 |
| 12 | fora-OVP-IN USB pinout                                                             | 3 |
| 13 | fora-OVP-IN PWR Network pinout                                                     | 4 |
| 14 | fora-OVP-IN Fuses                                                                  | 4 |
| 15 | fora-OVP-IN LEDs Indications                                                       | 4 |
| 16 | fora-OVP-SENSOR pinout                                                             | 6 |
| 17 | fora-OVP-SENSOR Auxiliary Sensor Pinout                                            | 6 |
| 18 | fora-OPT-RELAY LEDs Indications                                                    | 7 |
| 19 | fora-OPT-RELAY Relay Pinout                                                        | 8 |
| 20 | fora-OPT-DVI USB pinout                                                            | 9 |
| 21 | fora-OPT-DVI DVI pinout                                                            | 0 |
| 22 | fora-OPT-DVI PWR OUT pinout                                                        | 1 |
|    |                                                                                    |   |
| 23 | The overall error states shown in the Web Interface                                | 1 |
|    |                                                                                    | _ |
| 24 | Explanation table structure                                                        | 8 |
| 25 | Channel configuration menu structure                                               | 3 |
| 26 | LSB of all GeoSIG sensors                                                          | 4 |
| 27 | Data streaming configuration menu structure    8                                   | 9 |
| 28 | Trigger settings configuration menu structure    9                                 | 7 |
| 29 | Preset trigger configuration menu structure 10                                     | 6 |
| 30 | File Storage and Policies menu structure    10                                     | 9 |
| 31 | Communication Parameters menu structure                                            | 4 |
| 32 | Miscellaneous Parameters menu structure                                            | 8 |
| 33 | Time Synchronization Parameters Menu Structure    132                              | 2 |
| 34 | GeoSIG options menu structure                                                      | 5 |
| 35 | Other options in the main menu                                                     | 6 |
| 36 | Control requests                                                                   | 9 |
| 37 | Comparison of test and configuration menu users                                    | 4 |

# Warnings and Safety

# STATIC ELECTRICITY

The Instrument contains CMOS devices and when serviced, care must be taken to prevent damage due to static electricity. This is very important to ensure long term reliability of the unit.

# I BATTERY LIFE

Although supplied through an AC/DC adapter from the mains, the instrument is optionally shipped with the batteries to provide the backup power supply. If the system is not in use, the batteries should be disconnected. If connected, the batteries are attached using the clamps; the red cable on "+", the black cable on "-" poles of the battery. Note: The battery lifetime can drastically change depending on operating conditions. Strong discharge of the main battery must be avoided.

# **INSTALLATION SITE**

This instrument is designed for highly specialized applications. If installed in publicly accessible areas it is the responsibility of the instrument owner to ensure that the device is installed in a safe and secure manner.

The instrument should be installed in a well ventilated place and when possible be protected from direct sunlight and heat.

The housing provides no protection against explosive atmosphere. The instrument must not be operated without necessary protective measures (e.g. EX-proof housing) in an area where explosive gases could be present.

# I SD AND COMPACT FLASH CARDS

SD and compact flash cards are available in a variety of quality levels on the market. This results in problems with compatibility due to memory layout, signal structuring and power requirements. Additionally some SD and compact flash card manufacturers refuse to provide adequate information or factory controls to ensure that the product being sold today is the same as the product sold earlier under the same part number.

Therefore GeoSIG cannot guarantee a SD or compact flash card will work in a GeoSIG instrument unless it is purchased through GeoSIG. The SD and compact flash cards provided by GeoSIG are tested and certified in house to work with the related GeoSIG instrument and industrial rated for harsh environment conditions as extreme temperatures, shock, and vibration.

# *WEPLACEMENT OF SLOT-IN-MODULES*

The slot-in-modules are not hot swappable. When changing any slot-in-modules, the instrument must be switched off first to avoid any damage to the instrument.

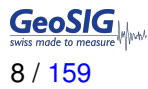

# **GeoSIG Cybersecurity Recommendations**

GeoSIG instruments, as described in their documentation, have built-in security and safety features against unauthorised access or use. However, ultimately it is the user's responsibility to ensure the safe and secure usage of our instruments based on their actual implementation. No factory delivered solution can fit each and every possible scenario. The user is advised herein that once you connect a device to a network, you are also connecting that network to that device. It is the responsibility of the user to take appropriate precautions so that all devices should be adequately hardened, such as with individual strong passwords, and should have their traffic monitored and managed via appropriate security features, such as firewalls. Also, non-critical devices should be segmented away from networks that contain sensitive information.

Compliance with a well-defined security procedure helps protect not only an individual device, but also other devices connected through the network. Such procedure would be intended to prevent exploitation of an individual device's resources by unauthorized individuals, including the use of such device to attack other systems on the network or the Internet.

The following recommendations can be considered in establishing such a security procedure:

### 1. Physical access restriction

All devices must be restricted from unauthorised physical access and a well-defined physical access procedure shall be utilised.

### 2. No Unattended Console Sessions

Except for the devices which are physically secured, no unattended console sessions shall be left running.

### 3. No Unattended Network Sessions

No unattended user interface sessions shall be left running towards any device accessed through its network interface.

# 4. Use of a Firewall

For a network that has any connection to the outside world, a hardware firewall must be running and configured to block all inbound traffic that is not explicitly required for the intended use of the network and the connected devices. The user can also consider limiting outbound traffic.

# If Any communication ports that are required for the operation must be protected.

# 5. No Unnecessary Services or Ports

If a service or port is not necessary for the intended purpose or operation of the device, that service must not be running and the port must be closed. (e.g. if seedlink server is running, but not used, turn it off)

# 6. Use of authentication

Network and console device access must require authentication by means of strong and individualised passwords per device (no passe-partout passwords).

Wireless access must require strong encryption to associate (such as WPA2), or some other strong mechanism to keep casual users near the access point from using it to get full access to the network. WEP or MAC address restrictions do not meet this requirement.

# 7. Password complexity and security

When passwords are used, they must meet the specifications similar to below:

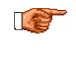

# All default passwords must be changed at time of initial access or latest at deployment into service.

Passwords MUST:

contain eight characters or more contain characters from AT LEAST two of the following three character classes:

Alphabetic (e.g., a-z, A-Z) Numeric (i.e. 0-9) Punctuation and other characters (e.g., !@#%^&\*()\_+|~-=\'{}[]:";'<>?,./)

#### 8. Privileged Accounts

Privileged and super-user accounts (Administrator, root, etc.) must not be used for non-administrator activities. A secure mechanism to escalate privileges with a standard account is acceptable to meet this requirement. Network services must run under accounts assigned the minimum necessary privileges.

### 9. No Unencrypted Authentication

All network-based authentication must be strongly encrypted. In particular, insecure services such as Telnet, FTP, SNMP, POP, and IMAP must not be used or must be replaced by their encrypted equivalents.

### 10. Software / Firmware updates

Networked devices must only run software/firmware that are updated according to supplier's guidelines. A periodical check of any available updates from the supplier must be sought.

#### Please contact GeoSIG Ltd if you require any further advice or clarification.

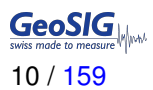

# Symbols and Abbreviations

| ADC                                     | Analog to Digital Converter                                                                                                    |
|-----------------------------------------|----------------------------------------------------------------------------------------------------|
| ARM                                     | Main processor                                                                                                    |
| armdas                                  | GeoSIG data acquisition software                                                                                                    |
| Bootloader                              | First program executed when unit starts                                                                                                    |
| CF                                      | Compact Flash, memory card using Flash memory                                                                                                    |
| Compact Flash                           | See CF                                                                                                    |
| DSP                                     | Digital Signal Processor in charge of controlling the ADCs                                                                                                    |
| GSIAFW                                  | GeoSIG data acquisition software.                                                                                                    |
| EEW                                     | Earthquake Early Warning                                                                                                    |
| Flash                                   | Program storage memory device. It contains the Linux file system in Read Only mode and some block areas under direct control of main program or bootloader                       |
| FTP                                     | File Transfer Protocol                                                                                                    |
| GPS                                     | Global Positioning System                                                                                                    |
| GUI                                     | Graphical User Interface                                                                                                    |
| IMAP                                    | Internet Message Access Protocol                                                                                                    |
| LAN                                     | Local Area Network, a simple branch of private network using private IP address.<br>It could have or not have access to Internet (WAN)                                           |
| NTP                                     | Network Time Protocol                                                                                                    |
| POP                                     | Post Office Protocol                                                                                                    |
| PPS                                     | Pulse Per Second                                                                                                    |
| RAM                                     | Random Access Memory                                                                                                    |
| RTC                                     | Real Time Clock                                                                                                    |
| SD                                      | Secure Digital Memory Card                                                                                                    |
| SNMP                                    | Simple Network Management Protocol                                                                                                    |
| SPS                                     | Samples Per Second                                                                                                    |
| SSH                                     | Secure Shell                                                                                                    |
| SSID                                    | Service Set Identifier. This is the identifier name of a wireless network.                                                                                                    |
| STP                                     | Shielded Twisted Pair                                                                                                    |
| SUP                                     | Supervisor in charge of controlling the power management.                                                                                                    |
| Telnet                                  | Teletype network                                                                                                    |
| USB                                     | Universal Serial Bus                                                                                                    |
| UTP                                     | Unshielded Twisted Pair                                                                                                    |
| VPN                                     | Virtual Private Network                                                                                                    |
| WAN                                     | Wide Area Network. It is a network connection established between 2 LAN or a LAN and a server over the internet (usual case) or through a rented link.                           |
| WPA                                     | Wi-Fi Protected Access. It is a secure specification that allows users to access information instantly via wireless link. It is a more modern and secure link than the WEP type. |
| WEP                                     | Wired Equivalent Privacy                                                                                                    |
| 1 A A A A A A A A A A A A A A A A A A A | Important information related to the current section.                                                                                                    |
|                                         | Caution. Refer to the instructions next to the marking, or refer to the relevant section of this user manual.                                                                    |
|                                         | Direct current. This symbol indicates a direct current (DC) power line derived from an alternating current (AC) power source.                                                    |
| <u> </u>                                | Earth terminal.                                                                                                    |
| CE                                      | CE. This symbol indicates that the device conforms to all legal requirements needed to achieve free movement and sale of the product through the European Economic Area (EEA).   |

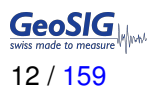

CHAPTERS -

# 1 Introduction

Dear Valued GeoSIG Customer, thank you for purchasing this product.

These instruments have been optimised to meet the requirements of the majority of customers out of the box and may have even been delivered tailored to your needs. In any case, to be able to get the most out of our product, please carefully study this manual, its appendices and referenced manuals, as well as any other documents delivered with it.

This is a reliable and easy-to-use device, and at the same time a sophisticated product that requires care, attention and know-how in configuring, installing, operating and maintaining.

GeoSIG continually improves and enhances capabilities of all products. There may be several other connectivity, hardware or software options for the instrument, which are not covered in this manual. Refer to separate documentation from GeoSIG about available options or ask GeoSIG directly.

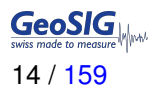

# 2 Incoming Inspection

All instruments are carefully inspected both electrically and mechanically before they leave the factory. Please check if all received items correspond with the packing list and your order confirmation. In case of discrepancy please contact GeoSIG or your local representative immediately.

# 2.1 Damage During Shipment

If requested at the time of order, all instruments can be insured prior to shipment. If you receive a damaged shipment and shipping insurance was previously arranged you should:

- · Report the damage to your shipper immediately
- Inform GeoSIG or your local representative immediately
- · Keep all packaging and shipping documents

Insurance claims may be void if the above procedure is not followed.

# 2.2 Warranty

GeoSIG Ltd (hereafter GeoSIG) warrants hardware and software products against defects in materials, workmanship and design for the defined period in the relevant contract or offer, starting from date of shipment and 5 years parts and maintenance support commitment. If GeoSIG receives notice of such defects during the warranty period, GeoSIG shall at its option either repair (at factory) or replace free of charge hardware and software products that prove to be defective. If GeoSIG is unable—within a reasonable time—to repair or replace any cabinet to a condition as warranted, buyer shall be entitled to a refund of the purchase price upon return of the cabinet to GeoSIG. 50% of freight charges on shipments of warranty repairs or replacements will be borne by GeoSIG (normally one way freight).

# 2.2.1 Limitation of Warranty

The foregoing guarantee shall not apply to defects resulting from:

- · Improper or inadequate maintenance by buyer
- · Buyer supplied software or interfacing
- · Unauthorised modification or misuse
- · Operation and storage outside of the environmental specifications of the instrument
- · Related to consumables or batteries
- Improper preparation and installation at site.

# 3 Storage (Instrument in Shelf Life)

If the instrument is stored, the batteries have to be maintained according to manufacturer's recommendations for the storage duration.

| Period of   | External     | Instrument is | Main battery         |
|-------------|--------------|---------------|----------------------|
| time        | power supply | operating     | mani battery         |
|             | ON           | YES           | Connected            |
| <1 month    | ON           | NO            | Connected            |
|             | OFF          | NO            | Connected            |
| 1 0         | ON           | YES           | Connected            |
| I-J         | ON           | NO            | Connected            |
| monuns      | OFF          | NO            | Disconnected         |
| Mara than G | ON           | YES           | Connected            |
| montho      | ON           | NO            | Connected            |
| monuns      |              |               | Disconnected, must   |
|             |              | NO            | be recharged every 6 |
|             | ULL          |               | months for at least  |
|             |              |               | 24 hours             |

Table 1: Storage instruction

# 3.1 Main Battery

The instrument is normally connected to a 20 to 100 Ah battery, which is charged through the fora system.

# 4 Description

The fora is a multi-channel central recording system mounted in a 19" rack and containing an industrial singleboard-computer (SBC) with up to 12 digitisers (ADCs). As each of the digitisers provides 3 data channels, the fora can provide a maximum number of 36 channels.

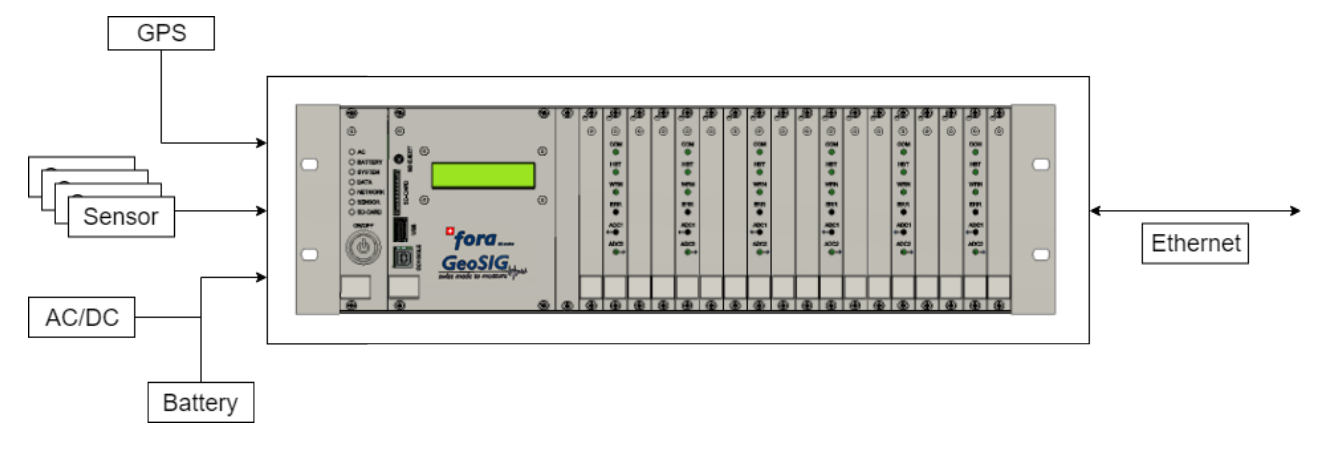

Figure 1: System overview

The GPS module provides an accurate time source to the fora Recording System. The fora system locks the internal RTC with the GPS time source. If GPS is lost, the internal RTC signal will reproduce the 1PPS signal and run for itself keeping all the channels synchronised. Alternatively, time synchronisation can be achieved over NTP. In this case a reliable NTP server must be accessible over Ethernet.

The fora system can manage up to 36 channels (plus 36 virtual channels) and contains an *Over Voltage Protection* (OVP) on all inputs and outputs. A wide variety of sensors can be used: acceleration, velocity, displacement, temperature, current, wind speed, wind direction, stress and pressure.

The fora system is powered from an external power supply (9 to 36 VDC). Optionally a battery can be connected to the system to back up the main power supply. The internal watchdog permanently checks the battery voltage and shuts the system down in case the voltage drops below a threshold to protect the battery from deep discharge.

An over voltage protected RJ45 Ethernet input allows the fora to be connected to the local network.

# 4.1 fora

The fora consists of slot-in modules, independently accessible from the front or from the back, which are plugged into a back plane that is fixed to the middle of the housing and is responsible for exchanging all signals within the system between the slot-in modules.

# 4.1.1 Front Side

The fora-POWER module is the slot-in module on the furthest left side accessible from the front. It controls the voltages that are applied to all the other modules and sensors. The button on it allows one to turn the system on and off. The next module right from the fora-POWER module is the SBC (Single-Board-Computer). It is responsible for the data processing, storage and communication. The remaining 18 slots on the right can contain fora-DSP and fora-ADC modules. Each of the twelve fora-ADC modules contains three channels. Always two fora-ADC modules are connected to one fora-DSP. These fora-DSP modules communicate directly with the fora-SBC.

The front of the rack therefore contains:

|     | Nb of board | Slot-in Module | Task                                       |
|-----|-------------|----------------|--------------------------------------------|
|     | 1x          | fora-POWER     | Manage the voltages of all slot-in modules |
|     | 1x          | fora-SBC       | Data storage and communication             |
|     | 6x          | fora-DSP       | Signal processing                          |
|     | 12x         | fora-ADC       | Digitiser                                  |
|     |             |                |                                            |
| (G) |             |                |                                            |

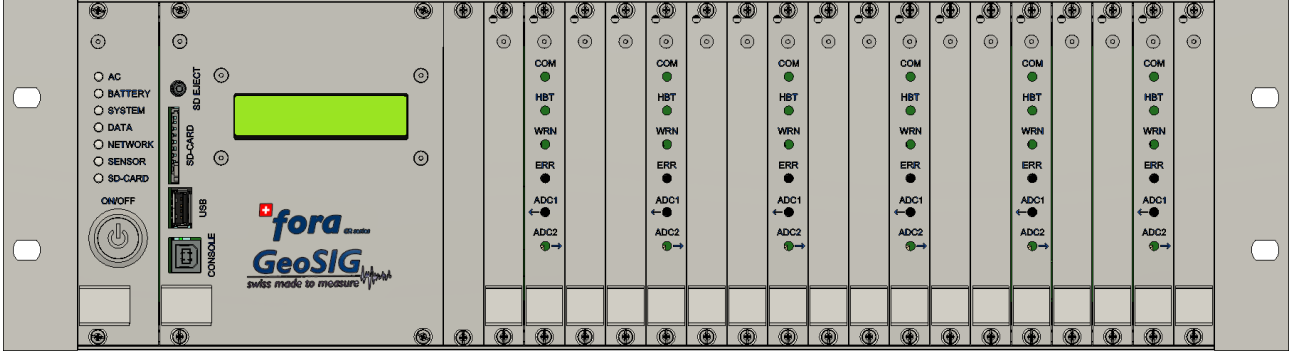

Figure 2: Front view of fora

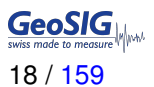

# 4.1.2 Back Side

The backside of fora contains:

| Nb  | Slot-in Module  | Task                                                       |
|-----|-----------------|------------------------------------------------------------|
| 1x  | fora-OVP-IN     | Over voltage protection for power supply and communication |
| Зx  | fora-OPTION     | Optional modules (e.g. fora-OPT-RELAY module)              |
| 12x | fora-OVP-SENSOR | Over voltage protection for sensor inputs                  |

All sensors are connected to the over voltage protection slot-in modules fora-OVP-SENSOR. All other external signals (power, GPS, Ethernet, ...) are connected to the fora-OVP-IN slot-in module. All the slot-in modules are described in the following chapters.

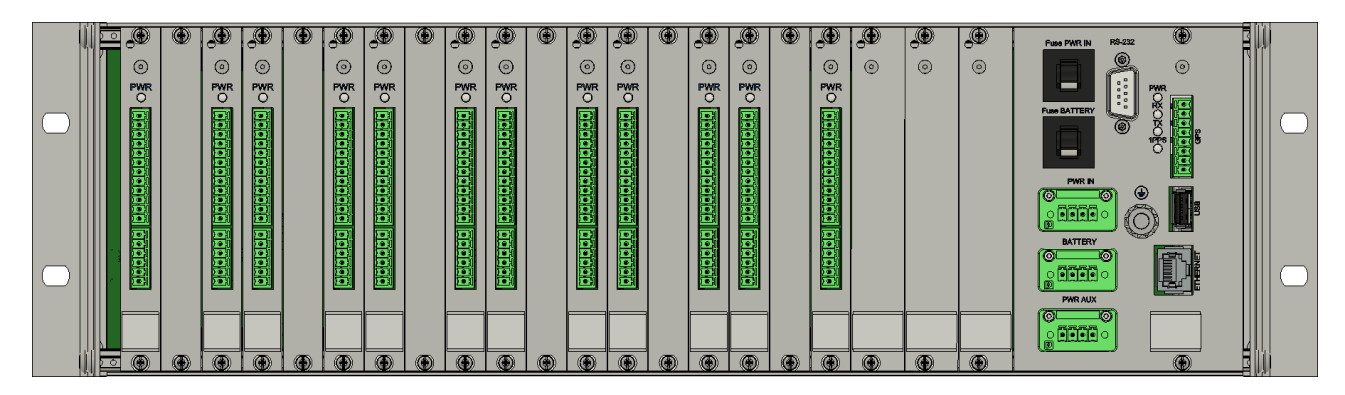

Figure 3: Back view of fora

# 4.2 Supplied and Optional Accessories

### 4.2.1 Optional Accessories

The following parts can be ordered additionally and will be added if specified at order time:

- External power supply module, 100 to 230 VAC / 50-60 Hz, CE and UL approved
- AC power cable, depending on the shipping address with European, US or Swiss power plug
- Console cable for use on the USB or RS232 Console connector
- **GPS** time code receiver with 20 meter cable, other cable length on request. GPS is an option as the time can also be synchronised through the network using NTP
- · USB SD card reader for reading the memory card on a computer or laptop
- Any spare connectors
- Spare battery

# 5 Slot-in Modules

The slot-in-modules are not hot swappable. When changing any slot-in-modules, the instrument must be switched off first to avoid any damage to the instrument.

# 5.1 Front Side

# 5.1.1 fora-POWER

The fora-POWER is mounted into the fora in the first position on the left side of the device. This Slot-In Module supervises the status of the data acquisition software and power supplies.

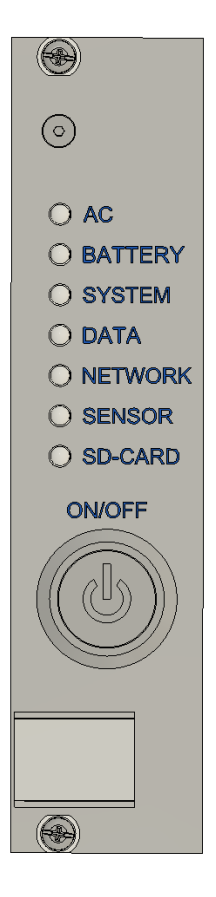

Figure 4: fora-POWER Slot-In Module fora

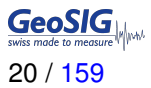

# 5.1.1.1 ON/OFF Switch

To turn the system on, press the button for about 2 seconds. Likewise to turn the system off when it is already running, the button has to be pressed for about 2 seconds. Keeping the button pressed for more than 10 seconds will immediately switch off the instrument. The status of the system can be observed on the LEDs.

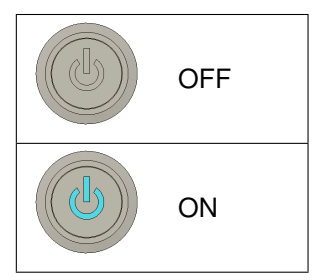

Table 2: fora-POWER Switch ON/OFF

# 5.1.1.2 LEDs indications

| LED            | LED state       | Instrument status                                                |  |  |
|----------------|-----------------|------------------------------------------------------------------|--|--|
| AC Green solid |                 | Main voltage source is connected to instrument                   |  |  |
|                | Green solid     | Power is available from AC/DC power supply                       |  |  |
| BATTERV        | Blue flashing   | Running on battery and battery has standard capacity             |  |  |
| DAITEIT        | Yellow flashing | Running on battery and battery capacity is low                   |  |  |
|                | Red flashing    | Running on battery and battery capacity is critically low        |  |  |
|                | rico nasning    | Instrument is not turning on because of low battery voltage      |  |  |
|                | White solid     | Linux OS is starting up                                          |  |  |
|                | White flashing  | Data acquisition software is starting up                         |  |  |
|                | Green flashing  | Operational and synchronized to local time source(RTC)           |  |  |
| SYSTEM         | Blue flashing   | Operational and synchronized to external time source(NTP or GPS) |  |  |
|                | Yellow flashing | Operational but a warning has been issued                        |  |  |
|                | Red flashing    | Operational but an error has been detected                       |  |  |
|                |                 | Instrument is not turning on because of high temperature         |  |  |
|                | Red solid       | Data acquisition software has stopped                            |  |  |
|                | Green solid     | No events recorded in the memory                                 |  |  |
| DATA           | Yellow flashing | An event is being recorded                                       |  |  |
|                | Blue solid      | Events are recorded in the memory                                |  |  |
|                | Green solid     | Network connection is available                                  |  |  |
| NETWORK        | Blue flashing   | Data transmission in progress                                    |  |  |
|                | Red solid       | Network error                                                    |  |  |

|         | •               |                                                |
|---------|-----------------|------------------------------------------------|
| LED     | LED state       | Instrument status                              |
|         | White flashing  | Data acquisition is being configured           |
|         | Green solid     | Data acquisition is ready                      |
| SENSOR  | Blue flashing   | Data acquisition in progress                   |
|         | Yellow flashing | Non critical data acquisition problem occurred |
|         | Red flashing    | Critical data acquisition problem occurred     |
| SD-CARD | Red solid       | SD-Card is mounted                             |

# Table 3 continued from previous page

Table 3: fora-POWER LEDs Indications

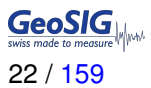

# 5.1.2 fora-SBC

The fora-SBC (Single Board Computer slot-in module) is mounted into the fora in the second position on the left side of the device. The fora-SBC is the data processing and storing unit and will acquire the data from the digitisers.

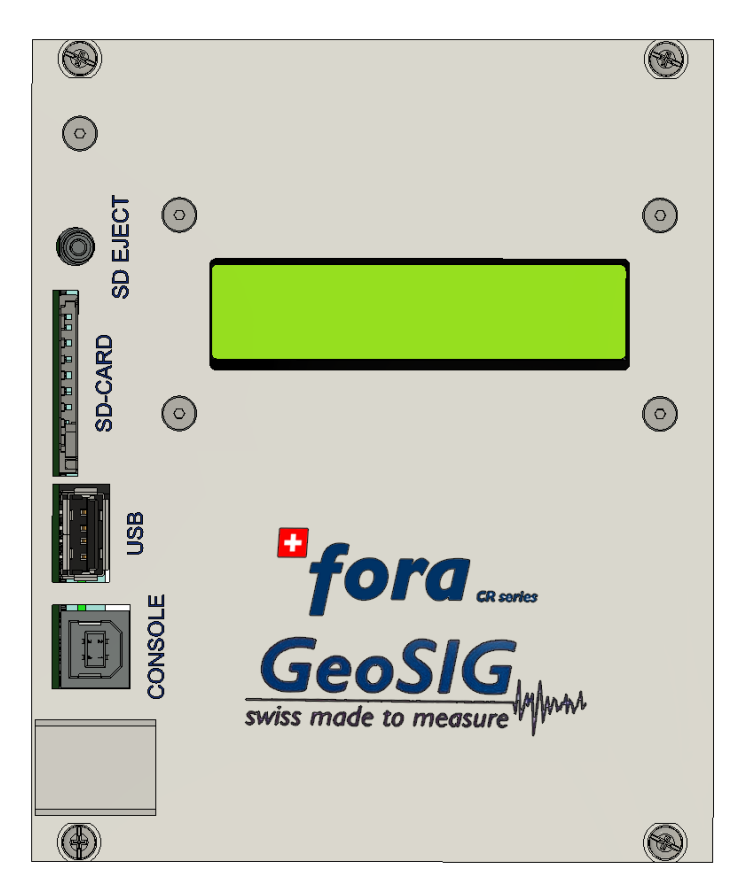

Figure 5: fora-SBC Slot-In Module

# 5.1.2.1 SD-CARD interface

The SD-CARD slot of the SBC can be used as data storage of the fora. If installed and set as main data storage media, the SD-CARD will contain, depending on the configuration, the recorded Ringbuffer, Trigger and calibration files as well as SOH- and Log files.

The SD EJECT button allows the user to eject the SD-CARD from the system.

NOTE: once pressing SD EJECT, be sure to wait for the confirmation on the LCD display to avoid losing data in the SD-CARD.

#### 5.1.2.2 Console

The console interface allows access to the control and configuration menu of the fora. By connecting a PC with a USB cable, it is possible to access this menu with a terminal.

# 5.1.2.3 LCD informations

The LCD displays selected information about the fora system. It operates independently from the data acquisition software (GSIAFW) and shows system and status information in the following order:

- startup display;
- general information;
- power supply and environment;
- event status information;
- warning and errors; and
- system shutdown.

# Startup display

The LCD is initialised during system startup and shows some general information:

| GEOSIG.COM/CR-7 |  |
|-----------------|--|
| System startup  |  |

The hostname and serial number of the instrument:

| GEOSIG.CO | )M/CR-7 |
|-----------|---------|
| SerialNr  | 300000  |

The firmware version for the LCD:

```
gsilcdpaneld
01.00.03
```

And after some seconds the LCD switches into waiting mode until the acquisition software GSIAFW is running which takes typically less than a minute:

| System | startup |  |
|--------|---------|--|
| *      |         |  |

# **General information**

The first information screen shows the current system time used for data acquisition and the IP address of the ethernet network interface:

| Thu | 07:33:23 UTC |
|-----|--------------|
| 192 | .168.30.176  |

On the second screen again the current system time and the CPU core temperature in degrees Celsius is shown. Performance degeneration of the system starts at 85 ℃ and may lead to data loss if this limit is exceeded.

| Thu | 07:33:23 | UTC |
|-----|----------|-----|
| CPU | 40.9°C   |     |

Disk usage information about partitions GSIAFW is using are shown on the third screen. If installed, the first line shows solid state disk (SSD) and second line is secure digital card (SDC) if inserted and mounted: First number on the screen is the current usage level as percentage value; second number is the total available disk space in GB. The third number indicates the available space and the media in GB reported by the filesystem. Actual amount of storage used for Ringbuffers, Logfiles, etc. may be less and depends on the quota settings for a filetype (see Table 30). If the SDC is not present its entry is shown as "SDC - --".

| SSD | 6%  | 73/ | 69G |
|-----|-----|-----|-----|
| SDC | 70% | 6/  | 2G  |

The next screen shows the GSIAFW software version number that is installed and running on the system.

GSIAFW version 28.00.03

### **Relays card**

The relays card status display shows the actual status of the output signals according to the values reported by the controller logic responsible for relay activation. Due to processing delays the display may follow with a little delay to the actual relay output. The following picture shows the LCD display with no relay activated:

> AL1 AL2 AL3 AL4 . . . . .

Display with 3rd relay activated:

| AL1 | AL2 | AL3 | AL4 |  |
|-----|-----|-----|-----|--|
| •   | •   | 1   | •   |  |

#### Power supply and environment

In this section live information obtained from the power supply module is displayed. The first screen shows the input voltage to the system and the battery voltage:

| In V.   | 15.0V |  |
|---------|-------|--|
| Bat. V. | 0.0V  |  |

The second screen shows the power supply's temperature in degrees Celsius and relative humidity:

| Temp. | 31.3°C |
|-------|--------|
| Hum.  | 13.7%  |

#### **Event status information**

This series of displays shows data from event reports stored on disk. The first screen is the event summary showing the number of events that were recorded during the last four weeks. In the first line the total number of events during the last 28 days and the number of events during the last 24 hours are shown. In the example below 10 events were found in total whereas 1 event was recorded during the last 24 hours:

| Events | <28d | 10 |
|--------|------|----|
| Events | <24h | 1  |

After the summary screen, brief event information for each event is provided. The event information is taken from the XML reports generated by GSIAFW and stored on disk and formatted for LCD:

- · index number of the problem report;
- type of value, e.g., "PGA" for peak ground acceleration;
- · raw value from the event record; and
- event day and time.

| 1   | PGA | 3115.0 | 000 |
|-----|-----|--------|-----|
| Wed | 23: | 27:32  | UTC |

If recording of the event is still ongoing and ground motion parameters are not available yet, the display shows " 1 PGA not set".

If during the last four weeks no events were recorded, the event summary shows "no recent events":

| Ev€ | ents | <28 | 3d     |  |
|-----|------|-----|--------|--|
| no  | rece | ent | events |  |

#### Warning and errors

The LCD display can also show information about warnings and errors based on stored SOH files. This information is consistent with the information shown in GeoDAS or the Web Interface. To enable warnings and

errors on the LCD, the SOH generation should be set to hourly and SOH files should not be deleted right after

The first screen is a summary screen, reporting the total number of different warnings or errors:

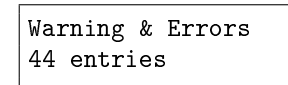

If the system is in perfect health conditions and no warnings or errors were found in the logfiles during the last 7 days of operation, the LCD shows the following information:

| Warı | ning  | &  | Errors |
|------|-------|----|--------|
| no : | recer | ıt | errors |

transfer.

Note: resetting the errors and warnings from the console or web interface will **not** reset the messages on the display. You can force that by deleting the relative error file.

An active warning or error consists of two screens and is reported as follows:

- index number of the problem report;
- type, i.e., warning (WRN) or error (ERR) message;
- systematic code of the problem report (see Table 4 below);
- number of occurrences, e.g., '#3' indicates that the problem was found at three different times in the SOH files;
- information when the problem was reported the first as duration, e.g., '10 hours ago'; and
- on the second screen a brief description, e.g., 'Event space >90

First screen:

| 1  | WRN 002 #3 |  |
|----|------------|--|
| 10 | hours ago  |  |

Second screen:

```
1 WRN 002 #3
Event space >90%
```

| Code | Message          | Description                                          |  |  |  |
|------|------------------|------------------------------------------------------|--|--|--|
| 001  | Event space full | Event storage is full.                               |  |  |  |
| 002  | Event space >90% | Event storage is used for more than 90%.             |  |  |  |
| 003  | Config file bad  | Incorrect parameter or another configuration error.  |  |  |  |
| 004  | System call      | An error in a system call.                           |  |  |  |
| 005  | File opening     | Error opening a file.                                |  |  |  |
| 006  | File deleting    | Error deleting a file.                               |  |  |  |
| 007  | File system call | An error in a filesystem request.                    |  |  |  |
| 008  | Firmware         | Beyond the limit of a firmware resource.             |  |  |  |
| 009  | Main memory      | Memory allocation error (fatal).                     |  |  |  |
| 010  | Flash memory     | Flash access error.                                  |  |  |  |
| 011  | User requests    | Error processing a user request.                     |  |  |  |
| 012  | Server upload    | Error uploading file(s) to a server.                 |  |  |  |
| 013  | HW resources     | Error allocating or configuring a hardware resource. |  |  |  |
| 014  | DSP status       | Generic DSP error (communication or hardware).       |  |  |  |
| 015  | DSP buffer       | DSP buffer overflow.                                 |  |  |  |
| 016  | RTC status       | Generic RTC error (communication or hardware).       |  |  |  |
| 017  | Ringbuffer bad   | An error during operation with ringbuffers.          |  |  |  |
| 018  | File writing     | Writing to a file failed. Disk full?                 |  |  |  |
| 019  | Network          | Network error.                                       |  |  |  |
| 020  | General state    | Unexpected error.                                    |  |  |  |
| 021  | File reading     | Reading from a file failed. File corrupted?          |  |  |  |
| 022  | Config file      | Non-critical configuration problem.                  |  |  |  |
|      | •                | Continued on next page                               |  |  |  |

| Table 4 continued from previous page  |                     |                                                       |  |  |  |  |  |  |
|---------------------------------------|---------------------|-------------------------------------------------------|--|--|--|--|--|--|
| Code                                  | Message Description |                                                       |  |  |  |  |  |  |
| 023                                   | File missing        | Missing or unexpected file, its name and/or size.     |  |  |  |  |  |  |
| 024                                   | Unexpected          | Unexpected but not critical event.                    |  |  |  |  |  |  |
| 025                                   | Time sync           | Non-critical problem with the time synchronisation.   |  |  |  |  |  |  |
| 026                                   | Ringbuffer          | Non-critical error during operation with ringbuffers. |  |  |  |  |  |  |
| 027                                   | Network             | Non-critical network error or unexpected event.       |  |  |  |  |  |  |
| 028                                   | File transfer       | Non-critical error during the file transfer.          |  |  |  |  |  |  |
| 029                                   | I2C Bus             | I2C data transfer error.                              |  |  |  |  |  |  |
| 030                                   | RTC status          | RTC warning (communication or hardware).              |  |  |  |  |  |  |
| 031                                   | Data processing     | Data processing error.                                |  |  |  |  |  |  |
| 032                                   | Alarm handling      | larm handling problem.                                |  |  |  |  |  |  |
| 033                                   | Wind sensor         | Vind sensor error.                                    |  |  |  |  |  |  |
| 034                                   | NTP sync            | Non-critical synchronisation problem with NTP.        |  |  |  |  |  |  |
| 035                                   | NTP sync bad        | Problem in synchronisation with NTP servers.          |  |  |  |  |  |  |
| 036                                   | Sensor offset       | Sensor offset failure.                                |  |  |  |  |  |  |
| 037                                   | Message queue       | Message Queue interface error.                        |  |  |  |  |  |  |
| 038                                   | Sensor status       | Sensor hardware failure.                              |  |  |  |  |  |  |
| 039                                   | Hardware status     | Generic hardware failure.                             |  |  |  |  |  |  |
| 040                                   | RTC Battery         | Backup battery voltage is critically low.             |  |  |  |  |  |  |
| 041                                   | RTC Battery bad     | Backup battery voltage is low.                        |  |  |  |  |  |  |
| 042                                   | Digital sensors     | Digitiser or DSA error.                               |  |  |  |  |  |  |
| 043                                   | Main battery        | Main battery is outdated or in a bad state.           |  |  |  |  |  |  |
| 044                                   | Main battery bad    | Main battery warning: bad state detected.             |  |  |  |  |  |  |
| Table 4: fora-Warning and Error Codes |                     |                                                       |  |  |  |  |  |  |

A cleared warning or error is indicated via '\_\_\_\_' instead of 'WRN' or 'ERR' and also the time instead of the duration when the system returned to its normal state is shown on the display:

| 2    | 007 #10     |  |
|------|-------------|--|
| File | system call |  |

Second display with the time when the system went back to normal state:

| 2   | 007 #10      |  |
|-----|--------------|--|
| Thu | 09:27:32 UTC |  |

# System shutdown

If GSIAFW was terminated or the instrument is going down for maintenance, the display shows the recorded code of the shutdown reason:

- it informs that no data acquisition is currently active; and
- shows the reason code, e.g., 201 if GSIAFW was terminated via quit from the console.

All shutdown codes and a brief description can be found in the Table 5.

| Code | Message          | Description                                                    |
|------|------------------|----------------------------------------------------------------|
| 1    | Signal hangup    | GSIAFW received signal hangup from the operating system, e.g., |
|      |                  | during installation procedure of package upgrade.              |
| 3    | Signal quit      | GSIAFW received signal quit.                                   |
| 15   | Signal terminate | GSIAFW received signal terminate.                              |
| 201  | User quit        | GSIAFW was terminated normally by a user request from the      |
|      |                  | console.                                                       |
| 202  | User restart     | GSIAFW was terminated normally by a user request from the      |
|      |                  | console and a restart of GSIAFW is in progress.                |
| 203  | Command reboot   | A user requested a reboot of the instrument.                   |
|      |                  | Continued on next page                                         |

| Code  | Message              | Description                                                        |
|-------|----------------------|--------------------------------------------------------------------|
| 301   | SUP upgrade          | Last instrument shutdown was due to firmware upgrade of the        |
|       |                      | Power Supervisor (SLIP)                                            |
| 302   | SLIP power button    | The instrument was shutdown by pressing the power on/off but-      |
| 302   | SOF power bullon     | ton                                                                |
|       |                      |                                                                    |
| 303   | SUP high temperature | The instrument had to be switched off due to a too high or low     |
|       |                      | environmental temperature.                                         |
| 304   | SUP low voltage      | The Instrument was running low on battery power and was there-     |
|       |                      | fore required to be switched off to avoid damaging the battery.    |
| 305   | SUP Linux shutdown   | GSIAFW or Linux had requested a power cycle to perform a reset     |
|       |                      | of all HW components, e.g., after firmware upgrade or configura-   |
|       |                      | tion changes.                                                      |
| 306   | SUP watchdog         | The last instrument shutdown was due to a Power Supervisor         |
| 000   | eer materialog       | watchdog timeout i.e. GSIAFW was not running or other critical     |
|       |                      | HW or SW related problem (disk failure, otc)                       |
| 207   | SLIP power feilure   | A sudden less of newer squard a system crash o a mainline          |
| 307   | SUP power lallure    | A sudden loss of power caused a system crash, e.g., mainine        |
| - 101 |                      | dropped and no battery attached to the instrument.                 |
| 401   | Upgrade OSU          | An operating system upgrade is being processed and requires a      |
|       |                      | restart of the instrument.                                         |
| 402   | Upgrade FRM          | A firmware (FRM) upgrade is being processed.                       |
| 403   | Upgrade CFG          | A configuration (CFG) upgrade is being processed.                  |
| 404   | Upgrade RTC          | A RTC upgrade is being processed.                                  |
| 405   | Upgrade DSP          | A DSP upgrade is being processed.                                  |
| 406   | Upgrade SUP          | A Supervisor (SUP) firmware upgrade is being processed.            |
| 407   | Remote upgrade       | An upgrade was received from GeoDAS and is being processed.        |
| 408   | Liporade BTI         | A BTL upgrade is being processed                                   |
| 409   | Patched              | A patch for configuration parameters has been processed and        |
| +05   | T atonou             | requires a report of the OS and CSIAEW                             |
| 410   | Multiple EW upgrades | Several FW upgrades have been performed a repeat is required       |
| 410   |                      | Several FW upgrades have been periormed, a rebool is required.     |
| 411   | Format GF            | Formatting of the CF card is required, the instrument is going     |
|       |                      | down for a reboot.                                                 |
| 412   | Fdisk run            | Re-partitioning of the CF card has been performed and requires     |
|       |                      | a reboot of the instrument.                                        |
| 413   | Config OK            | A request resulted in a valid configuration, the changes will be   |
|       |                      | taken over after reboot of the instrument.                         |
| 414   | Config error         | A request resulted in an invalid configuration, the instrument     |
|       | _                    | needs to be rebooted to recover.                                   |
| 415   | Configuration change | The GSIAFW configuration has changed and requires GSIAFW           |
| _     | <u>.</u>             | to restart.                                                        |
| 416   | BTC knows            | GSIAFW was required to shutdown, the actual shutdown will be       |
| 110   |                      | retrieved from BTC or SLIP after restart                           |
| 417   | OPKG/IPK upgrado     | A software package for upgrade system upgrade was received         |
| 417   | Of Ro/II R upgrade   | and requires a repeat of the instrument                            |
| 410   | Nietowayi wastawi    | And requires a report of the instrument.                           |
| 418   | Network restart      | A new network configuration was sent to the instrument and re-     |
|       |                      | quires a restart to configure network interfaces and services cor- |
|       |                      | rectly, e.g., seedlink and GSBU streams.                           |
| 419   | ANY-file container   | GSIAFW received a software container and upgrade is in             |
|       |                      | progress.                                                          |
| 501   | Fatal error          | A communication problem or DSP related problem requires a re-      |
|       |                      | boot of the instrument.                                            |
| 502   | Watchdog failure     | An internal software watchdog in GSIAFW indicates a problem,       |
|       | _                    | i.e., an instrument restart is required.                           |
| 503   | Wifi error           | The WiFi module (if installed) reported a problem which requires   |
|       |                      | the Linux OS to be reported                                        |
| 504   | Auto recover         | A restart of the instrument to adopt for configuration changes af- |
| 504   |                      | tor a bardware failure is required                                 |
| EOE   | DSP fatal arrar      | ter a natuwate failute is required.                                |
| 505   | DOF IAIAI EITUI      | no uala has anneu num me DOF, a restart or the instrument is       |
|       |                      |                                                                    |
|       |                      | Continued on next page                                             |

# Table 5 continued from previous page

| Table 5 continued from previous page                         |                                                                                                    |             |  |  |  |
|--------------------------------------------------------------|----------------------------------------------------------------------------------------------------|-------------|--|--|--|
| Code                                                         | Message                                                                                                    | Description |  |  |  |
| 506                                                          | 506 Missing or incorrect frame A data frame was missing in the input stream from the DSP, reset of the DSP is required. |             |  |  |  |
| Table 5: fora-Termination Codes recorded in GSIAFW LOG files |                                                                                                    |             |  |  |  |
| or shown on the LCD display                                  |                                                                                                    |             |  |  |  |

In our example below, the first screen reminds that the data acquisition is halted and no waveforms are processed or stored on disk:

No acquisition! Reason 201

The second screen reminds that the system is not reachable via GeoDAS and only standard means such as serial console or ssh will work:

| CR7 stopped | :-( |
|-------------|-----|
| Reason 201  |     |

# 5.1.3 fora-ADC

The fora-ADC is the module that gets the signal from the sensors and digitises them.

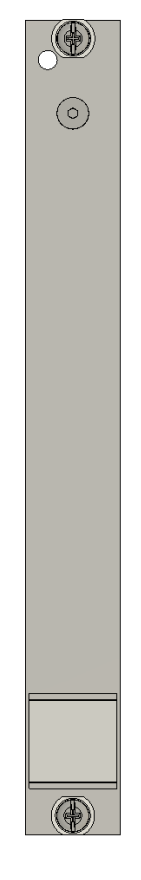

Figure 6: fora-ADC Slot-In Module

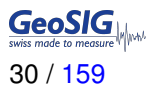

# 5.1.4 fora-DSP

The fora-DSP acquires the samples from the fora-ADC module, perform digital signal processing (filtering and decimation) and provide the resulting data to the fora-SBC. The fora-DSP manages also the time synchronisation from the GPS, the NTP or RTC. Up to 2 fora-ADC modules can be connected to every fora-DSP module

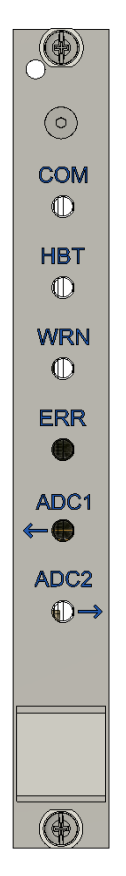

Figure 7: fora-DSP Slot-In Module

# 5.1.4.1 LEDs indications

| Name on Panel          | Function      | LED    |                     | Description                                            |
|------------------------|---------------|--------|---------------------|--------------------------------------------------------|
| СОМ                    | Communication | ON OFF |                     | Communication with Host                                |
| HBT                    | Heartbeat     | ON     | OFF                 | Heartbeat and indication of time synchronization state |
| WRN                    | Warning       | ON OFF |                     | Warning                                                |
| ERR                    | Error         | ON OFF |                     | Fatal error                                            |
| ADC1                   | ADC1 board    | ON OFF |                     | ADC1 board detected                                    |
| ADC2 ADC2 board ON OFF |               | OFF    | ADC2 board detected |                                                        |

Table 6: fora-DSP LEDs Indications

# 5.2 Back Side

# 5.2.1 fora-OVP-IN

The fora-OVP-IN is the module where power supply and communications interfaces are connected to the fora system.

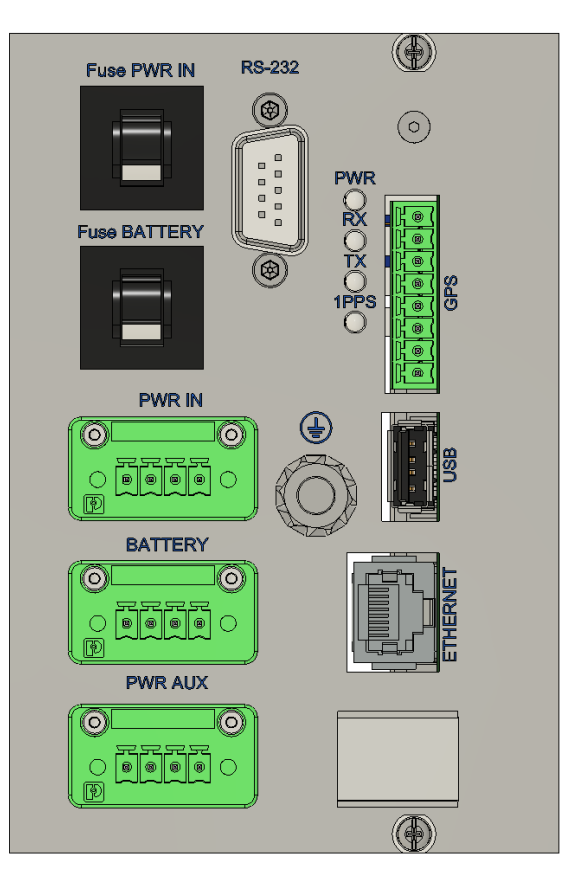

Figure 8: fora-OVP-IN Slot-In Module

# 5.2.1.1 Connectors pinouts

This is the connector for the system's power supply.

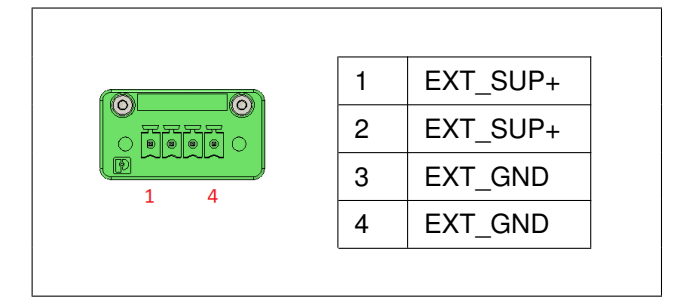

Table 7: fora-OVP-IN PWR IN pinout

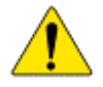

The input power is 9V to 36V tolerant. If no additional options are specified at order time, the same voltage is supplied to the sensors. Please be sure that the sensors have the correct voltage input. Please contact GeoSIG for further details.

This is the connector for the system's battery power supply.

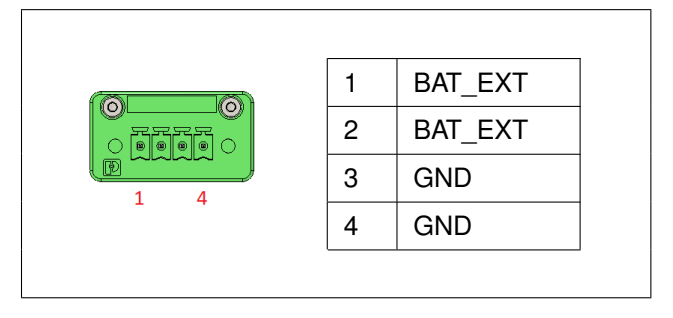

Table 8: fora-OVP-IN BATTERY pinout

This connector can be used to power an external device from the fora system. The output voltage can be set to +5 VDC or to +15 VDC and the maximum current delivered is 1A.

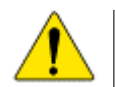

Check voltage input of connected device! Contact GeoSIG for further details

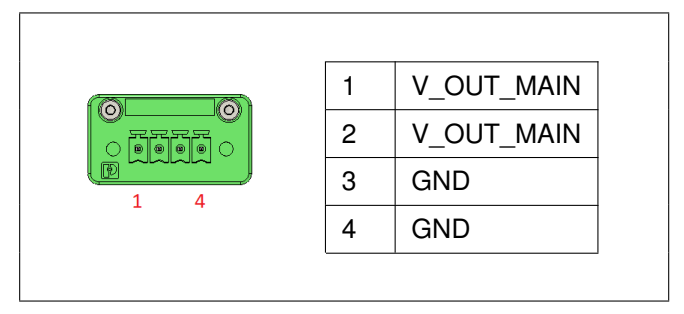

Table 9: fora-OVP-IN PWR AUX pinout

The console connector can be used to connect a terminal (e.g. uCon) to the system to access the menu of the fora system.

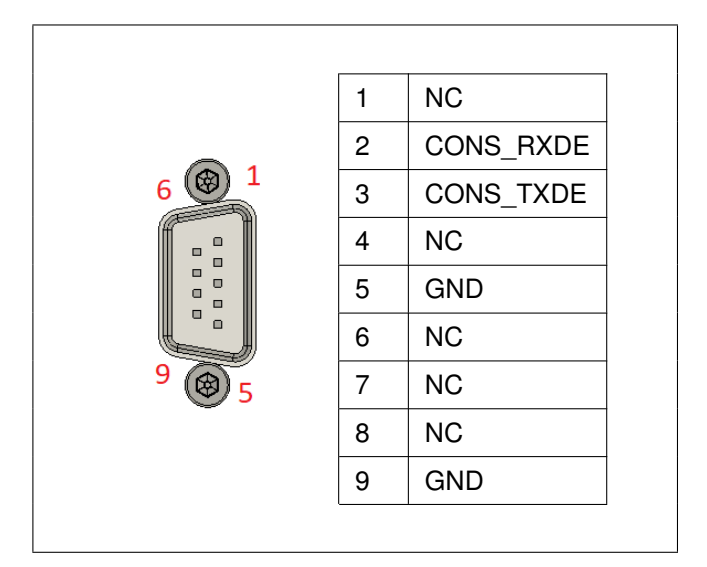

Table 10: fora-OVP-IN Console pinout

The GPS connector is used to connect a GeoSIG GPS or GNSS to the system for the time synchronisation.

|        | 1 | 1PPS +   | green  |
|--------|---|----------|--------|
| 8      | 2 | 1PPS -   |        |
|        | 3 | TX +     | brown  |
| 1<br>1 | 4 | TX -     |        |
|        | 5 | RX +     | white  |
|        | 6 | RX -     |        |
|        | 7 | SUPPLY + | yellow |
|        | 8 | SUPPLY - | gray   |

Table 11: fora-OVP-IN PWR GPS pinout

The USB interfaces on the fora-OVP-IN module use a standard USB Type A connector.

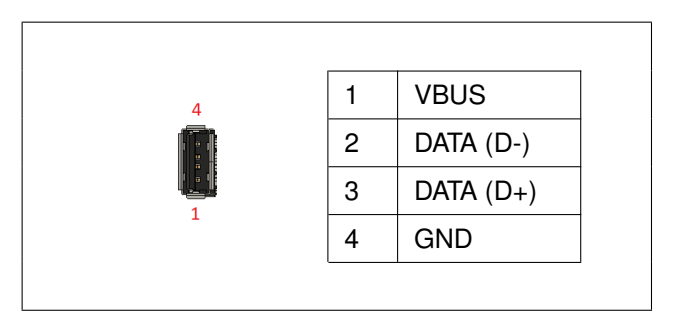

Table 12: fora-OVP-IN USB pinout

The network connector is used to connect the fora to a network using a standard RJ45 Ethernet plug.

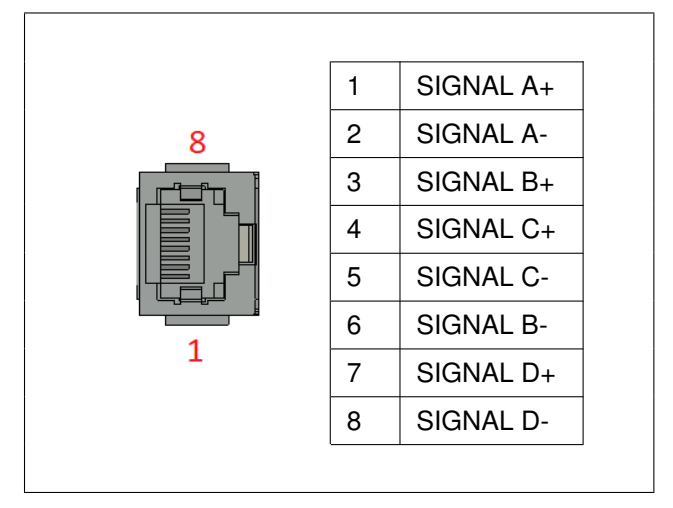

Table 13: fora-OVP-IN PWR Network pinout

# 5.2.1.2 Fuses

The resettable fuses protect the main power supply as well as the battery supply. Once the fuse has tripped it can be reset by pushing the button.

| OFF | System isn't powered |
|-----|----------------------|
| ON  | System is powered    |

Table 14: fora-OVP-IN Fuses

# 5.2.1.3 LEDs indications

| Name on Panel Function LED |             |    | Description |                                        |
|----------------------------|-------------|----|-------------|----------------------------------------|
| PWR                        | Power       | ON | OFF         | It's ON if GPS power supply is enabled |
| RX                         | RX line     | ON | OFF         | It's ON if RX is in communication      |
| ТХ                         | TX line     | ON | OFF         | It's ON if TX is in communication      |
| 1PPS                       | 1PPS signal | ON | OFF         | Display the 1PPS signal received       |

Table 15: fora-OVP-IN LEDs Indications

# 5.2.1.4 Earth Connection

The fora-OVP-IN module provides an M6 screw for grounding. To ensure correct operation of the fora the instrument must be connected to a local ground.

# 5.2.2 fora-OVP-SENSOR

Each sensor is connected to a separate fora-OVP-SENSOR. This module protects the fora Recording System from over voltage, injected on the sensor cable.

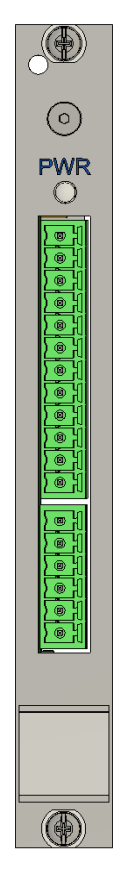

Figure 9: fora-OVP-SENSOR Slot-In Module

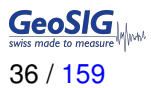

# 5.2.2.1 Connector pinouts

The fora provides power to the sensor. As standard, the main input voltage is directly connected to the sensor. Optionally it is also possible to provide +15 VDC or +24 VDC to the sensor. This board is able to supply a maximum of 1 A.

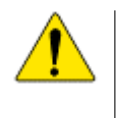

The input power is 9V to 36V tolerant. If no additional options are specified at order time, the same voltage is supplied to the sensors. Please be sure that the sensors have the correct voltage input. Please contact GeoSIG for further details.

Sensors (no mark) pinouts

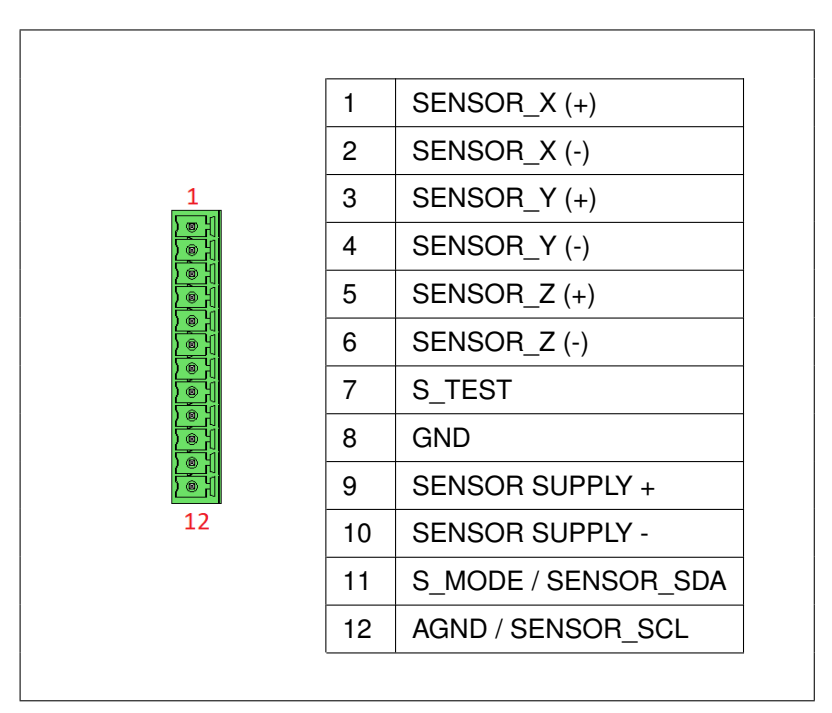

Table 16: fora-OVP-SENSOR pinout

Extra Sensors (no mark) pinouts

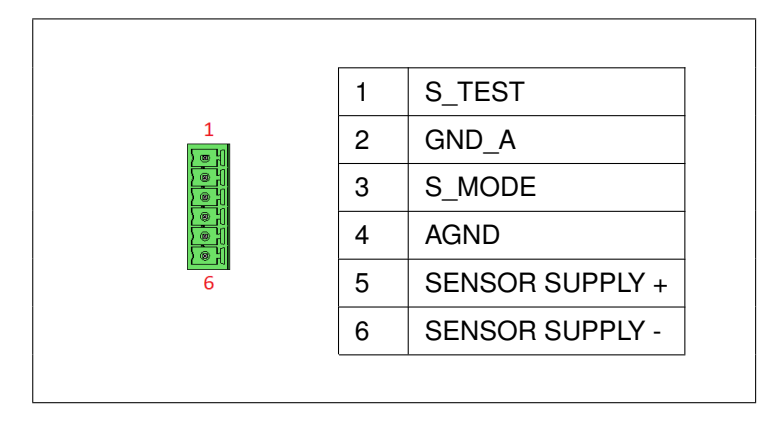

Table 17: fora-OVP-SENSOR Auxiliary Sensor Pinout
### 5.2.3 fora-OPT-RELAY

The fora-OPT-RELAY is the Alarm card or Relay card of the fora. This module provides 4 relay outputs as well as 2 inputs that can be used as acknowledgment. Contact GeoSIG or your local representative for more information.

Relay ratings: 250 VAC [220 VDC] max continuous current 3 [A]

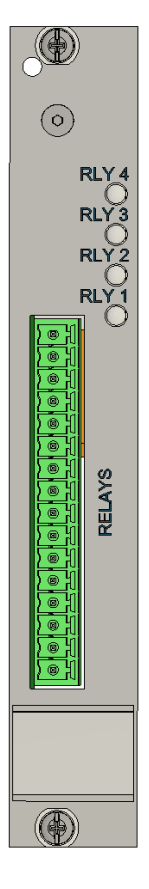

Figure 10: fora-OVP-SENSOR Slot-In Module

### 5.2.3.1 LEDs indications

The LEDs on the fora-OPT-RELAY display if a relay is enabled

| Name on Panel | Function            | LED |                            | Description                |
|---------------|---------------------|-----|----------------------------|----------------------------|
| RLY_1         | LY_1 Relay 1 ON OFF |     | ON if the relay is powered |                            |
| RLY_2         | Relay 2             | ON  | OFF                        | ON if the relay is powered |
| RLY_3         | Relay 3             | ON  | OFF                        | ON if the relay is powered |
| RLY_4         | Relay 4             | ON  | OFF                        | ON if the relay is powered |

Table 18: fora-OPT-RELAY LEDs Indications

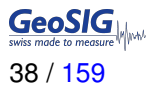

#### 5.2.3.2 Connector pinouts

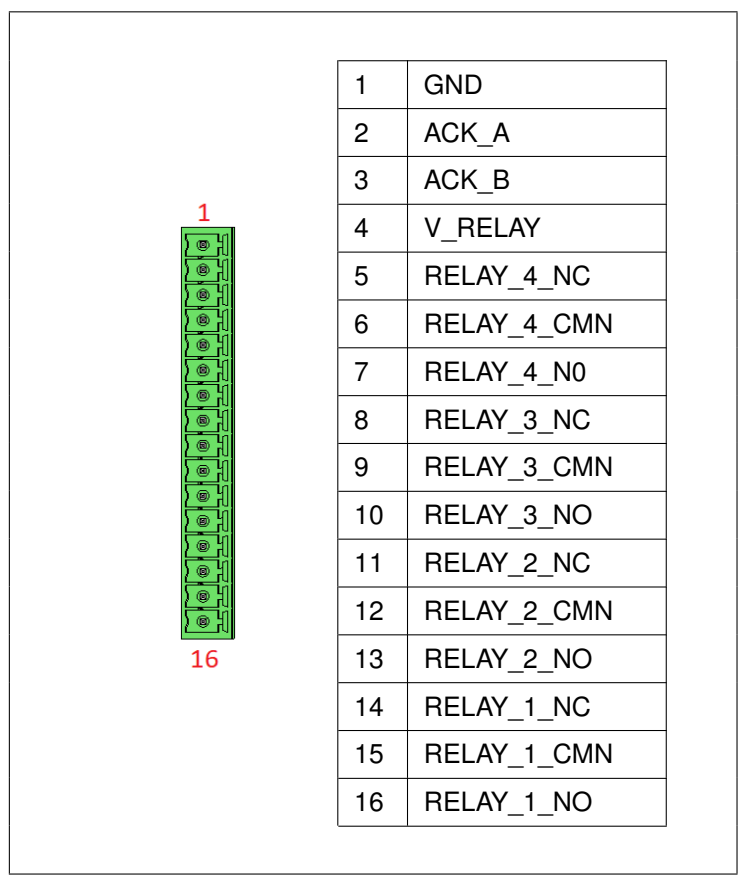

Table 19: fora-OPT-RELAY Relay Pinout

Each relay can be configured as normally energized or de-energized. This can be set in the configuration of the fora.

### 5.2.4 fora-OPT-DVI

The fora-OPT-DVI is used to add an extra display to the fora system.

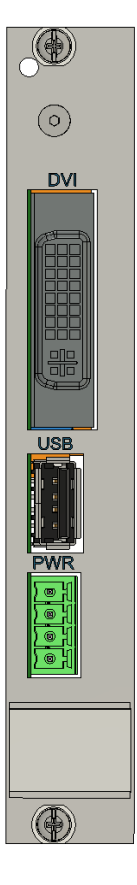

Figure 11: fora-OVP-SENSOR slot-in module

5.2.4.1 Connector pinouts

The USB interfaces on the fora-OVP-IN module use a standard USB Type A connector.

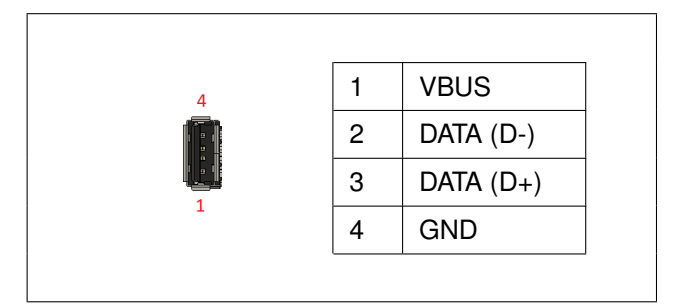

Table 20: fora-OPT-DVI USB pinout

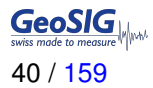

The DVI connector is used to display the menu of the fora system on an external display.

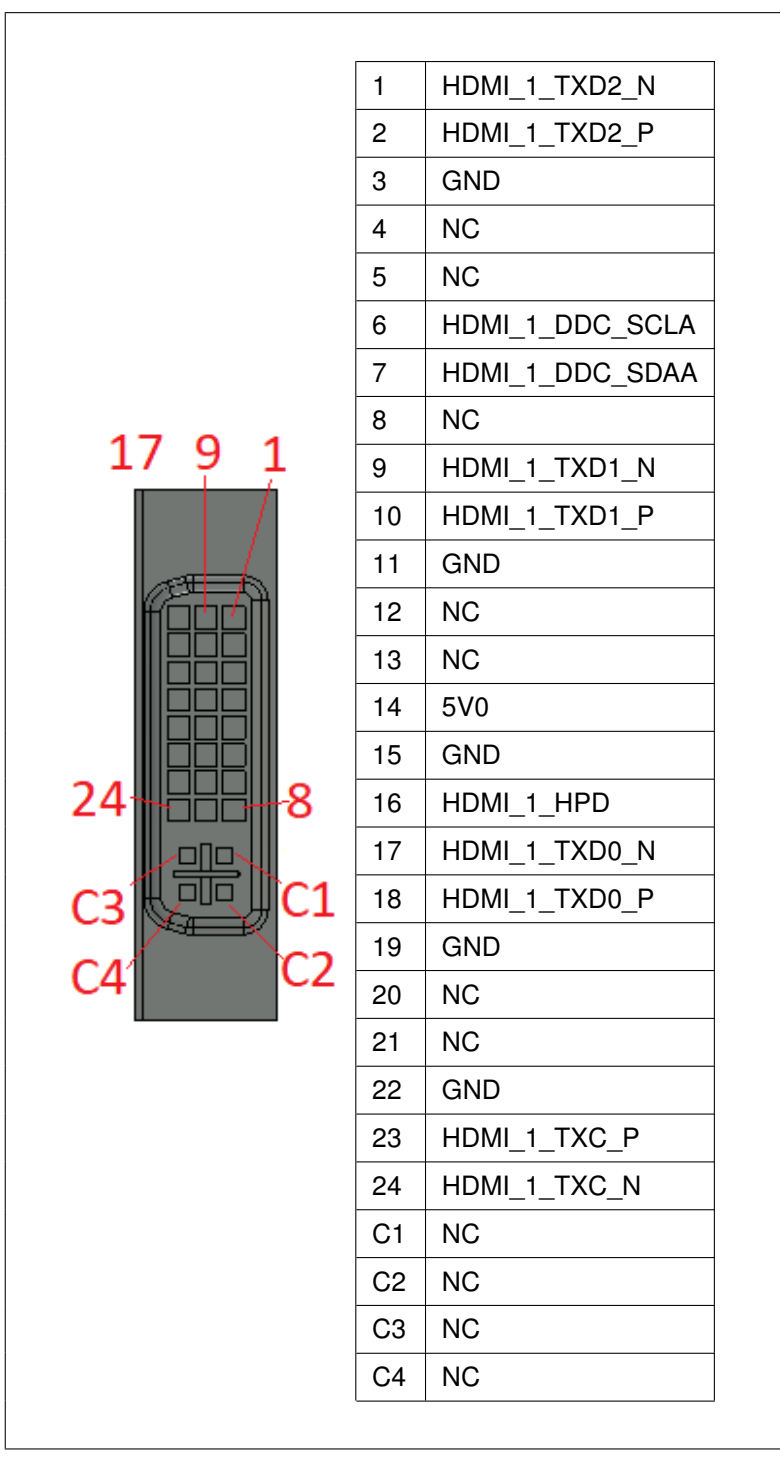

Table 21: fora-OPT-DVI DVI pinout

The power out allows powering an external LCD Display.

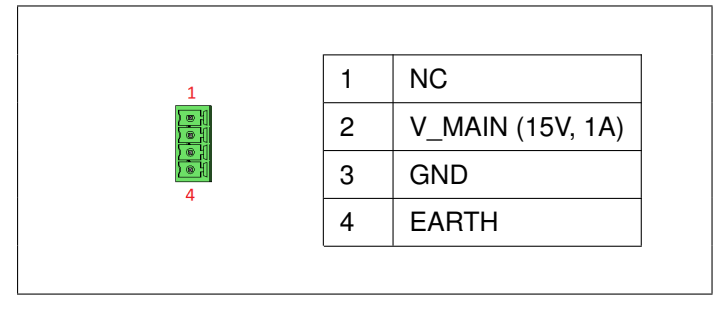

Table 22: fora-OPT-DVI PWR OUT pinout

# 6 Installation

This section lists the procedures involved in installation of the instrument. The procedures will be outlined as steps to be performed in the field or in-house prior to deploying the instrument in the field.

## 6.1 Site Selection

### 6.1.1 Environmental Considerations

The choice of an installation site is similar in most respects to that of a regular continuous recording seismic station.

Although the instrument is in a solid case, a location shall be arranged that is free from: direct sunlight, dangers of falling materials in the event of an earthquake and the risk of tampering or vandalism. Furthermore, the installation site must not be affected by weather conditions such as ice, snow or rain. The user must ensure that the location is provided with either 9 to 36 VDC power source or 12 VDC (e.g. from a solar panel or battery).

In case the system is set to event triggered recordings, any local environmental source of noise, disturbance or vibration such as vibration from machinery, highway traffic, aircraft, waves, etc. around the site must be taken into account. This will cause false triggering of the recording system if the threshold is set too low. These influencing factors must be taken into account when configuring the trigger settings. It is recommended to check the instrument frequently during the first several days of operation after each set-up, to see if there are previously unsuspected sources of noise which are triggering the instrument and using up the storage.

### 6.1.2 Power Supply Considerations

The fora is powered by battery and/or an external power supply. The instrument will take care of charging the battery if a power supply and battery are connected (only if the voltage of the power supply is higher than the battery voltage). A solar panel can also be used instead of a power supply; ask GeoSIG for more detailed specifications.

- With a local 115/230 VAC power source, the instrument **must** be connected to the external power supply. Please consider a power supply that is able to deliver 5A at 15VDC, excluding the power consumption of the sensor. Please contact GeoSIG for further details.
- If the instrument is running from an external battery (optional), the delivered battery cable from the instrument must be connected to the power source only. The external battery must be charged with an external battery charger.
- If the system is powered only by battery, the battery must be fully charged at least 24 hours uninterrupted before connecting to the system. The configuration of the instrument may be performed while the charger is connected to the instrument.

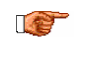

If you are not using a universal power supply, please ensure that the right voltage (115 VAC / 60 Hz or 230 VAC / 50 Hz) is selected on the external power supply.

The best solution for the system is to use the battery with the external power supply at the remote installation site. The instrument can be checked and configured locally in the workshop before going on site (e.g. correct time, trigger and all relevant settings). It can be transported then to the installation site. (Ensure that the system is "OFF".) When in place and powered again, the system will run with the pre-configured parameters. After turning the instrument ON (see chapter 11.1), the instrument runs with the pre-configured parameters. This reduces the amount of time needed to configure in the field-an important consideration in the case of an adverse condition.

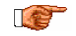

Many times the locations of seismic equipment are highly exposed to electrical disturbances caused by lightning or by the industrial environment. It may sometimes be necessary to use additional surge protectors for the equipment. Contact GeoSIG or your local representative for more information.

# 6.2 Cabling of fora

In the figure below the external cabling of the fora is shown.

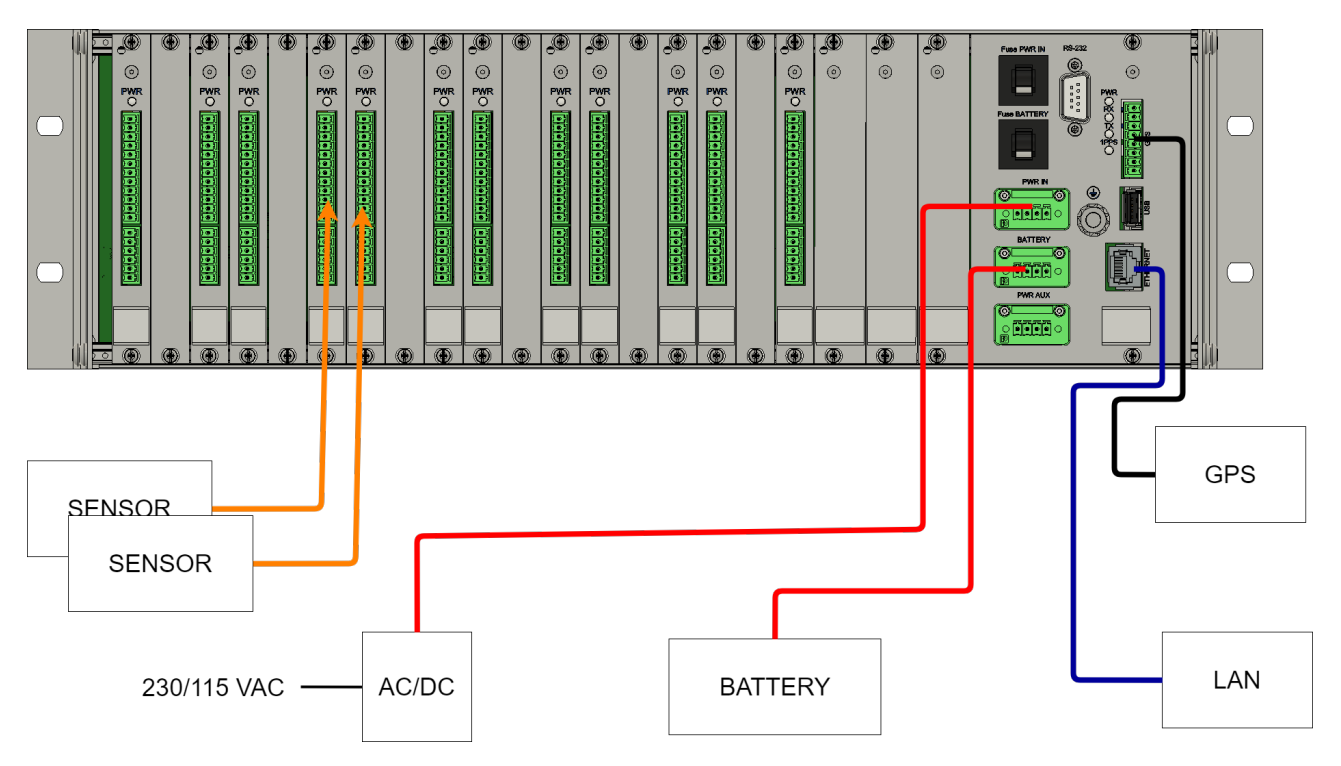

Figure 12: External cabling of a fora

### 6.2.1 Communication Considerations

An Ethernet connection must be present to have data communication. If the Instrument uses an NTP Server as time source, please make sure that an internet connection is available and the network settings are properly set in the instrument. Optionally an external cellular modem can be used for the connection to the internet. Use of NTP is not recommended when using a cellular modem; a GPS should be used instead if possible.

If the instrument is used as a standalone recording station, a notebook with an Ethernet connector can be used for downloading the data on a regularly basis. In a network the stations will upload the data to the configured server.

## 6.3 Sensors

For information on how to mount the sensors and connect them to the fora, please refer to the manual of the sensor and section 5.2.2.1 of this document.

# 7 Quick Start Up

This chapter is intended to configure simple communication between the instrument and *GeoDAS* software running on a Windows workstation, working as data server.

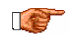

It is assumed that the GeoDAS software is already installed on a computer. If not, please do the installation first with help of the GeoDAS User Manual before proceeding.

## 7.1 Preparation

- Make sure the instrument is powered by the provided power supply.
- Make sure the instrument is connected to a LAN by the supplied Ethernet cable.
- If installed, verify that the battery is correctly fixed and connected to the system.

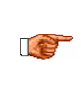

In case there is no LAN available, the Ethernet cable can be connected directly to a computer. For this a crossed Ethernet cable is needed; please contact GeoSIG. Nevertheless in modern computers normally it works as well with the supplied patch cable. In any case the instrument and the computer must be configured to have a fixed IP. Please follow the procedure to adjust these settings.

- · Connect the instrument to a USB port of your computer by using a standard USB patch cable
- Open any terminal program and choose the appropriate COM port. Baud rate is 115200. Alternatively open GeoDAS, go to *Tools* → *Terminal* ... and choose the COM Port. As Baud rate select *115200*. Then Press *Connect*

| ASCII Communic | cation Terminal |                                                                 |           |            |              |
|----------------|-----------------|-----------------------------------------------------------------|-----------|------------|--------------|
| Serial port    | COM1: 🔻         | Hexadecimal display     Hexadecimal input     F 8. Second parts | Send Text | Disconnect |              |
| bood force     | 15200           | Buffered mode                                                   |           |            |              |
|                |                 |                                                                 |           |            | ×            |
|                |                 |                                                                 |           |            | T            |
|                |                 |                                                                 |           |            | <br><u>^</u> |
|                |                 |                                                                 |           |            |              |
|                |                 |                                                                 |           |            | V            |

Figure 13: GeoDAS terminal

• Keep the terminal open for the next step.

## 7.2 Set IP Address of the Instrument

Network settings of the instrument can be changed during startup of the instrument. By default the instrument has a dynamic IP.

- If the instrument is on and running, send the command to reboot the instrument, otherwise switch on the instrument (See chapter 11.1).
- Press 'Ctr + Z' as soon the following message appears on the console to enter the test mode.

The following menu will appear (see chapter 12 for details):

• By default no passwords are set, so press 'U' to enter the User Mode, and then 'N' to enter the menu Network settings.

```
==== Network Settings ====
---- Primary network interface ----
Configure network interface (Y/N)? Y
Static IP address (1=YES, 0=AUTO)? (0 = 0x0):
```

- Select 'Y' to change the settings and then select if the instrument should have a static or a dynamic IP by pressing '1' (Static) or '0' (dynamic). In case a dynamic IP is chosen, a DHCP server must be available in the network to provide the IP settings.
- In case a static IP is selected, an additional message will appear asking for the instrument IP address, instrument network mask and instrument gateway IP. If you don't know these parameters please ask your network administrator.
- The instrument allows access to the operating system from remote over SSH. This feature is not needed for normal operation of the instrument and can be disabled in case of security concerns. By default it is enabled; to disable press '1'.

```
---- Miscellaneous parameters ----
Disable remote login over ssh (1=Yes, 0=Enable)? (0 = 0x0):
```

It's highly recommended to put a recovery server IP address and recovery server port. The instrument
will contact this server every Recovery server contact interval in case the connection to the main data
server (configured in the configuration of the instrument) is not possible anymore. This could happen, for
example, if a configuration file with wrong server settings were accidentally uploaded to an instrument.

```
Recovery server IP address (192.168.10.107):
Recovery server port (3456 = 0xD80):
Recovery server contact interval, hours (24 = 0x18):
```

· As soon the following menu appears, press '5' to start the instrument.

Access level: User

--- Flash Images and Boot Options ---

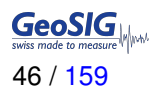

L - List flash images
Q - Reset instrument configuration to the user default
V - Reset instrument configuration to the factory default
5 - Boot now
X - Reboot the instrument
Y - Power off
---- Hardware Setup and Monitor ---N - Network settings
---- Security ---O - Set password
--->

• Start GeoDAS (if not already done), to add the instrument in its configuration

# 7.3 No Stations Configured at first Start Up

The following steps require GeoDAS version 2.24 or higher. If you have an older version download the newest release from www.geosig.com → Support → Downloads

- When GeoDAS is started for the first time, it will ask to add stations in its configuration.
- Click Yes

| No Stations Configured                                                                        | × |
|-----------------------------------------------------------------------------------------------|---|
| GeoDAS has detected no stations in its current configuration. Would you like to add them now? |   |
| Yes <u>N</u> o                                                                                |   |

Figure 14: "No stations configured" message at startup of GeoDAS

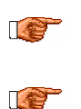

If there are already stations configured in GeoDAS, this window will not appear. Please press the wizard button in the GeoDAS menu

An exported GeoDAS configuration is in the USB stick that gets shipped with the instrument

### 7.4 Adding New Stations ...

A Make sure the computer is connected to the same network as the instrument and in the same IP range.

 In the following window, select My instrument other than GSR is connected to the local network and press Next >

| Adding New Station                                                                    | × |
|---------------------------------------------------------------------------------------|---|
| Please select one of the options below and click the Next button to continue:         |   |
| O My GSR instrument is connected to a serial port of this computer                    |   |
| $\bigcirc$ I have the configuration file of my instrument(s) provided by manufacturer |   |
| O I would like to configure the new station manually                                  |   |
| <ul> <li>My instrument other than GSR is connected to the local network</li> </ul>    |   |
|                                                                                       |   |
| Next > Cancel                                                                         |   |

Figure 15: Instrument wizard

Enter the Serial number of the instrument and press Login >. It is also possible to add more than one station by entering only a fragment of the serial number which is similar on all instruments. For example if there are the serial numbers 100210, 100211 and 100234. By entering '1002' all the stations will be added. By putting '10021' just the stations <u>100210</u>, <u>100211</u> will be added.

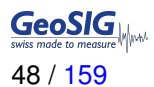

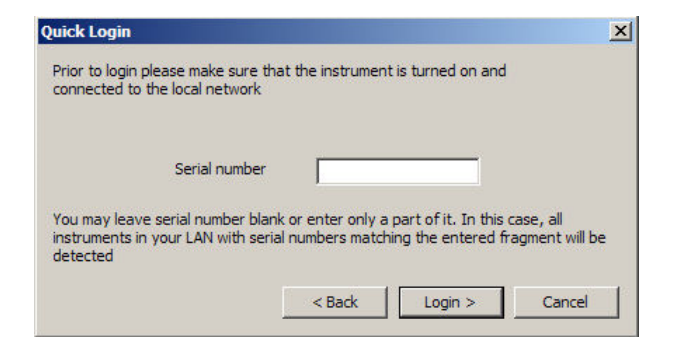

Figure 16: Quick Login Window

· All the found stations will be listed, press Finish to add them to GeoDAS

| dding Ne<br>Configura<br>update th | ew Stations Co<br>ation of one stat<br>ne required para | ompleted<br>ion will be added or<br>meters and restart | updated. Press the Finis<br>GeoDAS. | utton to Configur<br>update 1    | ew Stations Con<br>ations of 7 station<br>he required param | n <b>pleted</b><br>s will be added or up<br>eters and restart G | odated. Press the Finis<br>eoDAS.                    | h button to |
|------------------------------------|---------------------------------------------------------|--------------------------------------------------------|-------------------------------------|----------------------------------|-------------------------------------------------------------|-----------------------------------------------------------------|------------------------------------------------------|-------------|
| Na                                 | Instrument                                              | Serial Number                                          | IP Address                          | Name                             | Instrument                                                  | Serial Number                                                   | IP Address                                           |             |
| GS000                              | GMS-XX                                                  | 100210                                                 | 192.168.10                          | GS001<br>GS001<br>GS001<br>GS001 | GMS-XX<br>GMS-XX<br>GMS-XX<br>GMS-XX                        | 100482<br>100487<br>100485<br>100485                            | 192.168.10<br>192.168.10<br>192.168.10<br>192.168.10 |             |
| <u> </u>                           |                                                         | < Bac                                                  | k Finish                            | Cancel                           | CMCLVV                                                      | 100490<br>< Back                                                | 107-168-10<br>Finish                                 | Cancel      |

Figure 17: List of all stations found - single station left, multi-selection right side

## 7.5 Configuration of Data Server

- Proceed to the menu *Settings* → *Configure Stations* ...
- The following window will appear where all the instruments are listed in the area 1. To add stations make a right click and choose *Add Station to current configuration*. Please see chapter B.1 for details.

| figuring S                                                                                                    | Stations                                                                                                    |                                                                                                    |                                                                                                    |                                                                                                |                                                                                                    |                                                                                                    |                                                                          |                                                 |
|----------------------------------------------------------------------------------------------------|----------------------------------------------------------------------------------------------------|----------------------------------------------------------------------------------------------------|----------------------------------------------------------------------------------------------------|------------------------------------------------------------------------------------------------|----------------------------------------------------------------------------------------------------|----------------------------------------------------------------------------------------------------|--------------------------------------------------------------------------|-------------------------------------------------|
| Configured C<br>Station<br>BUYAD<br>FARGE<br>HVHRB<br>HVBAD<br>SINOB<br>SINOB<br>SINOB<br>SITRB<br>TUZO1<br>YAKUP<br>YALST | Instrument           G5D-24           G5D-24 <t< th=""><th>Channel Type<br/>Direct Link (COM12)<br/>Direct Link (COM14)<br/>Direct Link (COM14)<br/>Direct Link (COM12)<br/>Direct Link (COM1)<br/>Direct Link (COM1)<br/>Direct Link (COM1)<br/>Direct Link (COM1)</th><th>Operation Mode<br/>Recorder + Data<br/>Recorder + Data<br/>Recorder + Data<br/>Recorder + Data<br/>Recorder + Data<br/>Recorder<br/>Recorder + Data<br/>Recorder</th><th>Main Board 5/N<br/>104684<br/>104676<br/>103182<br/>104682<br/>104682<br/>104689<br/>104678<br/>0<br/>0</th><th><ul> <li>Adding New GSR St.</li> <li>1. Enter the unique</li> <li>2. Choose the type</li> <li>3. Enter serial numb</li> <li>4. Type valid passw</li> <li>5. Re-type the sam</li> <li>6. Configure comm.</li> <li>7. Specify work opt</li> <li>8. Add new station</li> </ul></th><th>ation<br/>station name (up to 5<br/>of instrument from th<br/>wer of the main board<br/>ord to login to the ins<br/>e password to confirm<br/>unication channel<br/>ions<br/>to the list of existing</th><th>i characters)<br/>e list<br/>(optional)<br/>trument<br/>i lt</th><th>Unknown _<br/>0<br/>Channel<br/>Options<br/>Add Now</th></t<> | Channel Type<br>Direct Link (COM12)<br>Direct Link (COM14)<br>Direct Link (COM14)<br>Direct Link (COM12)<br>Direct Link (COM1)<br>Direct Link (COM1)<br>Direct Link (COM1)<br>Direct Link (COM1) | Operation Mode<br>Recorder + Data<br>Recorder + Data<br>Recorder + Data<br>Recorder + Data<br>Recorder + Data<br>Recorder<br>Recorder + Data<br>Recorder | Main Board 5/N<br>104684<br>104676<br>103182<br>104682<br>104682<br>104689<br>104678<br>0<br>0 | <ul> <li>Adding New GSR St.</li> <li>1. Enter the unique</li> <li>2. Choose the type</li> <li>3. Enter serial numb</li> <li>4. Type valid passw</li> <li>5. Re-type the sam</li> <li>6. Configure comm.</li> <li>7. Specify work opt</li> <li>8. Add new station</li> </ul> | ation<br>station name (up to 5<br>of instrument from th<br>wer of the main board<br>ord to login to the ins<br>e password to confirm<br>unication channel<br>ions<br>to the list of existing | i characters)<br>e list<br>(optional)<br>trument<br>i lt                 | Unknown _<br>0<br>Channel<br>Options<br>Add Now |
| GMS and CR-<br>Station<br>ARM00<br>CR6PL<br>GS000<br>GS003<br>GSTST                                                        | -6plus Stations<br>GMS-XX<br>GMS-XX<br>GMS-XX<br>GMS-XX<br>GMS-XX<br>GMS-XX                                                                                                    | Serial Number<br>100578<br>123456<br>100210<br>111222<br>100580                                                                                                    | Firmware<br>Unknown<br>Unknown<br>Unknown<br>Unknown<br>21.07.00                                                                                         | Cor<br>192<br>192<br>192<br>192<br>192                                                         | figured IP 168.1.37<br>168.1.37<br>168.2.0.18<br>168.1.37<br>.168.1.29<br>.0.0.0                                                                                                    | Public IP<br>Unknown<br>Unknown<br>Unknown<br>Unknown<br>Unknown                                                                                                    | Network Interface<br>Unknown<br>Unknown<br>Unknown<br>Unknown<br>Unknown | C<br>C<br>C<br>C<br>C<br>C<br>C                 |
| Server                                                                                                    |                                                                                                    |                                                                                                    |                                                                                                    |                                                                                                |                                                                                                    |                                                                                                    |                                                                          | OK Cance                                        |

Figure 18: Configuration and overview of the stations

- Press the button Server... When the window below appears, enter the following data:
  - My server IP address
     IP of you
  - Server port

**IP of your computer** Select a user defined port, use **3456** by default

| Network Settings       My server IP address       0.0.0.0       Server port       3456       Timeout, seconds                                                           | Ilaneous Options<br>In inactivity period (minutes) considered as warning 30 or error 360<br>o not delete received State-of-Health files right after processing<br>ife time of any files other than data arriving from stations, days 0 |
|----------------------------------------------------------------------------------------------------|----------------------------------------------------------------------------------------------------|
| Event Declaration and Processing<br>Declare seismic network events based on the amount<br>Minumum number of stations required to trigger in order to<br>Data Conversion | ations triggered and delivered their event files recorded within certain time frame<br>are a seismic event 3 Network time frame, seconds 3<br>Data Requests                                                                            |
| Convert groups of data files of the declared seismic<br>Convert any single data files with prefixes<br>Dutput format of the converted data                              | ork events     Request data of declared events from all stations       Pre-event time interval, sec     0       N     Total length of data fragment, sec     0                                                                         |
| SEISAN database name                                                                                                    |                                                                                                    |

Figure 19: Data server parameter

In most cases you do not need to enter an IP address. It may only be needed if your computer has several network cards, and you would like to communicate to instruments connected only to one subnetwork. Otherwise you may leave the default zero IP address 0.0.0.0 If you don't know how to find out your IP address, follow these steps:

- Click Start  $\rightarrow$  Run  $\rightarrow$  type **cmd**, then press **OK** 

| Run     |                                                                                                    | ? ×     | 💿 C:\WINDOWS\system32\cmd.exe<br>Nicrosofs Hindows XP Reprint 5.1.26881    |  |
|---------|----------------------------------------------------------------------------------------------------|---------|----------------------------------------------------------------------------|--|
|         | Type the name of a program, folder, document, or<br>Internet resource, and Windows will open it for you. |         | CC) Lappergre 1985 Anni Fitrazof Comp.<br>C:\Decoments and Settings\weys>m |  |
| Open:   | cmd                                                                                                    | •       |                                                                            |  |
|         | OK Cancel Browse.                                                                                        |         |                                                                            |  |
| nter th | ne command ' <b>ipconfig</b> ', then your                                                                | · IP ap | opears                                                                     |  |
| ernet   | ; adapter Local Area Connecti                                                                            | on:     |                                                                            |  |

- Write down the IP and port you have configured
- Press OK two times to exit again to the main window of GeoDAS

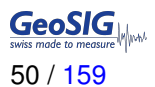

# 7.6 Basic Configuration of the Instrument

• In the window Stations: General Information make a *right click* on the station name and select *Instrument Setup...* 

| Station | Code                       | Instrument | Channel Type       | Status Updated | Files | Free Memory | Last Eve  |
|---------|----------------------------|------------|--------------------|----------------|-------|-------------|-----------|
| GS000   | Euget Manager              | GMS-XX     | TCP: 192.168.10.80 | Never          | 0 (0) | OK          | No Inform |
|         | More Information           |            |                    |                |       |             |           |
|         | Instrument Setup           | N. 44      |                    |                |       |             |           |
|         | <u>D</u> isable File Opera | ations     |                    |                |       |             |           |
|         | Batch Multi-Setup          |            |                    |                |       |             |           |
|         | Clean Batch Queu           | ie         |                    |                |       |             |           |
| 1       | Clean SMS Queue            | ÷          |                    |                |       |             |           |
|         | Cancel Pending R           | equests    |                    |                |       |             |           |
|         | GMS Control                |            |                    |                |       |             |           |
|         | Configure Station          | s.::       |                    |                |       |             |           |
| 1       | E <u>x</u> port Configurat | tion       |                    |                |       |             |           |
|         | Update Coordinat           | tes        |                    |                |       |             |           |
| •       | Advanced Inform            | ation      |                    |                |       |             |           |

Figure 20: Instrument setup

• A window showing the Web Interface will appear.

| swiss made to measure                                      |
|------------------------------------------------------------|
| Please fill in your Credentials: Username: Password: Iogin |
|                                                            |
|                                                            |
|                                                            |
|                                                            |

Figure 21: Web Interface of the selected instrument

• To be able to adjust the configuration of the instrument it is required to authenticate oneself to the device. The default login credentials are: Username: *admin*, password: *123456*. Then press *login* 

- GeoSIG Data Explorer Logout Status and Maintenance Configuration Home Data Acquisition Configuration Manager Network Web Interface Main 1 Station description GeoSIG Station GSCR7 1 Station code 1 Default location Location description 1 Seismic network code GS 24 Number of Channels 1 Number of Output Streams Number of Trigger Sets 1 2 Number of Preset Triggers Channel Parameters >> Stream Parameters >> Trigger Parameters >> Parameters of Preset Triggers >> File Storage and Policy >> Communication Parameters >> Miscellaneous Parameters >> Sensors and Virtual Channels >> GeoSIG Options >> Time synchronization >> Back Load from Device Save Changes Apply and Restart Device type: CR-7 Device date and time:Wed May 8 11:49:51 2019 Serial number:104022 Station description: GeoSIG Station Station code: GS.GSCR7 Device State Summary
- Go to *Configuration* → *Communication Parameters*.

Figure 22: Communication parameters

- Tick the flag *Contact Remote Servers* to configure a connection to a remote server.
- Go to Server Parameters

| Hom                           | e Configuratio                                | on Status and Mainte                                 | nance Data Exp                       | lorer Help    | Logout            |             |
|-------------------------------|-----------------------------------------------|------------------------------------------------------|--------------------------------------|---------------|-------------------|-------------|
| Data                          | Acquisition                                   | Configuration Manager                                | Network                              | Veb Interface |                   |             |
| M                             | ain menu   Com                                | munication                                           |                                      | -             |                   |             |
| Co                            | intact remote server                          | s                                                    |                                      | 5             |                   | <b>()</b>   |
| Nu                            | mber of servers                               |                                                      | 1                                    |               |                   |             |
| Tir                           | ne interval, sec                              |                                                      | 1                                    | )             |                   |             |
| Ma                            | aximum files per ses                          | sion                                                 | 1                                    | )             |                   |             |
| Co                            | nnect if there are ne                         | ew files                                             |                                      | 1             |                   |             |
| Se                            | rver Parameters                               |                                                      | 2                                    | >>            |                   |             |
| Se                            | rver mode for other                           | instruments                                          | 0                                    | 0             |                   | 1           |
| Se                            | edLink server                                 |                                                      | 6                                    | 1             |                   | 1           |
| Ac                            | cept connections                              |                                                      |                                      | 0             |                   | 1           |
| Tŋ                            | / next server on any                          | transfer error                                       | 0                                    | 0             |                   |             |
|                               |                                               | Back                                                 | Load from Device                     | Save Changes  | Apply and Restart |             |
| Device<br>Serial r<br>Station | type: CR-7<br>number:104022<br>code: GS.GSCR7 | Device date and time:Weo<br>Station description: Geo | I May 8 11:49:51 2019<br>SIG Station |               | Device Sta        | ate Summary |

Figure 23: Edit Communication parameters

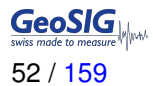

- Configure the Server IP address and press. The default Server port is 3456 and should be kept.
- Then press Save and Restart.

| Home                               | Configur                                  | ation                 | Status and Maintena                            | nce Da                      | ta Explorer  | Help      | Logout           | SeeoSIG |
|------------------------------------|-------------------------------------------|-----------------------|------------------------------------------------|-----------------------------|--------------|-----------|------------------|---------|
| Data                               | Acquisition                               | Cont                  | figuration Manager                             | Network                     | Web Inte     | rface     |                  |         |
| Ма                                 | in menu   Co                              | mmuni                 | cation   Server                                |                             |              |           |                  |         |
| Ser                                | ver IP Address                            |                       |                                                |                             | 192.168.3    | 30.48     |                  |         |
| Pro                                | locol                                     |                       |                                                |                             | Custom       |           | T                | ]       |
| Por                                | t                                         |                       |                                                |                             | 3456         |           |                  |         |
| Tra                                | nsfer timeout, se                         | C                     |                                                |                             | 20           |           |                  |         |
| Net                                | work triggers                             |                       |                                                |                             |              |           |                  | •       |
| Kee                                | p connected to                            | the serve             | r                                              |                             | •            |           |                  | 1       |
| Ser                                | ver port for perm                         | nanent lin            | ks                                             |                             | 54204        |           |                  |         |
| Alw                                | ays connect to t                          | his serve             | r                                              |                             | <b>v</b>     |           |                  | 1       |
| Cor                                | nect failures be                          | fore netw             | ork error                                      |                             | 0            |           |                  |         |
|                                    |                                           |                       | Back                                           | Load from De                | evice Save ( | Changes A | pply and Restart |         |
| Device t<br>Serial nu<br>Station ( | ype: CR-7<br>imber:104022<br>code: GS.GSC | Devic<br>Static<br>R7 | e date and time:Wed N<br>on description: GeoSI | lay 8 11:49:51<br>G Station | 2019         |           | Device State S   | Summary |

Figure 24: Edit Server parameters

- Under Protocol, select Custom and add the default Port: 3456.
- Then press Apply and Restart.
- After the instrument has restarted it is ready for operation and can be configured according to chapters 10 and 11.

# 8 Principle of Operation of the Instrument

This chapter gives an overview of the normal operation of the instrument in a network or as a standalone unit.

# 8.1 Normal Operation

During normal operation the instruments are installed on sites and connected to a data server over Ethernet or Internet. The instrument checks in a defined interval whether there are any requests or firmware updates ready for pick up on the server. Additionally - and if configured - the instrument uploads the ringbuffer files (from continuous recording) and the state of health files to the data server.

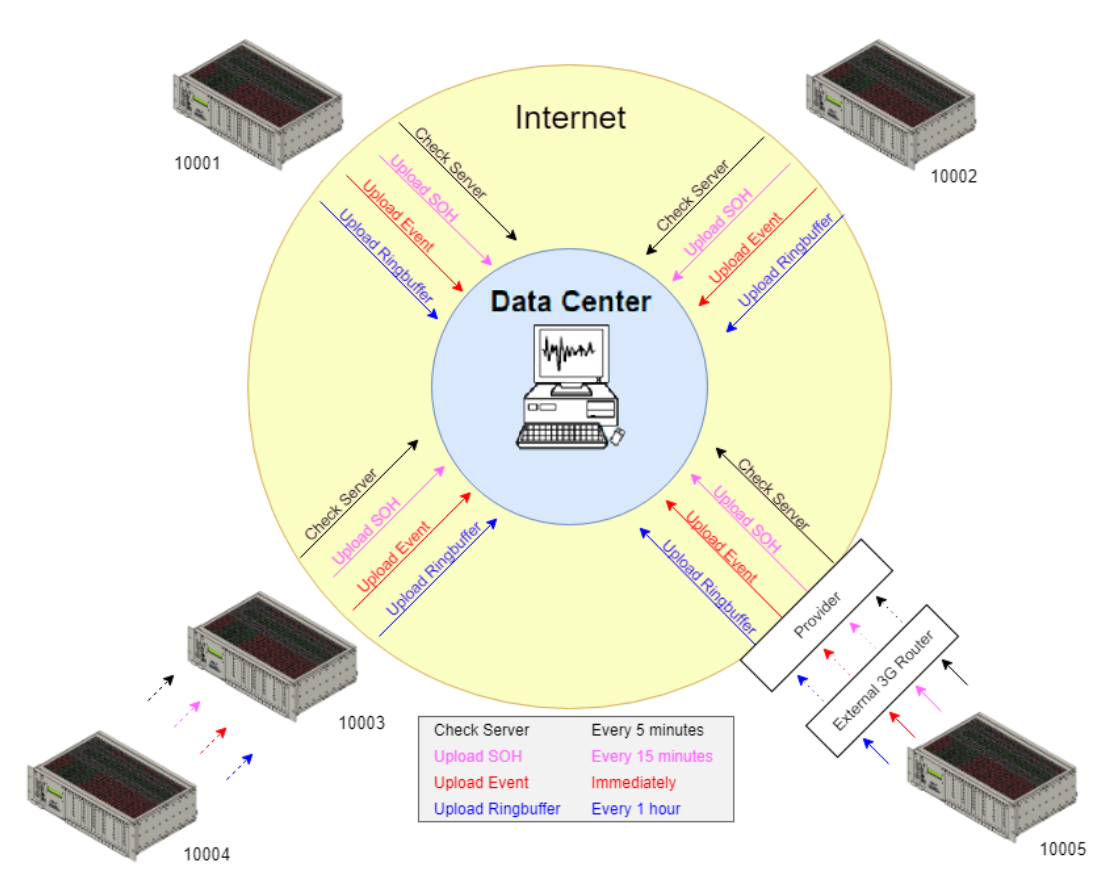

Figure 25: Normal operation in a network

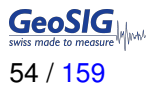

# 8.2 Behaviour on a Seismic Event

In the event of an earthquake with vibrations above the trigger threshold, the instrument will record the event and immediately upload it to the data server (see Figure 26). In case some of the stations are too far away from the epicentre to trigger, the data can still be collected from all instruments:

- A data request will be placed on the server
- All instruments will download the request during the next time checking the server (see Figure 27)

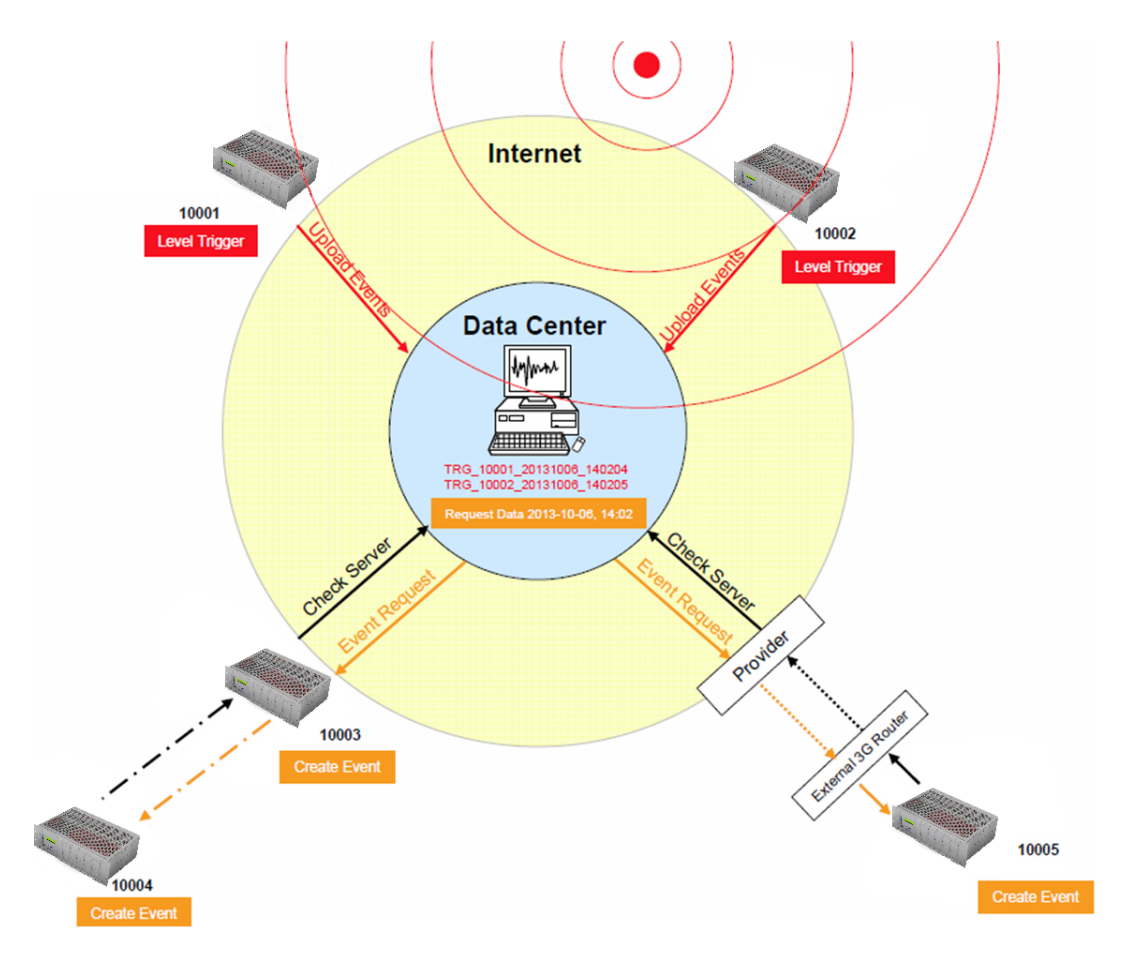

Figure 26: Upload of seismic events and download of requests from the server

• All instruments will create an event at the time listed inside the data request and extract these data out of the ringbuffer data.

• The extracted event file will be uploaded to the data server (see Figure 27)

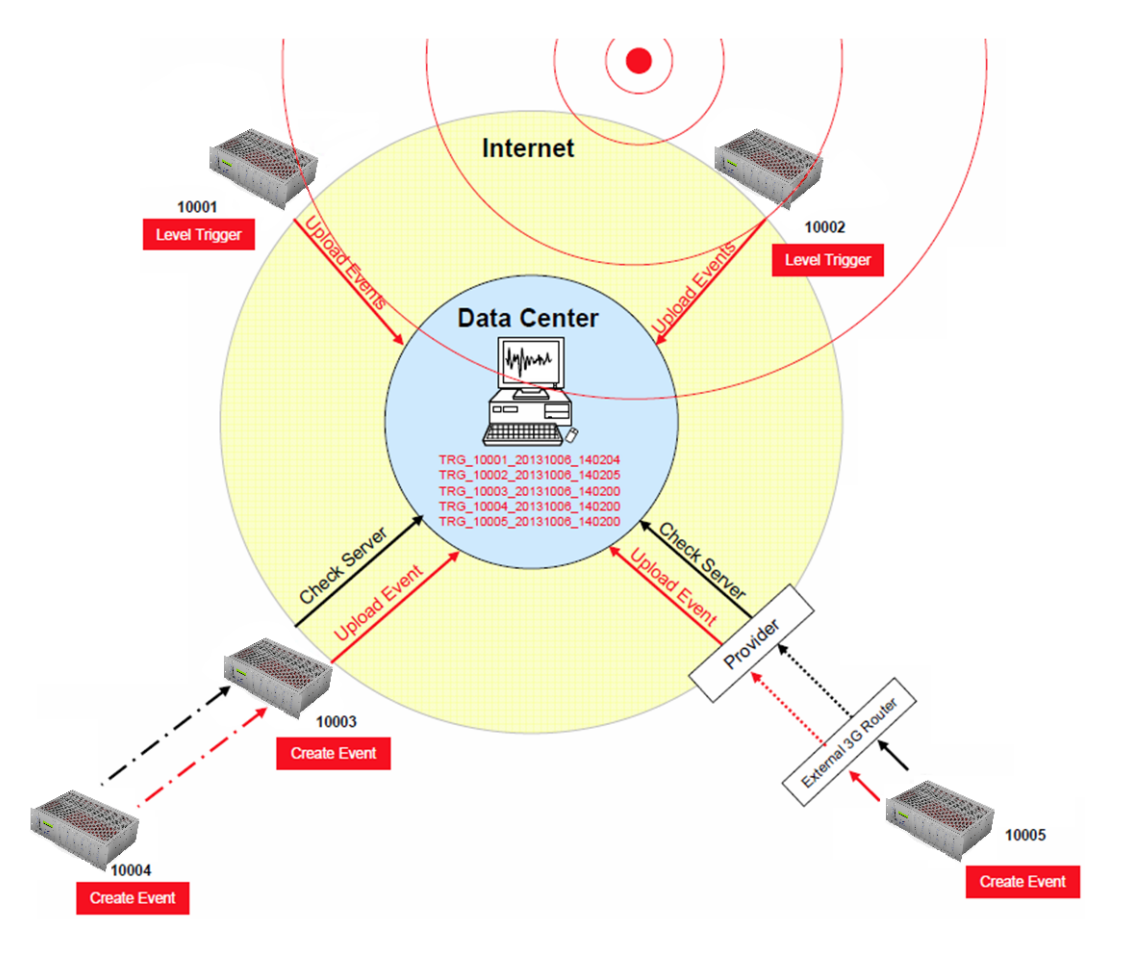

Figure 27: Behaviour on Events: Upload of extracted events

# 8.3 Firmware and Configuration Upgrade

In case of a firmware upgrade, the new firmwares can be easily put on the server. All instruments will recognise the new firmware during the next server checkup, download and install it. See chapter 13 for details about the firmware upgrade. The same happens also with new configurations. In case the option "Keep connection to the server" is enabled under Server Parameters (see chapter 11.8 for details), then the instrument will keep the channel open so that it is possible to configure the instrument via the Web Interface without knowing the IP address of the instrument. See chapter 10 for details.

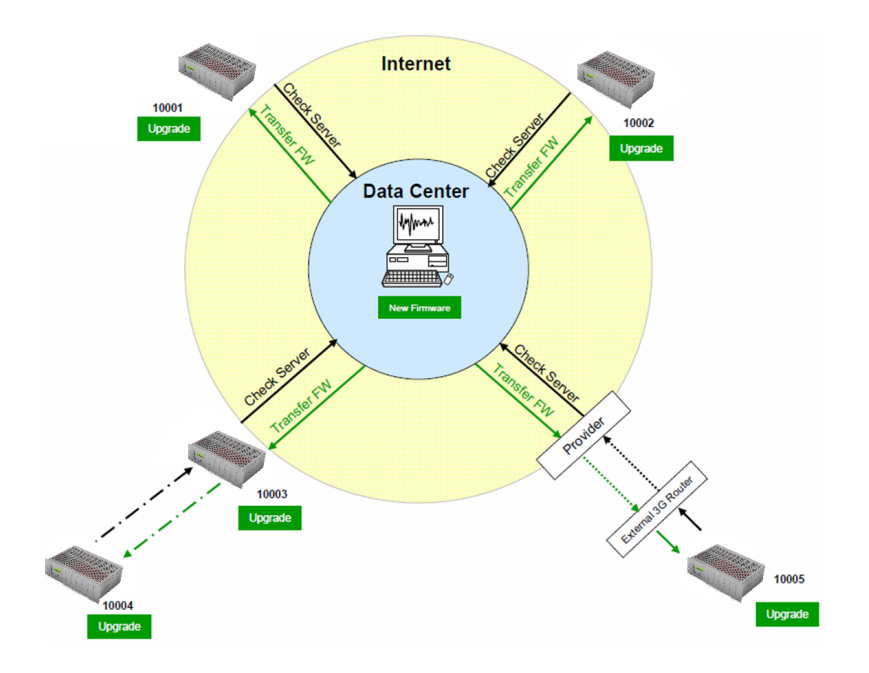

Figure 28: Firmware upgrade

## 8.4 Backup Server

It might be that the instrument is not able to contact the main data server anymore: either because it is down or a wrong server has been configured. For example, this can happen if a configuration file with wrong server settings is uploaded accidentally to an instrument. In this case the instrument will contact the backup server that has been configured in the test and configuration menu. Therefore the configuration of the backup server is very important and should not be ignored. For more information how to set the backup server see chapter 7.2.

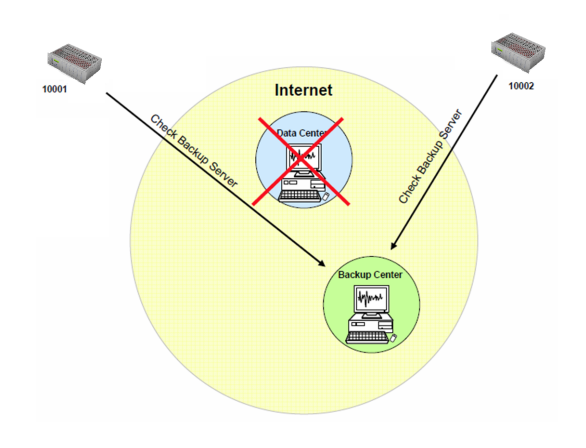

Figure 29: Connection to backup server in case connection to main server fails

# 9 Network Settings

The network configuration is the same whether using a wired network

## 9.1 Network Settings through the Web Interface

- To open the Web Interface please do one of the following two steps:
  - In the window Stations: General Information of GeoDAS make a right click on the station name and click on Instrument Setup... or
  - Open your browser and enter the IP address of the instrument (see chapter 9.4 for details) in the address bar of your browser.
- To be able to adjust the configuration of the instrument it is required to authenticate oneself to the device. The default login credentials are: Username: *admin*, password: *123456*
- Go to the tab *Configuration* → *Network Configuration*. The following screen can be seen (pictured below).
- Adjust the wired Ethernet settings under eth0.
- Click Save Network Configuration to Device.

| Home     | Configuration                                                                                                    | Status and Maintena | ance Data         | Explorer H                                                                               | elp                                                                               | Logo        | ut                          | GeoSIG |
|----------|----------------------------------------------------------------------------------------------------|---------------------|-------------------|------------------------------------------------------------------------------------------|-----------------------------------------------------------------------------------|-------------|-----------------------------|--------|
| Data Acc | quisition Con                                                                                                    | figuration Manager  | Network           | Web Interfac                                                                             | )                                                                                 |             |                             |        |
| Netwo    | ork Interface Inf                                                                                                    | ormation            |                   |                                                                                          |                                                                                   |             |                             |        |
| et       | h0<br>Current Config                                                                                                    | uration (oth0)      |                   | _                                                                                        |                                                                                   |             |                             |        |
|          | Name<br>IPv4 Address<br>IPv6 Address<br>IPv6 Address<br>IPv6 Netmask<br>Interface Type<br>Interface is Active<br>Loopback Interface<br>MAC Address |                     |                   | Active<br>192.168<br>255.255<br>fe80::8e<br>fffffffff<br>Broadca<br>Yes<br>No<br>8C:8E:7 | Configuratio<br>.30.176<br>.255.0<br>8e:76ff:fe00:3<br>fffff:<br>st<br>6:00:3E:7A | n<br>3e7a   | <b>eth0</b><br>Wired Etherr | net    |
|          | Change Saved                                                                                                    | Configuration (eth  | 0)                |                                                                                          |                                                                                   |             |                             |        |
|          | Interface Type                                                                                                    |                     |                   | Wired                                                                                    |                                                                                   |             |                             |        |
|          | Network Configura                                                                                                    | ation               |                   | Static                                                                                   |                                                                                   |             | ¥                           |        |
|          | IP Address                                                                                                    |                     |                   | 192 16                                                                                   | . 30                                                                              | . 176       |                             |        |
|          | Netmask                                                                                                    |                     |                   | 255                                                                                      | . 255                                                                             | . 0         |                             |        |
|          | Gateway IP                                                                                                    |                     |                   | 192 166                                                                                  | . 30                                                                              | .5          |                             |        |
|          | Preferred DNS Se                                                                                                    | rver                |                   | 192 166                                                                                  | . 0                                                                               | . 1         |                             |        |
|          | Alternate DNS Ser                                                                                                    | ver                 |                   | 192 16                                                                                   | .0                                                                                | .1          |                             |        |
|          |                                                                                                    | Reload Network (    | Configuration fro | om Device Sav                                                                            | e Network (                                                                       | Configurati | ion to Device               |        |

Figure 30: Configuration of network interface

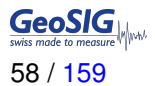

## 9.2 Network Settings through GeoDAS

• Under Settings click on Configure Stations..., the following window appears:

| C1                                                                                                    | Tasta mast                                                                                             | Channel Tures                                                                                           | Orana Maia D                                                                                               | 1. Enter the unique station name (up to 5 characters)                                                                                                    |                                                                                                    |
|----------------------------------------------------------------------------------------------------|----------------------------------------------------------------------------------------------------|----------------------------------------------------------------------------------------------------|----------------------------------------------------------------------------------------------------|----------------------------------------------------------------------------------------------------|----------------------------------------------------------------------------------------------------|
| station                                                                                                    | Instrument                                                                                             | Channel Type                                                                                            | Opera Main Bi                                                                                              | 1. Enter the unique station name (up to 5 characters)                                                                                                    | 1                                                                                                    |
|                                                                                                    |                                                                                                    |                                                                                                    |                                                                                                    | 2. Choose the type of instrument from the list                                                                                                    | Unknown 💌                                                                                                    |
|                                                                                                    |                                                                                                    |                                                                                                    |                                                                                                    | 3. Enter cerial number of the main board (optional)                                                                                                    | 0                                                                                                    |
|                                                                                                    |                                                                                                    |                                                                                                    |                                                                                                    | st enter sensition ber of ere main board (opeanary                                                                                                    | ,                                                                                                    |
|                                                                                                    |                                                                                                    |                                                                                                    |                                                                                                    | <ol><li>Type valid password to login to the instrument</li></ol>                                                                                                    |                                                                                                    |
|                                                                                                    |                                                                                                    |                                                                                                    |                                                                                                    | 5. Re-tune the same password to confirm it                                                                                                    |                                                                                                    |
|                                                                                                    |                                                                                                    |                                                                                                    |                                                                                                    | since type the same passions to committee                                                                                                    | -                                                                                                    |
|                                                                                                    |                                                                                                    |                                                                                                    |                                                                                                    | 6. Configure communication channel                                                                                                    | Channel                                                                                                    |
|                                                                                                    |                                                                                                    |                                                                                                    |                                                                                                    | 7. Specify work options                                                                                                    | Options                                                                                                    |
|                                                                                                    |                                                                                                    |                                                                                                    |                                                                                                    |                                                                                                    |                                                                                                    |
|                                                                                                    |                                                                                                    |                                                                                                    |                                                                                                    |                                                                                                    |                                                                                                    |
| MS Stations                                                                                                    |                                                                                                    | 1                                                                                                    |                                                                                                    | 8. Add new station to the list of existing ones                                                                                                    | Add Now                                                                                                    |
| 45 Stations                                                                                                    | Instrument                                                                                             | Serial Number                                                                                           | Firmware                                                                                                   | 8. Add new station to the list of existing ones Address                                                                                                    | Add Now<br>Public IP                                                                                                    |
| 45 Stations                                                                                                    | Instrument<br>GMSplus                                                                                  | Serial Number                                                                                           | Firmware 21.03.00                                                                                          | Add new station to the list of existing ones     Address     192, 168, 10, 175:0                                                                                                    | Public IP<br>192.168.10.217                                                                                                    |
| 45 Stations                                                                                                    | Instrument<br>GMSplus<br>GMSplus                                                                       | Serial Number<br>101059<br>100582                                                                       | Firmware<br>21.03.00<br>21.03.00                                                                           | B. Add new station to the list of existing ones     Address     192.165.10.176:0     192.165.10.1770                                                                                                    | Public IP<br>192,168,10,217<br>192,168,10,137                                                                                                    |
| 45 Stations                                                                                                    | Instrument<br>GMSplus<br>GMSplus<br>GMSplus                                                            | Serial Number<br>101059<br>100582<br>100960                                                             | Eirmware<br>21.03.00<br>21.03.00<br>21.03.00                                                               | 8. Add new station to the list of existing ones     4ddress     192.168.10.1760     192.188.10.1370     192.189.10.1350                                                                                                    | Public IP<br>192.168.10.217<br>192.158.10.137<br>192.158.10.188                                                                                                    |
| 15 Stations                                                                                                    | Instrument<br>GMSplus<br>GMSplus<br>GMSplus<br>GMS-XX                                                  | Serial Number<br>101059<br>100582<br>100960<br>100844                                                   | Firmware<br>21.03.00<br>21.03.00<br>21.03.00<br>Unknown                                                    | Addness     Addness     Addness     Addness     192.168.10.1760     192.168.10.1370     192.168.10.1390     192.168.10.1390     192.168.10.1390                                                                                                    | Add Now<br>Public IP<br>192, 168, 10, 217<br>192, 168, 10, 137<br>192, 168, 10, 188<br>192, 168, 10, 188                                                                                                    |
| 45 Stations                                                                                                    | Instrument<br>GMSplus<br>GMSplus<br>GMSplus<br>GMS-XX<br>GMS-XX                                        | Serial Number<br>101059<br>100582<br>100960<br>100844<br>100133                                         | Firmware<br>21.03.00<br>21.03.00<br>Unknown<br>Unknown                                                     | 8. Add new station to the list of existing ones     4.6dress     192, 164, 10, 176-0     192, 168, 10, 137-0     192, 168, 10, 137-0     192, 169, 10, 133-0     192, 169, 10, 113-0     192, 169, 10, 113-0                                                                            | Public IP<br>192.168.10.217<br>192.168.10.137<br>192.168.10.188<br>192.168.10.113<br>192.168.10.113                                                                                                    |
| 45 Stations                                                                                                    | Instrument<br>GMSplus<br>GMSplus<br>GMS-JX<br>GMS-JX<br>GMS-JX<br>GMS-JX                               | Serial Number<br>101059<br>100582<br>100960<br>100844<br>100133<br>100580                               | Eirmware<br>21.03.00<br>21.03.00<br>21.03.00<br>Unknown<br>Unknown<br>21.03.00                             | Addness     Addness     Addness     Addness     192.168.10.760     192.168.10.770     192.168.10.130     192.168.10.130     192.168.10.130     192.168.10.130     192.168.10.130     192.168.10.130     192.168.10.150                                                                  | Add Now<br>Public IP<br>192. 168. 10. 217<br>192. 168. 10. 127<br>192. 168. 10. 137<br>192. 168. 10. 113<br>192. 168. 10. 113<br>192. 168. 10. 113                                                                                                    |
| 45 Stations                                                                                                    | Instrument<br>GMSplus<br>GMSplus<br>GMS-XX<br>GMS-XX<br>GMS-XX<br>GMSplus<br>GMSplus                   | Serial Number<br>101059<br>100582<br>100960<br>100844<br>100133<br>100580<br>101044                     | Firmware<br>21.03.00<br>21.03.00<br>Unknown<br>Unknown<br>21.03.00<br>21.03.00                             | 8. Add new station to the list of existing ones     4ddress     132.169, 10, 1750     192.169, 10, 1370     192.169, 10, 1350     192.169, 10, 1350     192.169, 10, 1350     192.169, 10, 1350     192.169, 10, 1350     192.169, 10, 1350     192.169, 10, 1350     192.169, 10, 1350 | Public IP           192, 168, 10, 217           192, 168, 10, 137           192, 168, 10, 138           192, 168, 10, 138           192, 168, 10, 131           192, 168, 10, 143           192, 168, 10, 167           192, 168, 10, 167           192, 168, 10, 167           192, 168, 10, 167           192, 168, 10, 167                                                                                                    |
| VIS Stations                                                                                                    | Instrument<br>GMSplus<br>GMSplus<br>GMSplus<br>GMSplus<br>GMSplus<br>GMSplus<br>GMSplus<br>GMSplus     | Serial Number<br>101059<br>100582<br>100960<br>100844<br>100133<br>100580<br>101044<br>100210           | Firmware<br>21.03.00<br>21.03.00<br>21.03.00<br>Linknown<br>Linknown<br>21.03.00<br>21.03.00<br>20.03.00   | Address     Address     Address     192,168,10,1760     192,168,10,1760     192,168,10,1760     192,168,10,170     192,168,10,130     192,168,10,130     192,168,10,130     192,168,10,120     192,168,10,120     192,168,10,120     192,168,10,120                                     | Public IP           192.168.10.217           192.168.10.137           192.168.10.138           192.168.10.138           192.168.10.143           192.168.10.157           192.168.10.167           192.168.10.167           192.168.10.167           192.168.10.167           192.168.10.167                                                                                                    |
| VIS Stations<br>Station<br>EMQ2<br>EMQ1<br>IS001<br>IS002<br>IS003<br>IS005<br>IS005<br>IS006<br>IS007<br>IS008 | Instrument<br>GMSplus<br>GMSplus<br>GMSplus<br>GMS-3X<br>GMS-3X<br>GMS-3X<br>GMS-3X<br>GMS-3X          | Serial Number<br>101059<br>100582<br>100960<br>100964<br>100133<br>100580<br>101054<br>100210<br>100245 | Firmware<br>21.03.00<br>21.03.00<br>Unknown<br>21.03.00<br>21.03.00<br>21.03.00<br>20.03.00<br>Unknown     | 8. Add new station to the list of existing ones<br>Address<br>182.168, 10, 1750<br>192.168, 10, 1750<br>192.168, 10, 1850<br>192.168, 10, 1850<br>192.168, 10, 1850<br>192.168, 10, 1850<br>192.168, 10, 1250<br>192.168, 10, 270                                                       | Add Now<br>Public IP<br>192, 168, 10, 27<br>192, 168, 10, 137<br>192, 168, 10, 137<br>192, 168, 10, 137<br>192, 168, 10, 113<br>192, 166, 10, 113<br>192, 166, 10, 114<br>192, 166, 10, 102<br>192, 166, 10, 102<br>192, 166, 10, 104<br>192, 166, 10, 104<br>194, 104<br>194, 104<br>194, 104<br>194, 104<br>194, 104<br>194, 104<br>194, 104<br>194, 104<br>194, 104<br>194, 104<br>194, 104<br>194, 104<br>194, 104<br>195, 105<br>194, 105<br>194, 104<br>195, 105<br>195, 105<br>1 |
| 15 Stations                                                                                                    | Instrument<br>GMSplus<br>GMSplus<br>GMS-XX<br>GMS-XX<br>GMS-XX<br>GMS-XX<br>GMS-XX<br>GMS-XX<br>GMS-XX | Serial Number<br>101059<br>100582<br>100964<br>100133<br>100364<br>101044<br>100130<br>101046           | Firmware<br>21.03.00<br>21.03.00<br>Linterown<br>21.03.00<br>21.03.00<br>21.03.00<br>20.03.00<br>Linterown | 8. Add new station to the list of existing ones<br>Address<br>192, 168, 10, 176-0<br>192, 168, 10, 176-0<br>192, 168, 10, 137-0<br>192, 168, 10, 139-0<br>192, 168, 10, 139-0<br>192, 168, 10, 147-0<br>192, 168, 10, 124-0<br>192, 168, 10, 27-0                                       | Add Now<br>Public IP<br>192, 163, 10, 217<br>192, 163, 10, 217<br>192, 163, 10, 113<br>192, 163, 10, 113<br>192, 163, 10, 113<br>192, 163, 10, 107<br>192, 163, 10, 107<br>192, 163, 10, 107<br>192, 163, 10, 107<br>192, 164, 10, 107<br>192, 164, 107<br>192, 164, 107<br>192, 164, 107<br>192, 164, 107<br>192, 107<br>192, 107<br>19                                                                                                   |
| 45 Stations                                                                                                    | Instrument<br>GMSplus<br>GMSplus<br>GMSplus<br>GMS-0X<br>GMS-0X<br>GMSplus<br>GMS-0X<br>GMS-0X         | Serial Number<br>10159<br>100582<br>100944<br>100133<br>100580<br>101044<br>100210<br>100845            | Firmware<br>21.03.00<br>21.03.00<br>Unknown<br>Unknown<br>21.03.00<br>20.03.00<br>Unknown<br>Unknown       | 8. Add new station to the list of existing ones<br>Address<br>192, 164, 10, 76-0<br>192, 168, 10, 176-0<br>192, 168, 10, 139-0<br>192, 168, 10, 139-0<br>192, 168, 10, 139-0<br>192, 168, 10, 139-0<br>192, 168, 10, 129-0<br>192, 168, 10, 67-0<br>192, 168, 10, 67-0                  | Add Now<br>Puble 1P<br>192, 168, 10, 217<br>192, 168, 10, 127<br>192, 168, 10, 189<br>192, 168, 10, 189<br>192, 168, 10, 189<br>192, 168, 10, 119<br>192, 168, 10, 121<br>192, 168, 10, 121<br>193, 105<br>193, 105                                                                        |

Figure 31: Configuring Stations screen

• Make a right click on the station name and choose Edit Network Settings of Instrument

| Station                                   | Instrument                                                                                             | Serial Num                           |
|-------------------------------------------|----------------------------------------------------------------------------------------------------|--------------------------------------|
| GS000<br>GS004                            | Generate Requests for Configuration F                                                                  | Files 0582                           |
| GS007                                     | Edit Network Settings of Instrument                                                                    | 0210                                 |
| Zug4 =<br>Zug5<br>Zug6<br>Zug7<br>GS001 = | Add Station to Current Configuration<br>Add New Station Manually<br>Remove Stations from Configuration | 0662<br>0663<br>0664<br>1012<br>3456 |
| 41                                        | Load Configuration from File<br>Save Configuration to File<br>Export to CSV                            |                                      |

Figure 32: Edit Network settings

• Adjust all the network parameters in the following screen wherein the **Primary Network interface** is the wired Ethernet, and Embedded Wi-Fi interface is the wireless network interface.

| etwork interface [Primary Netwo | rk Interface 🗾 💌                | MáC address 001     | 00:00:00:00 Firmware           |
|---------------------------------|---------------------------------|---------------------|--------------------------------|
| AC address 00:50:C2:77          | :40:03 No bridged Wi-Fi         |                     | rining j                       |
| TCP/IP Settings                 |                                 | Network name (SSID) |                                |
| An IP address is obtained aut   | omatically from the DHCP server | Network topology    | Infrastructure Channel 0       |
| Assigned static IP address      | 192.168.55.100                  | Security type None  | Encryption                     |
| Network mask                    | 255.255.255.0                   | Key index 1         | Authentication Open            |
| Default gateway                 | 192.168.55.100                  | C Hexadecimal key   | Password (up to 64 characters) |
| Default gateway                 | 192.168.55.100                  | C Hexadecimal key   | Password (up to 64 characters) |

Figure 33: Configuration of wired Ethernet

## 9.3 Wired Ethernet settings through the local Console

Please see chapter 7.2 for details.

### 9.4 Get IP address from Instrument

The current IP address of the instrument is shown on the display. See chapter 5.1.2.3 for more details.

Alternatively the IP address can be found using the console.

• Press 'S' in the main user menu

```
Main menu:
C - Configuration ->
M - Messages ->
X - Display errors (0) and warnings (0)
W - Clear errors and warnings
T - File statistics
I - System information ->
S - Shell command
U - Control requests ->
R - Restart firmware
Z - Reboot instrument
Q - Quit
```

- · Enter the Linux command *ifconfig* and the following reply will be shown by the instrument
- Please see the IP addresses of the wired Ethernet *(eth0)* and the wireless Ethernet *(wlan0)* listed and marked here in red.

```
Linux Command: ifconfig
eth0
         Link encap:Ethernet HWaddr 00:50:C2:77:42:8E
         inet addr: 192.168.10.133 Bcast: 192.168.10.255 Mask: 255.255.255.0
         inet6 addr: fe80::250:c2ff:fe77:428e/64 Scope:Link
         UP BROADCAST RUNNING MULTICAST MTU:1500 Metric:1
         RX packets:71 errors:0 dropped:1 overruns:0 frame:0
         TX packets:16 errors:0 dropped:0 overruns:0 carrier:0
         collisions:0 txqueuelen:1000
         RX bytes:6538 (6.3 KiB) TX bytes:1678 (1.6 KiB)
         Interrupt:21 Base address:0x4000
         Link encap:Local Loopback
10
         inet addr:127.0.0.1 Mask:255.0.0.0
         inet6 addr: ::1/128 Scope:Host
         UP LOOPBACK RUNNING MTU:16436 Metric:1
         RX packets:3 errors:0 dropped:0 overruns:0 frame:0
         TX packets:3 errors:0 dropped:0 overruns:0 carrier:0
         collisions:0 txqueuelen:0
         RX bytes:172 (172.0 B) TX bytes:172 (172.0 B)
wlan0
         Link encap:Ethernet HWaddr 00:0D:F0:8E:05:DF
         inet addr: 192.168.10.94 Bcast: 192.168.10.255 Mask: 255.255.255.0
         inet6 addr: fe80::20d:f0ff:fe8e:5df/64 Scope:Link
         UP BROADCAST RUNNING MULTICAST MTU:1500 Metric:1
         RX packets:2333 errors:0 dropped:95 overruns:0 frame:0
         TX packets:636 errors:0 dropped:0 overruns:0 carrier:0
         collisions:0 txqueuelen:1000
         RX bytes:271699 (265.3 KiB) TX bytes:737148 (719.8 KiB)
```

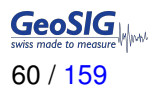

# 10 The Web Interface

The instrument can be configured over a Web Interface. To be able to use the Web Interface, it is necessary that the following criteria are fulfilled:

- The IP address of the device has to be known (see chapter 9.4) or the flag *Keep connection to the server* under *Server Parameters* (see chapter 11.8 for details) must be enabled (set to Yes).
- In case the flag *Keep connection to the server* is disabled, the port 80 of the device has to be accessible, from the accessing computer. This usually means that the instrument is in the same network as the accessing computer and no firewall mechanism separates the two.
- A current browser version has to be available on the accessing computer.

## **10.1 Accessing the Web Interface**

- To access the instrument please follow one of the following two steps.
  - In the window Stations: General Information of GeoDAS make a right click on the station name and click on Instrument Setup..., as can be seen previously in Figure 20, or
  - Open your browser and enter the IP-Address (e.g. 192.168.30.176) of the device in the address bar of your browser.

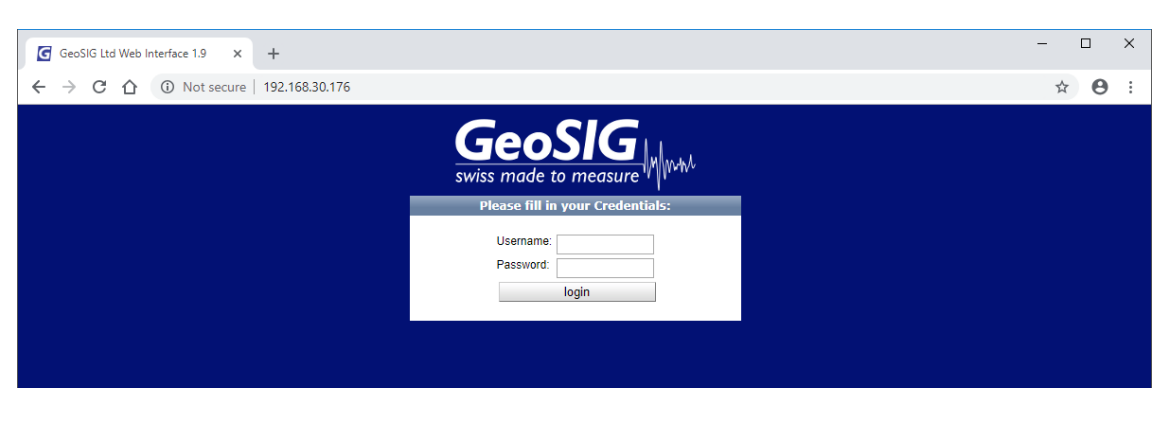

Figure 34: The login screen of the instrument at 192.168.30.176

To be able to adjust the configuration of the instrument or access its data, it is required to authenticate oneself to the device. This can be done by entering a valid username and corresponding password in the fields of the same name and pressing the "login" button.

The default login credentials are:

- Username: admin
- Password: 123456

The default password can be changed as described in the chapter 10.3.4 of this manual.

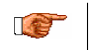

The Web Interface can be disabled under Network settings in the Administrator mode of the test and configuration menu. See chapter 12 for details.

# 10.2 The Home Panel and the General Navigation

After the login process has ended, the screen shown in Figure 35 becomes visible. The width of the Web Interface is optimised for a screen width of 1024 pixels. If the width of the browser window is smaller than that, it might be necessary to scroll horizontally.

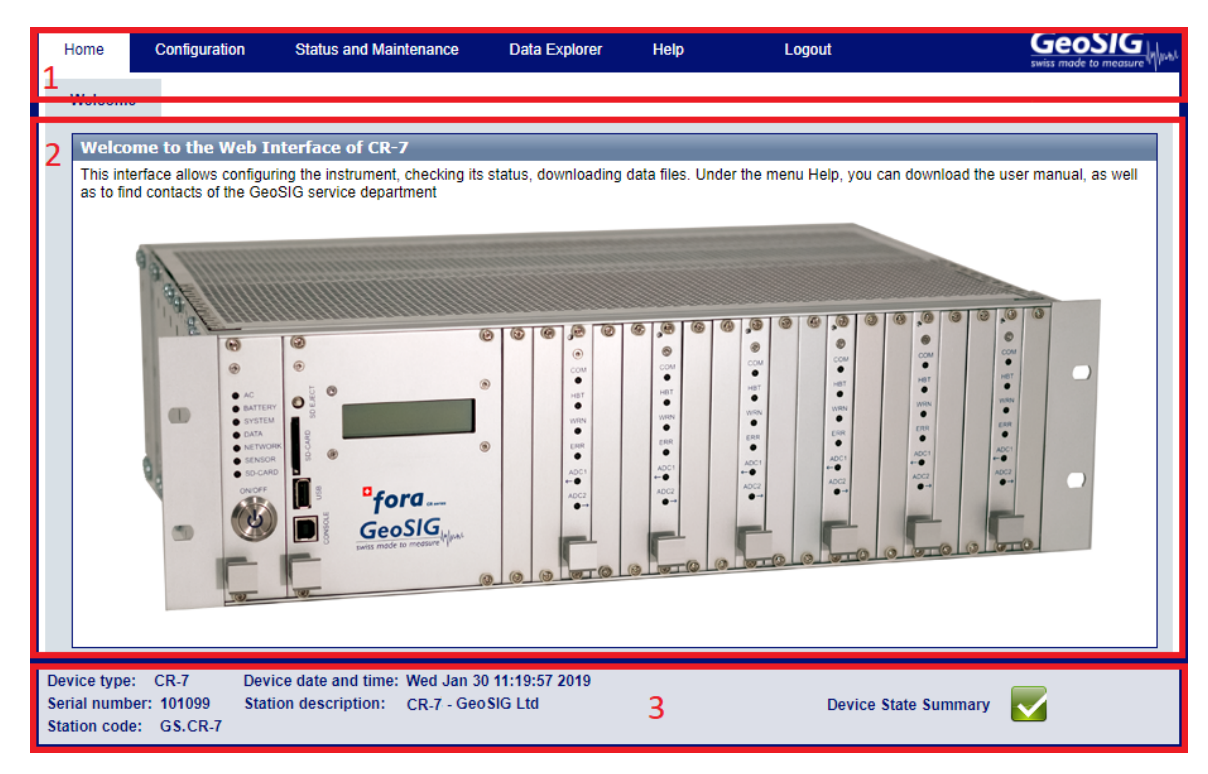

Figure 35: The home panel of the web interface

As can be seen in Figure 35, each screen in the web interface is separated into three sections:

- The Navigation Bar: The navigation bar allows accessing all screens within the web interface. The
  navigation bar is further separated into two parts. The top bar is the primary navigation panel which is
  visible from all screens. The currently active tab is marked white, while all other inactive tabs are blue.
  By changing from one tab to another, the secondary navigation panel becomes active. This secondary
  navigation tab allows to switch between the actual screens within a primary navigation bar.
- 2. **The Content Section:** This section will contain all information and configuration options. Most interaction will take place in this part.
- 3. **The Device State Summary:** On the left side the Station Description and Serial Number is displayed to identify the current instrument you are working on. On the right side the device state summary describes the overall status of the instrument. The states that are possible are listed in Table 23. By clicking on the overall state, information on the actual problems will be displayed. More detailed information on the error states are provided in the menu item "State of Health" as described in chapter 10.4.

| Symbol | Meaning                                         | Description                                                                                                    |  |  |
|--------|-------------------------------------------------|----------------------------------------------------------------------------------------------------|--|--|
|        | No errors or warnings reported from the device. | As there seem to be no issues, no action is required.                                                                                                    |  |  |
|        | A warning is reported from the device           | There seems to be an issue in this module. Al-<br>though it seems not to be critical, it is recommended<br>to check why this warning is displayed and take ac-<br>tions to resolve it. |  |  |
| 0      | A error is reported from the device             | An error has occurred and it is required to check for<br>the cause of the problem and resolve it in order to<br>avoid limited functionality.                                           |  |  |

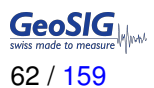

Loading.

# **10.3 Device Configuration**

The configuration screen of the Web Interface gives access to all configuration options, the configuration management of the Data Acquisition Software as well as the Network Configuration and the Web Interface itself.

Loading the configuration can take a few seconds. During this time at the right corner of the browser *Loading...* is displayed. Please be patient till the screen shown in Figure 36 appears.

| Home                                                                                                    | Configuration        | Status and Maintenan | ce Data Expl    | orer Help       | Logout            |            |  |  |
|----------------------------------------------------------------------------------------------------|----------------------|----------------------|-----------------|-----------------|-------------------|------------|--|--|
| Data Acc                                                                                                    | quisition Co         | nfiguration Manager  | Network V       | Veb Interface   |                   | ·          |  |  |
| Main n                                                                                                    | ienu                 |                      |                 |                 |                   |            |  |  |
| Station of                                                                                                    | lescription          |                      | G               | eoSIG Station   |                   | <b>(</b> ) |  |  |
| Station of                                                                                                    | code                 |                      | G               | SCR7            |                   |            |  |  |
| Location                                                                                                    | description          |                      | De              | efault location |                   |            |  |  |
| Seismic                                                                                                    | network code         |                      | G               | 3               |                   | 1          |  |  |
| Number                                                                                                    | of Channels          |                      | 24              |                 |                   |            |  |  |
| Number                                                                                                    | of Output Streams    |                      | 1               |                 |                   |            |  |  |
| Number                                                                                                    | of Trigger Sets      |                      | 1               |                 |                   |            |  |  |
| Number                                                                                                    | of Preset Triggers   |                      | 2               |                 |                   |            |  |  |
| Channel                                                                                                    | Parameters           |                      | >               | >               |                   |            |  |  |
| Stream I                                                                                                    | Parameters           |                      | >               | >               |                   |            |  |  |
| Trigger F                                                                                                    | Parameters           |                      | >               | >               |                   |            |  |  |
| Paramet                                                                                                    | ers of Preset Trigge | ers                  | >               | >               |                   |            |  |  |
| File Stor                                                                                                    | age and Policy       |                      | >               | >               |                   |            |  |  |
| Commu                                                                                                    | nication Parameters  |                      | >               | >               |                   |            |  |  |
| Miscella                                                                                                    | neous Parameters     |                      | >               | >               |                   |            |  |  |
| Sensors                                                                                                    | and Virtual Channe   | els                  | >               | >               |                   |            |  |  |
| GeoSIG                                                                                                    | Options              |                      | >               | >               |                   |            |  |  |
| Time syr                                                                                                    | nchronization        |                      | >               | >               |                   |            |  |  |
| L                                                                                                    |                      | Back                 | oad from Device | Save Changes    | Apply and Restart |            |  |  |
| vice type: CR-7 Device date and time: Wed May 8 11:49:51 2019<br>rial number: 104022 Station description: GeoSIG Station Device State Summary<br>ation code: GS.GSCR7 |                      |                      |                 |                 |                   |            |  |  |

Figure 36: Configuration main menu

## 10.3.1 Data Acquisition Configuration

The **Data Acquisition** sub menu provides access to the data of the current configuration of the data acquisition software. As depicted in Figure 37, the content of this tab is divided into two sections:

- The Configuration Panel: This is main part of the armdas Configuration screen. Within this part of the screen all the values of the configuration of the selected Configuration Menu Item can be adjusted. Most options will provide a help button in the form of white question mark on blue ground on the right part of this section. By clicking on it information will be displayed over the option. Please note that the only way to restore the original values of the fields after making changes to them is by using the "Load from Device" Button in the Action Panel.
- 2. The Action Panel: This panel is providing the option to either reload the current configuration from the device (to discard changes or load changes done by another user) or to save the edited configuration to the device or to save the edited configuration to the device and restart the data acquisition software. Saving and restarting will interrupt the current recording for about 20 seconds. During this time triggers will not be executed either. Please note that if the device is configured to use a DHCP server, the address might change during the saving of the configuration which will make the web interface inaccessible under the old address.

| Home                                                                                                    | Configuration        | Status and Maintenan | ice Data Explor | er Help       | Logout            |   |  |  |
|----------------------------------------------------------------------------------------------------|----------------------|----------------------|-----------------|---------------|-------------------|---|--|--|
| Data Acc                                                                                                    | quisition Con        | figuration Manager   | Network We      | b Interface   |                   |   |  |  |
| Main n                                                                                                    | ienu                 |                      |                 |               |                   |   |  |  |
| Station of                                                                                                    | lescription          |                      | Geo             | SIG Station   |                   |   |  |  |
| Station of                                                                                                    | code                 |                      | GSC             | R7            |                   |   |  |  |
| Location                                                                                                    | description          |                      | Defa            | ault location |                   |   |  |  |
| Seismic                                                                                                    | network code         |                      | GS              |               |                   |   |  |  |
| Number                                                                                                    | of Channels          |                      | 24              |               |                   |   |  |  |
| Number                                                                                                    | of Output Streams    |                      | 0               |               |                   |   |  |  |
| Number                                                                                                    | of Trigger Sets      |                      | 1               |               |                   |   |  |  |
| Number                                                                                                    | of Preset Triggers   |                      | 0               |               |                   |   |  |  |
| Channel                                                                                                    | Parameters           |                      | >>              | ]             |                   |   |  |  |
| Trigger F                                                                                                    | Parameters           |                      | >>              | ]             |                   |   |  |  |
| File Stor                                                                                                    | age and Policy       |                      | >>              | ]             |                   |   |  |  |
| Commu                                                                                                    | nication Parameters  |                      | >>              | ]             |                   |   |  |  |
| Miscella                                                                                                    | neous Parameters     |                      | >>              | ]             |                   |   |  |  |
| Sensors                                                                                                    | and Virtual Channels | 3                    | >>              | ]             |                   |   |  |  |
| GeoSIG                                                                                                    | Options              |                      | >>              |               |                   |   |  |  |
| Time syr                                                                                                    | nchronization        |                      | >>              | ]             |                   | 1 |  |  |
|                                                                                                    |                      | Back                 | oad from Device | ave Changes   | Apply and Restart | 2 |  |  |
| vice type: CR-7 Device date and time: Tue May 7 12:28:41 2019<br>rial number: 104022 Station description: GeoSIG Station Device State Summary vition code: GS.GSCR7 |                      |                      |                 |               |                   |   |  |  |

Figure 37: Configuration panels

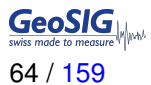

### 10.3.2 Configuration Manager

As described in the previous chapter, the *Data Acquition* screen only allows configuring the currently used configuration. The *Configuration Manager* screen described in this chapter allows managing several configurations, changing the current configuration, uploading a new configuration and so on. As depicted in Figure 38, the screen is divided into three sections:

- The Configuration List: This list contains all configurations currently available on the main storage media. The *Current Configuration* is always listed here. This configuration can be copied and downloaded but not renamed, removed or made the current configuration (as it is already the current). As depicted in Figure 38, these options become available to other configurations stored on the device (in this example after uploading a file to the device). When pressing **Use as Current Configuration** it will store this configuration as the *Current Configuration*. The existing configuration will be overwritten and the instrument restarted. Note that only the *Current Configuration* can be edited in the *Firmware* screen. The other configuration files will remain untouched. The *Current Configuration* can be saved in a file by pressing *Copy*.
- User Default Panel: With the *Reset To Default*, the *Current Configuration* will be overwritten by the user default (see command SETDEFCFG in the chapter 11.12.1) and the instrument will be restarted. The *Current Configuration* can be saved as the user default by pressing the button *Make Current*

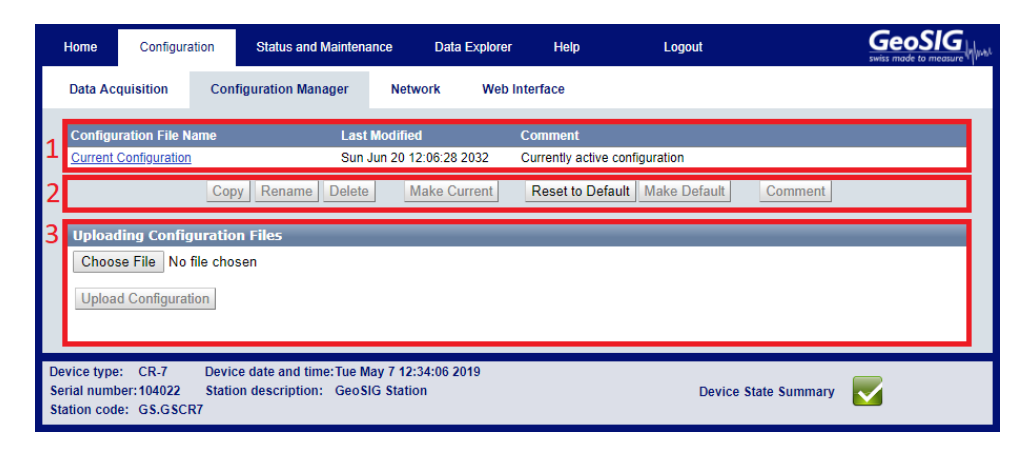

Figure 38: Configuration Manager screen

3. The Upload Panel: While the Configuration List allows downloading configurations from the device by clicking on the name, this part of the screen provides the possibility to upload a configuration to the web interface by selecting a configuration file and using the Upload Configuration Button. As can be seen in Figure 39, after a successful upload a new file is shown in the Configuration List and the name of the newly available configuration is written at the top of the list. (The name of new configuration will be created from a random string followed by "\_config.xml"). The configuration can then be changed by clicking on Rename. Note that the upload panel might look different depending on the browser in use.

| Home                                      | Configura                                              | ation                        | Status and Maintena                      | ance Data E                     | Explorer | Help                           | Logout           |               | Swiss made to measure |
|-------------------------------------------|--------------------------------------------------------|------------------------------|------------------------------------------|---------------------------------|----------|--------------------------------|------------------|---------------|-----------------------|
| Data Ac                                   | quisition                                              | Config                       | uration Manager                          | Network                         | Web In   | nterface                       |                  |               |                       |
| Configu                                   | ration File N<br>Configuration                         | ame                          | Last<br>Sun                              | Modified<br>Aug 22 23:11:32 20  | 032      | Comment<br>Currently active of | onfiguration     |               |                       |
|                                           |                                                        | Сору                         | Rename Delete                            | Make Curr                       | rent     | Reset to Defa                  | ult Make Default | Comment       |                       |
| Upload<br>Choos<br>Uploa<br>Ready t       | ting Config<br>se File con<br>d Configurat<br>o upload | juration<br>fig_sys20<br>ion | Files<br>190507.xml                      |                                 |          |                                |                  |               |                       |
| Device type<br>Serial numb<br>Station cod | :: CR-7<br>ber:104022<br>e: GS.GSC                     | Device<br>Station<br>R7      | date and time:Tue M<br>description: GeoS | ay 7 14:02:17 201<br>IG Station | 19       |                                | Device           | State Summary |                       |

Figure 39: Choose new file to upload

To upload a file, click on **Choose File** and select the configuration file to upload.

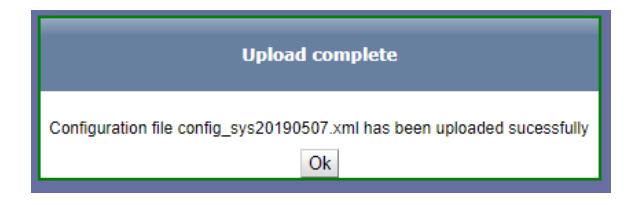

Figure 40: Configuration file is now uploaded

In figure 40, click on **OK** to finalize the upload.

| Home                                      | Configura                         | ation Status and M                                 | laintenance                          | Data Explorer | Help               | Logout                |               | swiss made to measure |
|-------------------------------------------|-----------------------------------|----------------------------------------------------|--------------------------------------|---------------|--------------------|-----------------------|---------------|-----------------------|
| Data Ac                                   | quisition                         | Configuration Mana                                 | iger Networ                          | k Web I       | nterface           |                       |               |                       |
| Configu                                   | ration File N                     | lame                                               | Last Modified                        |               | Comment            |                       |               |                       |
| Current                                   | Configuration                     |                                                    | Sat Jun 5 17:38:                     | 32 2032       | Currently active c | onfiguration          |               |                       |
| config s                                  | <u>ys20190507.</u>                | xml                                                | Tue May 7 14:04                      | 04 2019       | Created by CR7m    | ax Version 21.13.02-a | 1605          |                       |
|                                           |                                   | Copy Rename                                        | Delete Mak                           | e Current     | Reset to Defau     | It Make Default       | Comment       |                       |
| Upload                                    | ling Config                       | guration Files                                     |                                      |               |                    |                       |               |                       |
| Choos                                     | e File No                         | file chosen                                        |                                      |               |                    |                       |               |                       |
| Uploa                                     | d Configurat                      | tion                                               |                                      |               |                    |                       |               |                       |
| Device type<br>Serial numb<br>Station cod | : CR-7<br>eer:104022<br>e: GS.GSC | Device date and time<br>Station description:<br>R7 | : Tue May 7 14:04:<br>GeoSIG Station | 48 2019       |                    | Device                | State Summary |                       |

Figure 41: File is uploaded

The red circle in the figure 41 shows the configuration file which was uploaded.

### 10.3.3 Network Configuration

### 10.3.3.1 Wired Ethernet

The *Network Configuration* screen provides the possibility to change the network configuration of all network interfaces of the instrument. For the standard instrument only one network interface is available: the Ethernet interface, which is present in all devices. (This interface is marked as "ETHERNET" in Figure ). This interface can be configured in the section of the screen that is marked with the red number "1" in Figure 42. The top part of that framed, red section describes the current configuration of the interface. The part below allows changing this configuration. The name of this network interface is traditionally *eth0*.

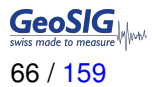

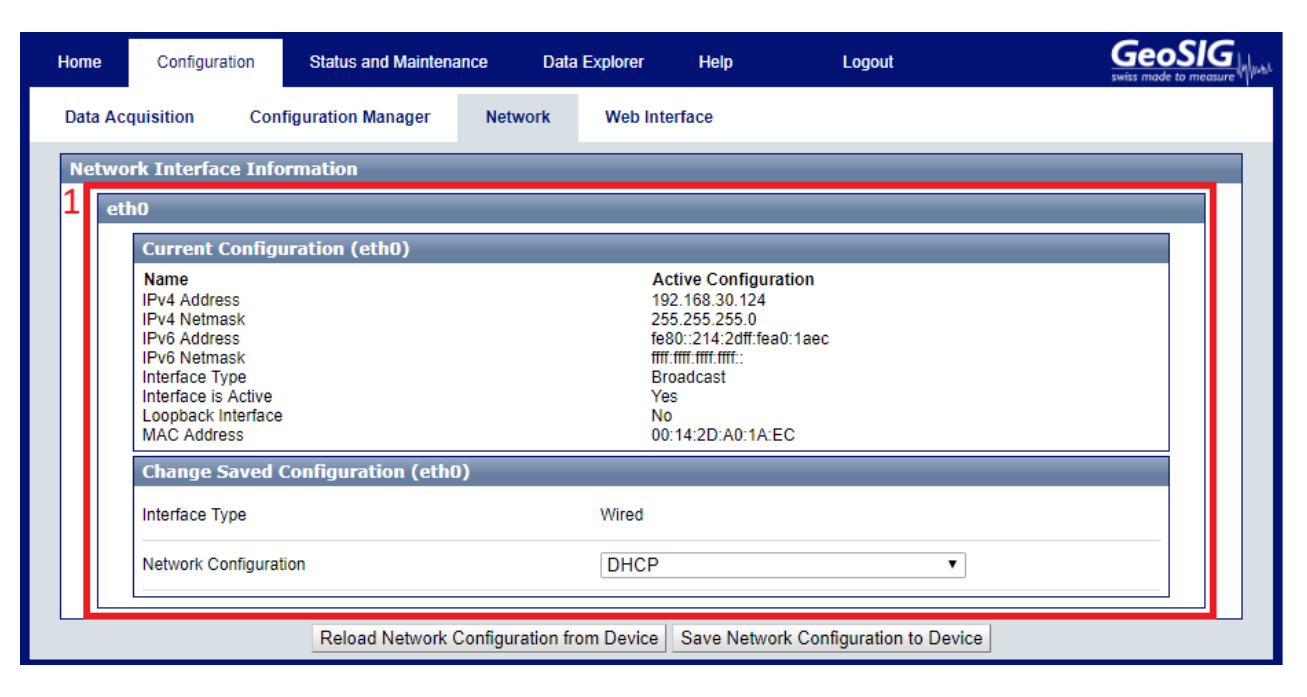

Figure 42: Network Configuration Screen

•

### 10.3.4 Web Interface Configuration

The *Web Interface Configuration* screen allows configuring all settings related to the Web Interface. At the moment, this solely consists of the possibility of changing the password for the login. To change the password press *Change*. The current password has to be known.

The default login credentials are:

- Username: admin
  - Password: 123456

| Home                     | Configuration                      | Status and Maintenance                             | e Data Exp                 | lorer Help    | Logout   |               |
|--------------------------|------------------------------------|----------------------------------------------------|----------------------------|---------------|----------|---------------|
| Data Ad                  | equisition Con                     | figuration Manager                                 | Network                    | Veb Interface |          |               |
| Web 1                    | interface Configu                  | ration - Password cha                              | nge for the us             | er admin      |          |               |
| Current                  | password                           |                                                    |                            |               |          | Show          |
| New pa                   | ssword                             |                                                    |                            |               |          | Show          |
| Re-type                  | e password                         |                                                    |                            |               |          | Change 🚺      |
| Device typ<br>Serial num | e: CR-7 Devic<br>ber:104022 Static | ce date and time:Tue May<br>on description: GeoSIG | 7 12:57:12 2019<br>Station |               | Device S | State Summary |
| Station co               | de: GS.GSCR7                       |                                                    |                            |               |          |               |

Figure 43: Web Interface Configuration Screen

GeoSIG 68 / 159

## 10.4 State of Health

The State of Health (SOH) menu item provides all information related to the error status of the device as well as the status of the available hardware and software versions.

### 10.4.1 Error Status

As depicted in Figure 44, this screen provides basic information about the device (area 2) as well as the error status for each module (area 3). The summary of this SOH information is visible at the bottom of each page as the *Device State Summary*, described in chapter 10.2. Additionally it is possible to download the State of Health information as a file in XML format and clear the errors (area 1).

| 1          | Home Configuration                              | Status and Maintenand       | ce Data Explo               | rer Help                     | Logout               | GeoSIG       |
|------------|-------------------------------------------------|-----------------------------|-----------------------------|------------------------------|----------------------|--------------|
|            | Errors and Warnings                             | Recording Status            | Hardware So                 | ftware Maintenance           |                      |              |
|            |                                                 | 1                           | ear Errors Down             | oad SOH Information as Fil   | e                    |              |
|            | Time Information                                |                             | _                           |                              |                      | _            |
| _          | SOH Generation Time:                            |                             | Tue                         | May 7 12:21:34 2019          |                      |              |
| 2          | Device Identity Infor                           | mation                      |                             | -                            |                      |              |
|            |                                                 |                             | CR-                         | <i>(</i>                     |                      |              |
|            | Serial Number:                                  |                             | 104                         | 022                          |                      |              |
|            | Station Description:                            |                             | Geo                         | SIG Station                  |                      |              |
|            | Station Code:                                   |                             | GSG                         | JR7                          |                      |              |
|            | Network Code:                                   |                             | GS                          |                              |                      |              |
| 2          | Errors and Warnings                             |                             |                             |                              |                      |              |
| э          | Event Storage                                   |                             |                             | Configuration (Non-Critical  | )                    |              |
|            | Event Storage Quota                             |                             |                             | File Index                   |                      |              |
|            | Configuration Parameters                        |                             |                             | General Status (Non-Critica  | al):                 |              |
|            | System Calls                                    |                             |                             | Time Synchronisation (Non    | I-Critical)          |              |
|            | File Operations (opening)                       |                             | $\mathbf{\underline{\vee}}$ | Ringbuffer Operations (Nor   | n-Critical)          |              |
|            | File Operations (deleting)                      |                             |                             | Network (Non-Critical)       |                      |              |
|            | Filesystem Requests                             |                             |                             | File Transfer (Non-Critical) |                      |              |
|            | Firmware Ressources                             |                             |                             | I2C Bus                      |                      |              |
|            | Memory Allocation                               |                             | $\checkmark$                | RTC Status (Non-Critical)    |                      |              |
|            | Flash Memory                                    |                             | $\checkmark$                | Data Processing              |                      | $\checkmark$ |
|            | User Requests                                   |                             | $\checkmark$                | Alarm Handling               |                      | $\checkmark$ |
|            | Communication with Server                       | ſS                          | $\checkmark$                | Wind Sensor (if any)         |                      |              |
|            | Hardware Ressources                             |                             | $\checkmark$                | NTP Synchronsiation (Non-    | -Critical)           |              |
|            | DSP Status                                      |                             | $\checkmark$                | NTP Synchronsiation          |                      |              |
|            | DSP Buffer                                      |                             | $\checkmark$                | Sensor Offset                |                      |              |
|            | Ringbuffers                                     |                             | $\checkmark$                | Mesage Queue Interface       |                      |              |
|            | File Writing                                    |                             | $\checkmark$                | Sensor Status                |                      |              |
|            | Network                                         |                             | $\checkmark$                | Hardware Status              |                      |              |
|            | General State                                   |                             | $\checkmark$                | Digital Sensors (if any)     |                      |              |
|            | File Reading                                    |                             | $\checkmark$                | Main Battery (if any)        |                      |              |
|            |                                                 |                             |                             | Main Battery (non-critical)  |                      |              |
| De         | vice type: CR-7 Dev                             | rice date and time: Tue May | 7 13:02:43 2010             |                              |                      |              |
| Sei<br>Sta | rial number: 104022 Sta<br>ation code: GS.GSCR7 | tion description: GeoSIG    | Station                     |                              | Device State Summary |              |

Figure 44: Error Status Screen

The modules in area 3 can have one of the states defined in Table 23.

### 10.4.2 Recording Status

This screen provides all information on the recording and time synchronisation status of the device. As depicted in Figure 45, this screen contains information on the number of events, the timing and synchronisation status of the device, as well as information about the GPS quality and the GPS position of the instrument.

|                 | Home                          | Configuration                            | Status and Mainter                                 | ance                  | Data E           | Explorer                | Help           | Logout               |  |  |  |
|-----------------|-------------------------------|------------------------------------------|----------------------------------------------------|-----------------------|------------------|-------------------------|----------------|----------------------|--|--|--|
|                 | Errors an                     | d Warnings                               | Recording Status                                   | Hardy                 | ware             | Software                | Maintenance    |                      |  |  |  |
|                 |                               |                                          |                                                    |                       | Download         | I SOH Inform            | nation as File |                      |  |  |  |
|                 | Record                        | ing Status                               |                                                    |                       |                  |                         |                |                      |  |  |  |
|                 | Total nun                     | nber of stored eve                       | nt files:                                          |                       |                  | 0                       |                |                      |  |  |  |
|                 | Queued                        | Events:                                  |                                                    |                       |                  | 0                       |                |                      |  |  |  |
|                 | Time of L                     | ast Detected Eve                         | nt:                                                |                       |                  | Thu Jan 1 00            | ):00:00 1970   |                      |  |  |  |
|                 | Timestan                      | np of the oldest Da                      | ita:                                               |                       |                  | Tue Apr 16 1            | 2:38:11 2019   |                      |  |  |  |
|                 | Synchr                        | onisation Stat                           | 15                                                 |                       |                  |                         |                |                      |  |  |  |
|                 | Device S                      | ynchronises to:                          |                                                    |                       |                  | NTP                     |                |                      |  |  |  |
|                 | Synchror                      | isation Status:                          |                                                    |                       |                  | Freewheeling            | 9              |                      |  |  |  |
|                 | Max. Syr                      | chronisation Inve                        | val                                                |                       |                  | 0                       |                |                      |  |  |  |
|                 | NTP Syn                       | chronisation Failu                       | res:                                               |                       |                  | 0                       |                |                      |  |  |  |
|                 | Pulse De                      | tected:                                  |                                                    |                       |                  | True                    |                |                      |  |  |  |
|                 | Source V                      | /alid:                                   |                                                    |                       |                  | False                   |                |                      |  |  |  |
|                 | Autolock                      | Enabled:                                 |                                                    |                       |                  | True                    |                |                      |  |  |  |
|                 | Last Loci                     | k Time:                                  |                                                    |                       |                  | Tue May 7 12:21:29 2019 |                |                      |  |  |  |
|                 | Time Ela                      | psed since last loo                      | k:                                                 |                       |                  | 3h                      |                |                      |  |  |  |
|                 | Drift Rate of the Clock, PPS: |                                          |                                                    |                       | 0.3              |                         |                |                      |  |  |  |
|                 | GPS Sta                       | tus:                                     |                                                    |                       |                  | Unavailable             |                |                      |  |  |  |
| De<br>Se<br>Sta | vice type:<br>rial numb       | CR-7 De<br>er: 104022 Sta<br>e: GS.GSCR7 | vice date and time: Tue I<br>tion description: Geo | May 7 13<br>SIG Stati | :09:06 201<br>on | 19                      |                | Device State Summary |  |  |  |

Figure 45: Recording Status Screen

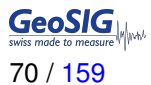

### 10.4.3 Hardware Status

The *Hardware Status* provides such information as uptime, available disk space, the device temperature and so on. Information about the available hardware options in the instrument, such as Alarm Boards, Wi-Fi Modules and Modems can be found in the section *Hardware Configuration Status*.

| Н                                                                                                    | ome C                                                | Configuration                                                                                 | Status and Maintena  | ince Data           | Explorer                                                     | Help                          | Logout | GeoSIG |  |  |
|----------------------------------------------------------------------------------------------------|------------------------------------------------------|-----------------------------------------------------------------------------------------------|----------------------|---------------------|--------------------------------------------------------------|-------------------------------|--------|--------|--|--|
| E                                                                                                    | Errors and W                                         | /arnings                                                                                      | Recording Status     | Hardware            | Software                                                     | Maintenance                   |        |        |  |  |
| _                                                                                                    |                                                      |                                                                                               |                      | Downloa             | ad SOH Inforr                                                | mation as File                |        |        |  |  |
| ľ                                                                                                    | Hardware                                             | Status                                                                                        |                      | _                   | _                                                            |                               |        |        |  |  |
|                                                                                                    | inux Uptime at Site Generation:                      |                                                                                               |                      |                     | 0 years, 0 months, 14 days, 21 hours, 45 minutes, 22 seconds |                               |        |        |  |  |
|                                                                                                    | Last Reboot Time:                                    |                                                                                               |                      |                     | Thu May 2 12:36:17 2019                                      |                               |        |        |  |  |
|                                                                                                    |                                                      |                                                                                               |                      |                     | user quit                                                    |                               |        |        |  |  |
|                                                                                                    |                                                      |                                                                                               |                      |                     | Thu May 2 12:35:46 2019                                      |                               |        |        |  |  |
|                                                                                                    | Environment Temperature:<br>Available Disk Space:    |                                                                                               |                      | 34.78°C<br>29.5 GIB |                                                              |                               |        |        |  |  |
|                                                                                                    |                                                      |                                                                                               |                      |                     |                                                              |                               |        |        |  |  |
|                                                                                                    | Free Disk Sp                                         | ace:                                                                                          |                      |                     | 13.6 GiB                                                     |                               |        |        |  |  |
|                                                                                                    | AC power input:                                      |                                                                                               |                      | ON                  |                                                              |                               |        |        |  |  |
|                                                                                                    | Current Volta                                        | ige (V):                                                                                      |                      |                     | 0.00                                                         |                               |        |        |  |  |
|                                                                                                    | Voltage Limit                                        | s (V):                                                                                        |                      |                     | Switch-off: 10.68 Switch-on: 12.68                           |                               |        |        |  |  |
|                                                                                                    | Minimum Me                                           | asured Voltage                                                                                | (V):                 |                     | 0.00                                                         |                               |        |        |  |  |
|                                                                                                    | Battery voltag                                       | ge (V):                                                                                       |                      |                     | 0.02                                                         |                               |        |        |  |  |
|                                                                                                    | Primary DC/[                                         | DC converter ou                                                                               | tput voltage:        |                     | 14.36                                                        |                               |        |        |  |  |
|                                                                                                    | Input Voltage                                        | to the primary I                                                                              | DC/DC converter (V): |                     | 15.78                                                        |                               |        |        |  |  |
|                                                                                                    | Sensor powe                                          | ensor power supply (V):                                                                       |                      |                     |                                                              | 14.26                         |        |        |  |  |
|                                                                                                    | Hardware                                             | lardware Configuration Status                                                                 |                      |                     |                                                              |                               |        |        |  |  |
|                                                                                                    | Last Incomin                                         | ast Incoming File from Server:                                                                |                      |                     |                                                              | LOG_000000_19700101_000000.bd |        |        |  |  |
|                                                                                                    | Last Configu                                         | ration Time:                                                                                  |                      |                     | Tue Apr 30 15:27:17 2019                                     |                               |        |        |  |  |
| :                                                                                                    | Source of Co                                         | Source of Configuration:<br>Configuration Type:<br>Number of Channels:<br>Narm Board enabled: |                      |                     | CR7max Version 21.13.02-a1605<br>Current<br>24               |                               |        |        |  |  |
|                                                                                                    | Configuration                                        |                                                                                               |                      |                     |                                                              |                               |        |        |  |  |
|                                                                                                    | Number of C                                          |                                                                                               |                      |                     |                                                              |                               |        |        |  |  |
|                                                                                                    | Alarm Board                                          |                                                                                               |                      |                     | NO                                                           |                               |        |        |  |  |
|                                                                                                    | Standard Wi-                                         | Fi Module enab                                                                                | led:                 |                     | NO                                                           |                               |        |        |  |  |
| -                                                                                                    | Sensor Contr                                         | rol Module enab                                                                               | led:                 |                     | NO                                                           |                               |        |        |  |  |
|                                                                                                    | Cell Modem available:<br>Configured Recovery Server: |                                                                                               |                      | None                |                                                              |                               |        |        |  |  |
|                                                                                                    |                                                      |                                                                                               |                      | 0.0.0.0:19675       |                                                              |                               |        |        |  |  |
|                                                                                                    | Recovery Se                                          | rver Contact Int                                                                              | erval:               |                     | 24                                                           |                               |        |        |  |  |
| I                                                                                                    | Main Battery                                         | Installation Date                                                                             | e:                   |                     | 1970-01-011                                                  | 00:00:01.000+00:0             | 0      |        |  |  |
| Device type: CR-7 Device date and time:Wed May 8 11:49:51 2019<br>Serial number:104022 Station description: GeoSIG Station Device State Summary |                                                      |                                                                                               |                      |                     |                                                              |                               |        |        |  |  |
| Station code: GS.GSCR7                                                                                                    |                                                      |                                                                                               |                      |                     |                                                              |                               |        |        |  |  |

Figure 46: Hardware Status Screen

### 10.4.4 Software Status

The Software Status screen contains information on the Software Versions.

| Home                                                                                                    | Configuration                    | Status and Maintena | ance Data | a Explorer     | Help          | Logout | Swiss made to measure |  |  |
|----------------------------------------------------------------------------------------------------|----------------------------------|---------------------|-----------|----------------|---------------|--------|-----------------------|--|--|
| Errors a                                                                                                    | nd Warnings                      | Recording Status    | Hardware  | Software       | Maintenance   |        |                       |  |  |
|                                                                                                    |                                  |                     | Downlo    | ad SOH Informa | ation as File |        |                       |  |  |
| Softwa                                                                                                    | re Versions                      |                     |           |                |               |        |                       |  |  |
| Webinte                                                                                                    | rface Version:                   |                     |           | 1.9-r14        |               |        |                       |  |  |
| Firmwar                                                                                                    | Firmware Version:                |                     |           |                | )5            |        |                       |  |  |
| Operatir                                                                                                    | Operating System Version:        |                     |           |                |               |        |                       |  |  |
| DSP Ve                                                                                                    | DSP Version:                     |                     |           |                | 2             |        |                       |  |  |
| Supervis                                                                                                    | Supervisor Version:              |                     |           |                | 90.01.03-a02  |        |                       |  |  |
| Softwa<br>Choos<br>Uploar                                                                                                    | e File No file cho<br>d Software | osen                |           |                |               |        |                       |  |  |
| Device type:       CR-7       Device date and time: Tue May 7 13:16:46 2019         Serial number: 104022       Station description:       Geo SIG Station         Station code:       GS.GSCR7       Device State Summary |                                  |                     |           |                |               |        |                       |  |  |

Figure 47: Software Status Screen

The section Software Upgrade allows to download firmware directly through the Web Interface.

• Click on Choose File, select a firmware to upgrade and click on Upload Software.

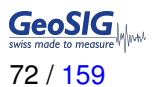

#### 10.4.5 Maintenance

As shown in Figure 48, the Maintenance screen manage the data file, start a trigger, get SOH file and sending signal-related requests to the data acquisition software.

| Home                                                                                                  | Configuration            | Status and Maintenan  | ce Data Explorer                                             | Help L      | ogout        | swiss made to measure |  |  |  |
|----------------------------------------------------------------------------------------------------|--------------------------|-----------------------|--------------------------------------------------------------|-------------|--------------|-----------------------|--|--|--|
| Errors                                                                                                | and Warnings             | Recording Status      | Hardware Software                                            | Maintenance |              |                       |  |  |  |
| T Di                                                                                                  | ata Management           |                       |                                                              | _           |              |                       |  |  |  |
| File D                                                                                                | eletion                  | All file              | s (ALL)                                                      | 2019-05-07  | 00 00 Delete | •                     |  |  |  |
| Trigg                                                                                                 | er by request and creat  | e a data file Trigg   | Trigger Now No triggers configured                           |             |              |                       |  |  |  |
| ⇒St                                                                                                   | Status and Information   |                       |                                                              |             |              |                       |  |  |  |
| Requ                                                                                                  | est actual status of the | system in a file Upda | Update SOH Information Download SOH File                     |             |              |                       |  |  |  |
| <b>~</b> M                                                                                            | Miscellaneous Requests   |                       |                                                              |             |              |                       |  |  |  |
| Syncl                                                                                                 | nronise instrument time  | with PC time          | Local Time  Tue May 07 2019 15:20:15 GMT+0200 Synchronise    |             |              |                       |  |  |  |
| Requ                                                                                                  | est Test Pulse from Se   | nsor Send             | Send Test Pulse                                              |             |              |                       |  |  |  |
| Requ                                                                                                  | est a Baseline Correcti  | on Rem                | ove DC from Signal                                           |             |              | •                     |  |  |  |
| Batte                                                                                                 | ry maintenance comma     | and Set m             | Set main battery installation date 🔹 2019-05-07 🛛 🔯 Set Date |             |              |                       |  |  |  |
| Send                                                                                                  | any command              |                       |                                                              |             | Send         | •                     |  |  |  |
| Device type: CD 7 Device date and time: Tue May 7 42(49:04 2040                                       |                          |                       |                                                              |             |              |                       |  |  |  |
| Serial number: 104022 Station description: GeoSIG Station Device State Summary Station code: GS.GSCR7 |                          |                       |                                                              |             |              |                       |  |  |  |

Figure 48: The Maintenance Screen

The Data Management section allows to manage the files and start a trigger

- File deletion allows to user to delete all or a specific type of file.
- Trigger by request and create a data file can start a trigger by click on Trigger Now.

The Status and information section allows to update or download the SOH file.

• Request actual status of the system in a file allows to user to delete all or a specific type of file. It sends a request to the instrument to execute seflcheck and update its state of health. It may take a while to complete, and then you can download updated information in a SOH file.

The *Miscellaneous Requests* section allows to do different tasks:

- Synchronise instrument time with PC time: If your instrument does not have a GPS and does not connect to NTP servers, you can set its time from your browser. The method is not very precise.
- Send a Test Pulse: By sending this request, a test pulse will be executed. The sensor should then respond accordingly and thus provide information about its status.
- **Remove DC from Signal:** By sending this request, a baseline correction will be applied to the signal and therefore the DC will be removed. A DC on the signal can be caused by e.g. a slight misalignment of the sensor.
- Battery maintenance command: if your instruemnt has internal battery, you must update this information every time when you replace it.
- Send any command: Type any known command supported by firmware and press Send.
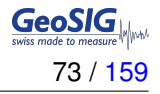

If the Seismometer Control option is available, it is possible to control the mass from this window as can be seen in Figure 49. The following commands are supported:

- Lock: Locks the seismometer.
- Unlock: Unlocks the seismometer. After unlocking, the sensor automatically centres its mass.
- Center: Centring of the mass

During all controls, the field *Current Mass Position* shows current mass positions of the channels East-West, North-South and Vertical in mV. Feedback about the progress and status information can be found under *Seismometer Control Output*.

| ensor Control              |             |            |
|----------------------------|-------------|------------|
| ensor Lock:                | Lock        | í          |
| ensor Unlock:              | Unlock      | <b>(</b> ] |
| lass Center:               | Center      | 1          |
| urrent Mass Position, mV:  | No Data yet | 1          |
| Seismometer Control Output |             |            |
| No Output yet              |             | *          |
|                            |             |            |
|                            |             |            |
|                            |             |            |
|                            |             |            |
|                            |             |            |
|                            |             |            |
|                            |             |            |
|                            |             |            |
|                            |             |            |
|                            |             |            |
|                            |             | Þ          |

Figure 49: Seismometer Control

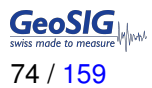

# 10.5 Data Explorer

The Data Explorer provides the possibility to gather information on the files stored on the SD or CF card. The file types are separated into three different file types:

- Automatically Detected Events (Event- and Calibration files)
- Manually Triggered Events and Request Data (Event- and Calibration files)
- Status and Information (SOH- and Log-files)
- Ringbuffers (Ringbuffer files)

With the menu at the top of the Data Explorer it is possible to switch between the file types listed above. For each listed file, the information on its file size and the last modification time are displayed. The files can be sorted according to the file name, size or modification date. By clicking on the file name, the file can be downloaded.

| Hor              | ne                    | Configuration                        | Status and Maintenance        | Data Explorer       | Help            | Logout                    |           |
|------------------|-----------------------|--------------------------------------|-------------------------------|---------------------|-----------------|---------------------------|-----------|
| Do               | ownload               |                                      |                               |                     |                 |                           |           |
| D                | ata Expl              | orer - No files                      | 5 of this type in Data/       | ~                   |                 |                           |           |
| A                | Automatic             | ally Detected E                      | vents T                       | Reload The Table wi | II update autom | atically every 20 seconds |           |
| A N              | Automatic<br>Aanually | ally Detected Ev<br>Friggered Event: | s and Requested Data          | 🔺 Туре              | *               | Size 🔩 Modificatio        | on Date 🔹 |
| S<br>F           | Ringbuffer            | s                                    |                               |                     |                 |                           |           |
|                  |                       |                                      |                               |                     |                 |                           |           |
|                  |                       |                                      |                               |                     |                 |                           |           |
|                  |                       |                                      |                               |                     |                 |                           |           |
|                  |                       |                                      |                               |                     |                 |                           |           |
|                  |                       |                                      |                               |                     |                 |                           |           |
|                  |                       |                                      |                               |                     |                 |                           |           |
|                  |                       |                                      |                               |                     |                 |                           |           |
|                  |                       |                                      |                               |                     |                 |                           |           |
|                  |                       |                                      |                               |                     |                 |                           |           |
|                  |                       |                                      |                               |                     |                 |                           |           |
| Devic            | e type:               | CR-7 Devic                           | ce date and time:Tue May 7 13 | :29:09 2019         |                 |                           |           |
| Serial<br>Statio | number:<br>n code:    | GS.GSCR7                             | on description: GeoSIG Stati  | on                  |                 | Device State Sum          | mary 🔽    |

Figure 50: The Data Explorer Screen

# 10.6 Help

The Help Menu provides help if there are any problems with the device or the Web Interface.

# 10.6.1 Online Help

On this screen, the current version of the fora User Manual can be downloaded from the device. This manual contains additional information on the instrument, which is not provided in the interface itself.

| Home                                        | Configuration                               | Status and Maintenance                                        | Data Explorer     | Help | Logout          |         |
|---------------------------------------------|---------------------------------------------|---------------------------------------------------------------|-------------------|------|-----------------|---------|
| Online H                                    | elp Contact                                 | GeoSIG Service                                                |                   |      |                 |         |
| Online<br>For furthe<br>User Ma             | Help<br>er information on thi<br>nual (pdf) | s device please download the m                                | anual:            |      |                 |         |
| Device type:<br>Serial numb<br>Station code | CR-7 Devi<br>er:104022 Stati<br>e: GS.GSCR7 | ce date and time:Tue May 7 13<br>on description: GeoSIG Stati | :32:51 2019<br>on |      | Device State Su | mmary 🛃 |

Figure 51: Download the fora User Manual

### 10.6.2 Contact GeoSIG Service

This screen provides information on how to contact GeoSIG service in the case of problems. The links provided on this screen will only work if access to the Internet is available.

| Home                                                                               | Configuration                                                                     | Status and Mainte                         | enance Data Explorer                  | Help | Logout       |           |
|------------------------------------------------------------------------------------|-----------------------------------------------------------------------------------|-------------------------------------------|---------------------------------------|------|--------------|-----------|
| Online Help                                                                        | Contact G                                                                         | eoSIG Service                             |                                       |      |              |           |
| Contact 1                                                                          | information                                                                       |                                           |                                       |      |              |           |
| GeoSIG Ltd<br>Wiesenstra<br>8952 Schlie<br>Switzerland<br>The GeoSI<br>The Service | 1<br>sse 39<br>eren<br>G web site: <u>http://w</u><br>e Center: <u>http://sup</u> | <u>ww.geosig.com/</u><br>port.geosig.com/ |                                       |      |              |           |
| Device type:<br>Serial number:<br>Station code:                                    | CR-7 Devic<br>104022 Statio<br>GS.GSCR7                                           | e date and time:Tue<br>n description: Geo | e May 7 13:34:34 2019<br>oSIG Station |      | Device State | Summary 🛃 |

Figure 52: Contact information

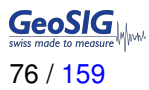

# **11 Detailed Configuration of the Instrument**

# 11.1 Switch ON and OFF the Instrument

The main power switch operates as follows:

- Press the *POWER* button for 2 seconds to switch the instrument **ON**.
- To turn the instrument **OFF**, press the power button for a minimum of 2 seconds.

# **11.2 General Comments to the Configuration**

All the configuration changes can be done either over the network by the Web Interface and GeoDAS or on the instrument itself using a USB cable and a terminal program.

### 11.2.1 Change Configuration by the Web Interface

- Open an Internet browser and enter the IP address of the device in the address bar of your browser.
- Login with the username: admin and the password: 123456

See chapter 10 for the full explanation of the Web Interface.

### 11.2.2 Change Configuration by GeoDAS

• In the window *Stations: General Information* make a *right click* on the station name and select *Instrument Setup*.

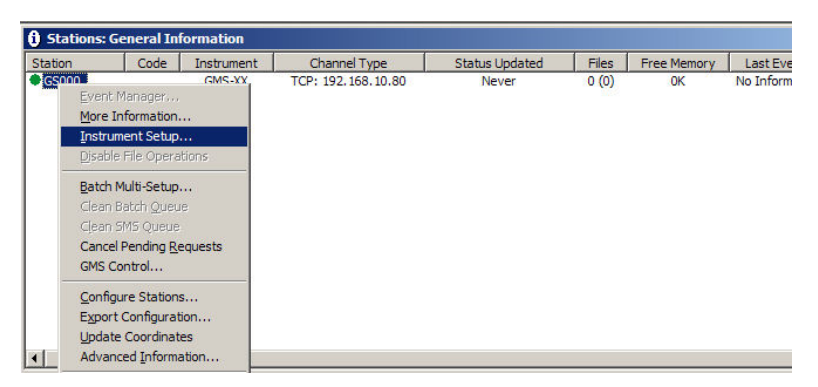

Figure 53: Instrument setup

• GeoDAS will open the default Internet browser. The Web Interface of the instrument will appear. See chapter 10 for the full explanation of the Web Interface.

### 11.2.3 Changing Configuration by the Console

- Connect the fora to a USB port of your computer and switch on the instrument if not already done.
- In GeoDAS go to *Tools* → *Terminal...* and choose your COM Port. As Baud rate select *115200*. Then Press *Connect*. Any terminal application of your choice can be used alternatively.
- Press < Enter> the following menu appears:

```
Main menu:
C - Configuration ->
M - Messages ->
X - Display errors (0) and warnings (0)
W - Clear errors and warnings
T - File statistics
I - System information ->
S - Shell command
U - Control requests ->
R - Restart firmware
Z - Reboot instrument
Q - Quit
```

- To configure armdas, from fora console, press 'C' and <*Enter>*. If you are asked, select *Edit current configuration*, by pressing 'C' again.
- Change the configuration as described in the following chapters; always type first the desired function and confirm with <Enter>.
- Press <*Esc*> to leave the configuration menu. If asked, select *save as current configuration*, by pressing 'C'

### 11.2.4 Explanation of the Structure in the Manual

As the parameters in the configuration sometimes depend on each other, not all parameters are shown all the time. The configuration is also sorted in several sub-menus. Therefore the menu is explained as follows:

| Parameter in the menu |                                            |                                                                              | <i>Possible selections</i> or 'User selectable'    | Explanation                                                                                                    |
|-----------------------|--------------------------------------------|------------------------------------------------------------------------------|----------------------------------------------------|----------------------------------------------------------------------------------------------------|
| Switch-Parameter      |                                            |                                                                              | <i>Possible selections</i> or 'User selectable'    | Explanation: The following three lines depend on the selection and are only visible if not set to ' <b>No</b> ' |
|                       | This I<br>if Swi<br>set to                 | Parameter is only visible<br>itch-Parameter has been<br>9 Yes                | <i>Possible selections</i> or 'User selectable'    | Explanation                                                                                                    |
|                       | This I<br>if Swi<br>set to                 | Parameter is only visible<br>itch-Parameter has been<br>o Yes                | <i>Possible selections</i> or 'User selectable'    | Explanation                                                                                                    |
|                       | <i>isible if Switch-</i><br>een set to Yes | Parameter in the<br>Submenu                                                  | <i>Possible selections</i> or 'User selectable'    | Explanation                                                                                                    |
|                       | Submenu, only vi<br>Parameter has be       | Parameter in the<br>Submenu                                                  | <i>Possible selections</i><br>or 'User selectable' | Explanation                                                                                                    |
|                       | Para                                       | ameter in the Submenu                                                        | <i>Possible selections</i> or 'User selectable'    | Explanation                                                                                                    |
| nu                    | Para                                       | ameter in the Submenu                                                        | <b>Possible selections</b> or 'User selectable'    | Explanation                                                                                                    |
| Subme                 | Swi                                        | tch-Parameter in the Submenu                                                 | <b>Possible selections</b> or 'User selectable'    | Explanation                                                                                                    |
|                       |                                            | This Parameter is only visible<br>if Switch-Parameter has been<br>set to Yes | <i>Possible selections</i> or 'User selectable'    | Explanation                                                                                                    |

Table 24: Explanation table structure

# **11.3 Configuration of the Channels**

# 11.3.1 In the Web Interface or by GeoDAS

• In the field *Configuration* → *Number of Channels* the total number of channels must be configured first.

| H                   | lome                               | Configurat                         | ion Sta                         | itus and Maintena                 | ance Data                    | a Explorer  | Help         | Logout        |                |
|---------------------|------------------------------------|------------------------------------|---------------------------------|-----------------------------------|------------------------------|-------------|--------------|---------------|----------------|
|                     | Data Acc                           | quisition                          | Configurat                      | ion Manager                       | Network                      | Web Inter   | rface        |               |                |
|                     | Main ı                             | menu                               |                                 |                                   | _                            | _           |              |               |                |
|                     | Station                            | description                        |                                 |                                   |                              | GMSplus     | - GeoSIG Ltd |               |                |
|                     | Station                            | code                               |                                 |                                   |                              | GSGMS       |              |               |                |
|                     | Locatio                            | n description                      |                                 |                                   |                              | Switzerlan  | nd           |               |                |
|                     | Seismic                            | c network code                     |                                 |                                   |                              | GS          |              |               |                |
|                     | Numbe                              | r of Channels                      |                                 |                                   |                              | 12          |              |               |                |
|                     | Numbe                              | r of Output Str                    | eams                            |                                   |                              | 0           |              |               |                |
|                     | Numbe                              | r of Trigger Se                    | ts                              |                                   |                              | 2           |              |               |                |
|                     | Numbe                              | r of Preset Trig                   | igers                           |                                   |                              | 0           |              |               |                |
|                     | Channe                             | el Parameters                      |                                 |                                   |                              | >>          |              |               |                |
|                     | Trigger                            | Parameters                         |                                 |                                   |                              | >>          |              |               |                |
|                     | File Sto                           | rage and Polic                     | :y                              |                                   |                              | >>          |              |               |                |
|                     | Commu                              | inication Parar                    | neters                          |                                   |                              | >>          |              |               |                |
|                     | Miscella                           | aneous Param                       | eters                           |                                   |                              | >>          |              |               |                |
|                     | Sensor                             | s and Virtual C                    | hannels                         |                                   |                              | >>          |              |               |                |
|                     | GeoSIG                             | 3 Options                          |                                 |                                   |                              | >>          |              |               |                |
|                     |                                    |                                    |                                 | Back                              | Load from Dev                | vice Save C | hanges Appl  | y and Restart |                |
| Dev<br>Seri<br>Stat | rice type<br>ial numb<br>tion code | : CR-7<br>ber:104022<br>e: GS.GSCR | Device date<br>Station des<br>7 | and time:Wed M<br>cription: GeoSI | May 8 11:49:51<br>IG Station | 2019        |              | Device St     | tate Summary 🗾 |

Figure 54: Configure Number of Channels

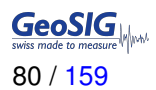

• Go to *Configuration* → *Channel Parameters* to edit the channel parameters. See Table 25 for additional information.

| ome                                      | Configuration                                                                           | Status and Maintenan             | ice Data                         | a Explorer                                        | Help       | Logout                  |                   |
|------------------------------------------|-----------------------------------------------------------------------------------------|----------------------------------|----------------------------------|---------------------------------------------------|------------|-------------------------|-------------------|
| Data Acc                                 | quisition Con                                                                           | figuration Manager               | Network                          | Web Interfac                                      | e          |                         |                   |
| No Da                                    | ata source                                                                              | Channel name                     | Location                         | i code                                            | Maintair   | n the ringbuffer Onl    | ine preprocessing |
| 1 IN                                     | IT-ADC-\$01-C01                                                                         | C01                              | LC                               |                                                   | Yes        | Nor                     | 10                |
| 2 IN                                     | IT-ADC-S01-C02                                                                          | C02                              | LC                               |                                                   | Yes        | Nor                     | ie                |
| 3 IN                                     | IT-ADC-S01-C03                                                                          | C03                              | LC                               |                                                   | Yes        | Nor                     | ie                |
| 4 E)                                     | XT-DSA-S02-C01                                                                          | C04                              | LC                               |                                                   | Yes        | Nor                     | ie                |
| 5 E)                                     | XT-DSA-S02-C02                                                                          | C05                              | LC                               |                                                   | Yes        | Nor                     | ie                |
| 6 E)                                     | XT-DSA-S02-C03                                                                          | C06                              | LC                               |                                                   | Yes        | Nor                     | ie                |
| 7 E)                                     | XT-DSA-S03-C01                                                                          | C07                              | LC                               |                                                   | Yes        | Nor                     | ie                |
| 8 E)                                     | XT-DSA-S03-C02                                                                          | C08                              | LC                               |                                                   | Yes        | Nor                     | ie                |
| 9 E)                                     | XT-DSA-S03-C03                                                                          | C09                              | LC                               |                                                   | Yes        | Nor                     | ie                |
| 10 E)                                    | XT-DSA-S04-C01                                                                          | C10                              | LC                               |                                                   | Yes        | Nor                     | ie                |
| 11 E)                                    | XT-DSA-S04-C02                                                                          | C11                              | LC                               |                                                   | Yes        | Nor                     | ie                |
| 12 E)                                    | XT-DSA-S04-C03                                                                          | C12                              | LC                               |                                                   | Yes        | Nor                     | le                |
| Data so                                  | ource                                                                                   |                                  |                                  | INT-ADC-S0                                        | 11-C01     | •                       | _                 |
| Channe                                   | el name                                                                                 |                                  |                                  | C01                                               |            |                         | 1                 |
| Locatio                                  | on code                                                                                 |                                  |                                  | LC                                                |            |                         | <b>(</b> ]        |
| Source                                   | data unit                                                                               |                                  |                                  | g                                                 |            |                         | <b>(</b> )        |
| LSB fac                                  | ctor                                                                                    |                                  |                                  | 2.6491e-07                                        |            |                         | <b>i</b>          |
| Samplii                                  | ng rate, sps                                                                            |                                  |                                  | 200                                               |            |                         | <b>(</b> )        |
| Negativ                                  | ve axis                                                                                 |                                  |                                  |                                                   |            |                         | <b>A</b>          |
|                                          |                                                                                         |                                  |                                  |                                                   |            |                         |                   |
| Offset o                                 | compensation                                                                            |                                  |                                  |                                                   |            |                         | 1                 |
| Offset o<br>Maintai                      | compensation<br>in the ringbuffer                                                       |                                  |                                  | •                                                 |            |                         | <b>0</b>          |
| Offset o<br>Maintai<br>Online            | compensation<br>in the ringbuffer<br>preprocessing                                      |                                  |                                  | <ul> <li>✓</li> <li>None</li> </ul>               |            | <b>•</b>                |                   |
| Offset o<br>Maintai<br>Online<br>Decima  | compensation<br>in the ringbuffer<br>preprocessing<br>ation and peaks                   |                                  |                                  | <ul> <li>✓</li> <li>None</li> <li>None</li> </ul> |            | •<br>•                  |                   |
| Offset o<br>Maintai<br>Online<br>Decima  | compensation<br>in the ringbuffer<br>preprocessing<br>ation and peaks                   | Back                             | .oad from Dev                    | None None ice Save Cha                            | nges Apply | ▼]<br>▼]<br>and Restart |                   |
| Offset of<br>Maintai<br>Online<br>Decima | compensation<br>in the ringbuffer<br>preprocessing<br>ation and peaks<br>e: CR-7 Device | Back L<br>e date and time:Wed Ma | .oad from Dev<br>ay 8 11:49:51 : | None None ice Save Cha                            | nges Apply | ▼<br>▼<br>and Restart   |                   |

Figure 55: Edit Channel Parameters

#### 11.3.2 Via Local Serial Console

• Press 'E' to select the number of channels. By default three channels are configured as most sensors have three channels normally.

```
Configuration
 A) Station description ..... GeoSIG Station
 B) Station code ..... GSCR7
 C) Location description ..... Switzerland
 D) Seismic network code ..... CH
 E) Number of Channels ..... 3
 F) Number of Output Streams ..... 0
 G) Number of Trigger Sets ..... 1
 H) Number of Preset Triggers ..... 0
 I) Channel Parameters ..... ->
 K) Trigger Parameters ..... ->
 M) File Storage and Policy ..... ->
 N) Communication Parameters ..... ->
 0) Miscellaneous Parameters ..... ->
 Q) Sensors and Virtual Channels .... ->
 S) GeoSIG Options ..... ->
```

• Press 'I' to get to the *Channel Parameters* menu to adjust the settings of the channels. The following menu appears:

• Each channel can be adjusted according to your wishes. To change the channels press '+' or '-'. The following parameters can be adjusted:

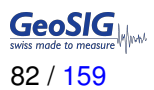

| ſ,                                       | '+' and '-' can be used to change between the channels |                         |                                  |                                                                                                    |  |
|------------------------------------------|--------------------------------------------------------|-------------------------|----------------------------------|----------------------------------------------------------------------------------------------------|--|
| Data source         The source of the ch |                                                        |                         | The source of the char           | nnel can be defined                                                                                                    |  |
|                                          |                                                        |                         | INT-ADC-Sxx-Cxx                  | See chapter 11.3.4                                                                                                    |  |
|                                          |                                                        |                         | EXT-ADC-Sxx-Cxx                  |                                                                                                    |  |
|                                          |                                                        |                         | DATACHAN                         | Virtual channels                                                                                                    |  |
|                                          |                                                        |                         | DATAVSUM                         | Vector sum of two channels                                                                                                    |  |
|                                          |                                                        |                         | DATAVSU3                         | Vector sum of three channels                                                                                                    |  |
|                                          | So                                                     | urce channel name       | User selectable                  | The source of the virtual channel can be any other channel                                                                                                    |  |
|                                          | Se                                                     | cond source channel     | User selectable                  | In case of the vector sum a second or third source has to be selected                                                                                                    |  |
|                                          | Th                                                     | ird source channel      | User selectable                  |                                                                                                    |  |
| C                                        | han                                                    | nel name                | User selectable                  | The channel name in the record is a combination of the location code and channel name                                                                                                    |  |
| L                                        | ocat                                                   | ion code                | User selectable                  |                                                                                                    |  |
| S                                        | Sourc                                                  | ce data unit            | User selectable                  | Data unit of the selected channel                                                                                                    |  |
| L                                        | SB 1                                                   | actor                   | User selectable                  | LSB factor, depending on the connected sensor.<br>See chapter 11.3.3 for details and Table 26 for the<br>specific values of the sensors.                                                                                                    |  |
| S                                        | Samp                                                   | ling rate, sps          | 50, 100, 200, 250,<br>500, 1000* | Sampling rate of the selected channel<br>* 1000 SPS only valid with 3 channels or less.                                                                                                    |  |
| ۸                                        | lega                                                   | tive axis               | Yes                              | Inversion of the axis is enabled                                                                                                    |  |
|                                          |                                                        |                         | No                               | Inversion of the axis is disabled                                                                                                    |  |
| Offset compensation                      |                                                        | t compensation          | No                               | Compensation is disabled, fill out offset value                                                                                                    |  |
|                                          |                                                        |                         | Yes                              | Compensation is enabled                                                                                                    |  |
|                                          | Fix                                                    | ed offset value (units) | User selectable                  | If <b>No</b> is selected, this value will be deducted at<br>all time from the recorded sensor signal. This is<br>helpful if the sensor produces a fixed, static offset<br>which is present all the time.                                                                           |  |
| N                                        | laint                                                  | ain ringbuffer          | Yes                              | Permanent recording is enabled                                                                                                    |  |
|                                          |                                                        |                         | No                               | Permanent recording is disabled                                                                                                    |  |
| C                                        | Dnlin                                                  | e processing            | None                             | No online processing                                                                                                    |  |
|                                          |                                                        |                         | Filtering                        | Use an online filtering with filter parameters                                                                                                    |  |
|                                          |                                                        |                         | Integration                      | Use an online integration with filter parameters                                                                                                    |  |
|                                          |                                                        |                         | Double-integration               | Use an online double-integration with both filters parameters                                                                                                    |  |
|                                          |                                                        |                         | Pre-filtering                    | Use an online pre-filtering with filter parameters                                                                                                    |  |
|                                          |                                                        | Filter type             | Highpass                         | A Highpass will attenuate all frequencies below a defined frequency.                                                                                                    |  |
|                                          | ers                                                    |                         | Lowpass                          | A Lowpass will attenuate all frequencies above a defined frequency.                                                                                                    |  |
|                                          | ramet                                                  |                         | Bandpass                         | A Bandpass will attenuate all frequencies below a defined frequency and above a defined frequency.                                                                                                    |  |
|                                          | Filter pa                                              | Filter order            | User selectable                  | Defines how much the attenuation increases per<br>decade below the Low Frequency Corner respec-<br>tively above the High Frequency Corner. The at-<br>tenuation increases by the filter order multiplied<br>with 20 dB. User can choose between these val-<br>ues: [2-4-6-8-10-12] |  |

| Swiss made to measure   |  |
|-------------------------|--|
| 83 / 1 <mark>5</mark> 9 |  |

|    | ırameters         | Flow, Hz                  | User selectable | The Low Frequency Corner of the filter is the point<br>where the attenuation is 3 dB. Below this fre-<br>quency, attenuation will increase depending on the<br>Filter Type                                                                                                    |  |  |
|----|-------------------|---------------------------|-----------------|----------------------------------------------------------------------------------------------------|--|--|
|    | Filter pa         | Fhigh, Hz                 | User selectable | The High Frequency Corner of the filter is the point where the attenuation is 3 dB. Above this frequency, attenuation will increase depending on the Filter Type                                                                                                    |  |  |
|    |                   | Filter type               | Highpass        | A Highpass will attenuate all frequencies below a defined frequency.                                                                                                    |  |  |
|    |                   |                           | Lowpass         | A Lowpass will attenuate all frequencies above a defined frequency.                                                                                                    |  |  |
|    | eters             |                           | Bandpass        | A Bandpass will attenuate all frequencies below a defined frequency and above a defined frequency.                                                                                                    |  |  |
|    | ond filter parame | Filter order              | User selectable | Defines how much the attenuation increases per<br>decade below the Low Frequency Corner respec-<br>tively above the High Frequency Corner. The at-<br>tenuation increases by the filter order multiplied<br>with 20 dB. User can between this value: 2-4-6-<br>8-10-12                            |  |  |
|    | Seco              | Flow, Hz                  | User selectable | The Low Frequency Corner of the filter is the poir<br>where the attenuation is 3 dB. Below this fre<br>quency, attenuation will increase depending on the<br>Filter Type                                                                                                    |  |  |
|    |                   | Fhigh, Hz                 | User selectable | The High Frequency Corner of the filter is the<br>point where the attenuation is 3 dB. Above this fre<br>quency, attenuation will increase depending on the<br>Filter Type                                                                                                    |  |  |
|    | Pos               | t-integration filtering   | Yes             | The post-integration is enabled                                                                                                    |  |  |
|    |                   |                           | No              | The post-integration is disabled                                                                                                    |  |  |
|    | Pro               | cessing data unit         | User selectable | This will often be identical to the 'Unit of the data',<br>but may differ if e.g. an integration is performed.                                                                                                    |  |  |
| D  | ecin              | nation and peaks          | None            | No decimation                                                                                                    |  |  |
|    |                   |                           | Decimation      | Additional down sampling of the data                                                                                                    |  |  |
|    |                   |                           | Peak Values     | Peak values of the data within a certain interval                                                                                                    |  |  |
|    | _                 |                           | Average Values  | Average values of the data within a certain interval                                                                                                    |  |  |
|    | Dec               | cimation factor           | User selectable | E.g. if the sample rate is 50 and the decimation factor 10, then the output sample rate is 5 SPS. Be aware that no anti-aliasing filtering is done prior to decimation!                                                                                                    |  |  |
| Ou |                   | erval of calculation, sec | User selectable | The Peak or Average values of the signal within<br>the time defined in the Interval of averaging will be<br>written into the ringbuffer with the specified Output<br>sampling interval in [seconds]. Interval of averag-<br>ing should be equal or higher than the Output sam-<br>pling interval. |  |  |
|    |                   | tput sampling             | User selectable | The Peak or Average values of the signal within<br>the time defined in the Interval of averaging will be<br>written into the ringbuffer with the specified Output<br>sampling interval in [seconds]. Interval of averag-<br>ing should be equal or higher than the Output sam-<br>pling interval. |  |  |

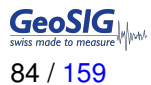

### 11.3.3 Calculation of the LSB factor

This section defines the calculation of the LSB value for the fora that has to be configured in the Channel Parameters.

In the Web Interface, the conversion from LSB to Full Scale and backwards is done automatically. In case the instrument is configured over GeoDAS or the console, the LSB value must be entered.

#### 11.3.3.1 Overview

The LSB values of all GeoSIG sensors for the fora can be found in the following table

| Sensor | Full Scale   |                          | Output Voltage Range      |                         |
|--------|--------------|--------------------------|---------------------------|-------------------------|
|        |              | LSB @ +/- 2.5 V          | LSB @ +/- 10 V            | LSB @ +/- 20 V          |
| AC-xx  | 0.5 g        | 0.628050e-7 g/count      | 0.627646e-7 g/count       | 0.634710e-7 g/count     |
|        | 1 g          | 1.256099e-7 g/count      | 1.255293e-7 g/count       | 1.269420e-7 g/count     |
|        | 2 g          | 2.512198e-7 g/count      | 2.510585e-7 g/count       | 2.538840e-7 g/count     |
|        | 3 g          | 3.768297e-7 g/count      | 3.765878e-7 g/count       | 3.808260e-7 g/count     |
|        | 4 g          | 5.024396e-7 g/count      | 5.021171e-7 g/count       | 5.077680e-7 g/count     |
| VE-13  | 1 mm/s       |                          | 1.324548e-7 mm/s/count    |                         |
| VE-23  | 10 mm/s      |                          | 1.324548e-6 mm/s/count    |                         |
|        | 100 mm/s     |                          | 1.324548e-5 mm/s/count    |                         |
|        | Sensitivity: | 1.1500745.0.m/s/ssunt    | 4 5004 40 0 4 4           | 9.299780e-8 m/s/count   |
| VE-33  | 27.3 V/m/s   | 1.150274e-8 m/s/count    | 4.5981420-8 m/s/count     |                         |
|        | Sensitivity: | 0.1400405.10.00/5/550005 | 1.055000 a. 0. m/a/a sunt | 0.500040-0.00/0/00000   |
| VE-53  | 1000 V/m/s   | 3.140248e-10 m/s/count   | 1.255293e-9 m/s/count     | 2.538840e-9 m/s/count   |
|        | Sensitivity: |                          | 0.0704000.0               | 1.000400- 0.000/0/00-01 |
|        | 200 V/m/s    | 1.570124e-9 m/s/count    | o.∠/0463e-9 m/s/count     | 1.209420e-8 m/s/count   |

Table 26: LSB of all GeoSIG sensors

If you have a different sensor, the LSB can be calculated according to the following chapters.

### 11.3.3.2 Calculate LSB from Sensors with given Full Scale

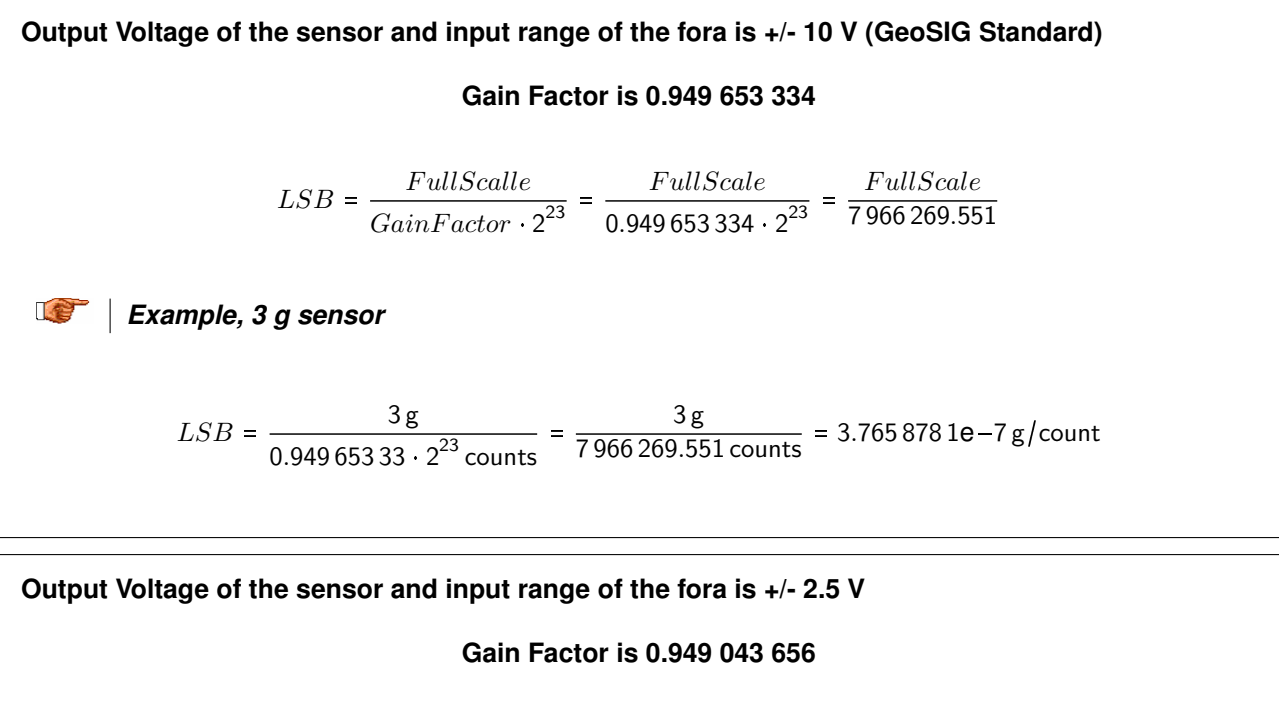

$$LSB = \frac{FullScale}{GainFactor \cdot 2^{23}} = \frac{FullScale}{0.949\,043\,656 \cdot 2^{23}} = \frac{FullScale}{7\,961\,155.205}$$

Example, 3 g sensor

$$LSB = \frac{3 \text{ g}}{0.949\,043\,656 \cdot 2^{23} \text{ counts}} = \frac{3 \text{ g}}{7\,961\,155.205 \text{ counts}} = 3.768\,297\,3\text{e} - 7\,\text{g/count}$$

Output Voltage of the sensor and input range of the fora is +/- 20 V  
Gain Factor is 0.939 084 747  

$$LSB = \frac{FullScalle}{GainFactor \cdot 2^{23}} = \frac{FullScale}{0.939 084 747 \cdot 2^{23}} = \frac{FullScale}{7877 613.828}$$

$$ISB = \frac{3g}{0.939 084 747 \cdot 2^{23} \text{ counts}} = \frac{3g}{7877 613.828 \text{ counts}} = 3.808 259 8\text{e} - 7 \text{ g/count}$$

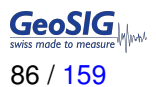

### 11.3.3.3 Calculate LSB from Sensors with given Sensitivity

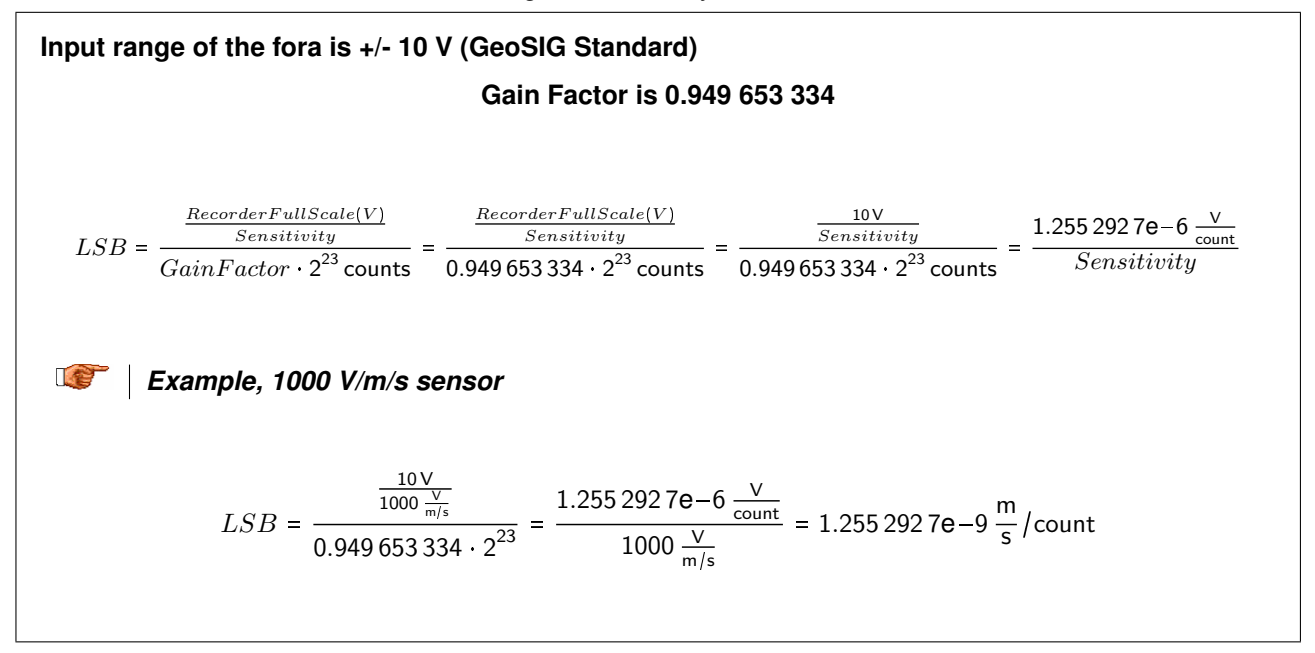

#### 11.3.4 Channel Naming

The naming of the channels is organised as follows:

#### xxx-ADC-Syy-Czz

| ххх | Source  | EXT          | External Sensor |
|-----|---------|--------------|-----------------|
| уу  | Sensor  | 3ch: S01     |                 |
|     |         | 6ch: S01,S02 |                 |
| ZZ  | Channel | C01 C03      |                 |

For example if there are two external sensors connected, the following channels are available:

| EXT-ADC-S01-C01 | EXT-ADC-S02-C01 |
|-----------------|-----------------|
| EXT-ADC-S01-C02 | EXT-ADC-S02-C02 |
| EXT-ADC-S02-C03 | EXT-ADC-S02-C03 |

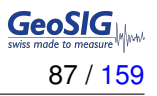

# 11.4 Configuration of Data Streams

### 11.4.1 In the Web Interface or by GeoDAS

• In the field *Configuration* → *Number of Output Streams* the total number of output streams must be configured first so that the *Stream Parameters* menu appears.

| Home Con                                                    | figuration                                                                                                    | Status and Mainten | ance Data I     | Explorer Help    | Logout            |  | GeoSIG |  |  |
|-------------------------------------------------------------|----------------------------------------------------------------------------------------------------|--------------------|-----------------|------------------|-------------------|--|--------|--|--|
| Data Acquisitio                                             | n Con                                                                                                    | figuration Manager | Network         | Web Interface    |                   |  |        |  |  |
| Main menu                                                   | _                                                                                                    |                    |                 |                  |                   |  |        |  |  |
| Station descripti                                           | on                                                                                                    |                    |                 | GeoSIG Station   |                   |  | 1      |  |  |
| Station code                                                |                                                                                                    |                    |                 | GSCR7            |                   |  | 1      |  |  |
| Location descrip                                            | otion                                                                                                    |                    |                 | Default location |                   |  | 1      |  |  |
| Seismic network                                             | code                                                                                                    |                    |                 | GS               |                   |  | 1      |  |  |
| Number of Char                                              | nels                                                                                                    |                    |                 | 24               |                   |  |        |  |  |
| Number of Outp                                              | ut Streams                                                                                                    |                    |                 | 1                |                   |  |        |  |  |
| Number of Trigg                                             | er Sets                                                                                                    |                    |                 | 1                |                   |  |        |  |  |
| Number of Pres                                              | et Triggers                                                                                                    |                    |                 | 2                |                   |  |        |  |  |
| Channel Param                                               | eters                                                                                                    |                    |                 | >>               |                   |  |        |  |  |
| Stream Parame                                               | ters                                                                                                    |                    |                 | >>               |                   |  |        |  |  |
| Trigger Paramet                                             | ters                                                                                                    |                    |                 | >>               |                   |  |        |  |  |
| Parameters of F                                             | Preset Trigger                                                                                                    | s                  |                 | >>               |                   |  |        |  |  |
| File Storage and                                            | d Policy                                                                                                    |                    |                 | >>               |                   |  |        |  |  |
| Communication                                               | Parameters                                                                                                    |                    |                 | >>               |                   |  |        |  |  |
| Miscellaneous F                                             | Parameters                                                                                                    |                    |                 | >>               |                   |  |        |  |  |
| Sensors and Vir                                             | tual Channel                                                                                                    | 3                  |                 | >>               |                   |  |        |  |  |
| GeoSIG Options                                              | 5                                                                                                    |                    |                 | >>               |                   |  |        |  |  |
| Time synchroniz                                             | ation                                                                                                    |                    |                 | >>               |                   |  |        |  |  |
|                                                             |                                                                                                    | Back               | Load from Devic | ce Save Changes  | Apply and Restart |  |        |  |  |
| Device type: CR-<br>Serial number: 104<br>Station code: GS. | ice type: CR-7 Device date and time:Wed May 8 11:49:51 2019<br>ial number: 104022 Station description: GeoSIG Station Device State Summary<br>tion code: GS.GSCR7 |                    |                 |                  |                   |  |        |  |  |

Figure 56: Configure number of Output Streams

• Go to *Configuration* → *Stream Parameters* to edit the stream parameters. See Table 27 for additional information.

| ł                 | Home                                                                                                    | Configura      | ation | Status and Maint  | enance Da   | ata Explorer | Help    | Logout            |   | GeoSIG |
|-------------------|----------------------------------------------------------------------------------------------------|----------------|-------|-------------------|-------------|--------------|---------|-------------------|---|--------|
|                   | Data Acq                                                                                                    | uisition       | Conf  | ïguration Manager | Network     | Web Int      | erface  |                   |   |        |
|                   | Main m                                                                                                    | enu   Stre     | eam   |                   |             |              |         |                   |   |        |
|                   | Stream n                                                                                                    | iame           |       |                   |             | Stream_      | 1       |                   |   | •      |
|                   | Stream t                                                                                                    | ype            |       |                   |             | GSBU         |         |                   | T | 1      |
|                   | Port cont                                                                                                    | iguration      |       |                   |             | >>           |         |                   |   |        |
|                   | Channels                                                                                                    | s in the strea | im    |                   |             | 3            |         |                   |   |        |
|                   | List of st                                                                                                    | reamed char    | nels  |                   |             | >>           |         |                   |   |        |
|                   | Data frar                                                                                                    | nes per pacl   | ket   |                   |             | 5            |         |                   |   | 1      |
|                   | CRC32 p                                                                                                    | protected par  | ckets |                   |             |              |         |                   |   | 1      |
|                   | Number                                                                                                    | of padding b   | ytes  |                   |             | 0            |         |                   |   | 1      |
|                   |                                                                                                    |                |       | Back              | Load from D | evice Save   | Changes | Apply and Restart |   |        |
| Dev<br>Ser<br>Sta | evice type: CR-7 Device date and time:Wed May 8 11:55:48 2019<br>erial number:104022 Station description: GeoSIG Station Device State Summary<br>tation code: GS.GSCR7 |                |       |                   |             |              |         |                   |   |        |

Figure 57: Edit Stream Parameters

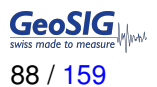

#### 11.4.2 Via Local Serial Console

• Press 'F' to select the Number of Output Streams. One output stream can have several channels.

| Confi | guration                  |                |
|-------|---------------------------|----------------|
| A)    | Station description       | GeoSIG Station |
| B)    | Station code              | GSCR7          |
| C)    | Location description      | Switzerland    |
| D)    | Seismic network code      | СН             |
| E)    | Number of Channels        | 3              |
| F)    | Number of Output Streams  | 1              |
| G)    | Number of Trigger Sets    | 1              |
| H)    | Number of Preset Triggers | 0              |
| I)    | Channel Parameters        | ->             |
| J)    | Stream Parameters         | ->             |
| K)    | Trigger Parameters        | ->             |
| M)    | File Storage and Policy   | ->             |
| N)    | Communication Parameters  | ->             |
| 0)    | Miscellaneous Parameters  | ->             |
| S)    | GeoSIG Options            | ->             |

 Press 'J' to get to the Stream Parameters menu to adjust the settings of the output streams. The following menu appears:

```
Configuration | Stream

A) Stream name ...... Stream_1

B) Stream type ..... GSBU

C) Port configuration ..... ->

D) Channels in the stream ..... 3

E) List of streamed channels ... ->

F) Data frames per packet ..... 5 (0x05)

G) CRC32 protected packets ..... No

H) Number of padding bytes .... 0 (0x00)
```

• Each output stream can be adjusted according to your wishes. To change the output stream press '+' or '-'. The following parameters can be adjusted:

| <b>'+'</b>              | '+' and '-' can be used to change between the channels |                            |                                                                   |                                                                                                    |  |  |  |  |  |  |
|-------------------------|--------------------------------------------------------|----------------------------|-------------------------------------------------------------------|----------------------------------------------------------------------------------------------------|--|--|--|--|--|--|
| Stre                    | ean                                                    | n name                     | User selectable                                                   | Name of the output stream                                                                                                    |  |  |  |  |  |  |
| Stre                    | ean                                                    | n type                     | GSBU                                                              | Streaming possibly in GSBU format only                                                                                                    |  |  |  |  |  |  |
|                         | C                                                      | ommunication Port          | TCP/IP                                                            | Streaming over the network                                                                                                    |  |  |  |  |  |  |
| ис                      |                                                        | Protocol                   | TCP(SERVER)                                                       | GeoDAS software or any other client supporting the selected protocol connects to the IP address config-<br>ured under 'IP Address' for data streaming                                        |  |  |  |  |  |  |
| guratic                 |                                                        | Network Port               | User selectable                                                   | Server port listening for incoming connections                                                                                                    |  |  |  |  |  |  |
| Port confi              | B                                                      | aud Rate                   | 1200<br>2400<br>4800<br>9600<br>19200<br>38400<br>57600<br>115200 | Baud rate of the serial data stream. Make sure that<br>the serial port of the computer is configured to the<br>same baud rate.                                                               |  |  |  |  |  |  |
| Cha                     | ann                                                    | els in the stream          | User selectable                                                   | Number of channels which should be streamed                                                                                                    |  |  |  |  |  |  |
| sle                     | '+                                                     | ' and '-' can be used to c | nange the channels                                                |                                                                                                    |  |  |  |  |  |  |
| List of streamed channe | A                                                      | ssigned channel name       | User selectable                                                   | Depending on the number of channels, for every channel a different source can be selected; the source can be selected by pressing ' <b>A</b> '.                                              |  |  |  |  |  |  |
| Dat                     | ta fi                                                  | rames per packet           | User selectable                                                   | Specifies the packet length of the streams (one data frame is equal to 200 ms). For example if <b>'5'</b> is selected, then every second a packet with the last second of data will be sent. |  |  |  |  |  |  |
| CR                      | C32                                                    | 2 protected packets        | Yes                                                               | Enable CRC32 protection for the stream                                                                                                    |  |  |  |  |  |  |
|                         |                                                        |                            | Νο                                                                | Disable CRC32 protection for the stream                                                                                                    |  |  |  |  |  |  |
| Nu                      | mb                                                     | er of padding bytes        | User selectable                                                   | Add the specified number of padding bytes to the stream                                                                                                    |  |  |  |  |  |  |

Table 27: Data streaming configuration menu structure

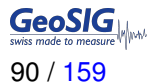

#### 11.4.3 Set up of Data Streams

This chapter will describe how to set up an instrument for data streaming.

11.4.3.1 In the Web Interface or by GeoDAS

- Connect to the Web Interface and configure the number of Data Streams in the field *Configuration* → *Number of Output Streams*. One output stream can have several channels.
- Go to *Configuration* → *Stream Parameters* to adjust the settings of the output streams.

11.4.3.2 Via Local Serial Console

- Adjust the settings according to chapter 11.4. Carefully select the settings in the *Port Configuration*. If you want to stream over Ethernet, choose *TCP/IP* and *TCP (Server)*.
- Not more than three channels could be streamed though the same port. *Important:* If multiple streams are configured, they must have different **network ports** (e.g. 4002 as default port is 4001)

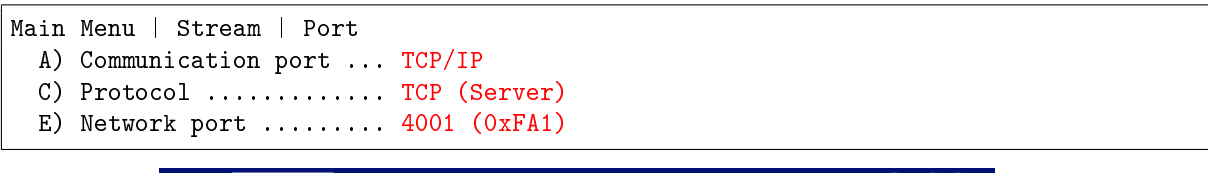

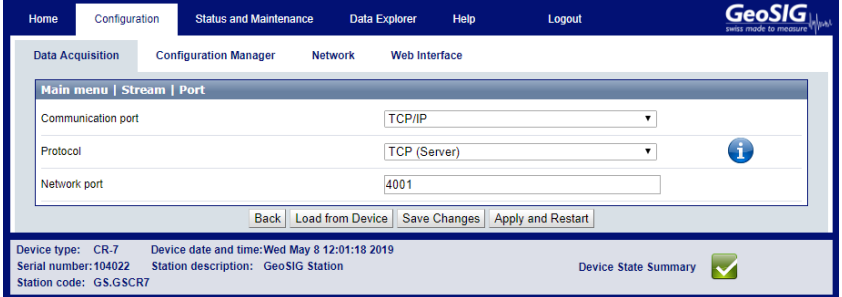

• Open *GeoDAS* and go to the menu *Settings* → *Channels of Digitizers...* The following window appears:

| Parameters of Digitizer                                                                                                    |                                                                        |                          |                                                                           |                                             | Configured C    | hannels       |                        |             |                |               |   |
|----------------------------------------------------------------------------------------------------|------------------------------------------------------------------------|--------------------------|---------------------------------------------------------------------------|---------------------------------------------|-----------------|---------------|------------------------|-------------|----------------|---------------|---|
| Name (three-letter code)                                                                                                    | D01                                                                    | -                        | Add/Modify                                                                | Remove                                      | Station         | Stream        | Full Scale             | Unit        | HW Channel     | DC Correction | F |
|                                                                                                    | -                                                                      |                          |                                                                           |                                             | ✓ D0100         | 111           | 1                      | g           | Unit A, Ch 1   | Disabled      |   |
| ype GeoSIG D 183 D                                                                                                    | igitizer                                                               | ▼ 5                      | Sampling rate                                                             | 200 🔻                                       | V D0100         | 112           | 1                      | g           | Unit A, Ch 2   | Disabled      |   |
| ,                                                                                                    |                                                                        |                          |                                                                           |                                             | V D0100         | 113           | 1                      | g           | Unit A, Ch 3   | Disabled      |   |
| Digitizer Link Type                                                                                                    |                                                                        |                          |                                                                           |                                             | V D0101         | 121           | 1                      | 9           | Unit B. Ch 2   | Disabled      |   |
| <b>O</b>                                                                                                    |                                                                        |                          |                                                                           |                                             | ✓ D0101         | 123           | 1                      | g           | Unit B, Ch 3   | Disabled      |   |
| C Local COM or USB port                                                                                                    | COM7:                                                                  | - E                      | Baud rate                                                                 | 115200 🔻                                    | ✓ D0102         | 131           | 1                      | g           | Unit C, Ch 1   | Disabled      |   |
| C. D                                                                                                    | 1                                                                      |                          | 700 400 400                                                               | 10.00.1001                                  | ✓ D0102         | 132           | 1                      | g           | Unit C, Ch 2   | Disabled      |   |
| <ul> <li>Remote host IP addres</li> </ul>                                                                                                    | s and port                                                             |                          | TCP: 192, 168                                                             | .10.80:4001                                 | V D0102         | 133           | 1                      | g           | Unit C, Ch 3   | Disabled      |   |
|                                                                                                    |                                                                        |                          |                                                                           |                                             |                 |               |                        |             |                |               |   |
| C Configured station                                                                                                    | FIELD                                                                  | T F                      | Remote port                                                               | 0                                           |                 |               |                        |             |                |               |   |
| C Configured station                                                                                                    | FIELD                                                                  |                          | Remote port                                                               | 0                                           |                 |               |                        |             |                |               |   |
| C Configured station                                                                                                    | FIELD                                                                  | mputer (vi               | <b>Remote port</b><br>irtual digitizer)                                   | 0<br>Setup                                  |                 |               |                        |             |                |               |   |
| C Configured station                                                                                                    | FIELD                                                                  | mputer (vi               | Remote port<br>irtual digitizer)                                          | 0<br>Setup                                  |                 |               |                        |             |                |               |   |
| C Configured station<br>C Data packets arrive fro                                                                                                 | FIELD                                                                  | mputer (vi               | Remote port                                                               | 0<br>Setup                                  |                 |               |                        |             |                |               |   |
| C Configured station<br>C Data packets arrive fro                                                                                                 | FIELD<br>m a remote co                                                 | mputer (vi               | Remote port<br>irtual digitizer)<br>r                                     | 0<br>Setup                                  |                 |               |                        |             |                |               |   |
| C Configured station<br>C Data packets arrive fro                                                                                                 | FIELD<br>m a remote co                                                 | mputer (vi               | Remote port<br>irtual digitizer)<br>r                                     | 0<br>Setup                                  |                 |               |                        |             |                |               |   |
| C Configured station<br>C Data packets arrive fro<br>Data packets are forward                                                                     | FIELD<br>m a remote co<br>led to a remote                              | mputer (vi               | Remote port<br>irtual digitizer)<br>r<br>Baud rate                        | 0<br><u>Setup</u><br><u>Setup</u><br>4800 V |                 |               |                        |             |                |               |   |
| C Configured station<br>C Data packets arrive fro                                                                                                 | FIELD<br>m a remote co<br>led to a remote                              | mputer (vi               | Remote port<br>rtual digitizer)<br>r<br>Baud rate                         | 0<br>Setup                                  |                 |               |                        |             |                |               |   |
| C Configured station<br>C Data packets arrive fro                                                                                                 | FIELD m a remote co                                                    | mputer (vi<br>e computer | Remote port<br>rtual digitizer)<br>Baud rate                              | 0<br>Setup<br>Setup<br>4800                 | 4               |               | m                      |             |                |               | ŀ |
| C Configured station C Data packets arrive fro Data packets are forward Forward data to serial po Forward data to remote o                        | FIELD m a remote cou led to a remote rts lients connecti               | F mputer (vi             | Remote port<br>rtual digitizer)<br>Baud rate                              | 0<br>Setup<br>4800 -                        | 1               |               | III                    |             |                |               | ŀ |
| C Configured station C Data packets arrive fro Data packets are forward Forward data to serial po Forward data to remote o Listen for simple data | FIELD m a remote co led to a remote rts lients connecti requests at ne | F mputer (vi e computer  | Remote port<br>rtual digitizer)<br>Baud rate<br>0.0.0.0:0<br>etwork ports | 0<br>Setup<br>Setup<br>4800 ¥               | ۲<br>ت Use char | nel paramete  | III<br>ers provided by | the digitiz | er             |               | ŀ |
| C Configured station C Data packets arrive fro Data packets are forward Forward data to serial po Forward data to remote o Listen for simple data | FIELD m a remote co led to a remote rts dients connecti requests at ne | mputer (vi computer      | Remote port<br>rtual digitizer)<br>Baud rate<br>0.0.0.0:0<br>etwork ports | 0<br>Setup<br>4800 V                        | ۲<br>ت Use dha  | nnel paramete | III<br>ers provided by | the digitiz | er Jame rosfy: |               | ٩ |

Figure 58: Channels of Digitisers

- · Adjust the Name, choose any three-letter code for the data stream
- Select as Type the GeoSIG Packet Digitiser
- Press Add/Modify
- Make sure the selected Sample rate is the same as in the instrument.

- Choose either the *Local COM port* (if connected over RS-232) or the *Remote host IP address and port* (if connected over Ethernet). The instrument's IP address must be known.
- Check the flag Use channel parameters provided by the digitiser.
- Press OK.
- After a restart of GeoDAS, the window Stations: Data Streams appears:

| 🛃 GeoSIG Data              | Acquisition System -                                | [Stations: Data Stre | ams]       |            |               |         |                        |                                    |            |       |                   | -       | □ × □    |
|----------------------------|-----------------------------------------------------|----------------------|------------|------------|---------------|---------|------------------------|------------------------------------|------------|-------|-------------------|---------|----------|
| 🚢 File Edit                | 響 File Edit View Analyse Settings Tools Window Help |                      |            |            |               |         |                        |                                    |            |       |                   |         |          |
| -                          |                                                     |                      |            |            |               |         |                        |                                    |            |       |                   |         |          |
| 🗃 📾 🐰                      |                                                     |                      |            |            |               |         |                        |                                    |            |       |                   |         |          |
| Station and Stre           | am                                                  | Format               | Block Time | GPS status | Lost Data (%) | Trigger | DC Offset              | Amplitude                          | Start Time | Files | Size              | Comment |          |
| E-W Local Stre<br>⊞- , MGM | sams<br>S                                           | 3 ch 24 bit 100      | 08:03:03   | No Lock    | 0             | OFF     | -0.00658 V -0.000675 V | -0.00904 V -0.00822 V 0.0072 V     | Unknown    | 0     | 0                 | Ok      |          |
| E-10, 10100                |                                                     | 5 CH 24 Dit 500 m    | 00.14.24   | NOLOCK     | ê.            | 011     | 0.00023111103 0.00011  | 0.0205 11110 3 0.0205 11110 3 0.01 | Unknown    | 0     | 0                 | Ok      |          |
|                            | .C04                                                | 24 bit 500 sps       | 08:14:24   | No Lock    | 0             | OFF     | -0.00325 mm/s          | 0.0283 mm/s                        | Invalid    | 0     | 0                 | Ok      |          |
|                            | 2005                                                | 24 bit 500 sps       | 08:14:24   | No Lock    | 0             | OFF     | -0.0051 mm/s           | 0.0203 mm/s                        | Invalid    | 0     | 0                 | Ok      |          |
|                            | .000                                                | 24 bit 300 sps       | 00:14:24   | IND LOCK   | v             | OFF     | 0.000144 mm/s          | 0.010 mm/s                         | invalid    | 0     | v                 | UK      |          |
|                            |                                                     |                      |            |            |               |         |                        |                                    |            |       |                   |         |          |
|                            |                                                     |                      |            |            |               |         |                        |                                    |            |       |                   |         |          |
|                            |                                                     |                      |            |            |               |         |                        |                                    |            |       |                   |         |          |
|                            |                                                     |                      |            |            |               |         |                        |                                    |            |       |                   |         |          |
| Data Acquisition           | System is ready                                     |                      |            |            |               |         |                        |                                    |            |       | OnLine: 0 OffLine | e: 2 Ge | DAS 2.30 |

Figure 59: Stations: Data Streams

• To view the data make a right click on the station name (here TST00) and select Data Monitor

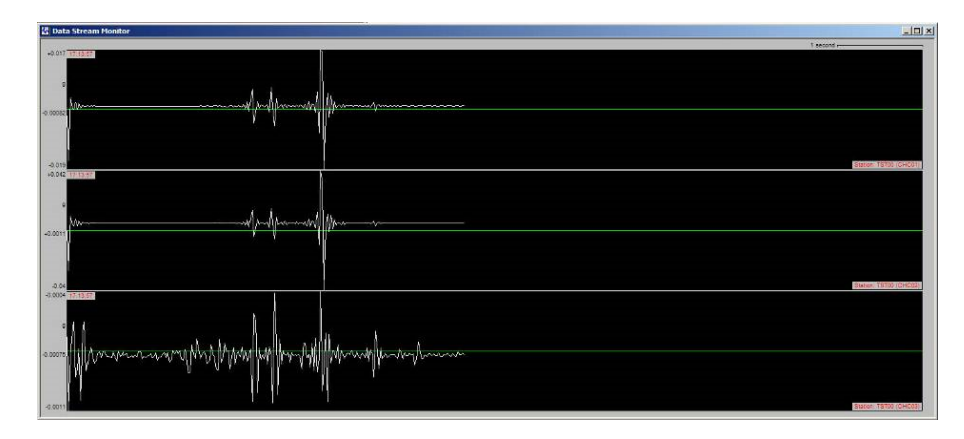

Figure 60: Data stream window

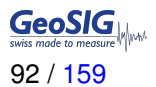

# 11.5 Trigger Settings

The instrument allows having several triggers with independent sources in parallel.

### 11.5.1 In the Web Interface or by GeoDAS

• Go to *Configuration* → *Number of Trigger Sets* and configure the number of the desired Trigger Sets.

| Home                                     | Configuration                                      | Status and Maintenanc                              | e Data Explo                 | rer Help      | Logout            |                  | GeoSIG |
|------------------------------------------|----------------------------------------------------|----------------------------------------------------|------------------------------|---------------|-------------------|------------------|--------|
| Data Ac                                  | quisition Con                                      | figuration Manager                                 | Network We                   | eb Interface  |                   |                  |        |
| Main r                                   | nenu                                               |                                                    |                              |               |                   |                  |        |
| Station                                  | description                                        |                                                    | Geo                          | SIG Station   |                   |                  | 1      |
| Station                                  | code                                               |                                                    | GS                           | CR7           |                   |                  | 1      |
| Location                                 | n description                                      |                                                    | Def                          | ault location |                   |                  | 1      |
| Seismic                                  | network code                                       |                                                    | GS                           |               |                   |                  | 1      |
| Number                                   | of Channels                                        |                                                    | 24                           |               |                   |                  |        |
| Number                                   | of Output Streams                                  |                                                    | 1                            |               |                   |                  |        |
| Number                                   | r of Trigger Sets                                  |                                                    | 1                            |               |                   |                  |        |
| Number                                   | r of Preset Triggers                               |                                                    | 2                            |               |                   |                  |        |
| Channe                                   | Parameters                                         |                                                    | >>                           |               |                   |                  |        |
| Stream                                   | Parameters                                         |                                                    | >>                           |               |                   |                  |        |
| Trigger                                  | Parameters                                         |                                                    | >>                           | ]             |                   |                  |        |
| Parame                                   | ters of Preset Trigger                             | rs                                                 | >>                           |               |                   |                  |        |
| File Sto                                 | rage and Policy                                    |                                                    | >>                           |               |                   |                  |        |
| Commu                                    | nication Parameters                                |                                                    | >>                           |               |                   |                  |        |
| Miscella                                 | neous Parameters                                   |                                                    | >>                           |               |                   |                  |        |
| Sensors                                  | and Virtual Channel                                | s                                                  | >>                           |               |                   |                  |        |
| GeoSIG                                   | Options                                            |                                                    | >>                           |               |                   |                  |        |
| Time sy                                  | nchronization                                      |                                                    | >>                           |               |                   |                  |        |
|                                          |                                                    | Back Lo                                            | ad from Device               | Save Changes  | Apply and Restart |                  |        |
| Device type<br>Serial num<br>Station cod | e: CR-7 Devic<br>ber:104022 Statio<br>le: GS.GSCR7 | ce date and time:Wed May<br>on description: GeoSIG | / 8 11:49:51 2019<br>Station |               | Devi              | ce State Summary |        |

Figure 61: Trigger settings

• To edit a trigger go to *Configuration* → *Trigger Parameters*. See Table 28 for additional information.

| lome                                                                                                    | Configuration                     | Status and Maintena                                      | ince Dat                             | a Explorer                         | Help                          | Logout                                                         |                                          | GeoSIG<br>swiss made to measure |
|----------------------------------------------------------------------------------------------------|-----------------------------------|----------------------------------------------------------|--------------------------------------|------------------------------------|-------------------------------|----------------------------------------------------------------|------------------------------------------|---------------------------------|
| Data Acq                                                                                                    | uisition Co                       | nfiguration Manager                                      | Network                              | Web Inte                           | rface                         |                                                                |                                          |                                 |
| No Tri                                                                                                    | ggerset name                      | Trigger source                                           | Trigger tim                          | e frame, sec                       | (                             | Count trigger votes by                                         | Eve                                      | ent recording                   |
| 1 Trig                                                                                                    | gger1                             | Local triggers                                           | 3                                    |                                    | 0                             | Channels                                                       | Yes                                      | i                               |
| 2 Trig                                                                                                    | jger2                             | Local triggers                                           | 3                                    |                                    | (                             | Channels                                                       | Yes                                      |                                 |
| he above                                                                                                    | e table displays sev<br>parameter | eral main parameters. Cli<br>s of the related item are o | ck a row to sele<br>lisplayed in the | ect it. Hold the<br>panel below. N | Ctrl button f<br>Modification | to select multiple rows. The la<br>of any parameter is applied | ast clicked row is<br>to all selected ro | s displayed in bold ar<br>ows   |
| Main m                                                                                                    | enu   Triggers                    | et 1 of 2                                                |                                      |                                    |                               |                                                                |                                          |                                 |
| Triggerse                                                                                                    | et name                           |                                                          |                                      | Trigger1                           |                               |                                                                |                                          |                                 |
| Trigger s                                                                                                    | ource                             |                                                          |                                      | Local trig                         | gers                          |                                                                | •                                        | (i)                             |
| Trigger ti                                                                                                    | me frame, sec                     |                                                          |                                      | 3                                  |                               |                                                                |                                          | <b>(</b> ]                      |
| Count tri                                                                                                    | gger votes by                     |                                                          |                                      | Channels                           | 3                             |                                                                | ¥                                        | 1                               |
| Minimum                                                                                                    | number of votes                   |                                                          |                                      | 1                                  |                               |                                                                |                                          | 1                               |
| Monitore                                                                                                    | d channels                        |                                                          |                                      | 1                                  |                               |                                                                |                                          |                                 |
| Trigger c                                                                                                    | hannel settings                   |                                                          |                                      | >>                                 |                               |                                                                |                                          |                                 |
| Event ree                                                                                                    | cording                           |                                                          |                                      | •                                  |                               |                                                                |                                          | 1                               |
| Preevent                                                                                                    | t, seconds                        |                                                          |                                      | 60                                 |                               |                                                                |                                          | 1                               |
| Postever                                                                                                    | nt, seconds                       |                                                          |                                      | 120                                |                               |                                                                |                                          | 1                               |
| Maximun                                                                                                    | n event duration, se              | econds                                                   |                                      | 180                                |                               |                                                                |                                          |                                 |
| Stored cl                                                                                                    | hannels                           |                                                          |                                      | 1                                  |                               |                                                                |                                          |                                 |
| List of st                                                                                                    | ored channels                     |                                                          |                                      | >>                                 |                               |                                                                |                                          |                                 |
| Event pro                                                                                                    | ocessing                          |                                                          |                                      | None                               |                               |                                                                | ¥                                        |                                 |
| Contribut                                                                                                    | te to network trigge              | rs                                                       |                                      |                                    |                               |                                                                |                                          | 1                               |
|                                                                                                    |                                   | Back                                                     | Load from De                         | vice Save (                        | Changes                       | Apply and Restart                                              |                                          |                                 |
| ce type: CR-7 Device date and time:Wed May 8 12:09:09 2019<br>al number: 104022 Station description: GeoSIG Station Device State Summary |                                   |                                                          |                                      |                                    |                               |                                                                |                                          |                                 |

Figure 62: Edit Trigger Parameters

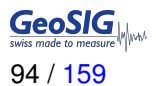

#### 11.5.2 Via Local Serial Console

• Press 'G' to select the Number of Trigger Sets

| Confi | iguration                 |                |
|-------|---------------------------|----------------|
| A)    | Station description       | GeoSIG Station |
| B)    | Station code              | GSCR7          |
| C)    | Location description      | Switzerland    |
| D)    | Seismic network code      | СН             |
| E)    | Number of Channels        | 3              |
| F)    | Number of Output Streams  | 1              |
| G)    | Number of Trigger Sets    | 1              |
| H)    | Number of Preset Triggers | 0              |
| I)    | Channel Parameters        | ->             |
| K)    | Trigger Parameters        | ->             |
| M)    | File Storage and Policy   | ->             |
| N)    | Communication Parameters  | ->             |
| 0)    | Miscellaneous Parameters  | ->             |
| S)    | GeoSIG Options            | ->             |
| T)    | Time synchronization      | ->             |

• Press 'K' to get to the *Trigger Parameters* menu to adjust the settings of the triggers. The following menu appears. In case the number of trigger sets is set to '0' this menu can not be selected.

• Each trigger set can be adjusted according to your wishes. To change the trigger set press '+' or '-'. The following parameters can be adjusted:

| <b>'+</b> ' | '+' and '-' can be used to change between the channels |                                |       |                    |                       |                                                |  |  |  |  |
|-------------|--------------------------------------------------------|--------------------------------|-------|--------------------|-----------------------|------------------------------------------------|--|--|--|--|
| Tr          | igge                                                   | erset                          | nam   | e                  | User selectable       | Name of the trigger set                        |  |  |  |  |
| Tr          | igge                                                   | er tim                         | e fra | ime, sec           | User selectable       | See chapter 11.5.5 for details                 |  |  |  |  |
| Tr          | igge                                                   | er sol                         | ırce  |                    | Network voting        | Choose the trigger source                      |  |  |  |  |
|             |                                                        |                                |       |                    | logic                 |                                                |  |  |  |  |
| _           |                                                        |                                |       |                    | Local triggers        |                                                |  |  |  |  |
|             | Sup                                                    | oport                          | trig  | gers through       | Yes                   | This recorder will broadcast a Network Trig-   |  |  |  |  |
|             | Inte                                                   | ercon                          | neci  | tion               |                       | ger Alert (in case the instrument is intercon- |  |  |  |  |
|             |                                                        |                                |       |                    |                       | nected over RS-485 with other instruments)     |  |  |  |  |
|             |                                                        |                                |       |                    | No                    | as soon as this triggerset becomes active.     |  |  |  |  |
| -           | 501                                                    | ial n                          | umb   | ore of notworked   | NU<br>Usor coloctable | Whitespace or comma constant list of in        |  |  |  |  |
|             | ine                                                    | iai iii<br>triimi              | onte  |                    | User selectable       | struments which contribute to the Network      |  |  |  |  |
|             | 1113                                                   | u u i i i                      | 51113 |                    |                       | voting logic                                   |  |  |  |  |
| -           | Со                                                     | Contribute to network triggers |       | o network triggers | User selectable       | If this option is active this recorder will    |  |  |  |  |
|             | •••                                                    |                                |       | i notnom triggero  |                       | broadcast a Network Trigger Alert              |  |  |  |  |
| -           | Мо                                                     | Ionitored channels             |       |                    | User selectable       | Number of channels which will be moni-         |  |  |  |  |
|             |                                                        | -                              |       |                    |                       | tored by the selected trigger set              |  |  |  |  |
|             | Col                                                    | Count trigger votes by         |       |                    | Channels              | Choose one trigger vote in this list           |  |  |  |  |
|             |                                                        |                                |       |                    | Channel weight        |                                                |  |  |  |  |
|             |                                                        |                                |       |                    | Sensor                |                                                |  |  |  |  |
|             |                                                        |                                |       |                    | Station               |                                                |  |  |  |  |
|             |                                                        | Min                            | imu   | m number of votes  | User selectable       | Define the number of incoming network trig-    |  |  |  |  |
|             |                                                        |                                |       |                    |                       | gers of the same name that have to be ob-      |  |  |  |  |
|             |                                                        |                                |       |                    |                       | served in order to make this device trigger    |  |  |  |  |
|             |                                                        | Ass                            | signe | ed channel name    | User selectable       | configure the first Data Source for this       |  |  |  |  |
|             |                                                        | Trio                           | aor   | filtor             | Vac                   | Trigger filter is used as defined under Filter |  |  |  |  |
|             |                                                        | my                             | yei   | inter              | 105                   | Parameters                                     |  |  |  |  |
|             |                                                        |                                |       |                    | No                    | Trigger filter is not used                     |  |  |  |  |
|             |                                                        |                                |       | Filter type        | Highpass              | A Highpass will attenuate all frequencies      |  |  |  |  |
|             |                                                        |                                |       |                    | 3 1                   | below a defined frequency.                     |  |  |  |  |
|             |                                                        |                                |       |                    | Lowpass               | A Lowpass will attenuate all frequencies       |  |  |  |  |
|             |                                                        |                                |       |                    |                       | above a defined frequency.                     |  |  |  |  |
|             | gs                                                     |                                |       |                    | Bandpass              | A Bandpass will attenuate all frequencies      |  |  |  |  |
|             | tin                                                    |                                |       |                    |                       | below a defined frequency and above a de-      |  |  |  |  |
|             | set                                                    |                                |       | <b></b>            |                       | fined frequency.                               |  |  |  |  |
|             | el                                                     |                                | ſS    | Filter order       | User selectable       | Defines how much the attenuation in-           |  |  |  |  |
|             | uu                                                     |                                | ete   |                    |                       | creases per decade below the Low Fre-          |  |  |  |  |
|             | sha                                                    |                                | Ĩ     |                    |                       | Frequency Corner The attenuation in            |  |  |  |  |
|             | er (                                                   |                                | arë   |                    |                       | creases by the filter order multiplied with 20 |  |  |  |  |
|             | gg                                                     |                                | гp    |                    |                       | dB User can choose between these values:       |  |  |  |  |
|             | Tri                                                    |                                | ilte  |                    |                       | [2-4-6-8-10-12]                                |  |  |  |  |
|             |                                                        |                                | L,    | Flow, Hz           | User selectable       | The Low Frequency Corner of the filter is      |  |  |  |  |
|             |                                                        |                                |       |                    |                       | the point where the attenuation is 3 dB. Be-   |  |  |  |  |
|             |                                                        |                                |       |                    |                       | low this frequency, attenuation will increase  |  |  |  |  |
|             |                                                        |                                |       |                    |                       | depending on the Filter Type                   |  |  |  |  |
|             |                                                        |                                |       | Fhigh, Hz          | User selectable       | The High Frequency Corner of the filter is     |  |  |  |  |
|             |                                                        |                                |       |                    |                       | the point where the attenuation is 3 dB.       |  |  |  |  |
|             |                                                        |                                |       |                    |                       | Above this frequency, attenuation will in-     |  |  |  |  |
|             |                                                        |                                |       |                    |                       | crease depending on the Filter Type            |  |  |  |  |

|   |                       | 10                           | vol Triagor                   | Vac                    | Lovel trigger is enabled                            |  |  |
|---|-----------------------|------------------------------|-------------------------------|------------------------|-----------------------------------------------------|--|--|
|   |                       | Lev                          | er myger                      | No                     | Level trigger is disabled                           |  |  |
|   |                       |                              | Thrachold                     | NU<br>Llear coloctoble | As each the date is above the configured            |  |  |
|   |                       |                              | (abannal unita)               | User selectable        | As soon the usia is above the configured            |  |  |
|   |                       |                              | (channel units)               |                        |                                                     |  |  |
|   |                       |                              | Min. level exceedance,        | User selectable        | The threshold or STA/LTA ratio has to be ex-        |  |  |
|   | <del>ק</del>          |                              | sec                           |                        | ceeded at least for the configured time in          |  |  |
|   | ne                    |                              |                               |                        | seconds to active the trigger                       |  |  |
|   | STA                   |                              | A/LTA Trigger                 | Yes                    | STA/LTA trigger is enabled                          |  |  |
|   | Į                     |                              |                               | No                     | STA/LTA trigger is disabled                         |  |  |
|   | 3                     |                              | STA time frame, sec           | User selectable        | Length of STA time window, seconds                  |  |  |
|   | 2 LTA time frame, sec |                              | LTA time frame, sec           | User selectable        | Length of LTA time window, seconds                  |  |  |
|   | ing                   |                              | STA/LTA trigger ratio         | User selectable        | As soon the data is above the configured            |  |  |
|   | ett                   |                              |                               |                        | STA/LTA ratio the trigger is activated              |  |  |
|   | l Si                  |                              | STA/LTA detrigger ratio       | User selectable        | As soon the data is below the configured            |  |  |
|   | ne                    |                              | en a gger rane                |                        | STA/LTA ratio again the trigger is deacti-          |  |  |
|   | an                    |                              |                               |                        | vated                                               |  |  |
|   | ç                     |                              | Min ratio exceedance          |                        |                                                     |  |  |
|   | er (                  |                              |                               | User selectable        | The threshold or STA/LTA ratio has to be ex-        |  |  |
|   | <i>jg</i>             |                              | 360                           |                        | ceeded at least for the configured time in          |  |  |
|   | Ţ                     |                              |                               |                        | seconds to active the trigger                       |  |  |
|   |                       |                              | Clamp LTA during event        | Yes                    | As soon the data is below the configured            |  |  |
|   |                       |                              | , 0                           |                        | STA/LTA ratio again the trigger is deacti-<br>vated |  |  |
|   |                       |                              |                               |                        |                                                     |  |  |
|   |                       |                              |                               | No                     |                                                     |  |  |
|   |                       | Cha                          | annel trigger weight, %       | User selectable        | See chapter 11.5.4 for details                      |  |  |
| E | vent                  | reco                         | ording                        | Yes                    | An event file will be recorded on a trigger         |  |  |
|   |                       |                              | •                             | No                     | No event file will be recorded on a trigger         |  |  |
| ſ | Pre                   | -eve                         | nt                            | User selectable        | Pre-Event time, seconds                             |  |  |
|   | Pos                   | st-ev                        | ent                           | User selectable        | Post-Event time, seconds                            |  |  |
|   | Max                   | x. ev                        | ent duration. sec             | User selectable        | Maximum duration of an event in seconds.            |  |  |
|   |                       |                              | ,                             |                        | After this time, an event file will be closed       |  |  |
| E | vent                  | Proc                         | cessina                       | PGM parameters         | An event file will be processed and a sum-          |  |  |
| _ |                       |                              | , eeeing                      |                        | mary report will be created                         |  |  |
|   |                       |                              |                               | No                     | The event file will not be processed                |  |  |
| S | tored                 | d cha                        | annale                        | l Iser selectable      | Number of channels which should be                  |  |  |
|   | 10/01                 |                              |                               |                        | stored into an event file in case of a trigger      |  |  |
|   |                       | 6, 7                         | and '-' can be used to change | e the channols         | stored into an event me in case of a thyger         |  |  |
|   | S                     | + and - can be used to chang |                               |                        | Depending on the number of channels, for            |  |  |
|   | Jer                   | AS                           | signed channel name           | User selectable        | Depending of the number of channels, for            |  |  |
|   | n l                   |                              |                               |                        | every channel a different source can be             |  |  |
|   | ha                    |                              |                               |                        | selected; the source can be selected by             |  |  |
|   | d c                   |                              |                               |                        | pressing 'A'.                                       |  |  |
|   | re                    |                              |                               |                        |                                                     |  |  |
|   | sto                   |                              |                               |                        |                                                     |  |  |
|   | of s                  |                              |                               |                        |                                                     |  |  |
|   | it c                  |                              |                               |                        |                                                     |  |  |
|   | is                    |                              |                               |                        |                                                     |  |  |
|   |                       |                              |                               |                        |                                                     |  |  |

| A                                 | larm                           | acti | vation                           | Yes                                                              | An alarm relay will be activated on a trigger |  |  |
|-----------------------------------|--------------------------------|------|----------------------------------|------------------------------------------------------------------|-----------------------------------------------|--|--|
| (Only visible in case alarm relay |                                |      |                                  | No                                                               | No alarm relay will be activated on a trigger |  |  |
| card is installed)                |                                |      |                                  |                                                                  | This option has an effect only in case the    |  |  |
| ,                                 |                                |      |                                  |                                                                  | instrument has internal alarm relays          |  |  |
|                                   | Alarm output to activate       |      |                                  | ΔΙ1 ΔΙ2                                                          | select the alarm output you want to activate  |  |  |
|                                   | Alarm output to dollvate       |      |                                  |                                                                  | in case of a trigger (*) Not available in all |  |  |
|                                   |                                |      |                                  |                                                                  | modele                                        |  |  |
|                                   |                                |      |                                  | AL O* AL 4*                                                      | models                                        |  |  |
|                                   |                                |      |                                  | AL3", AL4"                                                       |                                               |  |  |
|                                   | Ala                            | rm d | eactivation delay                | User selectable                                                  | lime in seconds the alarm relay deacti-       |  |  |
|                                   |                                |      |                                  |                                                                  | vates again after the signal falls below the  |  |  |
|                                   |                                |      |                                  |                                                                  | trigger threshold. Can be compared to the     |  |  |
|                                   |                                |      |                                  |                                                                  | post event time for the recording             |  |  |
|                                   | Ala                            | rm a | cknowledge                       | User selectable                                                  | Digital input to acknowledge and reset the    |  |  |
|                                   |                                |      | -                                |                                                                  | alarm. See appendix ??                        |  |  |
|                                   | Send SOH upon alarm activation |      |                                  | Yes                                                              | Defines whether a SOH information will be     |  |  |
|                                   |                                |      |                                  |                                                                  | cre-                                          |  |  |
|                                   |                                |      |                                  | No                                                               | ated and transferred to the server upon       |  |  |
|                                   |                                |      |                                  | -                                                                | alarm deactivation                            |  |  |
| SMS Alarm                         |                                |      | n                                | Yes                                                              | An SMS will be sent upon a trigger            |  |  |
|                                   |                                |      |                                  | No                                                               | No SMS will be sent upon a trigger            |  |  |
|                                   |                                | (Th  | is option is available only in o | case an external cellular modem is connected to the instrument.) |                                               |  |  |
|                                   |                                | Nu   | mber of Recipients               | I lser selectable                                                | The number of recipients of the SMS alarm     |  |  |
|                                   | 2                              | nu   | mber of necipients               |                                                                  | can be selected                               |  |  |
|                                   | tio                            |      | filond floop he used to a        | hanga tha abannala                                               | can be selected                               |  |  |
|                                   | rai                            |      | + and - can be used to d         | nange the channels                                               |                                               |  |  |
|                                   | дn                             |      | Recipient                        | User selectable                                                  | Phone number of the recipient. Use num-       |  |  |
|                                   | nfi                            |      |                                  |                                                                  | bers only, no '+' or any other character al-  |  |  |
|                                   | 0                              | ït   |                                  |                                                                  | lowed. The recipient can be selected by       |  |  |
|                                   | 10                             | iei  |                                  |                                                                  | pressing 'A'.                                 |  |  |
|                                   | In                             | ğ    |                                  |                                                                  |                                               |  |  |
|                                   | Alê                            | 3ec  |                                  |                                                                  |                                               |  |  |
|                                   | ŝ                              |      |                                  |                                                                  |                                               |  |  |
|                                   | NS                             |      |                                  |                                                                  |                                               |  |  |
|                                   | 0,                             |      |                                  |                                                                  |                                               |  |  |

 Table 28: Trigger settings configuration menu structure

# 11.5.3 STA/LTA trigger

The STA/LTA (Short Time Average/Long Time Average) ratio trigger computes the short term and long term averages of the input (sensor) signal. When the STA exceeds a pre-selected multiple of the LTA (STA/LTA ratio), the instrument begins to record data. The advantage of this trigger type is that the trigger sensitivity adapts to the seismic background signal. With an increasing noise level the trigger sensitivity decreases. The probability of having a false trigger due to noise will be minimised if a long STA averaging time is selected. Obviously, the STA should not be chosen longer than the shortest event of interest. In addition, the STA should be shorter than the pre-event time. If not, the initial portion of an event may not be recorded. During the steady state of the system, the STA and the LTA will be nearly equal. The shorter the STA averaging period, the more quickly it will change with the input.

# 11.5.4 Trigger Weight

To activate a trigger the total trigger weight must be equal to or bigger than 100%. By default all channels have a weight of 100%, which means if a threshold is exceeded on one channel only, then the trigger is activated. If the trigger weight were reduced on all channels to 50%, then at least on two channels the threshold would have to be exceeded to reach 100% (50% + 50%) and activate the trigger. See Figure 63 for details.

# 11.5.5 Trigger Time Frame

Depending on the settings, it can be that threshold must be exceeded on two or more channels to activate the trigger. The time of the threshold-exceedances might be slightly different on the channels, especially if two

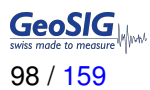

sensors are connected and installed at different places. To make sure that even due to this time difference the trigger is working, a *trigger time frame* can be defined. See Figure 63 for details.

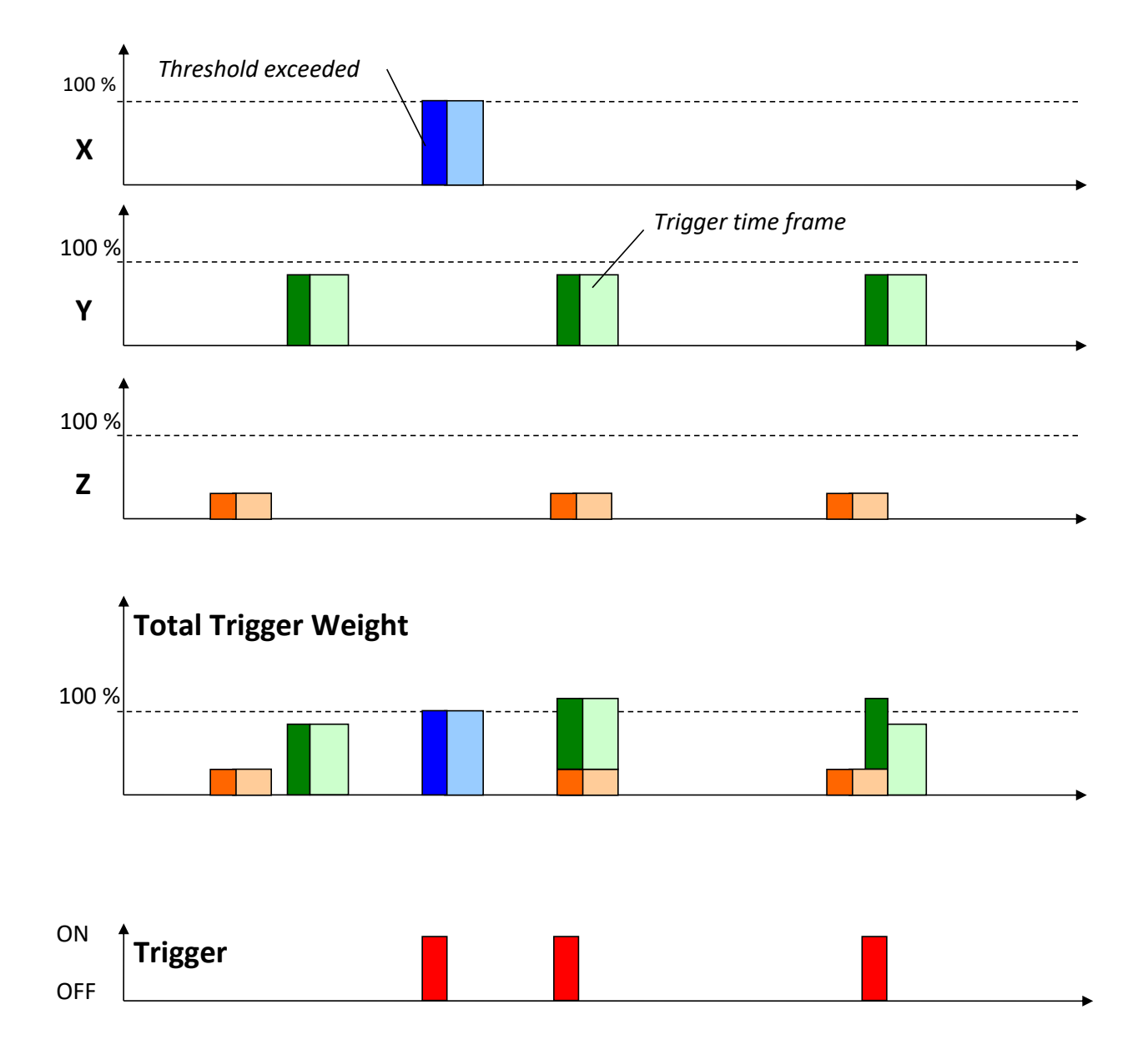

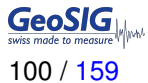

#### 11.5.6 Trigger Interconnection over LAN (example of 2 out of 3 stations logic)

If there are several instruments in the same LAN, they can be interconnected over Ethernet for common triggering.

In each instrument a local trigger and a network trigger has to be enabled. Every instrument in the network can be configured as a trigger source or can accept a trigger from another device.

These following setups should be done on all of the instruments (3 instruments in this example).

11.5.6.1 Setup Server Configuration for instruments

• Press 'N' to enter the menu Communication Parameters and press 'A' activate the Contact remote servers

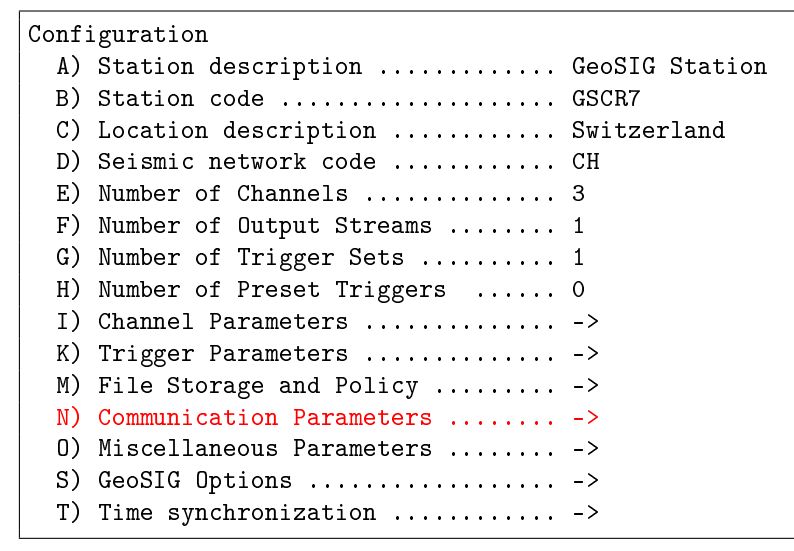

- · Adjust the number of servers in the parameter Number of servers.
- · Press 'G' to go in Server Parameters

```
Configuration | Communication
 A) Contact remote servers ..... Yes
 B) Number of servers ..... 1
 C) Time interval, sec ..... 10 (0x0A)
 D) Maximum files per session ..... 10 (0x0A)
 E) Connect if there are new files ..... Yes
 G) Server Parameters ..... ->
 H) Server mode for other instruments ..... No
 M) SeedLink server ..... Yes
 N) Accept connections ..... Yes
 0) Try next server on any transfer error ... No
```

• IP address and Port from server must be adjusted in the field *Server IP Address* (in this example: 192.168.30.487) and *Port* (use **3456** as default). Make sure the *Network triggers* are activated by putting **Yes** 

| Configuration   Communication   Server |                                       |                |  |  |  |
|----------------------------------------|---------------------------------------|----------------|--|--|--|
| A)                                     | Server IP Address                     | 192.168.30.48  |  |  |  |
| B)                                     | Protocol                              | Custom         |  |  |  |
| C)                                     | Port                                  | 3456 (0xD80)   |  |  |  |
| H)                                     | Transfer timeout, sec                 | 20 (0x14)      |  |  |  |
| I)                                     | Network triggers                      | Yes            |  |  |  |
| J)                                     | Connect through PPP link              | No             |  |  |  |
| N)                                     | Keep connected to the server          | Yes            |  |  |  |
| 0)                                     | Server port for permanent links       | 54204 (OxD3BC) |  |  |  |
| P)                                     | Always connect to this server         | No             |  |  |  |
| Q)                                     | Connect failures before network error | 0 (0x00)       |  |  |  |

11.5.6.2 Setup Trigger parameters for instruments

- Make sure on all instruments that the *Number of Trigger Sets* is set to 2 (more can be set but to work a minimum of two triggers is necessary, one for a local trigger and one for the network trigger)
- press 'K' to enter Trigger Parameters in the menu.

```
Configuration
 A) Station description ..... GeoSIG Station
 B) Station code ..... GSCR7
 C) Location description ..... Switzerland
 D) Seismic network code ..... CH
 E) Number of Channels ..... 3
 F) Number of Output Streams ..... 1
 G) Number of Trigger Sets ..... 2
 H) Number of Preset Triggers ..... 0
 I) Channel Parameters ..... ->
 K) Trigger Parameters ..... ->
 M) File Storage and Policy ..... ->
 N) Communication Parameters ..... ->
 0) Miscellaneous Parameters ..... ->
 S) GeoSIG Options ..... ->
 T) Time synchronization ..... ->
```

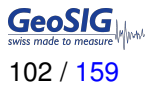

Configure the first trigger to allow the local trigger.

In this example, the trigger votes are based on the Channel weight.

- Make sure on all the instruments that the name of triggers are exactly the same for *local triggers*.
  - Be sure that the *Triggerset name* is *Trigger1* and that the *Trigger source* is *Local Triggers*.
  - Be sure that the Contribute to network triggers is enabled (Yes), if not press on 'X' to activate it.
  - Press 'H' to enter in the Trigger channel settings.

- For each channel, be sure that the Level Trigger is activated (Yes) .
- If necessary, adjust the following parameters:
  - Threshold (channel units)
  - Min. level exceedance
  - STA/LTA Trigger

Channel trigger weight

```
Configuration | Triggerset | Trigger Channel 1 of 3

A) Assigned channel name ...... XOHLE

B) Trigger filter ..... Yes

C) Filter parameters ...... ->

D) Level Trigger ..... Yes

E) Threshold (channel units) .... 0.005

F) Min. level exceedance, sec ... 0.01

G) STA/LTA Trigger ..... No

N) Channel trigger weight, % .... 50 (0x64)
```

In this example, all the **trigger weight** are set to 50%, which means that a minimum of two channels need to go over the threshold to activate a local trigger.

Configure the second trigger to allow the network triggering. In this example, the trigger votes are based on the *Station*.

Make sure on all the instruments that the name of triggers are exactly the same for *Network voting logic*.

- Come back to Triggerset menu.
- Go to the second triggerset, press on '+'.
- Be sure that the *Triggerset name* is *Trigger2* and that the *Trigger source* is *Network voting logic*.
- Choose the *Count trigger votes by*, in this example *Stations* is selected.
- Choose the *Minimum number of votes* which are necessary to send a network trigger. In this example, a minimum of **2** stations must be triggered to send a network trigger alarm.
- Fill out all the serial numbers of the instruments to configure under *Serial numbers of networked instruments*.

In this example there are 3 instruments with the following serial numbers: 102406 102746 102409.

| Configuration   Triggerset 2 of 2 |                                                  |                      |  |  |  |  |  |
|-----------------------------------|--------------------------------------------------|----------------------|--|--|--|--|--|
| A)                                | Triggerset name                                  | Trigger2             |  |  |  |  |  |
| B)                                | Trigger source                                   | Network voting logic |  |  |  |  |  |
| D)                                | Trigger time frame, sec                          | 3 (0x03)             |  |  |  |  |  |
| E)                                | Count trigger votes by                           | Stations             |  |  |  |  |  |
| F)                                | Minimum number of votes                          | 2 (0x02)             |  |  |  |  |  |
| I)                                | Serial numbers of networked instruments $\ldots$ | 102406 102746 102409 |  |  |  |  |  |
| J)                                | Event recording                                  | Yes                  |  |  |  |  |  |
| K)                                | Preevent, seconds                                | 5 (0x05)             |  |  |  |  |  |
| L)                                | Postevent, seconds                               | 10 (0x0A)            |  |  |  |  |  |
| M)                                | Maximum event duration, seconds                  | 60 (0x3C)            |  |  |  |  |  |
| N)                                | Stored channels                                  | 3                    |  |  |  |  |  |
| 0)                                | List of stored channels                          | ->                   |  |  |  |  |  |
| V)                                | SMS Alarm                                        | No                   |  |  |  |  |  |

Don't forget to save and restart the instruments.

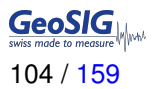

# **11.6 Preset Trigger Settings**

The instrument allows having several predefined triggers, e.g. time triggers in parallel.

#### 11.6.1 In the Web Interface or by GeoDAS

• In the field *Configuration* → *Number of Preset Triggers* the total number of the preset triggers must be configured first so that the *Parameters of Preset Triggers* menu appears.

| I                | Home                                                                                                    | Configura     | ation      | Status and Maintena | ance Data E     | xplorer Help     | Logout            |    |
|------------------|----------------------------------------------------------------------------------------------------|---------------|------------|---------------------|-----------------|------------------|-------------------|----|
|                  | Data Acc                                                                                                    | quisition     | Cont       | figuration Manager  | Network         | Web Interface    |                   |    |
|                  | Main n                                                                                                    | ienu          |            |                     |                 |                  |                   |    |
|                  | Station of                                                                                                    | lescription   |            |                     |                 | GeoSIG Station   |                   |    |
|                  | Station of                                                                                                    | ode           |            |                     |                 | GSCR7            |                   | () |
|                  | Location                                                                                                    | description   |            |                     |                 | Default location |                   |    |
|                  | Seismic                                                                                                    | network cod   | е          |                     |                 | GS               |                   |    |
|                  | Number                                                                                                    | of Channels   |            |                     |                 | 24               |                   |    |
|                  | Number                                                                                                    | of Output St  | reams      |                     |                 | 1                |                   |    |
|                  | Number                                                                                                    | of Trigger Se | ets        |                     |                 | 1                |                   |    |
|                  | Number                                                                                                    | of Preset Tri | ggers      |                     |                 | 2                |                   |    |
|                  | Channel                                                                                                    | Parameters    |            |                     |                 | >>               |                   |    |
|                  | Stream F                                                                                                    | Parameters    |            |                     |                 | >>               |                   |    |
|                  | Trigger F                                                                                                    | Parameters    |            |                     |                 | >>               |                   |    |
|                  | Paramet                                                                                                    | ers of Preset | t Triggers | 3                   |                 | >>               |                   |    |
|                  | File Stor                                                                                                    | age and Poli  | icy        |                     |                 | >>               |                   |    |
|                  | Commur                                                                                                    | nication Para | imeters    |                     |                 | >>               |                   |    |
|                  | Miscella                                                                                                    | neous Param   | neters     |                     |                 | >>               |                   |    |
|                  | Sensors                                                                                                    | and Virtual ( | Channels   | •                   |                 | >>               |                   |    |
|                  | GeoSIG                                                                                                    | Options       |            |                     |                 | >>               |                   |    |
|                  | Time syr                                                                                                    | nchronization | 1          |                     |                 | >>               |                   |    |
|                  |                                                                                                    |               |            | Back                | Load from Devic | e Save Changes   | Apply and Restart |    |
| De<br>Sei<br>Sta | Device type: CR-7 Device date and time:Wed May 8 11:49:51 2019<br>Serial number:104022 Station description: GeoSIG Station Device State Summary Station code: GS.GSCR7 |               |            |                     |                 |                  |                   |    |

Figure 64: Configure number of Preset Triggers

• Go to *Configuration* → *Parameters of Preset Triggers* to adjust the parameters of the preset triggers. See Table 29 for additional information.

| Home                                                                                                    | Configura                                                                                                    | tion | Status and Maintenar                                 | nce Data      | a Explorer                                                   | Help                                                        | Logout                       |                     |
|----------------------------------------------------------------------------------------------------|----------------------------------------------------------------------------------------------------|------|------------------------------------------------------|---------------|--------------------------------------------------------------|-------------------------------------------------------------|------------------------------|---------------------|
| Data                                                                                                    | Acquisition                                                                                                    | Cont | figuration Manager                                   | Network       | Web Interfa                                                  | ice                                                         |                              |                     |
| No<br>1<br>2                                                                                                    | Preset trigger n<br>Trigger1<br>Trigger2                                                                                                    | name | First trigget type<br>After Startup<br>After Startup | •             | -                                                            | Stored chan<br>1<br>1                                       | inels Store data<br>No<br>No | of virtual channels |
| The above table displays several main parameters. Click a row to select it. Hold the Ctrl button to select multiple in<br>parameters of the related item are displayed in the panel below. Modification of any parameter<br>Main menu   TimeTableTrigger 1 of 2 |                                                                                                    |      |                                                      |               | elect multiple rows. The last<br>any parameter is applied to | i clicked row is displayed in bold and<br>all selected rows |                              |                     |
| Pres                                                                                                    | et trigger name                                                                                                    |      |                                                      |               | Trigger1                                                     |                                                             |                              |                     |
| First                                                                                                    | trigget type                                                                                                    |      |                                                      |               | After Startu                                                 | р                                                           |                              | • <b>()</b>         |
| Dura                                                                                                    | tion, seconds                                                                                                    |      |                                                      |               | 30                                                           |                                                             |                              |                     |
| Total                                                                                                    | number of trigge                                                                                                    | Irs  |                                                      |               | 1                                                            |                                                             |                              |                     |
| Store                                                                                                    | ed channels                                                                                                    |      |                                                      |               | 1                                                            |                                                             |                              |                     |
| List                                                                                                    | of stored channel                                                                                                    | s    |                                                      |               | >>                                                           |                                                             |                              |                     |
|                                                                                                    |                                                                                                    |      | Back                                                 | .oad from Dev | vice Save Ch                                                 | anges Ap                                                    | ply and Restart              |                     |
| Device to<br>Serial nu<br>Station of                                                                                                    | Device type: CR-7 Device date and time:Wed May 8 12:24:06 2019<br>Serial number: 104022 Station description: GeoSIG Station Device State Summary Station code: GS.GSCR7 |      |                                                      |               |                                                              |                                                             |                              |                     |

Figure 65: Edit Preset Triggers

### 11.6.2 Via Local Serial Console

• Press 'H' to select the Number of Preset Triggers

```
Configuration
 A) Station description ..... GeoSIG Station
 B) Station code ..... GSCR7
 C) Location description ..... Switzerland
 D) Seismic network code ..... CH
 E) Number of Channels ..... 3
 F) Number of Output Streams ..... 1
 G) Number of Trigger Sets ..... 1
H) Number of Preset Triggers ..... 1
 I) Channel Parameters ..... ->
 K) Trigger Parameters ..... ->
 M) File Storage and Policy ..... ->
 N) Communication Parameters ..... ->
 0) Miscellaneous Parameters ..... ->
 S) GeoSIG Options ..... ->
 T) Time synchronization ..... ->
```

• Press 'L' to get to the *Parameters of Preset Triggers* menu to adjust the settings of the preset triggers. The following menu appears only if the *number of preset triggers* is higher than '**0**'.

```
Configuration | TimeTableTrigger

A) Preset trigger name ...... Trigger1

B) First trigger type ..... After Startup

H) Duration, seconds ..... 30 (0x1E)

I) Total number of triggers .... 1 (0x01)

O) Stored channels ..... 1

P) List of stored channels ..... ->
```

• Each trigger set can be adjusted according to your wishes. To change the preset trigger set press '+' or '-'. The following parameters can be adjusted:

| <b>'</b> +'           | and '-' can be used to change | e the preset triggers |                                                                                                    |  |
|-----------------------|-------------------------------|-----------------------|----------------------------------------------------------------------------------------------------|--|
| Pre                   | eset trigger name             | User selectable       | Name of the preset trigger set                                                                                                    |  |
| Fir                   | st trigger type               | Manual Trigger        | A trigger is activated/stopped by the user command<br>TRIGGERNOW/STOPTRIGGER sent either from the<br>console or remotely from a server<br>A trigger is activated after recording of any event file<br>First trigger is activated after the instrument startup |  |
|                       |                               | After Event           |                                                                                                    |  |
|                       |                               | After Startup         |                                                                                                    |  |
|                       |                               | Date and Time         | First trigger is activated at the defined date/time                                                                                                    |  |
|                       |                               | Hardware Trigger      | The trigger is activated by hardware                                                                                                    |  |
|                       | Duration, sec                 | User selectable       | The duration the scheduled trigger will be active                                                                                                    |  |
|                       | Delay after event, sec        | User selectable       | If After Event is selected, then the time between the<br>end of the event to the beginning of the activation of<br>the preset trigger can be configured                                                                                                    |  |
|                       | Pre-event, sec                | User selectable       | If After Event is selected, duration of the pre-event                                                                                                    |  |
|                       | Post-event, sec               | User selectable       | If After Event is selected, duration of the post-event                                                                                                    |  |
|                       | First trigger time, year      | User selectable       | Date and time of the first trigger                                                                                                    |  |
|                       | First trigger time, month     | User selectable       |                                                                                                    |  |
|                       | First trigger time, day       | User selectable       |                                                                                                    |  |
|                       | First trigger time, hour      | User selectable       |                                                                                                    |  |
|                       | First trigger time, minute    | User selectable       |                                                                                                    |  |
|                       | Total number of triggers      | User selectable       | After reaching the configured number of triggers the preset trigger will not be activated anymore                                                                                                    |  |
| Sto                   | ored channels                 | User selectable       | Number of channels which should be stored into an event file in case of a trigger                                                                                                    |  |
| S                     | '+' and '-' can be used to ch | ange the preset trigg | ers                                                                                                    |  |
| List of stored channe | Assigned channel name         | User selectable       | Depending on the number of stored channels differ-<br>ent sources can be selected. Select the source by<br>pressing ' <b>A</b> '.                                                                                                    |  |

Table 29: Preset trigger configuration menu structure

# 11.7 File Storage and Policy

It can be configured in the instrument how all the files should be treated.

### 11.7.1 In the Web Interface or by GeoDAS

• Go to *Configuration* → *File Storage and Policy* 

| Home                                     | Configuration                                    | Status and Maintenar                               | ice Data                      | Explorer Help    | Logout            |         |
|------------------------------------------|--------------------------------------------------|----------------------------------------------------|-------------------------------|------------------|-------------------|---------|
| Data Ac                                  | quisition Co                                     | nfiguration Manager                                | Network                       | Web Interface    |                   |         |
| Main r                                   | nenu                                             |                                                    |                               |                  |                   |         |
| Station                                  | description                                      |                                                    |                               | GeoSIG Station   |                   |         |
| Station                                  | code                                             |                                                    |                               | GSCR7            |                   |         |
| Location                                 | n description                                    |                                                    |                               | Default location |                   |         |
| Seismic                                  | network code                                     |                                                    |                               | GS               |                   |         |
| Number                                   | of Channels                                      |                                                    |                               | 24               |                   |         |
| Number                                   | of Output Streams                                |                                                    |                               | 1                |                   |         |
| Number                                   | of Trigger Sets                                  |                                                    |                               | 1                |                   |         |
| Number                                   | of Preset Triggers                               |                                                    |                               | 2                |                   |         |
| Channe                                   | I Parameters                                     |                                                    |                               | >>               |                   |         |
| Stream                                   | Parameters                                       |                                                    |                               | >>               |                   |         |
| Trigger                                  | Parameters                                       |                                                    |                               | >>               |                   |         |
| Parame                                   | ters of Preset Trigge                            | rs                                                 |                               | >>               |                   |         |
| File Sto                                 | rage and Policy                                  |                                                    |                               | >>               |                   |         |
| Commu                                    | nication Parameters                              |                                                    |                               | >>               |                   |         |
| Miscella                                 | neous Parameters                                 |                                                    |                               | >>               |                   |         |
| Sensor                                   | and Virtual Channe                               | ls                                                 |                               | >>               |                   |         |
| GeoSIG                                   | Options                                          |                                                    |                               | >>               |                   |         |
| Time sy                                  | nchronization                                    |                                                    |                               | >>               |                   |         |
|                                          |                                                  | Back                                               | oad from Devi                 | ce Save Changes  | Apply and Restart |         |
| Device type<br>Serial num<br>Station cod | e: CR-7 Devi<br>ber:104022 Stati<br>le: GS.GSCR7 | ice date and time:Wed M<br>ion description: GeoSIC | ay 8 11:49:51 20<br>6 Station | 019              | Device State      | Summary |

### Figure 66: File Storage Settings

- Parameters for the following file types can be configured (see Filetypes in Table 30)
  - SOH State of health information and requested data files
  - LOG System log files
  - TRG Events and PGM files
  - RBF Ringbuffer files
  - MAN Scheduled manual recordings
  - MSC Miscellaneous files
- See Table 30 for more information about the parameters that can be configured.

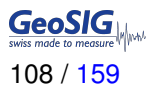

#### 11.7.2 Via Local Serial Console

| Configuration |                           |                |  |  |  |  |  |
|---------------|---------------------------|----------------|--|--|--|--|--|
| A)            | Station description       | GeoSIG Station |  |  |  |  |  |
| B)            | Station code              | GSCR7          |  |  |  |  |  |
| C)            | Location description      | Switzerland    |  |  |  |  |  |
| D)            | Seismic network code      | СН             |  |  |  |  |  |
| E)            | Number of Channels        | 3              |  |  |  |  |  |
| F)            | Number of Output Streams  | 1              |  |  |  |  |  |
| G)            | Number of Trigger Sets    | 1              |  |  |  |  |  |
| H)            | Number of Preset Triggers | 1              |  |  |  |  |  |
| I)            | Channel Parameters        | ->             |  |  |  |  |  |
| K)            | Trigger Parameters        | ->             |  |  |  |  |  |
| M)            | File Storage and Policy   | ->             |  |  |  |  |  |
| N)            | Communication Parameters  | ->             |  |  |  |  |  |
| 0)            | Miscellaneous Parameters  | ->             |  |  |  |  |  |
| S)            | GeoSIG Options            | ->             |  |  |  |  |  |
| T)            | Time synchronization      | ->             |  |  |  |  |  |

• To adjust the settings of the file storage, press 'M'; the File Storage and Policy menu will appear.

```
Configuration | File Storage

A) System reserved space, Mb ..... 12 (0x0C)

B) Length of one RB file, minutes ... 10 (0x0A)

C) SOH and requested data files .... ->

D) System log files ..... ->

E) Events and PGM files .... ->

F) Ringbuffer files .... ->

G) Scheduled manual recordings .... ->

H) Miscellaneous files .... ->
```

- Parameters for the following file types can be configured (see Filetypes in Table 30)
  - SOH State of health information and requested data files
  - LOG System log files
  - TRG Events and PGM files
  - RBF Ringbuffer files
  - MAN Scheduled manual recordings
  - MSC Miscellaneous files
- See Table 30 for more information about the parameters which can be configured.
| Sys                   | tem reserved space | User selectable                                 | Amount of memory reserved for the operating system in [Mb]. Keep <b>12</b> Mb by default.                                                                                                    |  |  |
|-----------------------|--------------------|-------------------------------------------------|----------------------------------------------------------------------------------------------------|--|--|
| Length of one RB file |                    | User selectable                                 | Permanent data will be stored in ringbuffer files; here<br>the length of one ringbuffer file in minutes can be<br>specified. After this time the file will be closed and<br>a new one started. |  |  |
|                       | Disk space quota   | User selectable                                 | Reserved memory on the SD/CF-Card for the SOH files in [%]                                                                                                    |  |  |
| Filetypes             | lf over quota      | Delete oldest files                             | In case the reserved memory is full the oldest files will be deleted first                                                                                                    |  |  |
|                       | Life time          | User selectable                                 | After the configured time in [days] the files will be deleted from the SD/CF-Card                                                                                                    |  |  |
|                       | Transfer priority  | Never Transfer<br>Low<br>Mid<br>High<br>Highest | In case a lot of files have to be transferred, the priority<br>of the file upload can be configured here. If Never<br>Transfer is configured, then no files will be uploaded.                  |  |  |
|                       | Transfer order     | Newest first                                    | Most recent files are transferred first                                                                                                    |  |  |
|                       |                    | Uldest first                                    | wost old mes are transferred first                                                                                                    |  |  |
|                       | Delete transferred | Yes                                             | Files will be deleted after upload to the server                                                                                                    |  |  |
|                       |                    | No                                              | Files will be not deleted after upload to the server                                                                                                    |  |  |

Table 30: File Storage and Policies menu structure

• Additionally the system log files can be compressed. This can be separately enabled under the menu point D) *System log files*:

| Compress files | Yes | Files will be sent gzip-compressed (.gz)   |
|----------------|-----|--------------------------------------------|
|                | No  | Original text files will be sent (default) |

• State of health and event files have two more configuration options:

| Transfer protocol     | Standard (Custom) | Default option. This protocol also is used to transfer any other types of files.                     |
|-----------------------|-------------------|----------------------------------------------------------------------------------------------------|
|                       | HTTPS             | This option can be used to upload data files to the HTTPS servers only. Downloads are not supported. |
| Directory for uploads | User selectable   | Name of the directory on the HTTPS server where up-<br>loaded files will be placed                   |

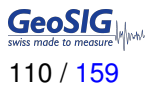

## **11.8 Communication Parameters**

This chapter explains how to set up the server parameters.

#### 11.8.1 In the Web Interface or by GeoDAS

• Go to Configuration → Communication Parameters

| I                | Home                                                                                                    | Configura     | ation      | Status and Maintenan | ice Data      | Explorer He      | lp Logout            | GeoSIG |
|------------------|----------------------------------------------------------------------------------------------------|---------------|------------|----------------------|---------------|------------------|----------------------|--------|
|                  | Data Ac                                                                                                    | quisition     | Cont       | iguration Manager    | Network       | Web Interface    |                      |        |
|                  | Main n                                                                                                    | nenu          |            |                      |               |                  |                      |        |
|                  | Station (                                                                                                    | description   |            |                      |               | GeoSIG Station   | 1                    | 1      |
|                  | Station (                                                                                                    | code          |            |                      |               | GSCR7            |                      | 1      |
|                  | Location                                                                                                    | description   |            |                      |               | Default location |                      | 1      |
|                  | Seismic                                                                                                    | network cod   | e          |                      |               | GS               |                      | 1      |
|                  | Number                                                                                                    | of Channels   |            |                      |               | 24               |                      |        |
|                  | Number                                                                                                    | of Output St  | reams      |                      |               | 1                |                      |        |
|                  | Number                                                                                                    | of Trigger S  | ets        |                      |               | 1                |                      |        |
|                  | Number                                                                                                    | of Preset Tri | iggers     |                      |               | 2                |                      |        |
|                  | Channel                                                                                                    | Parameters    |            |                      |               | >>               |                      |        |
|                  | Stream                                                                                                    | Parameters    |            |                      |               | >>               |                      |        |
|                  | Trigger I                                                                                                    | Parameters    |            |                      |               | >>               |                      |        |
|                  | Paramet                                                                                                    | ers of Prese  | t Triggers | 3                    |               | >>               |                      |        |
|                  | File Stor                                                                                                    | age and Pol   | icy        |                      |               | >>               |                      |        |
|                  | Commu                                                                                                    | nication Para | ameters    |                      |               | >>               |                      |        |
|                  | Miscella                                                                                                    | neous Paran   | neters     |                      |               | >>               |                      |        |
|                  | Sensors                                                                                                    | and Virtual   | Channels   |                      |               | >>               |                      |        |
|                  | GeoSIG                                                                                                    | Options       |            |                      |               | >>               |                      |        |
|                  | Time sy                                                                                                    | nchronizatior | ı          |                      |               | >>               |                      |        |
|                  |                                                                                                    |               |            | Back                 | oad from Dev. | ice Save Chang   | es Apply and Restart |        |
| De<br>Sei<br>Sta | Vevice type:       CR-7       Device date and time:Wed May 8 11:49:51 2019         Serial number: 104022       Station description:       GeoSIG Station         Device State Summary       Station code:       GS.GSCR7 |               |            |                      |               |                  |                      |        |

Figure 67: Server parameters

- Tick the flag *Contact remote servers* to configure a connection to a remote server.
- Configure the number of servers to contact in the field Number of servers.
- Then go to Server Parameters to adjust the parameters as shown in the Table 31.
- If the instrument should act as Server for other instruments, tick the flag *Server mode for other instruments* and follow the steps as described in chapter 11.8.2.1

| Hon                         | ne Configura                                    | ation                 | Status and Maintena                           | nce Data Exp                     | orer Help     | Logout            |                    |   |
|-----------------------------|-------------------------------------------------|-----------------------|-----------------------------------------------|----------------------------------|---------------|-------------------|--------------------|---|
| Da                          | ta Acquisition                                  | Conf                  | iguration Manager                             | Network V                        | Veb Interface |                   |                    |   |
|                             | 4ain menu   Co                                  | mmuni                 | cation                                        |                                  |               |                   |                    |   |
| с                           | Contact remote serv                             | vers                  |                                               |                                  | )             |                   |                    | 1 |
| N                           | lumber of servers                               |                       |                                               | 1                                |               |                   |                    |   |
| Т                           | îme interval, sec                               |                       |                                               | 10                               | )             |                   |                    | 1 |
| M                           | Aaximum files per s                             | session               |                                               | 10                               | )             |                   |                    | 1 |
| с                           | Connect if there are                            | e new files           | •                                             |                                  | )             |                   |                    | 1 |
| s                           | Server Parameters                               |                       |                                               | >                                | >             |                   |                    |   |
| S                           | Server mode for oth                             | ner instrur           | nents                                         |                                  | )             |                   |                    | 1 |
| S                           | SeedLink server                                 |                       |                                               |                                  | )             |                   |                    | 1 |
| A                           | Accept connections                              |                       |                                               |                                  | )             |                   |                    | 1 |
| Т                           | ry next server on a                             | any transf            | er error                                      |                                  | )             |                   |                    | 1 |
|                             |                                                 |                       | Back                                          | Load from Device                 | Save Changes  | Apply and Restart |                    |   |
| Device<br>Serial<br>Station | e type: CR-7<br>number:104022<br>n code: GS.GSC | Devic<br>Statio<br>R7 | e date and time:Wed N<br>n description: GeoSI | lay 8 11:49:51 2019<br>G Station |               | De                | vice State Summary |   |

Figure 68: Edit Communication Parameters

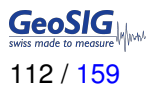

### 11.8.2 Via Local Serial Console

| Conf | iguration                 |                |
|------|---------------------------|----------------|
| A)   | Station description       | GeoSIG Station |
| B)   | Station code              | GSCR7          |
| C)   | Location description      | Switzerland    |
| D)   | Seismic network code      | CH             |
| E)   | Number of Channels        | 3              |
| F)   | Number of Output Streams  | 1              |
| G)   | Number of Trigger Sets    | 1              |
| H)   | Number of Preset Triggers | 1              |
| I)   | Channel Parameters        | ->             |
| K)   | Trigger Parameters        | ->             |
| M)   | File Storage and Policy   | ->             |
| N)   | Communication Parameters  | ->             |
| 0)   | Miscellaneous Parameters  | ->             |
| S)   | GeoSIG Options            | ->             |
| T)   | Time synchronization      | ->             |

• Press 'N' to get to the *Communication Parameters* menu to adjust the settings of the file storage. The following menu appears:

| Confi | iguration   Communication             |              |
|-------|---------------------------------------|--------------|
| A)    | Contact remote servers                | Yes          |
| B)    | Number of servers                     | 1            |
| C)    | Time interval, sec                    | 10 (OxOA)    |
| D)    | Maximum files per session             | 10 (OxOA)    |
| E)    | Connect if there are new files        | Yes          |
| F)    | Connect by requests from clients      | Yes          |
| G)    | Server Parameters                     | ->           |
| H)    | Server mode for other instruments     | Yes          |
| I)    | Port for incoming connections         | 3456 (OxD80) |
| J)    | Secure authentication                 | No           |
| K)    | Number of clients                     | 1            |
| L)    | Clients Parameters                    | ->           |
| M)    | SeedLink server                       | Yes          |
| N)    | Accept connections                    | Yes          |
| 0)    | Try next server on any transfer error | Yes          |
|       |                                       |              |

• The following parameters can be adjusted:

(

| Conta                     | Contact remote servers        |                                      | Yes             | The instrument connects to the configured data server(s)                                                                                                    |
|---------------------------|-------------------------------|--------------------------------------|-----------------|----------------------------------------------------------------------------------------------------|
|                           |                               |                                      | No              | The instrument does not connect to any data servers                                                                                                    |
| Nu                        | Number of servers             |                                      | User selectable | Number of data servers. If the instrument cannot<br>connect to the first data server it will connect to<br>the second data server; if this one is down it con-<br>nects to the third and so on. Scanning of servers<br>stops after first successful connection. |
| Tin                       | ne                            | interval, sec                        | User selectable | Interval of connection to data servers in seconds                                                                                                    |
| Maximum files per session |                               | mum files per session                | User selectable | Maximum number of files, which will be uploaded<br>during one session. Although data servers<br>support concurrent connections, this parameter<br>helps distributing the load of data processing by<br>the server among several instruments.                    |
| Co<br>file                | nr<br>es                      | nect if there are new                | Yes             | Instrument connects to the server if there are new files recorded and ready to be transmitted.                                                                                                    |
|                           |                               |                                      | Νο              | Instrument connects to the server if there are new files recorded and ready to be transmitted. Instrument does not connect to the server if there are new files. It just connects periodically as defined with the parameter <b>Time interval</b> .             |
|                           | 3                             | Server IP Address                    | User selectable | IP address of the data server                                                                                                    |
|                           | Protocol                      |                                      | Custom          | Default protocol of communication                                                                                                    |
|                           |                               |                                      | HTTPS           | This protocol can be selected only if you upload SOH and/or EVT files to HTTPS servers                                                                                                    |
|                           |                               | Port                                 | User selectable | If Custom: Communication port of the data server                                                                                                    |
|                           | 7                             | Transfer timeout, sec                | User selectable | Instrument gives up trying to contact the server after the configured timeout in seconds.                                                                                                    |
|                           | 1                             | Network triggers                     | Yes             | Triggers are sent to the server for event detection as described in chapter B.2                                                                                                    |
| şrs                       |                               |                                      | No              | Triggers are not sent to the server                                                                                                    |
| nete                      | 0                             | Connect through PPP                  | Yes             | Instrument connects to the data through PPP link                                                                                                    |
| Para                      | 1                             | іпк<br>                              | No              | Instrument does not connect to the data server through PPP                                                                                                    |
| Servei                    |                               | <i>Number of failures to give up</i> | User selectable | Number of trials until giving up                                                                                                    |
|                           | <br>                          | Keep connected to the<br>server      | Yes<br>No       | Instrument connects to the data through PPP link                                                                                                    |
|                           |                               | Server port for permanent links      | User selectable | The port which should be used to keep the con-<br>nection between the server open                                                                                                    |
|                           | Always connect to this server |                                      | Yes<br>No       | Instrument will always try connecting to this<br>server, even if a file has already been delivered<br>to another server<br>Disable this function                                                                                                    |
|                           | (                             | Connect failures before              | User selectable | Number of failure before displays network error                                                                                                    |
|                           | ,                             | network error                        |                 |                                                                                                    |

| S                  | erve                             | er mode for other              | Yes               | The instrument acts as a data server for other in-                                                                                          |
|--------------------|----------------------------------|--------------------------------|-------------------|----------------------------------------------------------------------------------------------------|
| ir                 | nstru                            | iments                         |                   | struments. See chapter 11.8.2.1 for more details                                                                                            |
|                    |                                  |                                | Νο                | The instrument does not act as a data server.                                                                                               |
|                    | Connect by requests from clients |                                | Yes               | Instrument connects to the server if there are new files recorded and ready to be transmitted.                                              |
|                    |                                  |                                | Νο                | Instrument doesn't connect to the server if there are new files recorded and ready to be transmitted.                                       |
|                    | Po                               | rt for incoming                | User selectable   | Port for incoming connections.                                                                                                    |
|                    | CO                               | nnections                      |                   | Other instruments have to set the same port under Server parameters                                                                         |
|                    | Se                               | cure authentication            | Yes               | Secure authentication (SSL encryption) enabled.                                                                                             |
|                    |                                  |                                | No                | Secure authentication (SSL encryption) disabled                                                                                             |
|                    | Nu                               | mber of clients                | User selectable   | Number of clients that this server can used                                                                                                 |
|                    |                                  | '+' and '-' can be used to cl  | nange between the | servers                                                                                                    |
|                    |                                  | Client IP Address              | User selectable   | IP of the client instrument which connects to this instrument.                                                                              |
|                    | ameters                          | Client serial number           | User selectable   | Serial number of the client instrument. Use 000000 to allow instruments with any serial numbers to connect.                                 |
|                    | Par                              | Transfer timeout, sec          | User selectable   | Network timeout in seconds.                                                                                                    |
|                    | lients                           | Data forwarding                | Yes               | Data from the data server will be forwarded to the client instruments and the other way round.                                              |
|                    | 0                                |                                | No                | Data will not be forwarded.                                                                                                    |
|                    |                                  | Network triggers               | Yes               | Triggers are sent to the server for event detection as described in chapter B.2                                                             |
|                    |                                  |                                | No                | Triggers are not sent to the server                                                                                                    |
| S                  | eed                              | Link server                    | Yes               | SeedLink server is enabled for all data chan-<br>nels, and data streams can be received by any<br>SeedLink client from the instrument's IP. |
|                    |                                  |                                | No                | The instrument does not act as a Seedlink server.                                                                                           |
| Accept connections |                                  | ot connections                 | Yes               | Allows GeoDAS to connect to the instrument.<br>Works only if the IP address of the instrument is<br>known and reachable.                    |
|                    |                                  |                                | No                | Do not accept connections from new clients                                                                                                  |
| T.<br>ti           | ry no<br>rans                    | ext server on any<br>fer error | Yes               | If Yes, In case of communication error contact the next server out of the list of Configured Servers.                                       |
|                    |                                  |                                | No                | Don't try to contact the next server                                                                                                    |

Table 31: Communication Parameters menu structure

### 11.8.2.1 Instrument acts in the Server Mode

The instrument can be configured to act as a server. In this case other instruments can upload their files to this instrument. The server-instrument can then forward the data to a main server by another communication medium. For example, two instruments (clients) upload their files to the instrument-server, which forwards the data to a GeoDAS server by the cellular modem.

The serial numbers and IP addresses of all client instruments must be configured in the server so that requests from GeoDAS can be correctly forwarded.

This setup is not recommended, as it creates a big load for the server instrument. Special care must be taken during design and setup. Whenever possible, all instruments shall have a direct communication path to the GeoDAS server.

#### 11.8.3 Connection over PPP (Cellular Modem or Analog Phone Line)

If it is required to use a PPP link for communication of the instrument with the GeoDAS server, then the configuration must be set accordingly in armdas (see chapter 11.8). It is also required to configure PPP for selected ISP (Internet Service Provider). The ISP configuration settings are described in the following chapters.

The GeoDAS server must have a real static IP-address (please, consult with ISP to obtain such a service). In this example, 62.15.87.98 IP-address will be used for the GeoDAS server. Server parameters must be configured as described in chapter 11.8.3.3.

Automatic Detection of a Cellular Modem

- This chapter can be skipped if the PPP connection shall be done by the internal analog landline modem.
  - Switch on the instrument by pressing and holding the POWER button for 2 seconds.
  - Press <*Ctr> + 'Z'* as soon the following message appears on the console to enter the test mode:

The following menu will appear (see chapter 12 for details):

- By default, no passwords are set, so press 'W' to enter the Powerful User, and then 'K' to enter the menu Instrument hardware parameters.
- The instrument will start the automatic detection of an external cellular modem. Please wait 10 seconds till it is completed.

```
Loading hardware configuration...
Querying devices...
External modem power has been switched on
Please wait 10 seconds while the instrument tries to detect a cell modem
External modem power has been switched off
```

• Depending on the connected cellular modem, one of the following messages appears:

Fast USB Cell Modem detected (SIMCOM\_SIM5216E), IMEI = 359769031661413

Basic Serial Cell Modem detected (Teltonika TM2), IMEI = 353976014060325

Depending on the configuration, a combination of both is also possible, for example:

Fast USB Cell Modem detected (SIMCOM\_SIM5216E), IMEI = 359769031661413Basic Serial Cell Modem is configured but Fast USB Cell Modem is detected. Update configuration (Y/N)?

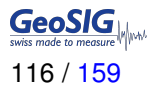

• If the modem is currently not present but will be used later, then the configuration can also be adjusted manually in the following menu by pressing '*H*'. Besides the two types listed above, an instrument may have also an internal 3G modem, which is also found automatically.

| Hardw | ware Configuration Menu   |                     |
|-------|---------------------------|---------------------|
| A)    | Number of sensors         | 1                   |
| B)    | Sensor parameters         | ->                  |
| C)    | Standard Wi-Fi module     | No                  |
|       | Lantronix Wi-Fi module    | No                  |
|       | Rack mounted slave board  | No                  |
|       | Wireless time sync module | No                  |
|       | Internal analog modem     | No                  |
| H)    | Cellular Modem            | Fast USB Cell Modem |
|       | Alarm interface           | No                  |
|       | Seismometer control       | No                  |
| K)    | Interconnection interface | Disabled            |

• Leave the menu by pressing <ESC> and <Enter>, then 'S' to save the configuration.

#### 11.8.3.1 The ISP Configuration for PPP

- To enter the APN, login and password of your mobile phone provider press 'N' to enter the menu Network settings.
- Press '**N**' until the following message appears to adjust the ISP settings for the internal analog phone line (only if installed):

```
---- PPP Communication ----
Edit Analog Modem settings (Y/N)?:
```

• Press 'Y' and enter the phone number, login and password given by your internet service provider. Add a T in front of the number for tone dial, or a P for pulse dial.

```
Edit Cell Modem settings (Y/N)?
```

· Enter the APN, login and password provided by our mobile phone provider.

```
APN of the service provider [gprs.swisscom.ch]:
Login []:
Password []:
Updating configuration...
PPP settings have been updated
```

• By entering a blank space '\_' the field will be cleared.

• Press < Enter> till the following menu appears and then press '5' to start the instrument:

```
Bootloader Menu of the CR-7 s/n 100582
Access level: Powerful User
 --- Flash Images and Boot Options ---
L - List flash images
{\tt Q} - Reset instrument configuration to the user default
V - Reset instrument configuration to the factory default
5 - Boot now
X - Reboot the instrument
Y - Power off
--- Hardware Setup and Monitor ---
K - Instrument hardware parameters
N - Network settings
T - Battery installation dates
G - Signal strength of GSM network
--- Security ---
0 - Set password
J - Reset all passwords
-->
```

In case of troubles with connection to the ISP, please contact the ISP support service.

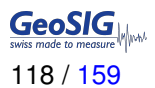

### 11.8.3.2 In the Web Interface or by GeoDAS

• Go to Configuration → Communication Parameters → Server Parameters

| Home                                   | Configuration                                       | Status and Maintenance                                  | Data Explorer         | Help         | Logout          |          |
|----------------------------------------|-----------------------------------------------------|---------------------------------------------------------|-----------------------|--------------|-----------------|----------|
| Data A                                 | cquisition Con                                      | figuration Manager Ne                                   | twork Web Int         | terface      |                 |          |
| Main                                   | menu   Communi                                      | cation   Server                                         |                       |              |                 |          |
| Serve                                  | r IP Address                                        |                                                         | 192.168               | .30.70       |                 |          |
| Protoc                                 | col                                                 |                                                         | Custom                | I            | T               | 1        |
| Port                                   |                                                     |                                                         | 3456                  |              |                 |          |
| Trans                                  | fer timeout, sec                                    |                                                         | 20                    |              |                 | ]        |
| Netwo                                  | ork triggers                                        |                                                         |                       |              |                 | 1        |
| Conne                                  | ect through PPP link                                |                                                         |                       |              |                 | •        |
| Keep                                   | connected to the serve                              | r                                                       | ø                     |              |                 | •        |
| Serve                                  | r port for permanent lin                            | ks                                                      | 54204                 |              |                 | ]        |
| Alway                                  | s connect to this serve                             | r                                                       |                       |              |                 | 0        |
| Conne                                  | ect failures before netw                            | ork error                                               | 0                     |              |                 | ]        |
|                                        |                                                     | Back Load                                               | from Device Save      | Changes Appl | y and Restart   |          |
| Device typ<br>Serial num<br>Station co | e: CR-7 Devic<br>iber:104022 Static<br>de: GS.GSCR7 | e date and time:Wed May 8<br>on description: GeoSIG Sta | 11:49:51 2019<br>tion |              | Device State Su | ummary 🔽 |

Figure 69: Server parameters

• Tick the flag **PPP Enabled** to configure a connection to a remote server via the external cellular or internal analog modem.

#### 11.8.3.3 armdas Configuration

To configure armdas, connect to instrument through serial console or from GeoDAS as described in chapter 11.

| Conf | iguration                 |                |
|------|---------------------------|----------------|
| A)   | Station description       | GeoSIG Station |
| B)   | Station code              | GSCR7          |
| C)   | Location description      | Switzerland    |
| D)   | Seismic network code      | СН             |
| E)   | Number of Channels        | 3              |
| F)   | Number of Output Streams  | 1              |
| G)   | Number of Trigger Sets    | 1              |
| H)   | Number of Preset Triggers | 1              |
| I)   | Channel Parameters        | ->             |
| K)   | Trigger Parameters        | ->             |
| M)   | File Storage and Policy   | ->             |
| N)   | Communication Parameters  | ->             |
| 0)   | Miscellaneous Parameters  | ->             |
| S)   | GeoSIG Options            | ->             |
| T)   | Time synchronization      | ->             |

- Press 'N' to enter the Communication Parameters
- · Change Contact remote servers to Yes, then adjust the Server Parameters by pressing 'G'

- GeoDAS server IP address must be set as Server IP Address and port number for Port parameter such as for server in GeoDAS configuration (see Figure 19).
- · Connect through PPP link should be Yes.
- If the user wants to use two modems (analog and GSM) together, one of which is in a role of an alternate link, then it is required to set *Try alternate PPP link on failure* to **Yes**. In this case, if the preferred modem will fail after the *Number of failures to give up*, then alternate modem will be used to establish link.
- After these adjustments, exit from submenus by *ESC* key, save configuration with *C* and restart armdas by pressing *R*.
- After the modem is powered it takes a while till it finds the network, therefore we recommend to set the 'Startup time for cell modem' 32 to 60 seconds.

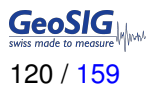

### **11.9 Miscellaneous Parameters**

The Baseline Correction, State of Health files, messaging and debugging can be adjusted in this menu.

### 11.9.1 In the Web Interface or by GeoDAS

• Go to Configuration → Miscellaneous Parameters

| Home                                      | Configuration                                   | Status and Maintenance                                        | Data Explorer     | Help    | Logout            |               |
|-------------------------------------------|-------------------------------------------------|---------------------------------------------------------------|-------------------|---------|-------------------|---------------|
| Data Ac                                   | quisition Con                                   | figuration Manager Netw                                       | vork Web Int      | erface  |                   |               |
| Main n                                    | nenu                                            |                                                               |                   | _       |                   |               |
| Station of                                | lescription                                     |                                                               | GeoSIG            | Station |                   | ()            |
| Station of                                | code                                            |                                                               | GSCR7             |         |                   | 1             |
| Location                                  | description                                     |                                                               | Default I         | ocation |                   |               |
| Seismic                                   | network code                                    |                                                               | GS                |         |                   |               |
| Number                                    | of Channels                                     |                                                               | 24                |         |                   |               |
| Number                                    | of Output Streams                               |                                                               | 1                 |         |                   |               |
| Number                                    | of Trigger Sets                                 |                                                               | 1                 |         |                   |               |
| Number                                    | of Preset Triggers                              |                                                               | 2                 |         |                   |               |
| Channel                                   | Parameters                                      |                                                               | >>                |         |                   |               |
| Stream                                    | Parameters                                      |                                                               | >>                |         |                   |               |
| Trigger I                                 | Parameters                                      |                                                               | >>                |         |                   |               |
| Paramet                                   | ers of Preset Trigger                           | 5                                                             | >>                |         |                   |               |
| File Stor                                 | age and Policy                                  |                                                               | >>                |         |                   |               |
| Commu                                     | nication Parameters                             |                                                               | >>                |         |                   |               |
| Miscella                                  | neous Parameters                                |                                                               | >>                |         |                   |               |
| Sensors                                   | and Virtual Channels                            | \$                                                            | >>                |         |                   |               |
| GeoSIG                                    | Options                                         |                                                               | >>                |         |                   |               |
| Time sy                                   | nchronization                                   |                                                               | >>                |         |                   |               |
|                                           |                                                 | Back Load fr                                                  | om Device Save    | Changes | Apply and Restart |               |
| Device type<br>Serial numb<br>Station cod | : CR-7 Devic<br>er:104022 Static<br>e: GS.GSCR7 | e date and time:Wed May 8 11<br>on description: GeoSIG Statio | :49:51 2019<br>on |         | Device S          | State Summary |

Figure 70: Miscellaneous Parameters

| I               | Home                                                                                                    | Configurat     | tion Status     | s and Maintenand | ce Data Exp     | lorer Help    | Logout            |   |   |
|-----------------|----------------------------------------------------------------------------------------------------|----------------|-----------------|------------------|-----------------|---------------|-------------------|---|---|
|                 | Data Acq                                                                                                    | uisition       | Configuration   | n Manager        | Network         | Web Interface |                   |   |   |
|                 | Main m                                                                                                    | enu   Miso     | ellaneous       |                  |                 |               |                   |   |   |
|                 | Offset de                                                                                                    | tection time,  | sec             |                  | 1               | 0             |                   |   | • |
|                 | Offset co                                                                                                    | rrection time, | sec             |                  | 5               |               |                   |   | 1 |
|                 | Offset co                                                                                                    | rrection coun  | ts              |                  | 1               |               |                   |   |   |
|                 | MiniSEE                                                                                                    | D record leng  | jth             |                  | 5               | 12            |                   | • |   |
|                 | Extended                                                                                                    | d MiniSEED f   | ormat           |                  | ٠               | 0             |                   |   | 1 |
|                 | State of I                                                                                                    | nealth         |                 |                  | 2               | >>            |                   |   |   |
|                 | Test conf                                                                                                    | iguration      |                 |                  | 1               | >>            |                   |   |   |
|                 | Messagir                                                                                                    | ng and debug   | jging           |                  | :               | >>            |                   |   |   |
|                 | Instrume                                                                                                    | nt configurati | on options      |                  | :               | >>            |                   |   |   |
|                 | Time for                                                                                                    | sending daily  | logfile, hour   |                  | 0               |               |                   |   | 1 |
|                 | Time for                                                                                                    | sending daily  | logfile, minute |                  | 0               |               |                   |   | 1 |
|                 | Signal pr                                                                                                    | ocessing       |                 |                  | :               | >>            |                   |   |   |
|                 |                                                                                                    |                |                 | Back Lo          | oad from Device | Save Changes  | Apply and Restart |   |   |
| De<br>Se<br>Sta | Device type: CR-7 Device date and time:Wed May 8 12:33:50 2019<br>Serial number: 104022 Station description: GeoSIG Station Device State Summary Station code: GS.GSCR7 |                |                 |                  |                 |               |                   |   |   |

Figure 71: Edit Miscellaneous Parameters

Adjust the parameters as shown in the Table 32.

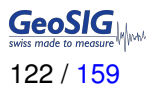

### 11.9.2 Via Local Serial Console

| Conf | iguration                 |                |
|------|---------------------------|----------------|
| A)   | Station description       | GeoSIG Station |
| B)   | Station code              | GSCR7          |
| C)   | Location description      | Switzerland    |
| D)   | Seismic network code      | CH             |
| E)   | Number of Channels        | 3              |
| F)   | Number of Output Streams  | 1              |
| G)   | Number of Trigger Sets    | 1              |
| H)   | Number of Preset Triggers | 1              |
| I)   | Channel Parameters        | ->             |
| K)   | Trigger Parameters        | ->             |
| M)   | File Storage and Policy   | ->             |
| N)   | Communication Parameters  | ->             |
| 0)   | Miscellaneous Parameters  | ->             |
| S)   | GeoSIG Options            | ->             |
| T)   | Time synchronization      | ->             |

• Press 'O' to get to the *Miscellaneous Parameters* menu to adjust time synchronisation, offset detection, and other settings. The following menu appears:

| Configuratio | on   Miscellaneous               |           |
|--------------|----------------------------------|-----------|
| A) Offset    | detection time, sec              | 10 (OxOA) |
| B) Offset    | correction time, sec             | 5 (0x05)  |
| C) Offset    | correction counts                | 1 (0x01)  |
| D) MiniSEB   | ED record length                 | 512       |
| E) Extende   | ed MiniSEED format               | Yes       |
| H) State o   | of health                        | ->        |
| I) Test co   | onfiguration                     | ->        |
| J) Messagi   | ing and debugging                | ->        |
| K) Time sy   | ynchronization                   | ->        |
| L) Instrum   | nent configuration options       | ->        |
| M) Time fo   | or sending daily logfile, hour   | 0 (0x00)  |
| N) Time fo   | or sending daily logfile, minute | 0 (0x00)  |

• The following parameters can be adjusted in the Table 32.

| Onset detection time, sec   |                                        | User selectable      | Sured after startup to define the offset. This 'static' offset will then compensate all channels with activated offset compensation.                                                                                                    |  |  |  |
|-----------------------------|----------------------------------------|----------------------|----------------------------------------------------------------------------------------------------|--|--|--|
| Offset correction time, sec |                                        | User selectable      | The instrument continuously takes the average over<br>the number of seconds specified. If this value is pos-<br>itive it will subtract the number of Offset Correction<br>Counts defined below. If the value is negative, the<br>Offset Correction Counts will be added to the sig-<br>nals. This is only active for channels where the off-<br>set compensation is activated and is used to com-<br>pensate 'dynamic' offset which changes over time<br>(E.g. because of temperature changes). |  |  |  |
| Offset correction counts    |                                        | User selectable      | The number of counts which will be added to the sig-<br>nal, respectively removed from the signal, depend-<br>ing on the signum of the continuously calculated av-<br>erage over the Offset Correction Time                                                                                                    |  |  |  |
| MiniSEED record length      |                                        | User selectable      | Length of one data block inside the miniSEED file.<br>In most applications, the default value 512 shall be<br>kept.                                                                                                    |  |  |  |
| Exte                        | ended MiniSEED format                  | Νο                   | MiniSEED files do not include any additional in-<br>formation. This option shall be used only if you<br>face any problems in reading extended format of<br>miniSEED files with your customized software.                                                                                                    |  |  |  |
|                             |                                        | <b>Yes</b> (default) | MiniSEED files include configuration and state of<br>health information, which is encapsulated into the<br>blockettes 2000. When you open such files with<br>GeoDAS, there is no need to enter LSB factors and<br>units. This feature is supported from GeoDAS ver-<br>sion 2.21.                                                                                                    |  |  |  |
|                             | Include SOH information<br>in miniSEED | Yes                  | Include SOH information in each MiniSEED file as Blockette 2000 record.                                                                                                    |  |  |  |
|                             |                                        | No (default)         | Do not include SOH information in each MiniSEED file as Blockette 2000 record.                                                                                                    |  |  |  |
|                             | Include configuration<br>in miniSEED   | Yes                  | Include current config.xml information in each MiniSEED file as Blockette 2000 record                                                                                                    |  |  |  |
|                             |                                        | No (default)         | Do not include current config.xml information in each MiniSEED file as Blockette 2000 record                                                                                                    |  |  |  |

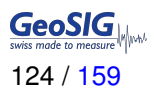

|         | S      | OH report type                          | None<br>Standard | No SOH file will be created<br>SOH files will be created and uploaded to the server<br>according to the settings in chapter 11.7 |
|---------|--------|-----------------------------------------|------------------|----------------------------------------------------------------------------------------------------|
|         |        | SOH reporting interval, days            | User selectable  | If Standard selected, defines the interval between the SOH reports in days, hours and minutes                                    |
|         |        | SOH reporting interval, hours           | User selectable  |                                                                                                    |
|         |        | SOH reporting interval, minutes         | User selectable  |                                                                                                    |
|         |        | Time of the first                       | Startup          | First SOH report will be created at startup                                                                                      |
|         |        | SOH report                              | Random           | Time of the first SOH is random. This is to avoid all instruments using the network at the same time.                            |
| lth     |        |                                         | User defined     | First SOH report will be created at the user defined time.                                                                       |
| e of he |        | First SOH report<br>time, hours         | User selectable  | If User defined is selected, defines the hour and minute of the first SOH report                                                 |
| Stat    |        | First SOH report<br>time, minutes       | User selectable  |                                                                                                    |
|         | A      | ctivate alarm on                        | Yes              | Activates an alarm relay in case of an error.                                                                                    |
|         | e      | rrors or                                | No               | Alarm relay will not be activated in case of an error.                                                                           |
|         | A<br>s | ctivate alarm when<br>ystem is inactive | Yes              | Alarm relay is activated in case armdas is not run-<br>ning.                                                                     |
|         |        |                                         | Νο               | Alarm relay will not be activated.                                                                                               |
|         |        | Error and inactivity                    | AL1              | Select the alarm relay if at least one of the condition                                                                          |
|         |        | alarm output                            | AL2              | above is <i>Yes</i>                                                                                                    |
|         |        |                                         | AL3              |                                                                                                    |
|         |        |                                         | AL4              |                                                                                                    |

|               | Activate alarm on errors                     | Yes | Alarm relay is activated in case armdas is not run-<br>ning.                                                                                           |
|---------------|----------------------------------------------|-----|----------------------------------------------------------------------------------------------------|
|               |                                              | No  | Alarm relay will not be activated.                                                                                                    |
|               | Activate alarm on selected error only        | Yes | Selected alarm relay is activated on selected errors only. See below options                                                                           |
|               |                                              | No  | Selected alarm relay is activated on all errors.                                                                                                    |
|               | Alarm on file-                               | Yes | Enable the alarm of filesystem errors                                                                                                    |
|               | system errors                                | No  | Disable the alarm of filesystem errors                                                                                                    |
|               | Alarm on memory                              | Yes | Enable the alarm of memory errors                                                                                                    |
|               | errors                                       | No  | Disable the alarm of memory errors                                                                                                    |
|               | Alarm on timing                              | Yes | Enable the alarm of timing errors                                                                                                    |
|               | errors                                       | No  | Disable the alarm of timing errors                                                                                                    |
| ı (continued) | Alarm on DSP                                 | Yes | Enable the alarm of DSP errors                                                                                                    |
|               | errors                                       | No  | Disable the alarm of DSP errors                                                                                                    |
|               | Alarm on network                             | Yes | Enable the alarm of network errors                                                                                                    |
|               | errors                                       | No  | Disable the alarm of network errors                                                                                                    |
| alth          | Alarm on disk                                | Yes | Enable the alarm of disk errors                                                                                                    |
| hei           | errors                                       | No  | Disable the alarm of disk errors                                                                                                    |
| e of          | Alarm on aux                                 | Yes | Enable the alarm of aux errors                                                                                                    |
| Stat          | errors                                       | No  | Disable the alarm of aux errors                                                                                                    |
|               | Alarm on processing                          | Yes | Enable the alarm of processing errors                                                                                                    |
|               | errors                                       | No  | Disable the alarm of processing errors                                                                                                    |
|               | Alarm on misc                                | Yes | Enable the alarm of misc hardware errors                                                                                                    |
|               | hardware errors                              | No  | Disable the alarm of misc hardware errors                                                                                                    |
|               | <i>Monitor state of current loop sensors</i> | Yes | It monitors the sensor offset for its valid range. If<br>sensor offset is outside of its valid range a sensor<br>failure error message will be issued. |
|               |                                              | Νο  | Disable the monitor state of the current loop sensor                                                                                                   |
|               | Send SOH on changing                         | Yes | Enable send SOH on changing error state.                                                                                                    |
|               | error state                                  | No  | Disable send SOH on changing error state                                                                                                    |
|               | Send SOH on changing                         | Yes | Enable send SOH on changing warning state                                                                                                    |
|               | warning state                                | No  | Disable send SOH on changing warning state                                                                                                    |

|      | Tvr | be of periodic sensor             | None            | No test pulse is generated                                                                                                    |  |  |
|------|-----|-----------------------------------|-----------------|----------------------------------------------------------------------------------------------------|--|--|
|      | tes | t                                 | Pulse           | Test pulse is generated periodically and automati-<br>cally, depending on the following settings                                                                                                    |  |  |
|      |     | Sensor test interval,<br>days     | User selectable | Interval between two sensor tests                                                                                                    |  |  |
|      |     | Time of the first test            | Startup         | First test will be done at start-up, next after the de-<br>fined interval.                                                                                                    |  |  |
|      |     |                                   | Random          | Time of the fist test is random. This is to avoid, that<br>all instruments in a network are doing the test in ex-<br>actly the same moment and are not able to record<br>events normally at the same time. |  |  |
| atio |     |                                   | User defined    | First test will be done at the user defined time.                                                                                                    |  |  |
| gur  |     | First test report                 | User selectable | If User defined is selected, defines the hour and                                                                                                    |  |  |
| onfi |     | time, hours                       |                 | minute of the first test report                                                                                                    |  |  |
| st C |     | First test report                 | User selectable |                                                                                                    |  |  |
| Ţe,  |     | time, minutes                     |                 |                                                                                                    |  |  |
|      | 2   | Activate alarms on<br>sensor test | Normal          | An alarm is activated only if an amplitude of the test pulse is above the related threshlold.                                                                                                    |  |  |
|      |     |                                   | Never           | The alarms are not activated on tests                                                                                                    |  |  |
|      |     |                                   | Always          | An alarm is activated upon every test.                                                                                                    |  |  |
|      | 1   | Record test files                 | Normal          | A file is recorded only if an amplitude of the test pulse is above the trigger threshlold.                                                                                                    |  |  |
|      |     |                                   | Never           | Test files are not recorded                                                                                                    |  |  |
|      |     |                                   | Always          | A file is recorded upon every test.                                                                                                    |  |  |
|      |     | Prefix for names                  | CAL_            | Test files will be created with this prefix                                                                                                    |  |  |
|      |     | of test files                     | TRG_            |                                                                                                    |  |  |

|                                    | •                        |     | <b>_</b>                                                                 |  |  |
|------------------------------------|--------------------------|-----|--------------------------------------------------------------------------|--|--|
|                                    | Console messages         | Yes | Enable console message                                                   |  |  |
|                                    |                          | Νο  | Disable console message                                                  |  |  |
|                                    | Debug: memory            | Yes | Enable debug message: memory allocation                                  |  |  |
|                                    | allocation               | Νο  | Disable debug message: memory allocation                                 |  |  |
|                                    | Debug: system and        | Yes | Enable debug message: system and processes                               |  |  |
|                                    | processes                | Νο  | Disable debug message: system and processes                              |  |  |
|                                    | Debug: flash memory      | Yes | Enable debug message: flash memory                                       |  |  |
|                                    |                          | Νο  | Disable debug message: flash memory                                      |  |  |
|                                    | Debug: configuration     | Yes | Enable debug message: configuration                                      |  |  |
|                                    |                          | Νο  | Disable debug message: configuration                                     |  |  |
|                                    | Debug: network links     | Yes | Enable debug message: network links                                      |  |  |
|                                    |                          | Νο  | Disable debug message: network links                                     |  |  |
|                                    | Debug: data streams      | Yes | Enable debug message: data streams                                       |  |  |
| ng                                 |                          | No  | Disable debug message: data streams                                      |  |  |
| ggi                                | Debug: data sources      | Yes | Enable debug message: data sources                                       |  |  |
| ebu                                |                          | No  | Disable debug message: data sources                                      |  |  |
| p pu                               | Debug: ring buffers      | Yes | Enable debug message: ring buffers                                       |  |  |
| g an                               |                          | No  | Disable debug message: ring buffers                                      |  |  |
| ginį                               | Debug: event triggers    | Yes | Enable debug message: event triggers                                     |  |  |
| ssa                                |                          | No  | Disable debug message: event triggers                                    |  |  |
| Ме                                 | Debug: time              | Yes | Enable debug message: time synchronisation                               |  |  |
|                                    | synchronisation          | Νο  | Disable debug message: time synchronisation                              |  |  |
|                                    | Debug: file manager      | Yes | Enable debug message: file manager                                       |  |  |
|                                    |                          | Νο  | Disable debug message: file manager                                      |  |  |
|                                    | Debug: cryptographic     | Yes | Enable debug message: cryptographic info                                 |  |  |
|                                    | info                     | Νο  | Disable debug message: cryptographic info                                |  |  |
|                                    | Debug: hardware related  | Yes | Enable debug message: hardware related info                              |  |  |
|                                    | info                     | Νο  | Disable debug message: hardware related info                             |  |  |
|                                    | Debug: external hardware | Yes | Enable debug message: external hardware                                  |  |  |
|                                    |                          | Νο  | Disable debug message: external hardware                                 |  |  |
|                                    | Debug: JMA early         | Yes | Enable debug message: JMA early warning                                  |  |  |
|                                    | warning                  | Νο  | Disable debug message: JMA early warning                                 |  |  |
| и                                  | Enable autodetection     | Yes | Instrument can automatically be found by GeoDAS                          |  |  |
| Instrument configuratic<br>options | of the instrument        | Νο  | in the LAN.<br>Instrument can not automatically be found by Geo-<br>DAS. |  |  |

| Time<br>logfi                          | e for sending daily<br>ile, hour | User selectable | If transfer is activated as described in chapter 8.7,<br>the daily logfile will be sent to the server at this hour<br>of the day. This can be adjusted to avoid that all<br>instruments send the logfile at exactly the same time                                                                                                    |  |  |
|----------------------------------------|----------------------------------|-----------------|----------------------------------------------------------------------------------------------------|--|--|
| Time for sending daily logfile, minute |                                  | User selectable |                                                                                                    |  |  |
| Keej<br>alwa                           | p modem<br>ws powered            | Yes             | Keep the external cell modem always powered                                                                                                    |  |  |
|                                        | ye penerea                       | No              | Turning it on only when required                                                                                                    |  |  |
| Star<br>cellu                          | tup time for<br>ılar modem       | User selectable | Time the system will wait for the Cellular modem to start up                                                                                                    |  |  |
| Con<br>cellu                           | nect time for<br>ılar modem      | User selectable | Time the system will wait for the Cellular modem to connect to the provider                                                                                                    |  |  |
|                                        | DSP mode set delay [s]           | User selectable | After startup, the instruments internal clock is<br>roughly synchronized against a foreign network time<br>source (NTP) and time is pushed to the DSP. During<br>this initial time period the DSP will use this foreign<br>time to do sampling while synchronizing to an exter-<br>nal time-source such as GPS. After this initial time<br>period the DSP will be switch to the external time-<br>source                                                           |  |  |
|                                        | DSP sync behaviour               | Dilate          | The DSP is supposed to drift against to correct time,<br>i.e., an offset of the reported and actual time is noted<br>in each record of the mini-seed file. No interrup-<br>tions of waveform processing occurs but it can take<br>some hours until synchronization has been com-<br>pleted. This mode is ideal for building monitoring.                                                                                                    |  |  |
| al processing                          |                                  | Wrap            | Upon switchinhg the time-source, the DSP stops<br>waveform processing, re-synchronizes the ADC<br>clocks and restarts waveform processing. This<br>mode is only recommended when long drift times<br>are undesirable.                                                                                                    |  |  |
| Signa                                  | DSP snap window [ms]             | User selectable | Specifies the maximum allowed time difference the DSP can drift to obtain synchronization with an ex-<br>ternal time-source, in case the instrument was run-<br>ning for a long period of time on its internal RTC,<br>e.g., after GPS failure. If the time difference be-<br>tween the DSPs internal clock and the external time<br>source is larger than the specified amount, the DSP<br>will perform a time-warp and waveform processing<br>will be restarted. |  |  |
|                                        | Waveform processing              | Slow            | Once per second waveform processing is executed which allows sampling rates as low as 1 SPS.                                                                                                    |  |  |
|                                        | style                            | Standard        | This is the default mode on all GeoSIG instruments and supports sampling rates as low as 5 SPS.                                                                                                    |  |  |
|                                        |                                  | Real-time       | The scheduler guarantees an execution rate of 50 times per second for waveform processing making this mode ideal for applications in the early warning field.                                                                                                    |  |  |

# 11.10 Time synchronization

# 11.10.1 In the Web Interface or by GeoDAS

• Go to *Configuration* → *Time synchronization* 

|                 | Home                                                                                                    | Configura     | ation     | Status and Maintena | nce Dat      | ta Explorer | Help      | Logout            |           | pool |
|-----------------|----------------------------------------------------------------------------------------------------|---------------|-----------|---------------------|--------------|-------------|-----------|-------------------|-----------|------|
|                 | Data Acq                                                                                                    | uisition      | Con       | figuration Manager  | Network      | Web Ir      | nterface  |                   |           |      |
|                 | Main m                                                                                                    | enu           |           |                     |              |             |           |                   |           |      |
|                 | Station d                                                                                                    | escription    |           |                     |              | GeoSIC      | G Station |                   | <b>()</b> |      |
|                 | Station c                                                                                                    | ode           |           |                     |              | GSCR        | 7         |                   | <b>()</b> |      |
|                 | Location                                                                                                    | description   |           |                     |              | Default     | location  |                   | <b>()</b> |      |
|                 | Seismic I                                                                                                    | network cod   | le        |                     |              | GS          |           |                   | 1         |      |
|                 | Number                                                                                                    | of Channels   |           |                     |              | 24          |           |                   |           |      |
|                 | Number                                                                                                    | of Output St  | treams    |                     |              | 1           |           |                   |           |      |
|                 | Number                                                                                                    | of Trigger S  | ets       |                     |              | 1           |           |                   |           |      |
|                 | Number                                                                                                    | of Preset Tri | iggers    |                     |              | 2           |           |                   |           |      |
|                 | Channel                                                                                                    | Parameters    |           |                     |              | >>          |           |                   |           |      |
|                 | Stream F                                                                                                    | arameters     |           |                     |              | >>          |           |                   |           |      |
|                 | Trigger P                                                                                                    | arameters     |           |                     |              | >>          |           |                   |           |      |
|                 | Paramete                                                                                                    | ers of Prese  | t Trigger | 5                   |              | >>          |           |                   |           |      |
|                 | File Stora                                                                                                    | ige and Pol   | icy       |                     |              | >>          |           |                   |           |      |
|                 | Commun                                                                                                    | ication Para  | ameters   |                     |              | >>          |           |                   |           |      |
|                 | Miscellar                                                                                                    | eous Paran    | neters    |                     |              | >>          |           |                   |           |      |
|                 | Sensors                                                                                                    | and Virtual   | Channels  | 3                   |              | >>          |           |                   |           |      |
| ١.              | GeoSIG                                                                                                    | Options       |           |                     |              | >>          |           |                   |           |      |
|                 | Time syn                                                                                                    | chronizatior  | n         |                     |              | >>          |           |                   |           |      |
|                 |                                                                                                    |               |           | Back                | Load from De | vice Sav    | e Changes | Apply and Restart |           |      |
| De<br>Se<br>Sta | Device type: CR-7 Device date and time:Wed May 8 11:49:51 2019<br>Serial number: 104022 Station description: GeoSIG Station Device State Summary Station code: GS.GSCR7 |               |           |                     |              |             |           |                   |           |      |

Figure 72: Time synchronization Parameters

Adjust the parameters as shown in the Table 33.

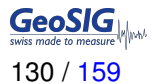

| Home                                       | Configur                         | ation                 | Status and Maintena                           | nce Data                      | Explorer Help   | Logout            |                  |   |
|--------------------------------------------|----------------------------------|-----------------------|-----------------------------------------------|-------------------------------|-----------------|-------------------|------------------|---|
| Data Acc                                   | quisition                        | Conf                  | iguration Manager                             | Network                       | Web Interface   |                   |                  |   |
| Main m                                     | nenu   Tin                       | 1e Sync               | hronization                                   | _                             | _               |                   |                  |   |
| Time sou                                   | urce                             |                       |                                               |                               | NTP             |                   | •                | 1 |
| NTP ser                                    | ver 1                            |                       |                                               |                               | 0.pool.ntp.org  |                   |                  | 1 |
| NTP ser                                    | ver 2                            |                       |                                               |                               | 1.pool.ntp.org  |                   |                  | 1 |
| NTP ser                                    | ver 3                            |                       |                                               |                               | 2.pool.ntp.org  |                   |                  | 1 |
| NTP ser                                    | ver 4                            |                       |                                               |                               | 3.pool.ntp.org  |                   |                  | 1 |
| NTP ser                                    | ver query int                    | erval, seo            | :                                             |                               | 60              |                   |                  | 1 |
| NTP req                                    | uests in a ro                    | w                     |                                               |                               | 4               |                   |                  | 1 |
| NTP que                                    | ery intervals                    | per RTC               | update                                        |                               | 1               |                   |                  | 1 |
| NTP syn                                    | chronisation                     | timeout               | warning, min                                  |                               | 240             |                   |                  | 1 |
| NTP syn                                    | chronisation                     | timeout               | error, hours                                  |                               | 12              |                   |                  | 1 |
| NTP ma                                     | ximum error,                     | sec                   |                                               |                               | 0.1             |                   |                  | • |
| RTC wat                                    | tchdog timed                     | out, sec              |                                               |                               | 1200            |                   |                  | 1 |
| Send SC                                    | OH upon RT                       | C status o            | hange                                         |                               |                 |                   |                  | • |
| Offset to                                  | UTC, minut                       | es                    |                                               |                               | 0               |                   | •                | 1 |
| Use IAN                                    | A timezone                       | mapping               |                                               |                               |                 |                   |                  | • |
| Use ISO                                    | timestamp                        | formatting            | I                                             |                               |                 |                   |                  | 1 |
|                                            |                                  |                       | Back                                          | Load from Devi                | ce Save Changes | Apply and Restart |                  |   |
| Device type<br>Serial numb<br>Station code | : CR-7<br>er:104022<br>e: GS.GSC | Devic<br>Statio<br>R7 | e date and time:Wed M<br>n description: GeoSI | lay 8 13:06:19 2<br>G Station | 019             | Devic             | ce State Summary |   |

Figure 73: Edit Time synchromization Parameters

### 11.10.2 Via Local Serial Console

| Configuration                    |                  |
|----------------------------------|------------------|
| A) Station description           | GeoSIG Station   |
| B) Station code                  | GSGMS            |
| C) Location description          | Default location |
| D) Seismic network code          | GS               |
| E) Number of Channels            | 3                |
| F) Number of Output Streams      | 1                |
| G) Number of Trigger Sets        | 1                |
| H) Number of Preset Triggers     | 1                |
| I) Channel Parameters            | ->               |
| J) Stream Parameters             | ->               |
| K) Trigger Parameters            | ->               |
| L) Parameters of Preset Triggers | ->               |
| M) File Storage and Policy       | ->               |
| N) Communication Parameters      | ->               |
| 0) Miscellaneous Parameters      | ->               |
| S) GeoSIG Options                | ->               |
| T) Time synchronization          | ->               |

• Press 'T' to get to the *Time synchronization* menu to adjust the time synchronisation parameters. The following menu appears:

| Conf | iguration   Time Synchronization         |                |
|------|------------------------------------------|----------------|
| A)   | Time source                              | AUTO           |
| B)   | NTP server 1                             | 0.pool.ntp.org |
| C)   | NTP server 2                             | 1.pool.ntp.org |
| D)   | NTP server 3                             | 2.pool.ntp.org |
| E)   | NTP server 4                             | 3.pool.ntp.org |
| F)   | NTP server query interval, sec           | 60 (0x3C)      |
| G)   | NTP requests in a row                    | 4 (0x04)       |
| H)   | NTP query intervals per RTC update       | 1 (0x01)       |
| I)   | NTP synchronisation timeout warning, min | 240 (0xF0)     |
| J)   | NTP synchronisation timeout error, hours | 12 (OxOC)      |
| K)   | NTP maximum error, sec                   | 0.1            |
| L)   | GPS reception timeout, min               | 30 (Ox1E)      |
| M)   | GPS check interval in NTP mode, min      | 60 (0x3C)      |
| N)   | GPS check duration in NTP mode, sec      | 120 (0x78)     |
| 0)   | RTC watchdog timeout, sec                | 1200 (0x4B0)   |
| P)   | Send SOH upon RTC status change          | No             |
| S)   | Offset to UTC, minutes                   | 120            |
| T)   | Use IANA timezone mapping                | Yes            |
| U)   | Use ISO timestamp formatting             | Yes            |

| 7 | ime source                               | RTC             | RTC is not synchronizing itself to any source. It will keep it's own time which might differ from other devices or the actual time.                                                                                                  |
|---|------------------------------------------|-----------------|----------------------------------------------------------------------------------------------------|
|   |                                          | GPS             | RTC is synchronising to the, optionally, connected GPS, which allows very good time synchronisation between devices with other GPS enabled devices.                                                                                  |
|   |                                          | NTP             | RTC is synchronising to a NTP server.                                                                                                    |
|   |                                          | Αυτο            | RTC synchronises to NTP in case GPS is not avail-<br>able. This is a good option for GPS and Ethernet<br>enabled devices, where the GPS reception might be<br>lost from time to time.                                                |
|   |                                          | NET1PPS         | RTC is synchronizing to the 1PPS signal. This sig-<br>nal can be received by the optional 433 MHz wire-<br>less module or the interconnection network. (This<br>option needs a device which is broadcasting its time<br>by 433 MHz.) |
|   | NTP server 1                             | User selectable | IP of the primary NTP Server.                                                                                                    |
|   | NTP server 2                             | User selectable | IP of the secondary NTP Server.                                                                                                    |
|   | NTP server query<br>interval, sec        | User selectable | Interval time in seconds the NTP server is contacted by the instrument.                                                                                                    |
|   | NTP requests in<br>a row                 | User selectable | Every time the instrument is contacting the NTP<br>server the configured number of requests will be<br>sent. For service and advanced user only, only<br>change the default value if you know what you are<br>doing.                 |
|   | NTP query intervals<br>per RTC update    | User selectable | Specifies the number of NTP synchronizations until<br>the RTC is updated. The default is to update the<br>RTC after each synchronization with a NTP server.                                                                          |
|   | NTP synchronisation timeout warning, min | User selectable | Raise a warning if synchronization with the NTP server was not possible for the given amount of time. Default is 240minutes.                                                                                                    |

|    | NTP synchronisation timeout error, hours | User selectable | Raise an error if synchronization with the NTP server was not possible for the given amount of time. Default is 12hours.                                                                                                    |
|----|------------------------------------------|-----------------|----------------------------------------------------------------------------------------------------|
|    | NTP maximum error,<br>sec                | User selectable | If the current RTC time differs more than this time<br>limit in [seconds] from the NTP time, the RTC time<br>will make a time jump to the NTP time. Otherwise<br>the time will be tuned slowly. For service and ad-<br>vanced user only, only change the default value if<br>you know what you are doing |
|    | GPS reception timeout,<br>min            | User selectable | If GPS signal is lost, after this time in [minutes] the RTC will change its synchronisation method to NTP                                                                                                    |
|    | GPS check interval in<br>NTP mode, min   | User selectable | If the time synchronisation is in the 'Auto" mode, and<br>the RTC is synchronized to the NTP (because the<br>GPS signal has been lost) the instruments checks in<br>the configured interval if the GPS is available again<br>(minutes)                                                                   |
|    | GPS check interval in<br>NTP mode, sec   | User selectable | If the time synchronisation is in the 'Auto" mode, and<br>the RTC is synchronized to the NTP (because the<br>GPS signal has been lost) the instruments checks<br>for the configured time duration if the GPS is avail-<br>able again (seconds))                                                          |
| R  | TC watchdog timeout,<br>ec               | User selectable | If armdas is not running for this amount of time,<br>there will be a hard reset of the device. Only change<br>this setting if you really know what you are doing!<br>Wrong settings could render your device unusable<br>without GeoSIG support. The value of 0 disables<br>the Watchdog.                |
| S  | end SOH upon RTC                         | Yes             | In case RTC status changes, a SOH message will                                                                                                    |
| S  | tatus change                             |                 | be uploaded to the server.                                                                                                    |
|    |                                          | Νο              | In case RTC status changes, no SOH will be send                                                                                                    |
| 0  | offset to UTC, minutes                   | User selectable | Difference between the local time and Coordinated<br>Universal Time (UTC). The default is to use UTC as<br>time reference.                                                                                                    |
| U  | se IANA timezone                         | Yes             | Use Time Zone to set instrument time                                                                                                    |
| n  | napping                                  | Νο              | Don't use Time Zone to set instrument time                                                                                                    |
| U  | se ISO timestamp                         | Yes             | Use ISO 8601 in all files name including offset                                                                                                    |
| fc | ormatting                                | Νο              | Don't use ISO 8601 in all files name including offset                                                                                                    |

Table 33: Time Synchronization Parameters Menu Structure

The system has a Real Time Clock (RTC) that maintains internal time when the unit is turned off. During normal operation the RTC is responsible for providing the most accurate time possible to the system and performing time synchronization with other available external time sources as:

- · GPS time code receiver on the GPS interface
- NTP (Network Time Protocol) server from the wired or wireless Ethernet interface
- NET1PPS time signal over 433 MHz radio module

It also keeps under control the sampling clock of the ADCs and self-calibrates its oscillator against temperature and aging when it is connected with an accurate external time signal.

The DSP receives a continuous 1 PPS signal from the RTC with the best possible accuracy of the RTC, including temperature compensation, based on the saved coefficients. The DSP will sync the sampling clock with this 1 PPS signal to have accurate sample timing.

#### 11.10.2.1 Temperature compensation

RTC uses the internal temperature sensor of the micro-controller to define the current operating temperature. When good time synchronisation occurs, typically using a GPS, the RTC checks its own drift against the signal of the GPS and adds the correction coefficients in a trim table. With a NTP time source, the accuracy is worst but the same process occurs with more averaging and on longer period of time.

During factory test, all the coefficients are initialised to the room temperature coefficient using a GPS. After installation on site, the unit will learn the correction parameters according to the ambient conditions at site and also according to the aging of the oscillator.

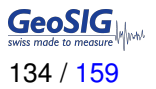

# 11.11 GeoSIG Options

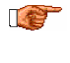

This menu and the functions under it are subject to change. The user should not use or rely on any features under this menu without consulting GeoSIG.

#### 11.11.1 In the Web Interface or by GeoDAS

• Go to **Configuration** → **GeoSIG Options** 

| ł                 | lome                               | Configur                         | ation                 | Status and Maintenar                            | nce Data                     | Explorer   | Help         | Logout        |               | Swiss made to measure |
|-------------------|------------------------------------|----------------------------------|-----------------------|-------------------------------------------------|------------------------------|------------|--------------|---------------|---------------|-----------------------|
|                   | Data Acc                           | luisition                        | Con                   | figuration Manager                              | Network                      | Web Inte   | rface        |               |               |                       |
|                   | Main r                             | nenu                             |                       |                                                 |                              |            |              |               |               |                       |
|                   | Station                            | description                      |                       |                                                 |                              | GMSplus    | - GeoSIG Ltd |               |               | 1                     |
|                   | Station                            | code                             |                       |                                                 |                              | GSGMS      |              |               |               | 1                     |
|                   | Locatio                            | n description                    |                       |                                                 |                              | Switzerlar | nd           |               |               | 1                     |
|                   | Seismic                            | network co                       | de                    |                                                 |                              | GS         |              |               |               | 1                     |
|                   | Number                             | of Channel                       | 5                     |                                                 |                              | 12         |              |               |               |                       |
|                   | Number                             | r of Output S                    | treams                |                                                 |                              | 1          |              |               |               |                       |
|                   | Number                             | r of Trigger S                   | lets                  |                                                 |                              | 2          |              |               |               |                       |
|                   | Number                             | r of Preset T                    | riggers               |                                                 |                              | 2          |              |               |               |                       |
|                   | Channe                             | I Parameter                      | 5                     |                                                 |                              | >>         |              |               |               |                       |
|                   | Stream                             | Parameters                       |                       |                                                 |                              | >>         |              |               |               |                       |
|                   | Trigger                            | Parameters                       |                       |                                                 |                              | >>         |              |               |               |                       |
|                   | Parame                             | ters of Pres                     | et Trigge             | rs                                              |                              | >>         |              |               |               |                       |
|                   | File Sto                           | rage and Po                      | licy                  |                                                 |                              | >>         |              |               |               |                       |
|                   | Commu                              | nication Par                     | ameters               |                                                 |                              | >>         |              |               |               |                       |
|                   | Miscella                           | aneous Para                      | meters                |                                                 |                              | >>         |              |               |               |                       |
|                   | Sensors                            | and Virtual                      | Channe                | is                                              |                              | >>         |              |               |               |                       |
|                   | GeoSIG                             | Options                          |                       |                                                 |                              | >>         |              |               |               |                       |
|                   |                                    |                                  |                       | Back                                            | oad from Dev                 | ice Save ( | Changes Appl | y and Restart |               |                       |
| Dev<br>Ser<br>Sta | vice type<br>ial numb<br>tion code | : CR-7<br>er:104022<br>e: GS.GSC | Devic<br>Static<br>R7 | e date and time:Wed M<br>on description: GeoSIC | ay 8 11:49:51 2<br>3 Station | 019        |              | Device        | State Summary |                       |

Figure 74: GeoSIG Options

| Но                       | ome                          | Configur                          | ation                 | Status and Maintena                            | nce Data                     | Explorer    | Help   | Logout            |             | swiss made to measure |
|--------------------------|------------------------------|-----------------------------------|-----------------------|------------------------------------------------|------------------------------|-------------|--------|-------------------|-------------|-----------------------|
| Di                       | ata Aco                      | quisition                         | Con                   | figuration Manager                             | Network                      | Web Interf  | ace    |                   |             |                       |
|                          | Main ı                       | menu   Ge                         | oSIG (                | ptions                                         |                              |             |        |                   |             |                       |
| 1                        | Enable                       | real-time wa                      | weform r              | nessage queue                                  |                              |             |        |                   |             | •                     |
|                          | Produc                       | t Key (requir                     | ed for ea             | rly warning)                                   |                              |             |        |                   |             | •                     |
|                          | Wavefo                       | rm Simulato                       | r                     |                                                |                              | >>          |        |                   |             |                       |
|                          |                              |                                   |                       | Back                                           | oad from Dev                 | ice Save Cl | nanges | Apply and Restart |             |                       |
| Devid<br>Seria<br>Statio | ce type<br>al numb<br>on cod | : CR-7<br>ber:104022<br>e: GS.GSC | Devid<br>Statio<br>R7 | e date and time:Wed M<br>on description: GeoSI | ay 8 11:49:51 2<br>3 Station | 2019        |        | Device Sta        | ate Summary |                       |

Figure 75: Edit GeoSIG Options

### 11.11.2 Via Local Serial Console

| Main | Menu    |   |
|------|---------|---|
| ( ۸  | Station | ċ |

| A) | Station description           | GeoSIG Station |
|----|-------------------------------|----------------|
| B) | Station code                  | GSCR7          |
| C) | Location description          | Switzerland    |
| D) | Seismic network code          | CH             |
| E) | Number of Channels            | 3              |
| F) | Number of Output Streams      | 1              |
| G) | Number of Trigger Sets        | 1              |
| H) | Number of Preset Triggers     | 1              |
| I) | Channel Parameters            | ->             |
| J) | Stream Parameters             | ->             |
| K) | Trigger Parameters            | ->             |
| L) | Parameters of Preset Triggers | ->             |
| M) | File Storage and Policy       | ->             |
| N) | Communication Parameters      | ->             |
| 0) | Miscellaneous Parameters      | ->             |
| Q) | Sensors and Virtual Channels  | ->             |
| S) | GeoSIG Options                | ->             |

 Press 'S' to get to the GeoSIG Options menu to enter Product key for EEW applications, enable/disable and configure waveform injection and other GeoSIG specific features.

• The following parameters can be adjusted:

| Enable real-time waveform                |                                                                                        | Yes             | Enable the real-time waveform message queue.                                                                                          |
|------------------------------------------|----------------------------------------------------------------------------------------|-----------------|----------------------------------------------------------------------------------------------------|
| mess                                     | age queue                                                                              | No              | Disable the real-time waveform message queue.                                                                                         |
| Product Key (required for early warning) |                                                                                        | User selectable | If purchased, enter the product key for early warn-<br>ing options. The product key is of the form XXXXX-<br>XXXXX-XXXXX-XXXXX-XXXXX. |
| Waveform<br>Simulator                    | Enable waveform<br>sourceUser selectableSource 1User selectableSource 2User selectable |                 | Enable waveform inject from files (0disable, 1first file, 2second file, 3third file.                                                  |
|                                          |                                                                                        |                 | Path for first waveform source.                                                                                                    |
|                                          |                                                                                        |                 | Path for second waveform source.                                                                                                    |
|                                          | Source 3                                                                               | User selectable | Path for third waveform source.                                                                                                    |

Table 34: GeoSIG options menu structure

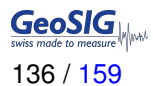

# 11.12 Other Options in the Instrument Main Menu

Next to the edit of the instrument configuration, there are other actions possible from the main menu shown below:

```
CR-7 s/n 100710 version 20.00.03
Main menu:
C - Configuration ->
M - Messages ->
X - Display errors (0) and warnings (0)
W - Clear errors and warnings
T - File statistics
I - System information ->
S - Shell command
U - Control requests ->
R - Restart firmware
Z - Reboot instrument
Q - Quit
```

|   | Action or command                   | Description                                                                                   |
|---|-------------------------------------|-----------------------------------------------------------------------------------------------|
| С | Configuration →                     | Change of the configuration of the instrument. See chapter 11 for details.                    |
| М | Messages →                          | Possible to configure what kind of messages are shown in the console.                         |
| X | Display errors (n) and warnings (m) | Shows present errors and warnings.                                                            |
| W | Clear errors and warnings           | Clears all errors and warnings.                                                               |
| Τ | File statistics                     | Shows information about number of files and used memory.                                      |
| 1 | System information →                | Shows current state of system components like the RTC or GPS.                                 |
| S | Cell command                        | Allows executing a Linux shell command from <i>armdas</i> . For advanced users only.          |
| U | Control request                     | See chapter 11.12.1 for details.                                                              |
| R | Restart firmware                    | Restarts <i>GSIAFW</i> data acquisition, e.g. after a change of the configuration.            |
| Ζ | Reboot instrument                   | Restarts the complete system                                                                  |
| Q | Quit                                | Stops <i>GSIAFW</i> data acquisition and exits to the Linux console. For advanced users only. |

Table 35: Other options in the main menu

#### 11.12.1 Control Requests

Several actions can be initiated by the user:

• In the main menu press 'U' to enter the Control requests menu.

```
CR-7 s/n 100710 version 20.00.03
Main menu:
C - Configuration ->
M - Messages ->
X - Display errors (0) and warnings (0)
W - Clear errors and warnings
T - File statistics
I - System information ->
S - Shell command
U - Control requests ->
R - Restart firmware
Z - Reboot instrument
Q - Quit
```

• Type the letter of the request you want to execute from the list below:

```
Data requests, triggering:
A - Request N seconds of ringbuffer data, starting from the indicated date and time
B - Activate manual trigger to start recording
C - Deactivate manual trigger
Status and information:
D - Generate SOH file with the current state-of-health information
E - Force uploading current logfile to a server
F - Enable debug log messages, see the manual for details
G - Disable debug log messages, see the manual for details
Service and recovery:
H - Set date and time of the last transferred file to the indicated ones
I - Erase the entire data storage. Use it as a last resort!
J - Make hardware reboot of the instrument
K - Reset errors and warnings of the instrument
L - Retrieve trim table values
M - Reset trim table
{\tt N} - Calibrate temperature correction using current temperature Tcur in C
0 - Make current configuration as the user default one
P - Reset to the user default configuration
{\tt Q} - Delete one group of files or all files
R - Date and time settings
Sensor test and calibration:
V - Generate a sensor test pulse
W - Remove offsets from signals
Direct request:
X - Exit, run the package manager, upgrade and reboot
Y - Initiate hotswap of storage media
Z - Send user request
Simulation and testing:
[ - Run pre-configured seismic event
Select <A>...<W>. <Esc> to exit
```

| Letter  | Request                      | Description                                                                                                    |  |  |  |
|---------|------------------------------|----------------------------------------------------------------------------------------------------|--|--|--|
| Data re | quests, triggering:          |                                                                                                    |  |  |  |
| A       | GETEVT YYYY-MM-DD HH:MM:SS N | The instrument creates an event with the length of N seconds from the ringbuffer data, starting from the indicated date and time and uploads the data to the server if configured (see chapter 11.8).                                                                                                    |  |  |  |
| В       | TRIGGERNOW [trigger_name]    | Activate a manual trigger to start recording, the manual trigger must be configured as described in the chapter 11.6                                                                                                    |  |  |  |
| С       | STOPTRIGGER [trigger_name]   | Deactivates the manual trigger                                                                                                    |  |  |  |
| Status  | and information:             |                                                                                                    |  |  |  |
| D       | GETSOH                       | The instrument generates a SOH file with the current state-of-health information and uploads to the server if configured (see chapter 11.8).                                                                                                    |  |  |  |
| E       | GETLOG                       | The instrument uploads today's logfile to the server.                                                                                                    |  |  |  |
| F       | SETMSG flags                 | Enables/disables debug log messages. For service                                                                                                    |  |  |  |
| G       | CLRMSG flags                 | only, do not change                                                                                                    |  |  |  |
| Service | Service and recovery:        |                                                                                                    |  |  |  |
| н       | LASTDT YYYY-MM-DD HH:MM:SS   | Set date and time of the last transferred file                                                                                                    |  |  |  |
|         |                              | The instrument saves the date and time of the latest<br>uploaded file and will not upload any file which is<br>created before this date and time. Under normal<br>conditions this will be never the case. But if the time<br>is changed backwards by the user - e.g. from 10:00<br>to 06:00 - the instrument will not upload any data till<br>10:00 again. So the time of the last transferred file<br>can be adjusted here and should be set to 06:00 in<br>this example. |  |  |  |
| I       | FORMAT                       | Formats the data storage media. All data will be lost, and instrument will be restarted.                                                                                                    |  |  |  |
| J       | REBOOT                       | Performs full reboot of the instrument                                                                                                    |  |  |  |
| К       | RESETERR                     | Reset errors and warnings of the instrument                                                                                                    |  |  |  |
| L       | GETTRIM                      | The instrument will upload a SOH file contain-<br>ing the actual values from the RTC trim table.<br>The latest SOH file can be found under \\Geo-<br>DAS_DATA\StatusFiles\InfoSOH.xml                                                                                                    |  |  |  |
| М       | CLEARTRIM                    | The instrument will clear the RTC trim table                                                                                                    |  |  |  |
| N       | TCAL <tcur></tcur>           | Calibration of the internal temperature sensor by applying the actual temperature in °C. The RTC uses temperature to learn.                                                                                                    |  |  |  |

|          | 057055050                                                                 |                                                                                                    |
|----------|---------------------------------------------------------------------------|----------------------------------------------------------------------------------------------------|
|          | SETDEFCFG                                                                 | Makes the current instrument configuration as user<br>default one. Whenever you change parameters of<br>the instrument, they are saved in the non-volatile<br>instrument memory as Current Configuration, and<br>used to set all parameters of the data acquisition<br>at startup. But if due to some reason the current<br>configuration gets corrupted, and GMS cannot load<br>or cannot process it, the Default Configuration file,<br>which is created by this command, will be used in-<br>stead. Note that Default Configuration is compiled<br>from the actual parameters of the running system,<br>and therefore it is already approved by GMS and is<br>supposed to be correct. Thus, we recommend send-<br>ing this command to the instrument after you are<br>sure that your GMS is started with the latest config-<br>uration correctly and everything works as expected.<br>The default configuration can also be set and re- |
|          |                                                                           | stored in the Web Interface, see chapter 10.3.2                                                                                                    |
| P        | RSTUSRDEF                                                                 | Reset the instrument to its user default configura-<br>tion.                                                                                                    |
| Q        | DELETE <file_prefix all="" or=""> [YYYY-<br/>MM-DD [HH:MM]]</file_prefix> | Delete one group of files or all groups of files from<br>the compact flash card. One can request to delete<br>only files that are older than the specified date (and<br>optionally time).                                                                                                    |
| R        |                                                                           | Enter the Date and time settings. The Main battery installation date and the current RTC date and time can be changed from this submenu.                                                                                                    |
| 8        | Halt the system                                                           | Halt the instrument for the manual device power off .                                                                                                    |
| Sensor   | test and calibration:                                                     |                                                                                                    |
| V        | TSTSENSOR 1 [REC=TRG YES NO]<br>[ALARM=TRG YES NO]                        | The instrument generates a sensor test pulse. Op-<br>tional parameters REC and ALARM specify whether<br>a file will be recorded during test and whether an<br>alarm will be generated in case an alarm board is<br>present. Parameters TRG, YES and NO correspond<br>to the modes Normal, Always and Never described<br>in the section 11.9.2                                                                                                    |
| W        | REMOVEDC                                                                  | Remove offsets from signals                                                                                                    |
| Direct I | request:                                                                  |                                                                                                    |
| X        |                                                                           | For service and advanced user only.                                                                                                    |
| Y        |                                                                           | For service and advanced user only.                                                                                                    |
| Z        |                                                                           | For service and advanced user only.                                                                                                    |
| Simula   | tion and testing:                                                         |                                                                                                    |
| [        |                                                                           | For service and advanced user only.                                                                                                    |

Table 36: Control requests

In case the instrument has a Seismometer Control Board installed, then additionally the following user requests are possible under *Sensor test and calibration*:

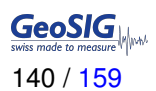

| SLOCK   | Performs a mass locking of the connected seismometer   |
|---------|--------------------------------------------------------|
| SUNLOCK | Performs a mass unlocking of the connected seismometer |
| SCENTRE | Perform a mass centring of the seismometer             |

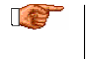

The same request can also be done from GeoDAS by choosing 'Send a Request' from the 'Instrument Communication Interface'. See chapter B.3.4 for details.

# 12 Test and Configuration Menu

The test and configuration menu can only be accessed locally at the instrument over the serial cable.

- Switch on the instrument by pressing and holding the POWER button for 2 seconds.
- Press <*Ctr> + 'Z'* as soon as the following message appears on the console to enter the test and configuration mode:

Press Ctrl+Z to enter the test mode.....

• The test and configuration menu has three access levels.

```
Level Shortcut Password Description
User Ctrl+U None Basic operations only
Powerful User Ctrl+W None Also hardware options and pre-selected tests
Administrator Ctrl+A None Also manual tests and altering the FLASH memory content
Your level [U/W/A] or press B to boot now:
```

The test and configuration menu has three access levels as outlined above: User, Powerful User and Administrator, and each level can be protected by a password. Instead of pressing  $\langle Ctrl \rangle + Z'$ , one can press  $\langle Ctrl \rangle + U'$ ,  $\langle Ctrl \rangle + W'$  or  $\langle Ctrl \rangle + A'$  to bypass the above messages and to proceed directly to a menu of the desired level. The Administrator has access to the most complete menu but the majority of functions are not used for the standard instrument operation, and therefore they are not described here in detail. The useful options are highlighted and described below.

```
Access level: User

--- Flash Images and Boot Options ---

L - List flash images

Q - Reset instrument configuration to the user default

V - Reset instrument configuration to the factory default

5 - Boot now

X - Reboot the instrument

Y - Power off

--- Hardware Setup and Monitor ---

N - Network settings

--- Security ---

O - Set password

--->
```

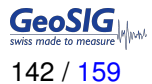

Access level: Powerful User --- Flash Images and Boot Options ---L - List flash images Q - Reset instrument configuration to the user default V - Reset instrument configuration to the factory default 5 - Boot now X - Reboot the instrument Y - Power off --- Hardware Setup and Monitor ---K - Instrument hardware parameters N - Network settings  $\ensuremath{\text{T}}$  - Battery installation dates --- Security ---0 - Set password J - Reset all passwords -->

--- Flash Images and Boot Options ---L - List flash images  ${\tt Q}$  - Reset instrument configuration to the user default V - Reset instrument configuration to the factory default 5 - Boot now X - Reboot the instrument Y - Power off --- Hardware Setup and Monitor ---K - Instrument hardware parameters N - Network settings T - Battery installation dates --- Test Functions ---P - Test RTC M - Test GPS --- Security ---0 - Set password J - Reset all passwords -->

Access level: Administrator

# 12.1 Flash Images and Boot Options

| L | List flash images                                     | Lists all the current firmware in the image                                                                                |  |  |
|---|-------------------------------------------------------|----------------------------------------------------------------------------------------------------|--|--|
| Q | Reset instrument configuration to the user default    | Forces the instrument to load the user default configuration. Se description of the command SETDEFCFG in the chapter 11.12 |  |  |
| V | Reset instrument configuration to the factory default | Forces the instrument to load the factory default settings                                                                 |  |  |
| 5 | Boot from the default image                           | Exits the test and configuration menu and starts the instrument normally                                                   |  |  |
| X | Reboot the instrument                                 | Forces the watchdog to completely restart the instrument                                                                   |  |  |
| Y | Power off                                             | Forces the watchdog to switch off the instrument                                                                           |  |  |

# 12.2 Hardware Setup and Monitor

| К | Instrument hardware<br>parameters | Checks what HW is installed in the instrument and adjust number of sensors                                                                                                    |  |  |  |  |
|---|-----------------------------------|----------------------------------------------------------------------------------------------------|--|--|--|--|
| N | Network settings                  | Enters the menu to adjust the network settings (dynamic or fixed IP, subnet and gateway, DNS servers), the PPP settings, enable/disable the SSH and Web Interface and configure the backup server. For details see chapter 7.2 |  |  |  |  |
| Τ | Battery installation dates        | Whenever you install a new battery, you must set the installation dates using this menu.                                                                                                    |  |  |  |  |

# 12.3 Test Functions

| Ρ | Test RTC | Runs an automatic check of the RTC                                                      |
|---|----------|-----------------------------------------------------------------------------------------|
| М | Test GPS | Allows user to the see the NMEA messages of the GPS and to initialise the GPS receiver. |

# 12.4 Security

| 0 | Set password        | Sets the password to prevent unauthorised access to the current level of the test and configuration menu. |
|---|---------------------|----------------------------------------------------------------------------------------------------|
| J | Reset all passwords | Resets all passwords below the levels of access                                                           |

• Leave the test and configuration menu by pressing '5' or 'Y'

# 12.5 Comparison of User Permissions

|                                                       | User | Powerful User | Administrator |
|-------------------------------------------------------|------|---------------|---------------|
| Flash Images and Boot Options                         |      |               |               |
| List Flash images                                     | Х    | Х             | Х             |
| Reset instrument configuration to the user default    | Х    | Х             | Х             |
| Reset instrument configuration to the factory default | Х    | Х             | Х             |
| Boot now                                              | Х    | Х             | Х             |
| Reboot the instrument                                 | Х    | Х             | Х             |
| Power off                                             | Х    | Х             | Х             |
| Hardware Setup and Monitor                            |      |               |               |
| Instrument hardware parameters                        |      | Х             | Х             |
| Network settings                                      | Х    | Х             | Х             |
| Battery installation dates                            |      | Х             | Х             |
| Test Functions                                        |      |               |               |
| Test RTC                                              |      |               | Х             |
| Test GPS                                              |      |               | Х             |
| Security                                              |      |               |               |
| Set password                                          | Х    | Х             | Х             |
| Reset passwords                                       |      | Х             | Х             |

Table 37: Comparison of test and configuration menu users
# 13 Firmware Upgrade

All the firmware for

- Linux operating system
- · armdas firmware
- DSP
- SUP

can be upgraded by the user by using GeoDAS as described in the following chapters. The firmware will be released only as a complete package, containing all the firmware listed above. Please see *www.geosig.com*  $\rightarrow$  *Support*  $\rightarrow$  *Downloads* to download the latest firmware release package.

Even if there is no known case of data loss during the upgrade, we recommend backing up all recorded data and the configuration before starting the upgrade.

C.

After any firmware upgrade, the configuration and the correct function of the instrument should be fully verified.

If the instruments are configured to contact a server, it is possible to upgrade all or specific instruments remotely using GeoDAS. Before trying to upgrade remotely, be sure the instruments have a working network connection to the server. To proceed with the firmware upgrade, please take the following steps:

• Make a right click on the Station in the GeoDAS main window and select Instrument Control...

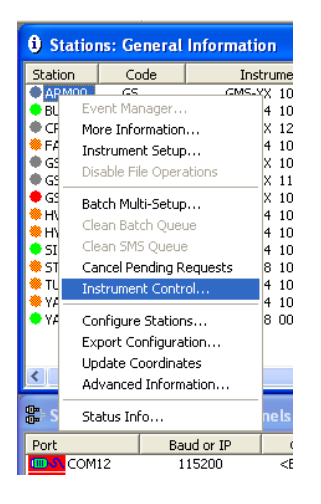

Figure 76: Select Instrument Control

• A list box will appear.

| Communicatio           | on Interface     | - ARM00                                                                                 | X                |
|------------------------|------------------|-----------------------------------------------------------------------------------------|------------------|
| Action or a com        | mand             | Send a Request                                                                          | Send             |
| Request and parameters |                  | Request a File<br>Request Configuration Menu Options<br>Request Network Configuration   |                  |
| Sends a user re        | quest to the ins | Request Recorder Configuration<br>Request Trim Table                                    | w                |
| User request           | GETEVT           | Reset Error State<br>Reset Trim Table                                                   | IM-DD HH:MM:SS N |
| Requests N sec         | onds of ringbuf  | Send a Request<br>Send a Script<br>Send an Upgrade<br>Send Binary Network Configuration | nd time          |
|                        |                  | Send Network Configuration<br>Send Recorder Configuration                               |                  |

Figure 77: instrument Communication Interface

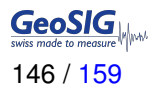

- Select the item Send an Upgrade
- Press on the button Browse ... to select the required firmware. Select a firmware container with the extension \*.*gsfw* or a \*.*zip* archive containing several update packages.
- If the file is selected, press the *Send* button. GeoDAS identifies the firmware and asks for confirmation. Please double check that the correct firmware has been selected.

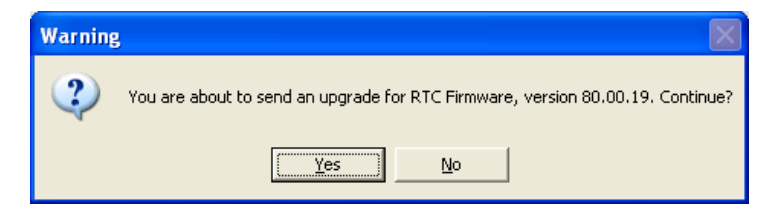

• Upon pressing the **Yes** button, the firmware will be placed in the Outgoing directory, so that it can be collected by the instrument(s) upon next connection.

| Stations: General Information |       |            |                    |                        |       |             |            |         |                                                       |  |
|-------------------------------|-------|------------|--------------------|------------------------|-------|-------------|------------|---------|-------------------------------------------------------|--|
| Station                       | Code  | Instrument | Channel Type       | Status Updated         | Files | Free Memory | Last Event | Voltage | Current Activity                                      |  |
| € <u>GS000</u> ]              | DEMO_ | GMS-XX     | TCP: 192.168.10.80 | 13.10.2010 at 19:08:38 | 0 (0) | 971940K (98 | 27.09.2010 | AC, DC  | Not connected Pending: DSP_100210_20101014_072658.hex |  |

Figure 78: Pending upgrade on the server

• As soon as the instrument has downloaded the new firmware, the text *Pending: xxx.gsfw* disappears. The instrument will verify the firmware and once the upgrade process is finished, the instrument will restart.

When the instrument software receives such a file it checks the actual version and, only if the file contains more recent firmware than the existing one, it will start the upgrade. After the upgrade, the new firmware will be in "trial" mode and a reboot is done. If the reboot and instrument operation is correct, the new firmware will be accepted. If the instrument reboots through its watchdog because the firmware was faulty, the previous firmware version will be used and the system will be restored to its state before the upgrade.

Downgrades to the older firmware versions might be required in some specific cases. This is possible, too. Please contact GeoSIG support for the exact procedure of such downgrade.

# **Appendices**

# Appendix A Remote Access to the Instrument over SSH

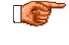

#### The following chapter is for advanced users only. Warranty will be void if something is damaged by user during changes in the root file system.

Secure Shell (SSH) is a network protocol for secure data communication, remote shell services or command execution and other secure network services between two networked computers that it connects via a secure channel over an insecure network: a server and a client (running SSH server and SSH client programs, respectively).

The armdas console cannot be shown through the SSH. This is a limitation of the armdas firmware.

The instrument supports all types of remote access through SSH. User can connect from his PC by SSH client program to the SSH server of the instrument. Simple SSH client program can be used for this purpose. Use root as login and swiss as the password, as shown:

Login: root Password: swiss

Sign '#' is a command prompt where you can type console commands.

The password can be changed by passwd command.

Warranty will be void in case password is changed and forgotten.

## A.1 SSH Clients for Linux OS

For the Ubuntu or other Debian-like GNU/Linux OS, SSH client program, with command line interface, can be installed by command

\$ sudo apt-get install openssh-client

To login into the instrument console, "ssh root@192.168.1.10" command can be issued from any terminal emulator as following figure shows:

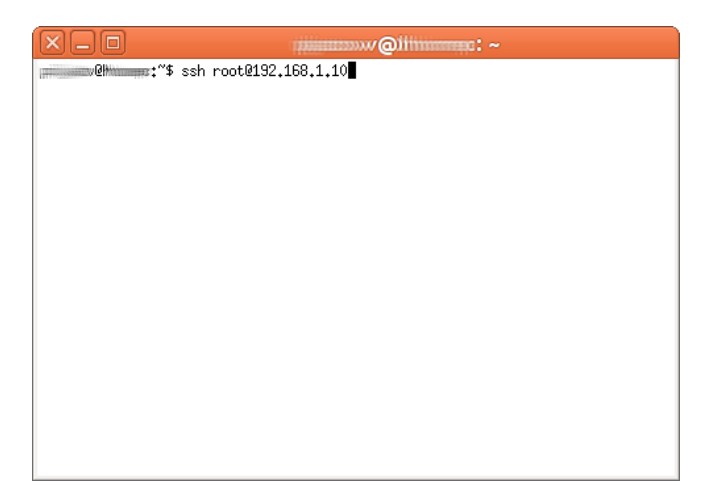

Figure 79: Command line SSH client at terminal emulator

Alternatively, the PuTTY SSH client with GUI interface can be installed by command

```
$ sudo apt-get install putty
```

This software can be found in a menu **Applications**  $\rightarrow$  **Internet**  $\rightarrow$  **PuTTY SSH Client** and its configuration dialog looks like:

| ×                                                                                                    | PuTTY Configuration                                                                                                    |
|----------------------------------------------------------------------------------------------------|----------------------------------------------------------------------------------------------------|
| Category:<br>▼ Session<br>Logging<br>▼ Terminal<br>Keyboard<br>Bell                                                     | Basic options for your PuTTY session<br>Specify the destination you want to connect to<br>Host Name (or IP address) Port<br>192.168.1.10 22<br>Connection type:<br>O Raw O Telnet O Rlogin O SSH O Serial |
| Features<br>▼ Window<br>Appearance<br>Behaviour<br>Translation<br>Selection<br>Colours<br>Fonts<br>▼ Connection<br>Data | Load, save or delete a stored session<br>Saved Sessions<br>Default Settings                                                                                                    |
| Proxy<br>Telnet<br>Rlogin                                                                                               | Close window on exit:<br>Always ONever ONly on clean exit                                                                                                    |
| About                                                                                                    | Open Cancel                                                                                                    |

Figure 80: Configuration window of PuTTY

IP address 192.168.1.10 from examples above should be changed to the real IP address of the instrument.

# A.2 SSH Clients for Windows OS

The same PuTTY as for GNU/Linux OS or alternatively TeraTerm software can be used for Windows OS to have remote access to the instrument by means of SSH.

Its connection window is shown below

| Tera Term: Ne     | w connectio    | n                     |                          | × |
|-------------------|----------------|-----------------------|--------------------------|---|
| ⊙ ТСР/ <u>I</u> Р | Hos <u>t</u> : | 192.168.1.10          |                          | ~ |
|                   | Service:       | ✓ History<br>○ Telnet | TCP port#: 22            |   |
|                   |                | ⊙ <u>S</u> SH         | SSH version: SSH2        | ~ |
|                   |                | O Other               | Proto <u>c</u> ol: UNSPE |   |
| ○ S <u>e</u> rial | Po <u>r</u> t: |                       |                          |   |
|                   | ОК             | Cancel                | <u>H</u> elp             |   |

Figure 81: TeraTerm Connection Window

The PuTTY software for Windows OS operates the same as PuTTY for Linux OS.

The PuTTY software can be downloaded from https://www.chiark.greenend.org.uk/~sgtatham/putty/

The TeraTerm software can be downloaded from http://ttssh2.osdn.jp/

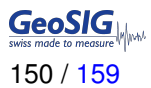

# A.3 SFTP access for Windows OS

WinSCP is an open source free SFTP client for Windows. Its main function is the easy file transfer between a local computer and the instrument.

| /inSCP Login                              |                                               |                    | ? ×                   |
|-------------------------------------------|-----------------------------------------------|--------------------|-----------------------|
| Session<br>Stored sessions<br>Environment | Session<br><u>H</u> ost name:<br>192.168.1.10 | ]                  | Port number:          |
| SSH<br>Preferences                        | Username:                                     | Password:          |                       |
| Traidicite co                             | root                                          | •••••              |                       |
|                                           | Private <u>k</u> ey file:                     |                    |                       |
|                                           |                                               |                    |                       |
|                                           | Protocol<br>File protocol:                    | FTP 🔽 🔽 Allow SCP  | <u>f</u> allback      |
|                                           |                                               |                    | Select c <u>o</u> lor |
| Advanced options                          |                                               |                    |                       |
| About Lan                                 | guages                                        | Login <u>S</u> ave | Close                 |

Figure 82: WinSCP login window

To connect to the instrument put the IP address of the fora and enter the following user name and password:

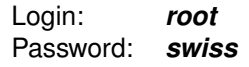

| mmcblk0p1 - root@192.168.       | 10.19 - WinS(                       | 2P           |            |            |            |             |        |           |            |            |                | _ 🗆 🗙   |
|---------------------------------|-------------------------------------|--------------|------------|------------|------------|-------------|--------|-----------|------------|------------|----------------|---------|
| Ele Commands Mark Session       | Ele Commands Mark Session View Help |              |            |            |            |             |        |           |            |            |                |         |
| Address 🗁 /media/mmcblk0p1      | Address 🎦 /meda/mmcbk0p1 🔹 🖼        |              |            |            |            |             |        |           |            | - 🔄        |                |         |
| (キ・キ・ 🖻 🖆 🖄 😰 🐨 🖌 🖙 🖉 🎬 📾 🥵 📽 🍖 |                                     |              |            |            |            |             |        |           |            |            |                |         |
| 🔹 🖂 • 🗐 🚳 • 🏪 Def               | fault                               | - 1 55       | -          |            |            |             |        |           |            |            |                |         |
|                                 | 2                                   | 27           | 87         | 87         | 2          | 2           | 87     | 2         | A          | <0>        | <              |         |
| bin Cont                        |                                     |              |            |            |            |             |        | 5.0       |            |            |                |         |
| - 🔂 dev                         | Data                                | FromServer   | Incoming   | Loghies    | Outgoing   | Ringbuffers | System | lloServer | config.mnu | config.xml | config_sys.xml |         |
| etc                             |                                     |              |            |            |            |             |        |           |            |            |                |         |
| E-C root                        | 224                                 | B.           | E.         | <u>exa</u> |            |             |        |           |            |            |                |         |
| lb Ib                           | gsiafw.bin                          | network.conf | network_sy | params.bin | websoh.xml |             |        |           |            |            |                |         |
| erdia erd                       |                                     |              |            |            |            |             |        |           |            |            |                |         |
| - 🔂 đ                           |                                     |              |            |            |            |             |        |           |            |            |                |         |
| hdd                             |                                     |              |            |            |            |             |        |           |            |            |                |         |
| E- C mmcblk0p1                  |                                     |              |            |            |            |             |        |           |            |            |                |         |
| Data                            |                                     |              |            |            |            |             |        |           |            |            |                |         |
|                                 |                                     |              |            |            |            |             |        |           |            |            |                |         |
| Logfiles                        |                                     |              |            |            |            |             |        |           |            |            |                |         |
| Outgoing                        |                                     |              |            |            |            |             |        |           |            |            |                |         |
|                                 |                                     |              |            |            |            |             |        |           |            |            |                |         |
| To Server                       |                                     |              |            |            |            |             |        |           |            |            |                |         |
| mqueues                         |                                     |              |            |            |            |             |        |           |            |            |                |         |
| - Caram                         |                                     |              |            |            |            |             |        |           |            |            |                |         |
| realroot                        |                                     |              |            |            |            |             |        |           |            |            |                |         |
| sda1                            |                                     |              |            |            |            |             |        |           |            |            |                |         |
| union                           |                                     |              |            |            |            |             |        |           |            |            |                |         |
| - mnt                           |                                     |              |            |            |            |             |        |           |            |            |                |         |
|                                 | I                                   |              |            |            |            |             |        |           |            | 0 00000    | -              |         |
| UB of 712 KiB in 0 of 16        |                                     |              |            |            |            |             |        |           |            | SFTP-      | 3 🗐 1          | 6:03:38 |

Figure 83: Explorer mode of WinSCP when connected to the instrument

It is then possible to browse through the available data on the instrument and copy files from or to the computer. The file structure is described in the following chapter.

The WinSCP can be downloaded from here: https://winscp.net/eng/download.php

## A.4 File Structure of the Instrument

On the instrument the files are organized as following

| \media\mmcblk01\ | in case an SD card is installed |
|------------------|---------------------------------|
| … Data∖          | Event files                     |
| … Ringbuffers∖   | Permanent recording files       |
| … Logfiles∖      | Log files of armdas             |

The filenames contain the following information

| XXX_SNSNSN_YYYYMMDD_HHMMSS.ext |           |                                                                           |                                                                                                    |
|--------------------------------|-----------|---------------------------------------------------------------------------|----------------------------------------------------------------------------------------------------|
|                                | Extension | <b>.ext</b><br>.msd<br>.xml<br>.txt<br>.bin                               | Depending on file type<br>MiniSEED containing waveform data<br>SOH and PGM information<br>LOG and ERR files<br>MMA packets (special for Korean market)                                                                                   |
|                                | Time      | HH<br>MM<br>SS                                                            | Hour<br>Minutes<br>Seconds                                                                                                    |
|                                | Date      | YYYY<br>MM<br>DD                                                          | Year<br>Month<br>Day                                                                                                    |
|                                | S/N       | SNSNSN                                                                    | Six digit serial number of instrument                                                                                                    |
|                                | Туре      | XXX<br>TRG<br>USR<br>TTT<br>CAL<br>MAN<br>RBF<br>LOG<br>SOH<br>PGM<br>ERR | Depending on file type<br>Event trigger<br>User request<br>Time table trigger<br>File with test pulse<br>Manual trigger<br>Permanent recording<br>Log files<br>State of Health information<br>PGM information of event<br>Error messages |

# Appendix B GeoDAS Settings

# **B.1 Configuration of Stations**

To be able to communicate with the instrument, GeoDAS must act as a server. This chapter should help to find the correct settings.

• Open GeoDAS and Go to the menu  $\textit{Settings} \rightarrow \textit{Configure Stations...}$  , the following window will appear:

| BUYAD<br>FARGE<br>HVHRB<br>HYBAD<br>SINOB<br>STTRB<br>TUZ01<br>YAKUP | GSD-24 Direc<br>GSD-24 Direc<br>GSD-24 Direc<br>GSD-24 Direc<br>GSD-24 Direc<br>GSD-24 Direc<br>GSD-24 Direc<br>GSD-24 Direc | tian ter type<br>t Link (COM12)<br>t Link (COM14)<br>t Link (COM14)<br>t Link (COM12)<br>t Link (COM13)<br>et Link (COM13)<br>et Link (COM14)<br>t Link (COM13) | Recorder + Datastream<br>Recorder + Datastream<br>Recorder + Datastream<br>Recorder + Datastream<br>Recorder + Datastream<br>Recorder + Datastream<br>Recorder + Datastream | 104664<br>104676<br>103182<br>104686<br>107013<br>104669<br>104678 | 2. Choose the type     3. Enter serial num     4. Type valid pass     5. Re-type the san     6. Configure comm     7. Specify work op     8. Add new station | e of instrument from the<br>ber of the main board<br>word to login to the ins<br>ne password to confirr<br>unication channel<br>tions<br>to the list of existing | (optional)<br>strument<br>m it                     | Unknown 💌<br>0<br>Channel<br>Options<br>Add Now |
|----------------------------------------------------------------------|----------------------------------------------------------------------------------------------------|----------------------------------------------------------------------------------------------------|----------------------------------------------------------------------------------------------------|--------------------------------------------------------------------|----------------------------------------------------------------------------------------------------|----------------------------------------------------------------------------------------------------|----------------------------------------------------|-------------------------------------------------|
| _                                                                    |                                                                                                    | -                                                                                                    |                                                                                                    |                                                                    |                                                                                                    |                                                                                                    |                                                    |                                                 |
| 5MS and CR-6,<br>Station<br>ARM00<br>CR6PL<br>G5000                  | plus Stations<br>Instrument<br>GMS-XX<br>GMS-XX<br>GMS-XX                                                                    | Serial Number<br>100578<br>123456<br>100210                                                                                                    | Firmware<br>Unknown<br>Unknown<br>Unknown                                                                                                    | 1                                                                  | Configured IP<br>192,168,1.37<br>92,168,20,18<br>192,168,1.37                                                                                                | Public IP<br>Unknown<br>Unknown<br>Unknown                                                                                                    | Network Interface<br>Unknown<br>Unknown<br>Unknown | Status<br>C<br>C<br>C                           |

Figure 84: Configuration Stations

| Area | Торіс                   | Description                                                                                                    |
|------|-------------------------|----------------------------------------------------------------------------------------------------|
| 1    | Configured GSR Stations | Details about the configured GSR-xx and GCR-xx stations. Check separate <i>GeoDAS Manual</i> for details.                                                                                                    |
| 2    | Instrument Stations     | <ul> <li>Details about the configured instruments. All instruments connected to the same network will be listed in grey.</li> <li>Station name can be changed by a double click on the field you want to change.</li> <li>The column Instrument and Serial Number shows the instrument type and its serial number.</li> <li>The Firmware column shows the firmware version of the main data acquisition firmware.</li> <li>The Public IP shows from where the instrument is connected to the server. In case the instrument is behind a router or firewall, then this IP address will be shown. Network settings can be done according to chapter 9. If one wants to connect manually to the instrument, then GeoDAS will try the address and port listed under Address.</li> <li>The last column in the table is Status, which is indicated by one or more letters, which are the following: <ul> <li>N - New instrument</li> <li>C - already Configured earlier</li> <li>A - Altered parameters</li> <li>R - actual settings were Received from the instrument</li> </ul> </li> </ul> |
| 3    | Server Settings         | For configuration of the Server, see chapter B.2                                                                                                    |

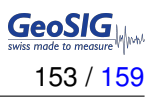

#### B.1.1 Add a new Instrument

All instruments connected to the same network will be listed in grey. To add one of these stations into the current configuration do the following:

- Select the instrument and make a right click
- · Click on Add Station to Current Configuration
- Press OK

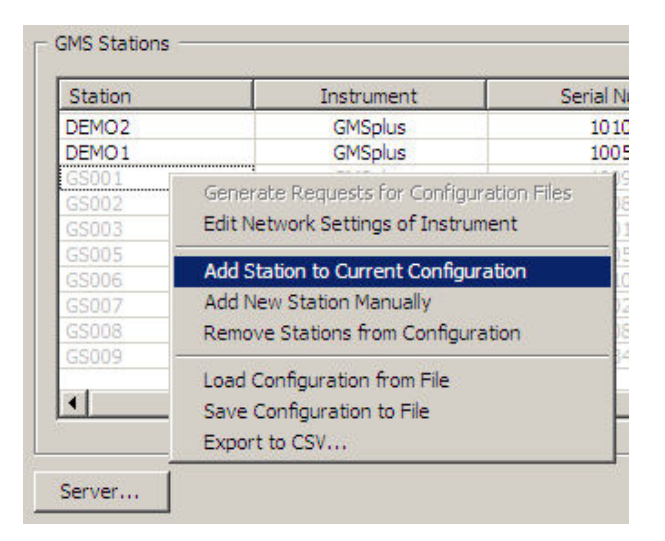

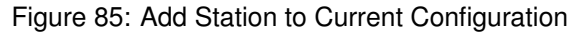

If the instrument is not in the local network and cannot directly be accessed, then press **Add New Station Manually** and enter the serial number of the instrument.

#### **B.1.2 Remove an Instrument**

To remove one of the stations of the current configuration do the following:

- · Select the instrument and make a right click
- Click on Remove Station from Configuration
- Press OK

| Station<br>DEMO2        |                                    | Instrument                                                       | Ser  |  |
|-------------------------|------------------------------------|------------------------------------------------------------------|------|--|
|                         |                                    | GMSplus                                                          |      |  |
| DEMO1<br>GS001<br>GS002 | Generate<br>Edit Netw              | Requests for Configuration F<br>work Settings of Instrument      | iles |  |
| GS003<br>GS005<br>GS006 | Add Stati<br>Add New               | Add Station to Current Configuration<br>Add New Station Manually |      |  |
| GS007                   | Remove Stations from Configuration |                                                                  |      |  |
| GS008 -<br>GS009        | Load Cor<br>Save Cor<br>Export to  | figuration from File<br>Afiguration to File<br>• CSV             |      |  |

Figure 86: Remove Station from Current Configuration

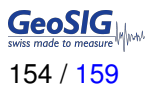

# **B.2 Configuration of Server Parameters**

• Press the button *Server...*, the window below appears:

| Event Declaration and Processing         Declare seismic network events based on the amount of stations triggered and delivered their event files recorded within certain time frame         Minumum number of stations required to trigger in order to declare a seismic event       3       Network time frame, seconds       3         Data Convertion       Image: Convert groups of data files of the declared seismic network events       Data Requests       Image: Request data of declared events from all stations         Pre-event time interval, sec       0       Image: Request data of declared events from all stations         SEISAN database name       Image: Request data files after successful conversion       Image: Request from all stations | Station Server Parameters       Network Settings       My server IP address       Server port       3456       Timeout, seconds                                   | Miscellaneous Options                                               | inutes) considered as warning 30 or error 360<br>d State-of-Health files right after processing<br>her than data arriving from stations, days 0 |
|----------------------------------------------------------------------------------------------------|----------------------------------------------------------------------------------------------------|---------------------------------------------------------------------|----------------------------------------------------------------------------------------------------|
| Convert groups of data files of the declared seismic network events Convert any single data files with prefixes Output format of the converted data SEISAN database name Delete original data files after successful conversion                                                                                                    | Event Declaration and Processing     Declare seismic network events based on the an     Minumum number of stations required to trigger in orc     Data Conversion | nount of stations triggered and d<br>der to declare a seismic event | delivered their event files recorded within certain time frame           3         Network time frame, seconds         3                        |
| SEISAN database name                                                                                                    | Convert groups of data files of the declared se     Convert any single data files with prefixes     Dutout format of the converted data                           | eismic network events                                               | Request data of declared events from all stations     Pre-event time interval, sec                                                              |
|                                                                                                    | SEISAN database name Delete original data files after successful conv                                                                                             | version                                                             |                                                                                                    |

Figure 87: Station server parameters

| Group of Controls          | Description                                                                                                    |  |
|----------------------------|----------------------------------------------------------------------------------------------------|--|
| Network Settings           | <i>IP address and port</i> of the server, i.e. computer which Geo-<br>DAS is running on as well as the network <i>Timeout</i> in seconds.<br>If server has several network interfaces but connections from in-<br>struments are expected from only one of them, then its IP ad-<br>dress must be specified. Otherwise, leave it zero, which means<br>that GeoDAS accepts incoming connection at any interface. The<br>timeout is used to decide when to terminate current network con-<br>nection if the remote party does not respond within the indicated<br>time interval. |  |
| Miscellaneous Options      | <b>Network error</b> is declared if an instrument did not communicate with GeoDAS within the indicated period of time. Make sure that this parameter is higher that the communication interval set in the instrument as described in chapter 11.8                                                                                                    |  |
|                            | If <i>State-of-health forwarding interval</i> is set to nonzero value, then SOH reports are collected within this period of time and only then are forwarded. You can also choose not to delete SOH reports after processing. If this option is selected, all received state of health reports remain in the directory <i>\\Geo-DAS_DATA\StatusFiles \\InfoSOH\</i>                                                                                                    |  |
| Event Detection            | GeoDAS can be instructed to analyse event data files received<br>from configured instruments to see if they belong to the same<br>earthquake and to declare an event if it is so. You need to enable<br>the option <b>Declare and process triggers of seismic network</b><br>in order to do so.                                                                                                    |  |
|                            | A network event is declared if at least <i>Minimum number of sta-<br/>tions triggered</i> within the <i>Network time frame</i> . Received event<br>files can be converted to Seisan format and stored in Seisan<br>database on the same computer.                                                                                                    |  |
| Customised Data Processing | This is not a standard feature of GeoDAS. Therefore please check the GeoDAS Manual and contact GeoSIG for further details if you need to use this functionality.                                                                                                    |  |

# **B.3 Instrument Control in GeoDAS**

By making a right click on the station name in the window *Stations: General Information*, several options become available to control and check the instrument. See the figure below:

| () Statio | ns: General        | Information  |
|-----------|--------------------|--------------|
| Station   | Code               | Instrume     |
| APMOO     | 65                 | GMS-YX 10    |
| 🔶 BL 🛛 EN | ent Manager        | · 4 10       |
| ●CF M     | ore Information    | n X 12       |
| 🗧 FA 🛛 In | strument Setup     | o 4 10       |
| €G Di     | sable File Oper    | ations X 10  |
| • G       |                    | X 11         |
| 📕 GS 🛛 Ba | atch Multi-Setup   | X 10         |
| 20 C      | ean Batch Que      |              |
|           | ean SMS Oueu       | 8 4 10       |
| 51 C      | ancel Pending R    | equests 8 10 |
|           | sheern entailing h |              |
| 🔶 YA 🛁    | scramenc conc      | 4 10         |
| 🔶 YA 🛛 G  | onfigure Station   | ns 8 00      |
| E:        | ort Configura      | ition        |
| U         | odate Coordina     | tes          |
| Δ. A      | dvanced Inform     | nation       |
| 🏶 S St    | atus Info          | nels         |
| Port      | Ba                 | ud or IP     |
| COM       | 112 1              | 15200 <      |

Figure 88: Instrument control of the station in GeoDAS

#### B.3.1 More Information... (State of Health of the Instrument)

The status of the instruments can be easily checked if the instrument is set up to transfer periodically the SOH file to the server. (See details about SOH configuration in chapter 10.4 and 11.8).

• Make right click on the Station in the GeoDAS main window and select *More Information...*, the following window will appear:

| GMSplus Status and Basic                                                                                                    | Information                                                                                                    |                                                                                                    |
|----------------------------------------------------------------------------------------------------|----------------------------------------------------------------------------------------------------|----------------------------------------------------------------------------------------------------|
| Station GSTST                                                                                                    | Serial number     100580       otfs-gms-80 Linux gms 2.6.39.4     RTC       RTC     80.01.00       DSP     51.03.00       Queued events     0       52:32:56 | Status date and time       2013:11-09 21:32:08       Update       Close         Errors and Warnings <ul> <li>Event storage is full</li> <li>Event storage is used for more than 90%</li> <li>Incorrect parameter or another configuration error</li> <li>An error in a system call</li> <li>Error opening a file</li> <li>An error in a filesystem request</li> <li>Beyond the limit of a firmware resource</li> <li>Memory allocation error (fatal)</li> <li>Error processing a user request</li> <li>Error processing a user request</li> <li>Error processing a user request</li> <li>Error ploading file(s) to a server</li> <li>Error allocating or configuring a hardware resource</li> <li>Alarm handling problem</li> <li>Vind sensor error</li> <li>An error in during operation with ringbuffers</li> <li>DSP buffer overflow</li> <li>Generic RTC error (communication or hardware)</li> <li>DSP buffer overflow</li> <li>An error during operation with ringbuffers</li> <li>Winting to a file failed. Disk full?</li> <li>Network error</li> <li>Status DK              <li>Error warning</li> <li>Not satus information available yet</li> </li></ul> |
| Configuration and Restarts         Runs since       2         Last configuration       2         Last shutdown       2         Last shutdown reason       F | 2013-11-09 21:31:47<br>2013-03-21 08:22:50<br>2013-11-09 21:27:01<br>RTC logged: Switching OFF                                                               | Timing and GPS     Miscellaneous       Time source     NTP       RTC sync status     Frozen       Estimated drift rate     3 PPS       Last sync     2013-03-21 07:52:11                                                                                                    |

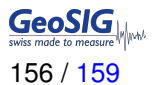

| Information Area           | Description                                                                                                    |
|----------------------------|----------------------------------------------------------------------------------------------------|
| Status date and time       | Before analysing the SOH data always make sure that the SOH files are current ones by checking the time and date here.                                       |
| Firmware                   | Here the firmware versions of all components can be viewed.                                                                                                  |
| File and Memory            | Information about events and available memory                                                                                                    |
| Configuration and Restarts | Date and time of the last restart, the last configuration change and the last shutdown are shown. Additionally the reason of the last shutdown is indicated. |
| Miscellaneous              | Ambient temperature, measured inside the instrument. Other information may appear here, depending on the firmware version of the instrument.                 |
| Errors and Warnings        | List of all errors and warnings of the instrument                                                                                                    |
| Timing and GPS             | Status of the RTC and the related GPS information if a GPS receiver is con-<br>nected and configured                                                         |
| Power                      | Status of the power supply and the battery voltages                                                                                                    |

#### B.3.2 Instrument Setup...

See chapter 11.2.2 for details.

#### **B.3.3 Cancel Pending Request**

The pending requests on the server, as shown in the Figure 78, can be canceled by the user.

#### **B.3.4 Instrument Communication Interface**

• Make a right click on the Station in the GeoDAS main window and select *Instrument Control...*; the following window will appear:

| Communication Interface - ARM00 |                  |                                                                                         |                  |
|---------------------------------|------------------|-----------------------------------------------------------------------------------------|------------------|
| Action or a com                 | mand             | Send a Request                                                                          | Send             |
| Request and pa                  | rameters         | Request a File<br>Request Configuration Menu Options                                    |                  |
| Sends a user re                 | quest to the ins | Request Recorder Configuration<br>Request Trim Table                                    | w                |
| User request                    | GETEVT           | Reset Error State<br>Reset Trim Table                                                   | IM-DD HH:MM:SS N |
| Requests N sec                  | onds of ringbufl | Send a Request<br>Send a Script<br>Send an Upgrade<br>Send Binary Network Configuration | nd time          |
|                                 |                  | Send Network Configuration<br>Send Recorder Configuration                               |                  |

Figure 90: Instrument Communication Interface

| Action or command                     | Description                                                                                                    |  |
|---------------------------------------|----------------------------------------------------------------------------------------------------|--|
| Request a File                        | Request a file from the instrument (the full path to the file must be specified)                                                                                                    |  |
| Request Configuration Menu<br>Options | The instrument uploads the structure of the configuration menu and saves the file in \\GeoDAS_DATA\Config\Stationname.mnu. This file is needed for offline configuration of the instrument as described in chapter 11.2.1             |  |
| Request Network Configuration         | The instrument uploads the network settings of the instrument and saves the file in \\GeoDAS_DATA\Config\Stationname.net                                                                                                    |  |
| Request Recorder Configuration        | The instrument uploads the configuration of the instrument and saves the file in \\GeoDAS_DATA\Config\Stationname.xml. This file is needed for offline configuration of the instrument as described in chapter 11.2.1                 |  |
| Request Trim Table                    | The instrument will upload a SOH file containing the actual values from the RTC trim table. The latest SOH file can be found under \\GeoDAS_DATA\StatusFiles\InfoSOH.xml                                                              |  |
| Reset Error State                     | The instrument will clear all errors and warnings.                                                                                                    |  |
| Reset Trim Table                      | The instrument will clear the RTC trim table.                                                                                                    |  |
| Send a Request                        | Sends a user request to the instrument. For details see chapter 11.12.1                                                                                                    |  |
| Send a Script                         | The instrument will download and execute the attached script. This function is for advanced users only, as it can seriously damage the instrument if the script is not written correctly.                                             |  |
| Send an Upgrade                       | The instrument will download the attached file, which can be any type of the firmware, namely: Bootloader, RTC, DSP, main firmware and or the entire Linux image. For more details about the upgrade of the firmware, see chapter 13. |  |
| Send Binary Network Configuration     | The instrument will download binary network configuration file from the server.                                                                                                    |  |
| Send Network Configuration            | The instrument will download the attached manually adjusted net-<br>work configuration file from the server.                                                                                                    |  |
| Send Recorder Configuration           | The instrument will download the attached manually adjusted recorder configuration from the server.                                                                                                    |  |

# B.4 Open recorded miniSEED files in GeoDAS

The system is recording miniSEED files (.MSD). For viewing such files, GeoDAS can be used. As the signal is stored inside the miniSEED file in counts, a scaling factor has to be applied when opening the data. If an *Extended format of MiniSEED* files is used (see the chapter 11.9), scaling factors are applied by GeoDAS automatically, and you may skip the information below.

- Open GeoDAS
- Open recorded mini-seed file from the menu  $\textit{File} \rightarrow \textit{Open...}$

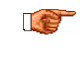

Event files are stored under:\\GeoDAS\_DATA\Data\STATION\_NAMERingbuffer files are stored under:\\GeoDAS\_DATA\DataStreams\STATION\_NAMETestpulses are stored under:\\GeoDAS\_DATA \Incoming\NNNNN

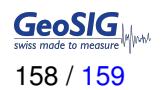

• When you open a '.MSD' file with *GeoDAS*, the following dialog box for scaling factor appears:

| Parameters of miniSEED files                                                                |                       |        |  |
|---------------------------------------------------------------------------------------------|-----------------------|--------|--|
| Channel name                                                                                | Default               | Add    |  |
| Physical units                                                                              | g                     | Remove |  |
| Counts per physical unit                                                                    | 2516582               |        |  |
| 🦳 Open different channels in                                                                | the same graph windov | v      |  |
| Note: all channels must have same sampling rate and<br>their data sets must overlap in time |                       |        |  |
| 🔽 Always use the current pa                                                                 | rameters by default   |        |  |
|                                                                                             |                       | ОК     |  |

Figure 91: GeoDAS miniSEED parameters

• The values *Physical unit* and *Counts per physical unit* must be set for correct display data in GeoSIG software GeoDAS. The values can be calculated as described in chapter B.4.2.

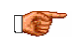

The user has the possibility to tick "Always use the current parameters " because the unit gets send with the miniseed file

- Press OK
- If instead of the scale prompt you get directly the graph, to get back the prompt each time you open a miniSEED file, use menu: Analyse → Parameters... → Parameters of miniSEED files and press Edit:

| Parameter    | s of the Analysis Functions                               | ×      |
|--------------|-----------------------------------------------------------|--------|
| Select the f | function from the list and click the button to edit the d | efault |
| Function     | Parameters of miniSEED files                              | Edit   |
|              |                                                           | Exit   |
|              |                                                           |        |

Figure 92: GeoDAS analysis parameters

• Now the dialog box for scaling factor should be seen. Enter the correct values, close and reopen the file you want to see. You will be prompted again for scale; just press OK as the scale is now correct.

#### **B.4.1 Save predefined Scaling Factors**

The scaling factor set under Counts per physical unit is always valid for all channels in the same miniSEED file. If the channels have different physical units (e.g. if a six-channel instrument with two different types of sensors is used) a scaling factor for each channel separately can be defined.

To define a scaling factor for a specific channel, enter the full channel name (e.g. LCAX1) in the *filed Channel* name and press *Add* 

All channels which are not specifically defined are converted with the scaling factor saved under Default.

## **B.4.2 Calculation of the Scaling Factors**

The scaling factor is the inverse of the LSB value.

$$Scalingfactor = \frac{1}{LSB}$$

See section 11.3.3 for details about how to calculate the LSB factor.